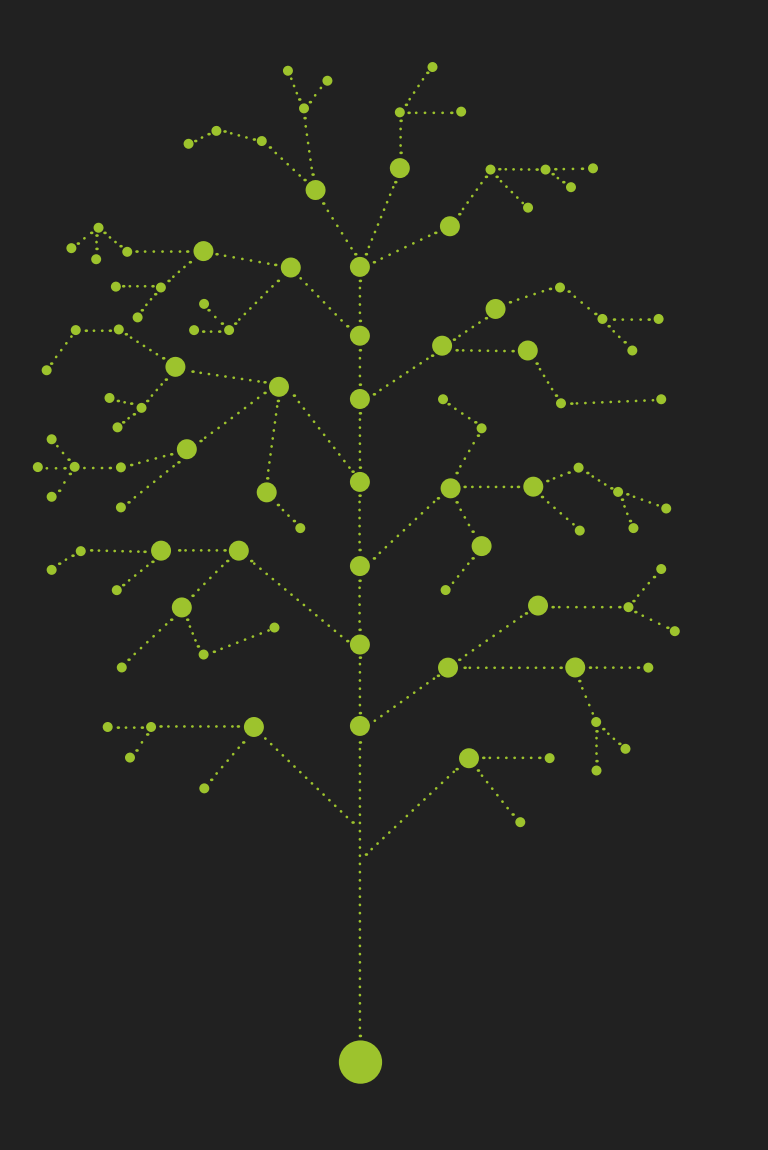

### environmental engineering

Introduction to BIM concept

Jarosław Müller Nina Szczepanik-Ścisło

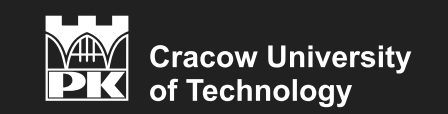

Kraków 2020

### environmental engineering

Introduction to BIM concept

Jarosław Müller Nina Szczepanik-Ścisło

Kraków 2020

CHAIRMAN OF THE CRACOW UNIVERSITY OF TECHNOLOGY PRESS EDITORIAL BOARD Tadeusz Tatara

CHAIRMAN OF THE DIDACTIC BOARD Elżbieta Węcławowicz-Bilska

SERIES EDITOR Barbara Dabrowska

REVIEWER Jacek Magiera

PROJECT COORDINATORS Otmar Vogt Janusz Pobożniak

PUBLISHING EDITOR Agnieszka Filosek

PROOFREADING Małgorzata Sikora

LANGUAGE VERIFICATION LINGUA LAB s.c.

TYPESETTING Anna Basista

COVER DESIGN Karolina Szafran

This text was published as a part of the project 'Excellence programming – PK XXI 2.0 Cracow University of Technology Development Program for the years 2018–2022'.

Funding from EU: 18,048,774.96 PLN

© Copyright by Cracow University of Technology © Copyright by Jarosław Müller, Nina Szczepanik-Ścisło

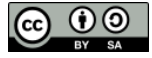

https://creativecommons.org/licenses/by-sa/4.0/ eISBN 978-83-66531-20-8 Online edition 6,5 publisher's sheets

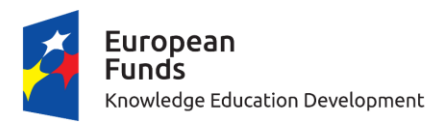

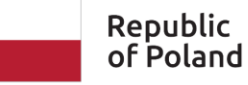

European Union European Social Fund

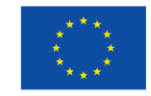

Wydawnictwo PK, ul. Skarżyńskiego 1, 31-866 Kraków; 12 628 37 25, fax 12 628 37 60 wydawnictwo@pk.edu.pl www.wydawnictwo.pk.edu.pl Correspondence address: ul. Warszawska 24, 31-155 Kraków

# Table of Contents

Part 1 Introduction (p. 5)

Part 2 Building information model (p. 44)

Part 3 Energy analysis (p. 77)

Part 4 Modeling the HVAC instalation (p. 95)

Part 5 Modeling instalation (p. 165)

References (p. 194)

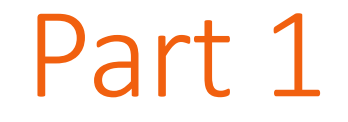

# Introduction

BIM (**Building Information Modeling**) is a process based on an intelligent 3D model. The model enables access to accurate and always up-to-date **project data**, and, consequently, facilitates making decisions based on information throughout the project life cycle.

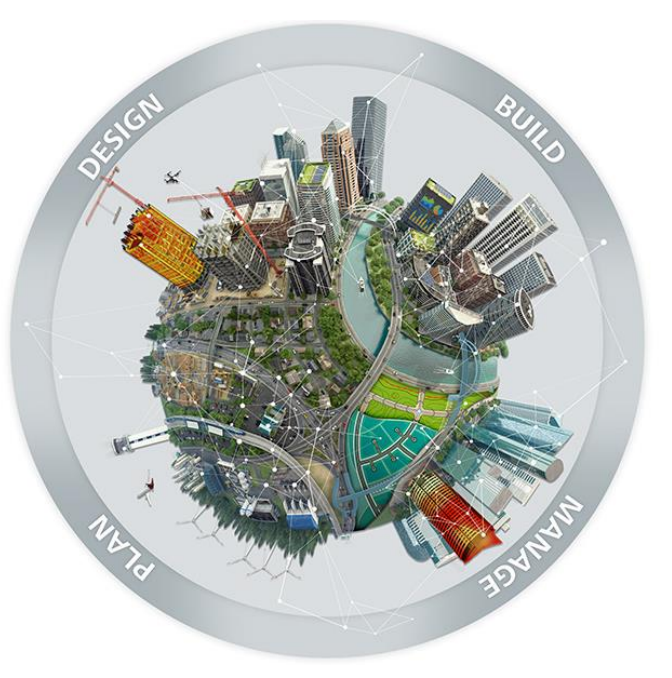

BIM – Building Information Modeling

Building Information Management

**Building Information Model** 

Big BIM – integrated design process

Little bim – tools, software (technology)

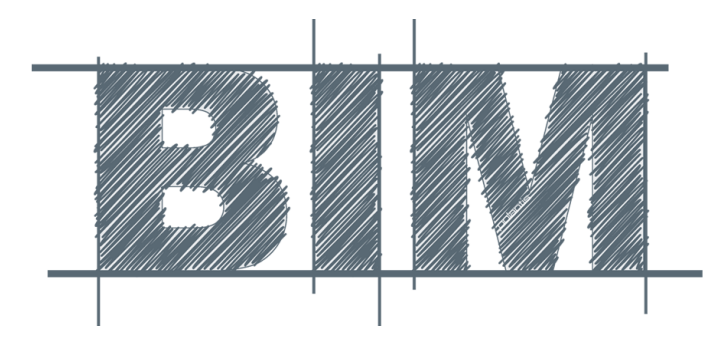

Source: Finith E. Jernigan AIA – BIG BIM little bim, 2nd Edition, 4Site Press, 2008

#### BIM digital model

It is a database that should contain all the information describing a given building: geometric data, physical features, functional features, cost data, technical parameters, data necessary to ensure the maintenance of equipment, data on the demand for utilities.

#### BIM as process

It is a process by which a virtual model of a planned or existing building object is created in the computer. This model is used already at the design stage for various analyzes, construction simulations (for new objects) or repair assessments (for existing facilities).

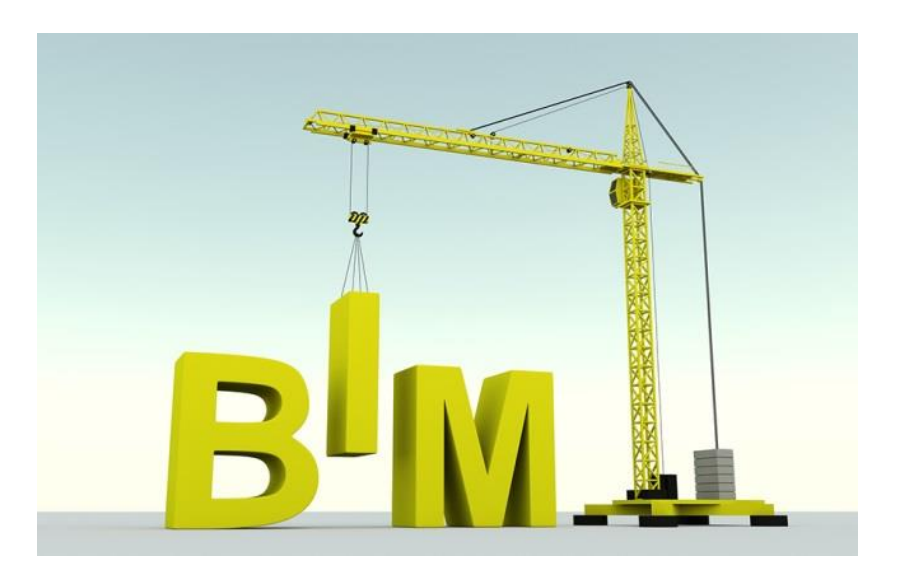

ISO 19650 Replaced national standards since 2018

# Building

#### Building:

- A building structure (residential buildings, office buildings, hospitals)
- Linear object (roads, motorways, railway lines, underground and ground transmission networks)
- Industrial facility (installations and technological lines with infrastructure)
- Bridges, viaducts, airports

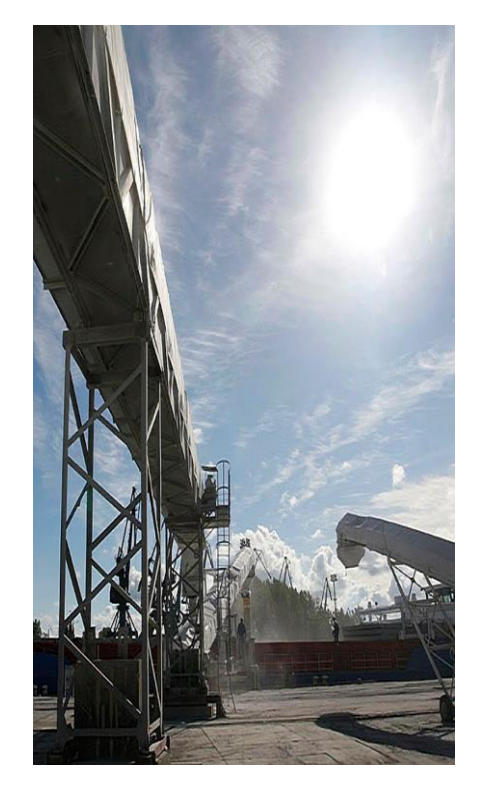

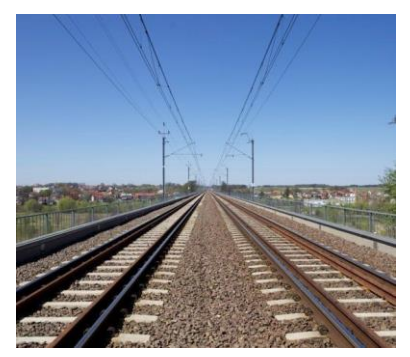

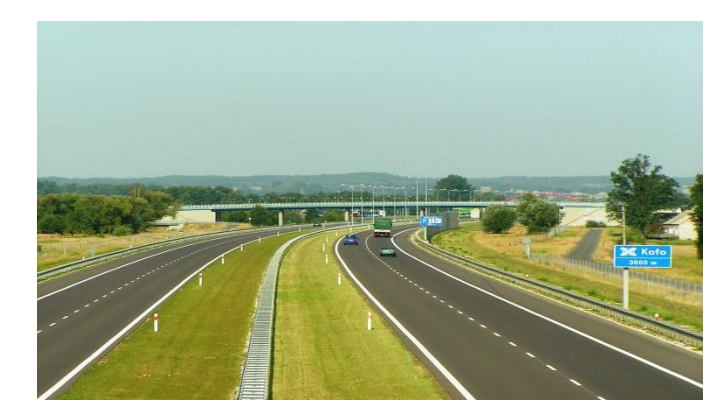

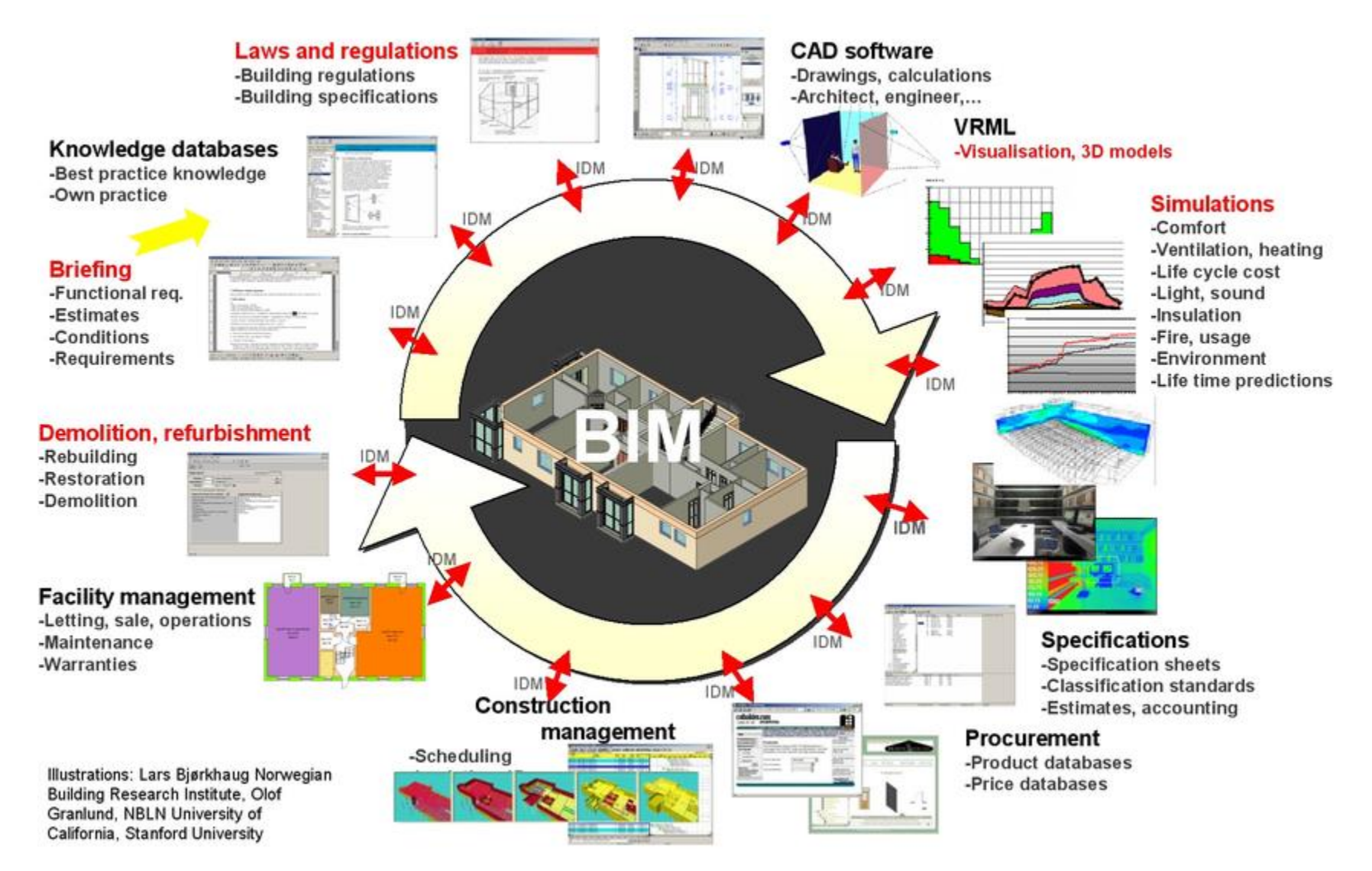

Source: www.buildinginformationmanagement.worldpress.com

# Building information management framework – BIMF

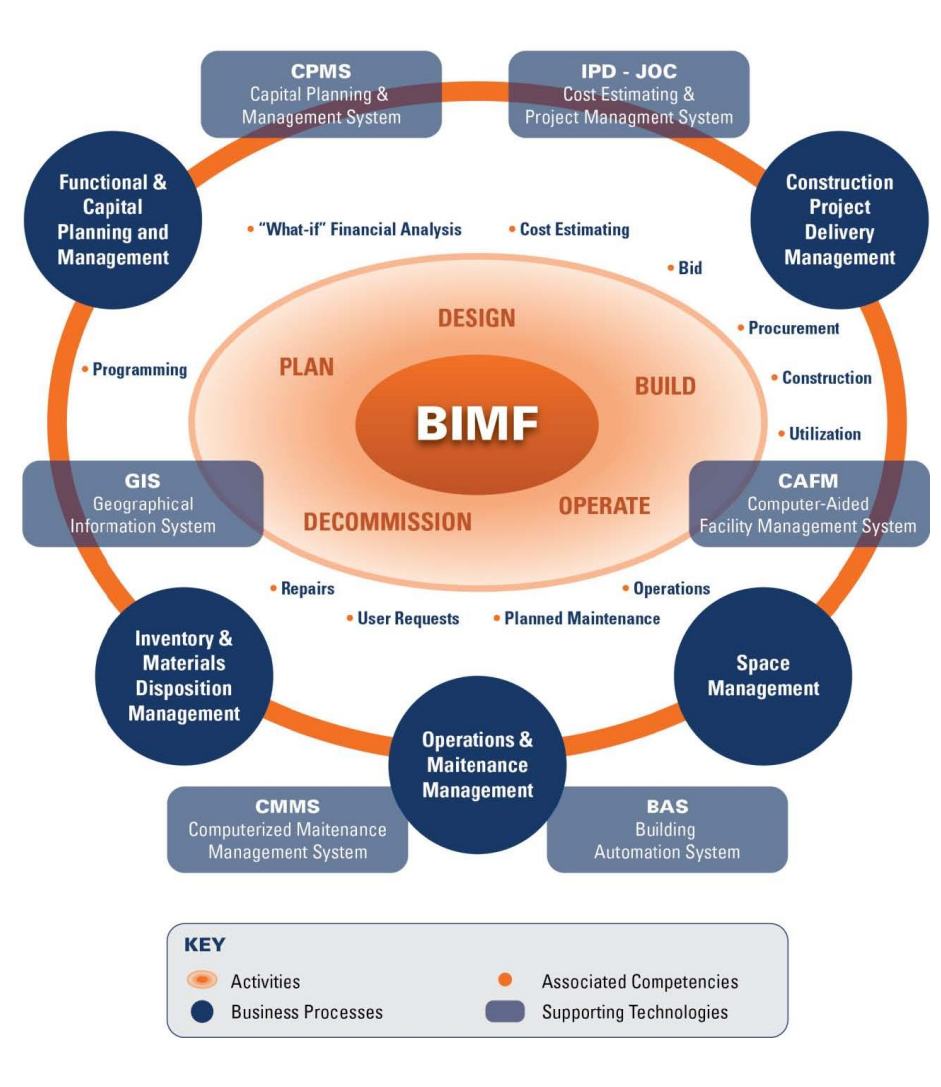

Source: www.buildinginformationmanagement.worldpress.com

### Benefits of BIM process

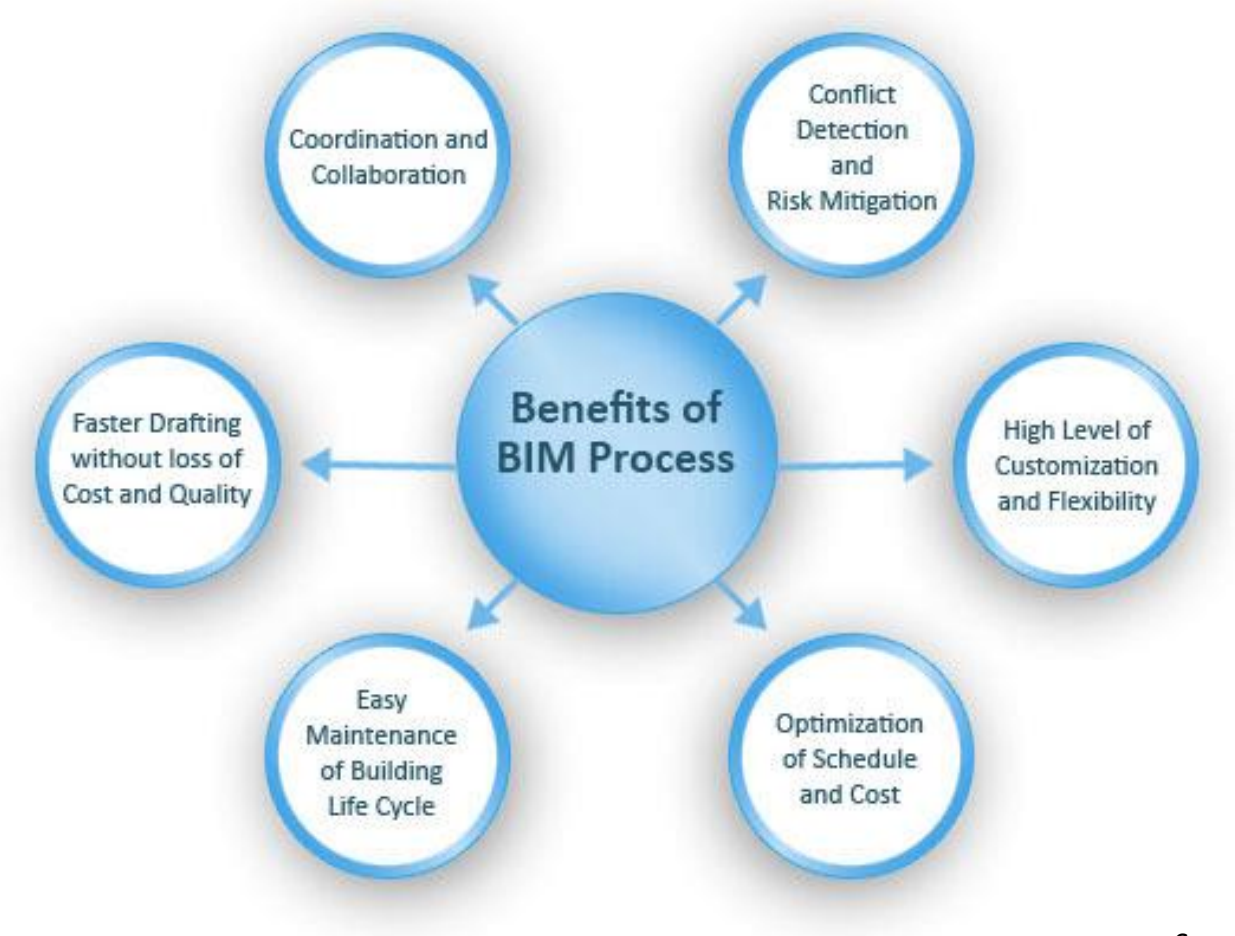

Source: lideshare.net

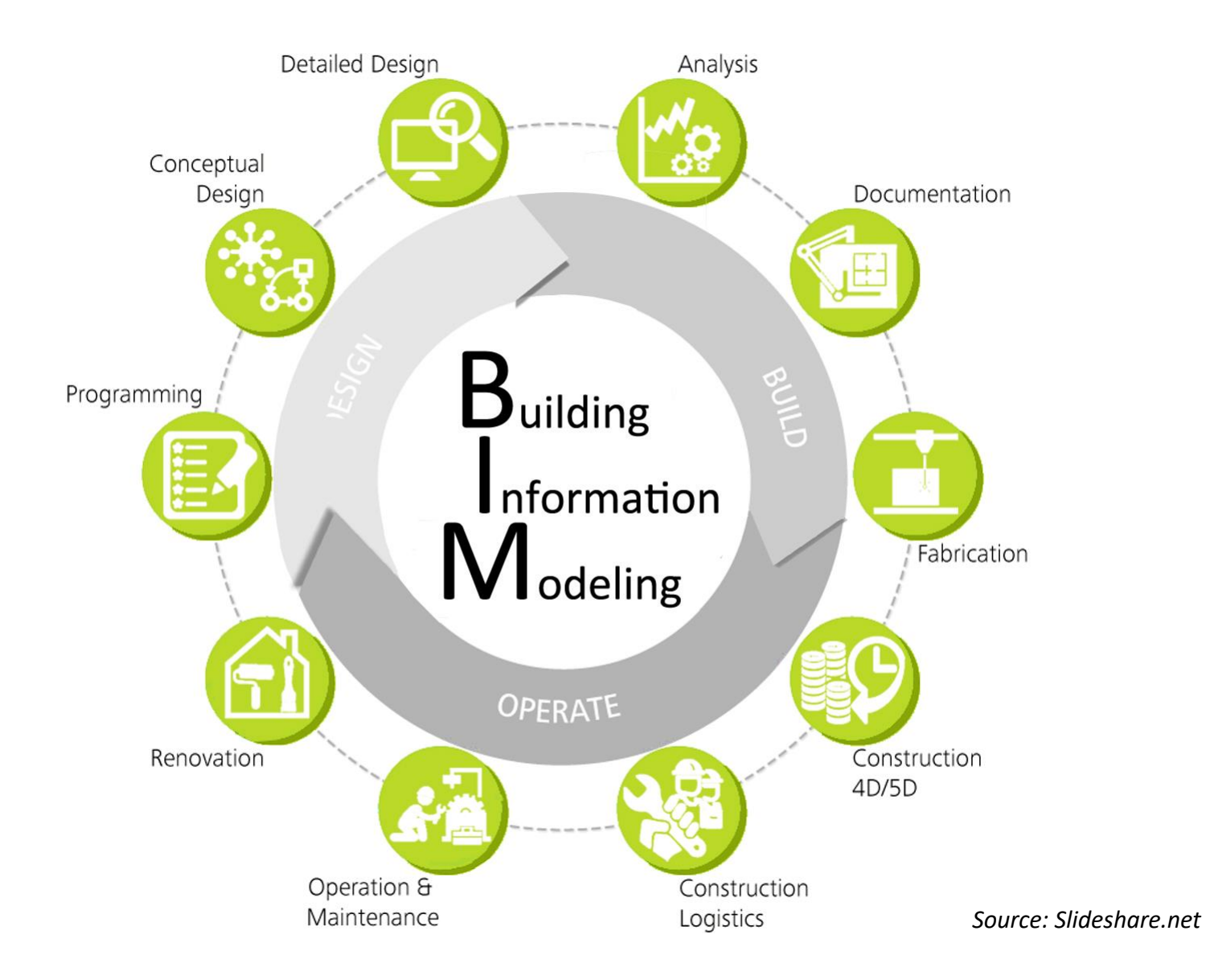

### Information:

- Complete
- Current
- Legible
- Available
- Easy to modify
- Protected

| PRODUCTION |      |
|------------|------|
| DIRECTOR   |      |
|            |      |
| DATE       | TIME |
|            |      |

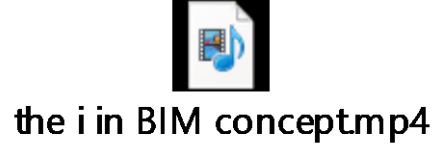

# Productivity

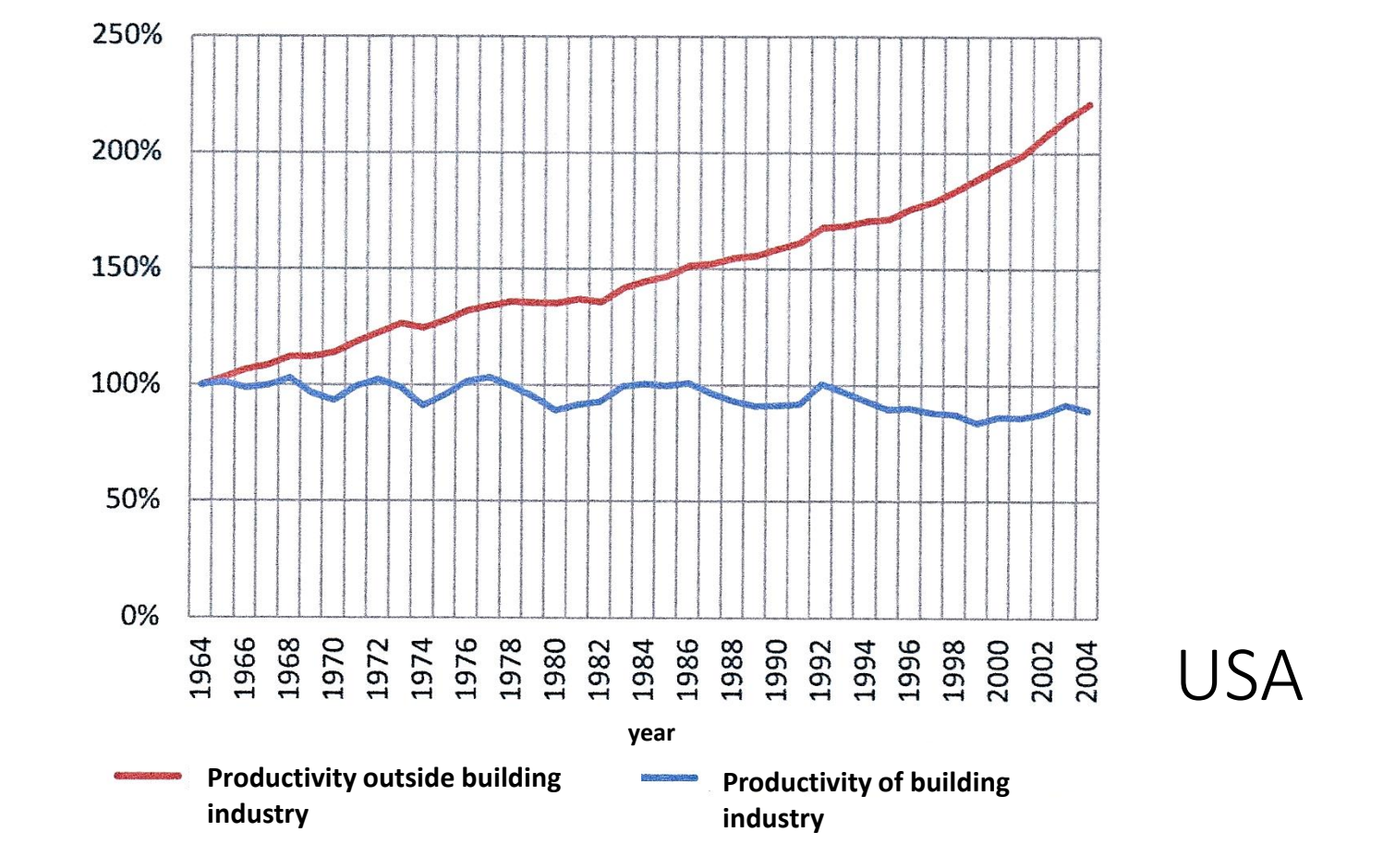

Source: Kasznia D., Magiera J., Wierzowiecki P., BIM w praktyce. Standardy. Wdrożenie. Case Study, PWN, Warszawa 2018

# Global increase in work efficiency

#### Global productivity growth in building industry is lower than in the global economy

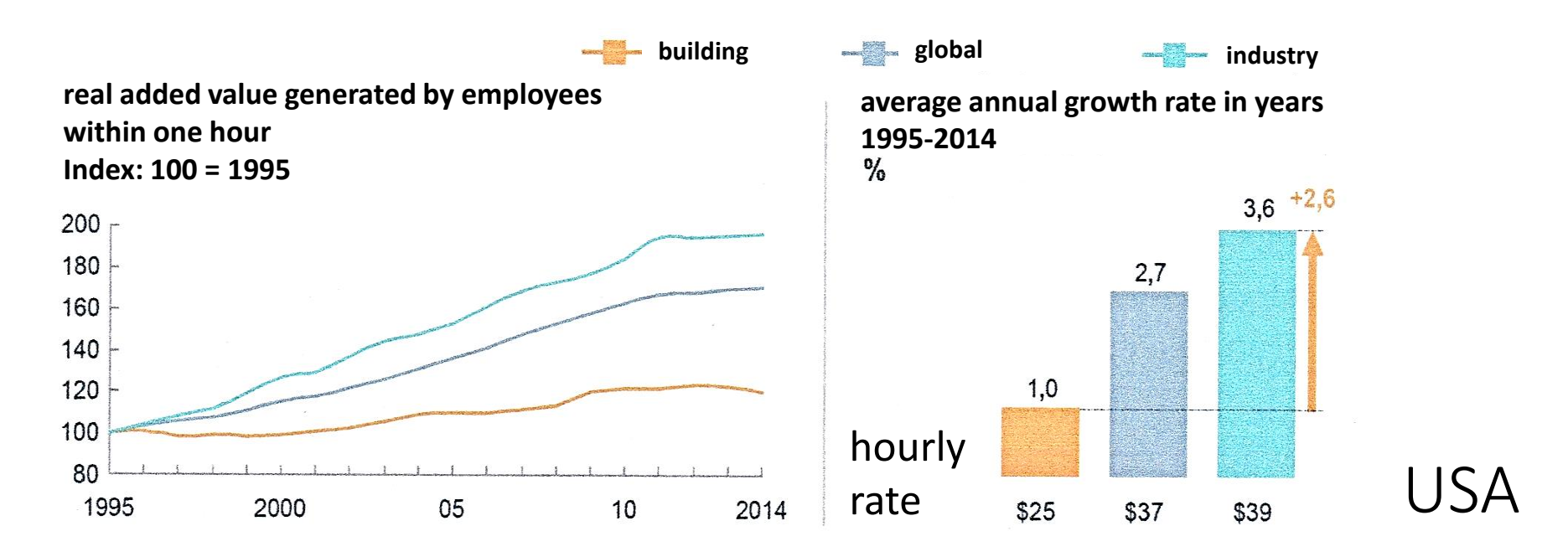

Source: Kasznia D., Magiera J., Wierzowiecki P., BIM w praktyce. Standardy. Wdrożenie. Case Study, PWN, Warszawa 2018

### Benefits

Using the BIM-compliant model, optimal construction, technological and logistics solutions can be chosen. Costs and implementation schedules can be analyzed, and project collisions and assembly collisions can be captured.

It is estimated that the costs resulting from collisions range between 4–10% of the investment value.

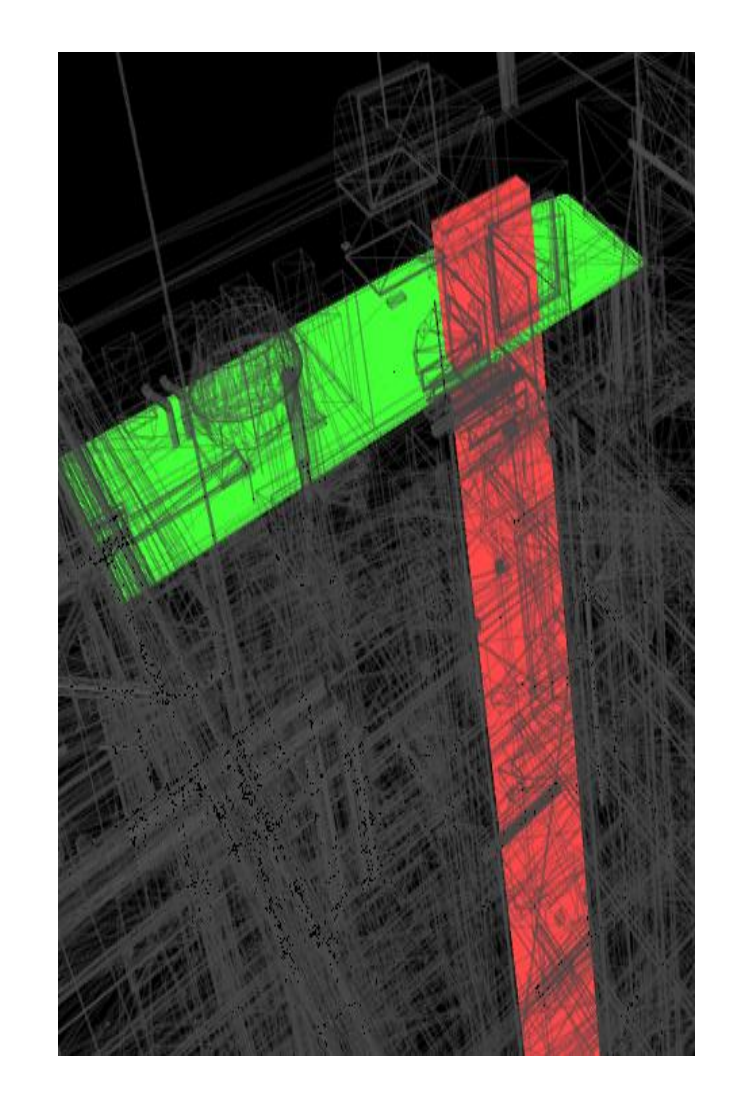

### Analysis of investment costs

**CAPEX** (Capital Expenditure) is capital expenditure needed to complete a specific investment (purchase, construction). This term is used not only in construction, but in the entire economy as well as in everyday life (buying a new car, flat or washing machine is CAPEX for the household budget). This is the basic, and often unfortunately the only indicator of the assessment of the effectiveness of a construction investment

**OPEX** (Operating Expenditure) is operational expenses related to the current maintenance of the object. This term also applies not only to construction but to the entire economy and everyday life (e.g. OPEX for the home budget is the purchase of gasoline for a private car). OPEX costs are often **neglected** or **are not analyzed** at the investment planning stage, although in the life cycle of the facility, these expenses often exceed the cost of the investment itself. In the BIM methodology, the OPEX analysis is one of the most important elements in assessing the effectiveness of a construction investment.

### Analysis of investment costs

**TOTEX** (Total Expenditure) is the total investment cost in the entire life cycle. All expenses related to the implementation of the project and maintenance of the facility until its technical death. TOTEX is the sum of CAPEX and OPEX costs. Due to the mutual dependence of CAPEX and OPEX (reduction of CAPEX construction costs often results in increased OPEX operating costs and vice versa), TOTEX gives the simplest picture of the total construction investment costs in the whole life cycle of the facility.

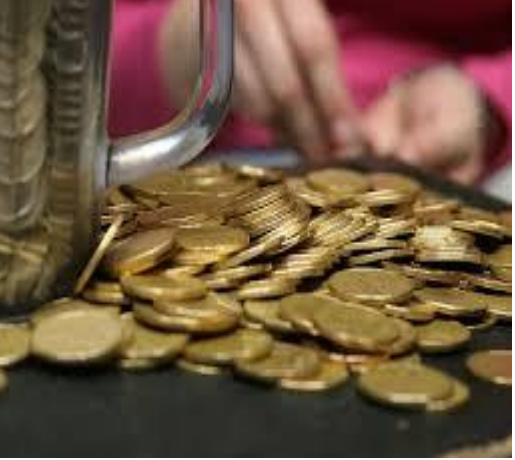

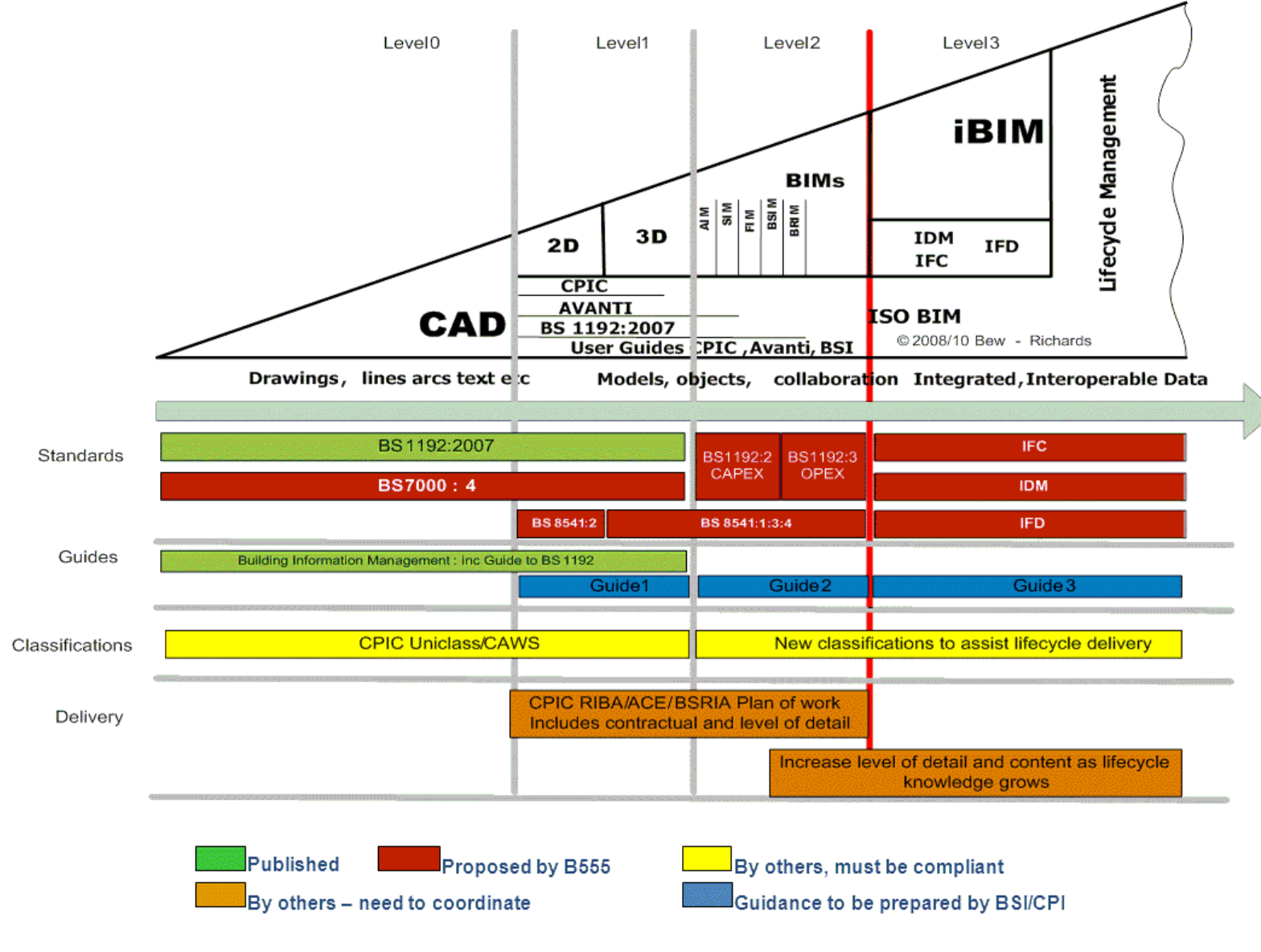

Description of abbreviations:

CAD – Computer Aided Design

2D – two-dimensional modeling, documentation in the form of flat drawings

3D - three-dimensional modeling, spatial digital models

of the designed / existing object

SIM – Structure Information Model

AIM – Architecture Information Model

FIM – Facilities Information Model

BSIM – Building Services Information Model

BrIM – Bridge Information Model

iBIM – Interoperable Building Information Model

Source: https://www.designingbuildings.co.uk

#### BIM Level 0

This is the level on which construction has been in place for many years. The basic communication medium are **paper** documents containing flat drawings, tables and descriptions. Partial source information is often stored by process participants in CAD files, while the main database is paper documentation. There are **no common standards** for the representation, storage and management of information. The standards previously developed for paper documentation are used.

#### BIM level 1

It is primarily a change in the way of creating a project in which 3D design appears. The 3D model begins to be introduced at the concept stage and is used primarily by architects to create visualizations, and thus to improve communication with the investor. At this level of BIM, only a small percentage of the possibilities offered by 3D modelling are used. There is no information exchange between participants in the design process. The 3D model is treated as being under the "ownership" of the creator of the model and is not shared with other entities. Designers of other specialties (especially construction engineers) create their own 3D models. BIM on level 1 is often called Lonely BIM.

#### BIM level 1

3D models are sometimes used to generate 2D documentation, but the basis of the process is paper 2D documentation. The design uses the elements of parameterization, which speeds up the design work and facilitates the introduction of changes, information exchange can be made in electronic form, but the data is not integrated in the model.

In large British infrastructure investments, the 3D model at level 1 was used to support design processes and solve problems at the design stage, which often appeared on previous construction sites and generated losses (mainly due to excessive material consumption).

#### BIM level 1

An important feature of level 1 is the introduction of project documentation management systems, i.e. CAD files, which are still the basic source of creating paper documentation that is the basis for information exchange.

At level 1, the first elements of standardization of information management and cooperation of participants in the construction process are introduced.

#### BIM level 2

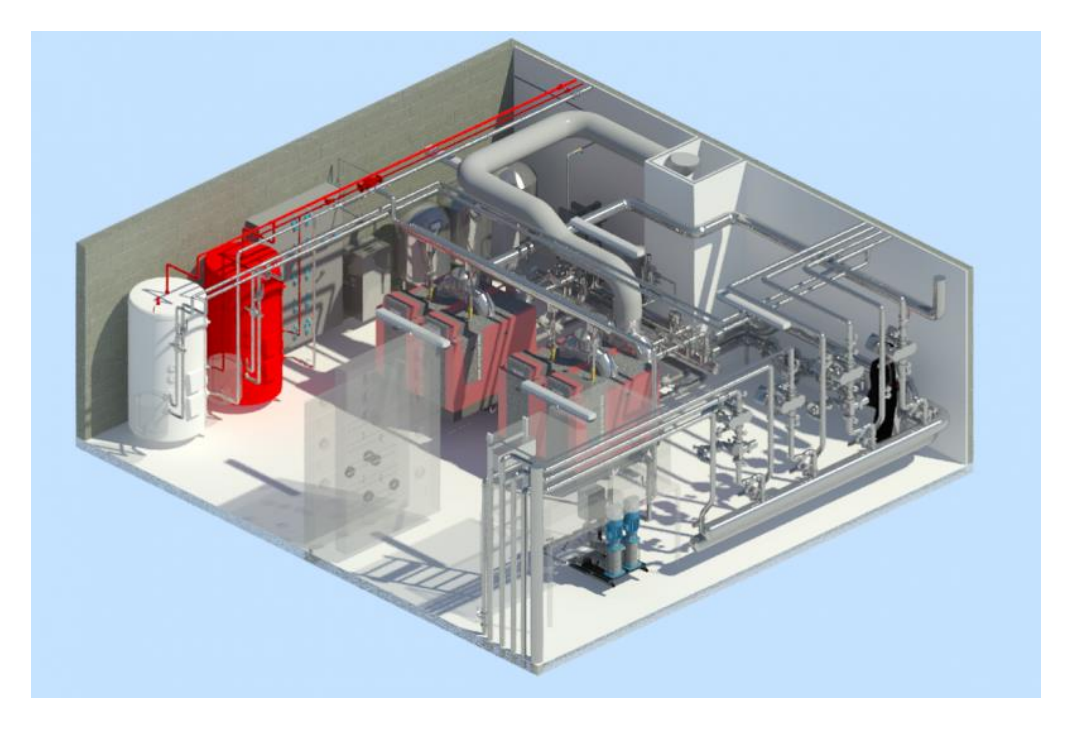

#### BIM level 2

This is the next step in information modelling. The integrated 3D model becomes the basic information bank about the object. "Integrated" means containing information covering various issues (architecture, design, installations). Importantly, this model does not have to be placed in one file. Many files are used that are related to each other and contain data created according to specific rules and standards (e.g. at the beginning of the project, the exact location of all reference points for individual project industries, colours assigned to different types and classes of objects, etc.) is defined. The 3D model contains geometric and non-geometric data describing the complete object at the implementation and use stage. The "logic" of the creation of the project, the required levels of information detail for individual investment stages and for the indicated process participants are defined.

#### BIM level 2

The integrated 3D model is a source of information, and appropriate programs allow to automatically generate 2D documentation based on the data contained in the model.

The 3D model is the basis of the implementation and coordination process. In using it, the process of building the object can be simulated, and, hence, at the design stage many dangerous or undesirable situations that could occur at the construction stage can be eliminated.

#### BIM level 2 – Dimensions

At level 2, the 3D model begins to be extended with new information that allows the drafting of a delivery and implementation **schedule (4D)** as well as a cost estimate and budget, also in the **time aspect (5D)**.

Using the BIM model, it is possible to carry out analyzes of the object's **impact on the environment (6D)**.

The model can contain data that can then be manually or automatically added to the systems supporting the **management** of the finished object **(7D)**. Because the history of BIM – at all times "is being written", so most likely in the coming years, a "xD" describing the subsequent applications of BIM, or the next "dimensions of BIM" will appear.

#### BIM level 2

The integrated information model includes data that cover many areas, including:

- Structure SIM (Structure Information Model)
- Architecture AIM (Architecture Information Model)
- Equipment and management FIM (Facility Information Model)
- **BSIM** (Building Services Information Model) services
- And information specific to bridge objects **BrIM** (Bridge Information Model).

National standards and other documents should bring into line most elements of the process, and the use of standardized bases of components facilitates design and assembly.

In the design and implementation process, CDE information management systems with full standardization of electronic information exchange are used. Paper documentation is no longer necessary because it is perfectly replaced by mobile devices with access to project data.

#### BIM level 2

At this level, the organization of work changes and BIM ceases to be "lonely". Teams work closely together, and an effective exchange of information becomes an important element.

Participants of the process realize their tasks while taking into account a wider perspective: "how does what I do affect the work of others and the end result?"

In design and construction companies, there are **completely new positions**, or even professions, very important for the whole process, e.g. BIM manager, information manager or model manager that now exist due to BIM level 2.

# AA AA

#### BIM level 3

This is the biggest challenge. In British literature, level 3 BIM is considered the "Holy Grail of construction".

The core of this BIM level is a model containing complete data about the object (3D, 4D, 5D, 6D, ...), based on one centralised data base with possible active links to external data that allows for bi-directional information exchange. This model is referred to as an iBIM (interoperable Building Information Model), i.e. an interoperable digital object model. The term "interoperable" here means that it enables full cooperation of all participants in the process, using the data contained in the model and introducing new data to it.

In this way, the model is updated in a continuous mode and the derived result is shared by all process participants.

#### BIM level 3

The implementation of level 3 allows for **a precise reflection** of a real – existing or planned – building object, in the form of a digital model.

Thanks to this, at the concept and design stage, the design team can:

- Carry out multiple iterations of the model in order to obtain the expected indicators related to ecology and environmental protection, construction time, operating costs or other elements relevant to a given project.
- Simulate the construction process taking into account the aspects of safety, costs, time.
- Carry out simulations of the facility's use and examine related aspects of health, ecology, environmental protection and safety.

The model containing all data corresponding to the actual object will be used to manage the object **throughout its life cycle**.

#### **BIM level 3**

The core of level 3 activation is basing the design, implementation and management processes on **Internet** services integrated with BIM, as well as placing data in the cloud with the possibility of having access to them from any authorized device.

The definition of BIM level 3 is constantly changing. In the United Kingdom, for some time, there has been talk about the need to establish sublevels within it. This would allow a better definition of the subsequent steps that will allow users to reach the full level 3 maturity. It should be noted that at such a high level of data and process integration, it is necessary to introduce a number of new provisions regarding, for example, copyright or professional liability.

The implementation of BIM at level 3 requires advanced IT infrastructure, fast networks, access to high-speed wireless data transmission, as well as secure and effective data storage systems equipped with advanced information management tools based on cloud solutions.

Level 3 BIM will completely change the degree of the digitization of the construction industry, which is why it is one of the elements of the long-term development strategy of the United Kingdom – deemed "Digital Built Britain".

It is worth to be aware that level 3 has not been defined as the final level of BIM development.

### The BIM Curve

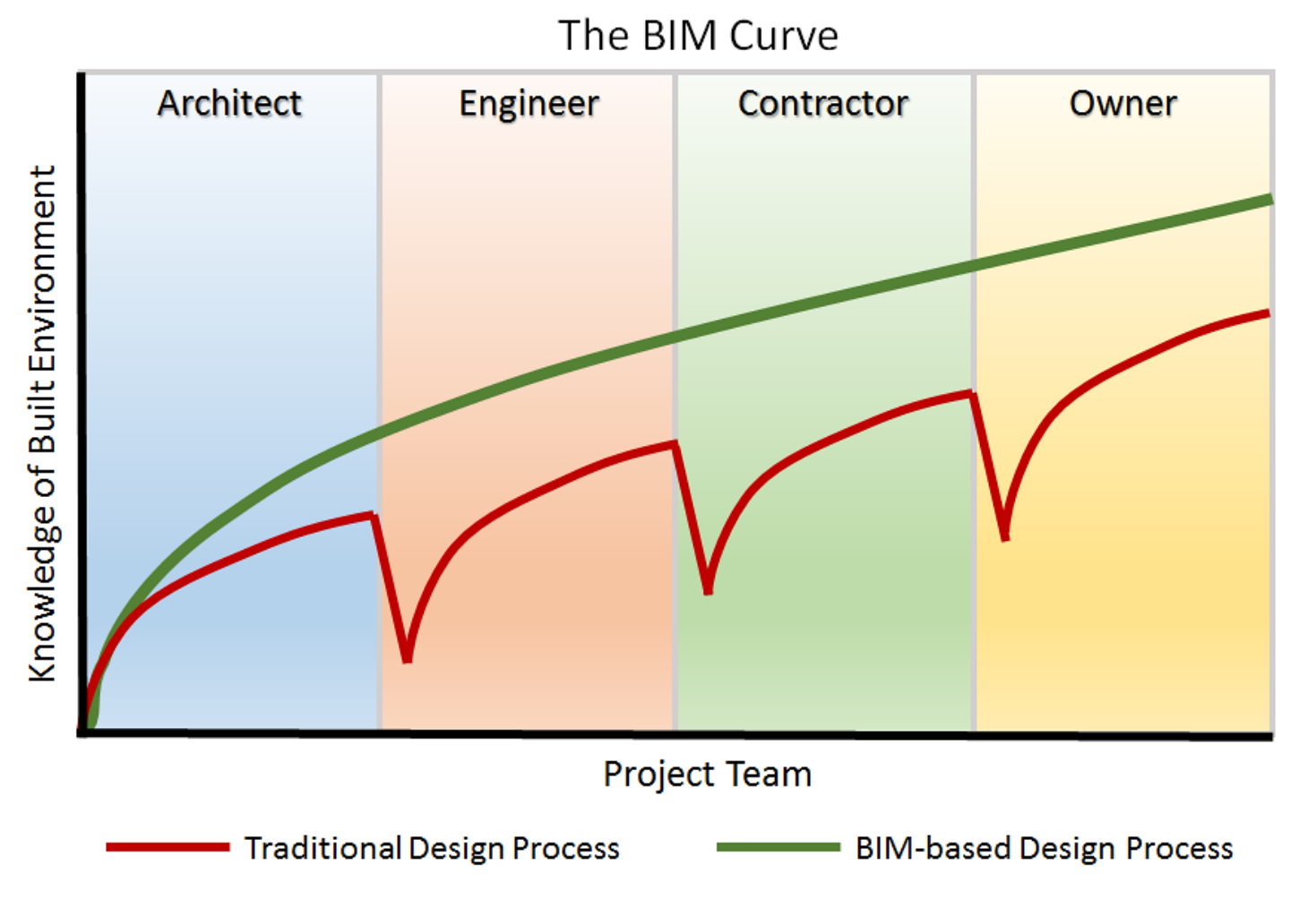

Source: Keysoftsolutions.co.uk

### The BIM savings

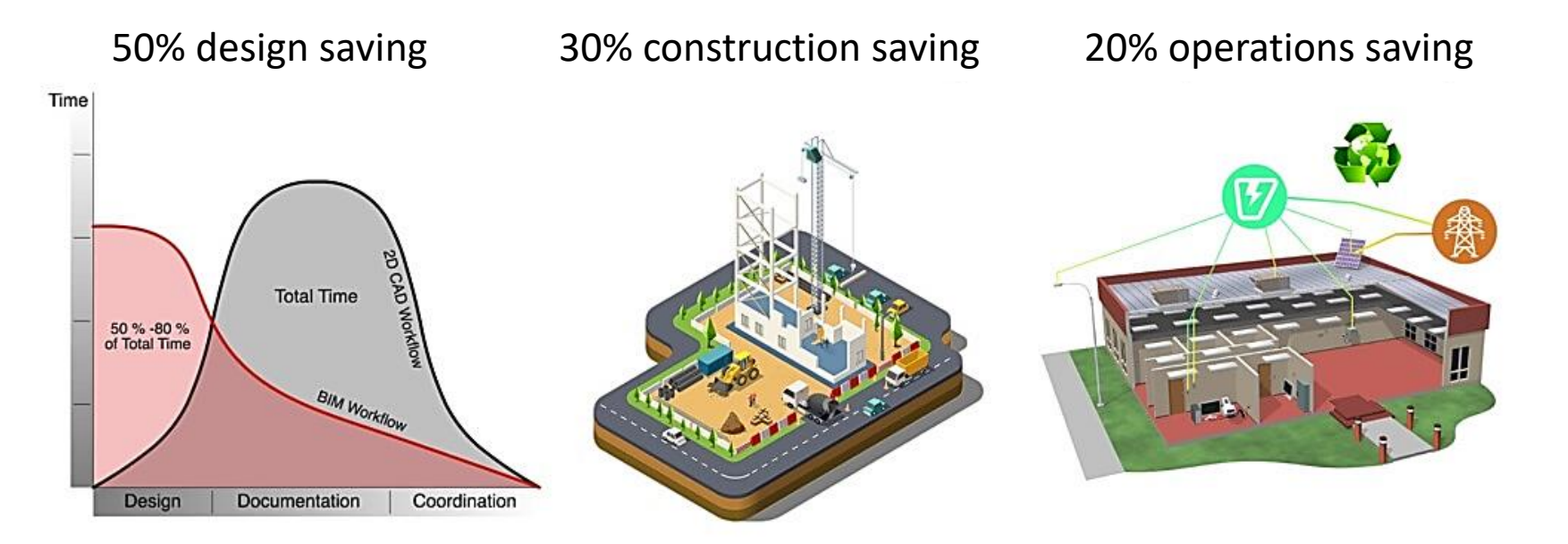

Source: Iodplanner.com

# **BIM beneficiaries**

#### The most important users of information contained in BIM

- Investors
- Designers and specialists in various industries
- Companies that build or modernize an object or its surroundings
- Owners
- Managers
- Tenants
- Users and customers
- Companies involved in the maintenance of equipment of the facility
- Emergency services
- Public administration and local governments
- Companies providing media
- Demolition companies

### BIM beneficiaries – designers

At various stages of investment implementation, the investor obtains diverse added values resulting from the use of BIM.

At the design stage:

- The possibility of active participation in the design process.
- Easy variant analysis for various design and technical solutions, particularly useful in the aspect of ecology and environmental protection.
- Facilitated social consultations, especially for large or controversial investments.
- Taking into account many criteria and their impact on the investment cost (good example: scaffolding).
- A much more accurate estimation of the budget and schedule.
- Obtaining an object of greater value (better use of the plot area, more effective design of the layout of rooms or passageways, better technical parameters of the facility).
#### BIM beneficiaries – designers

At various stages of investment implementation, the investor obtains various added values resulting from the use of BIM

At the design stage (cont.):

- It is easier to pre-determine the impact of construction time on the environment, e.g. excluding road sections, railway lines, viaducts, traffic congestion around the site, increased demand for utilities, etc.).
- Lower cost of making changes to the project.
- Easy communication with designers based on 3D model visualization.
- Better mutual understanding of the process participants.
- Clear definition of the scope of responsibility.
- Accurate estimation of maintenance costs of the finished object.

#### BIM beneficiaries – contractors

#### Contractor selection stage:

- Easy verification of offers due to the price.
- Easy verification of offers due to the schedule.
- Easier comparison of the quality of offers.
- A clearer definition of the investor's requirements towards the contractor.

#### Construction stage:

- Lower construction price.
- Ongoing cost control.
- Ongoing inspection of work progress.
- Easy communication with the contractor using a 3D model.
- Using the 3D model to start selling space in a non-existent object, especially when applying virtual and augmented reality technology.
- Addressing ecological concerns (less waste, green technologies, easier estimation of the impact of building construction on the natural environment).
- New possibilities of control and evaluation of the quality of performed works.

#### BIM beneficiaries - investors

#### Sales stage:

- High quality of the object.
- Compliance of as-built documentation with reality.
- Easy preparation of attractive offers based on the 3D model.
- Easy customization of the offer and arrangement.
- Easiness of estimating the costs and time of possible changes and arrangements.
- Opportunity to sell added value (ecology, low maintenance costs, access to data reducing management and maintenance costs).
- Enabling an increase of the object's worth by offering added value digital data that can be used directly in FM systems.

#### Ways of implementing a construction project

Three basic ways to implement a construction project:

- Traditional DBB (Design-Bid-Build), the most commonly used in our country, e.g. Design, select a contractor and build, consisting of independent carrying out three processes: order preparation, project execution and construction completion. These processes are enacted by various entities that are linked by independent contracts.
- Popular in developed countries DB (Design and Build), in which design and construction are treated as one process implemented by one main entity that is also a party to the contract with the investor (most often it is a general contractor, less often, an architectural company).
- Increasingly better known in the context of the use of BIM, IPD (Integrated Project Delivery),
   i.e. an integrated investment process in which ordering, design and construction are one process implemented jointly by all participants.

### Ways of implementing a construction project

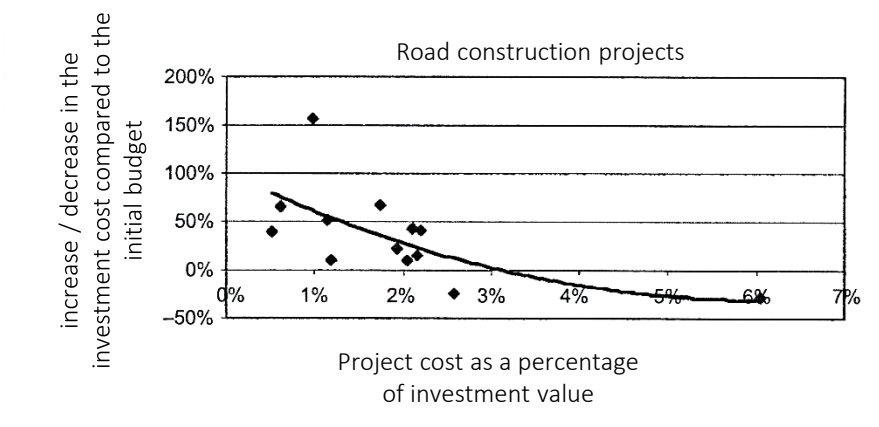

It is worth extending investment in the design stage. Money spent on the project here, can reduce total investment costs (to some extent)

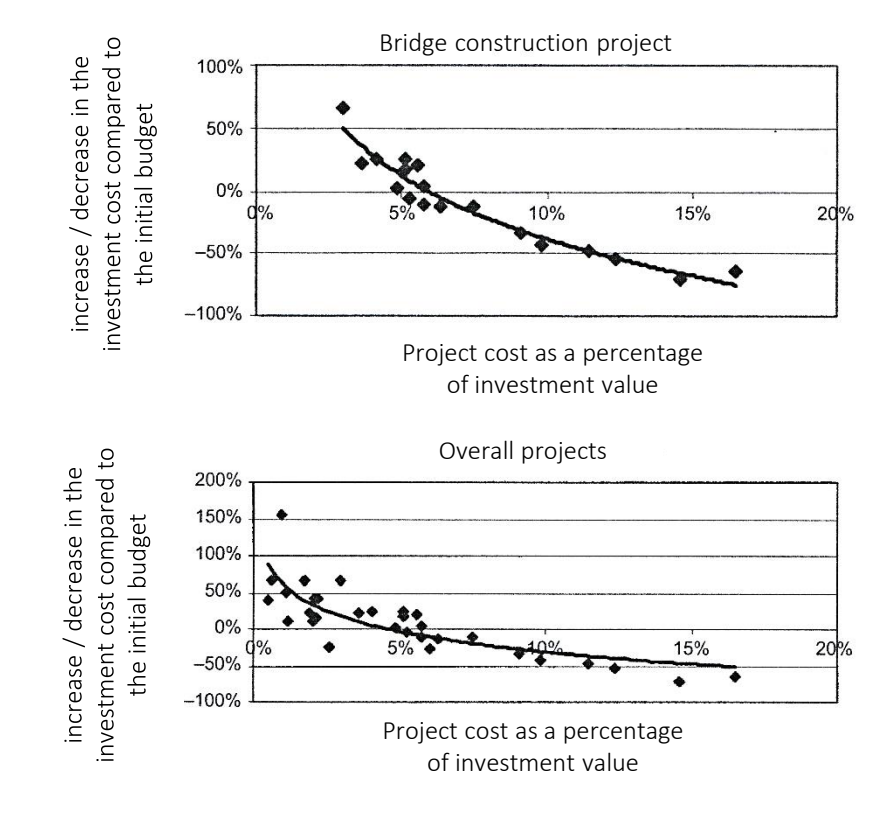

Source: Kasznia D., Magiera J., Wierzowiecki P., BIM w praktyce. Standardy. Wdrożenie. Case Study, PWN, Warszawa 2018

## 3D models of the building

#### Architecture

#### Construction

#### Installations

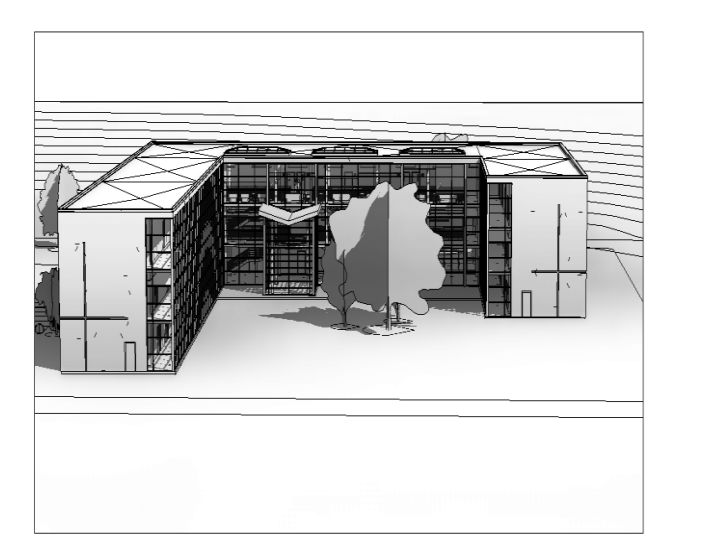

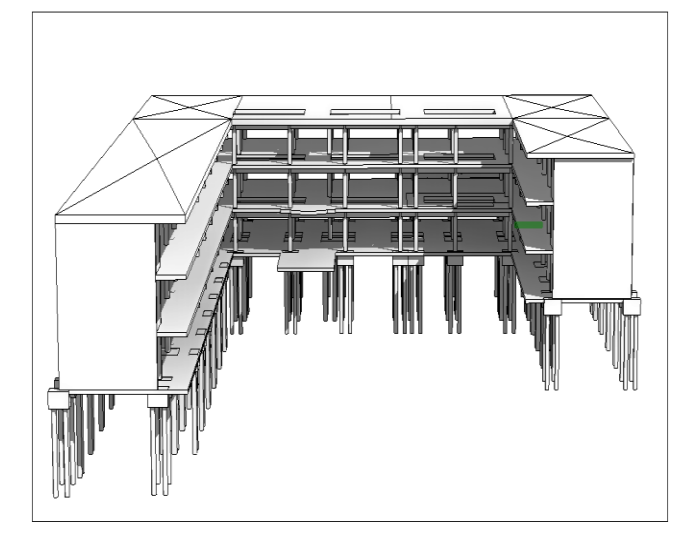

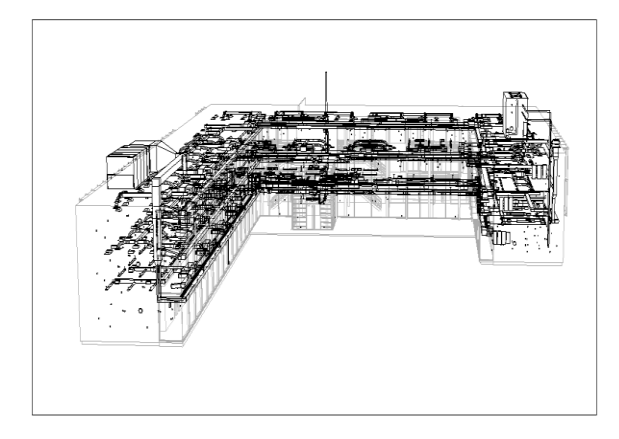

Thanks to the use of BIM, designers are now able to develop designs for the most complex buildings. BIM is used in the field of planning, design, management and construction. By working in this standard, designers easily collect and exchange data, by collaborating and sharing the necessary information. BIM technology is already used at the stage of creation (creation) of most projects. As a result, both architects and other participants of the investment process working on a 3D model are able to check virtually all technical aspects of the planned implementation before heavy equipment begins to work. Because the cooperation is based on 3D models, changes made by one of the parties can be immediately captured automatically by the others, so the time is saved that was previously spent on painstaking coordination of compliance and adaptation of all documentation to the introduced changes in 2D. The collaboration of specialists is thus smoother, and project data and information are used in a completely new way.

BIM

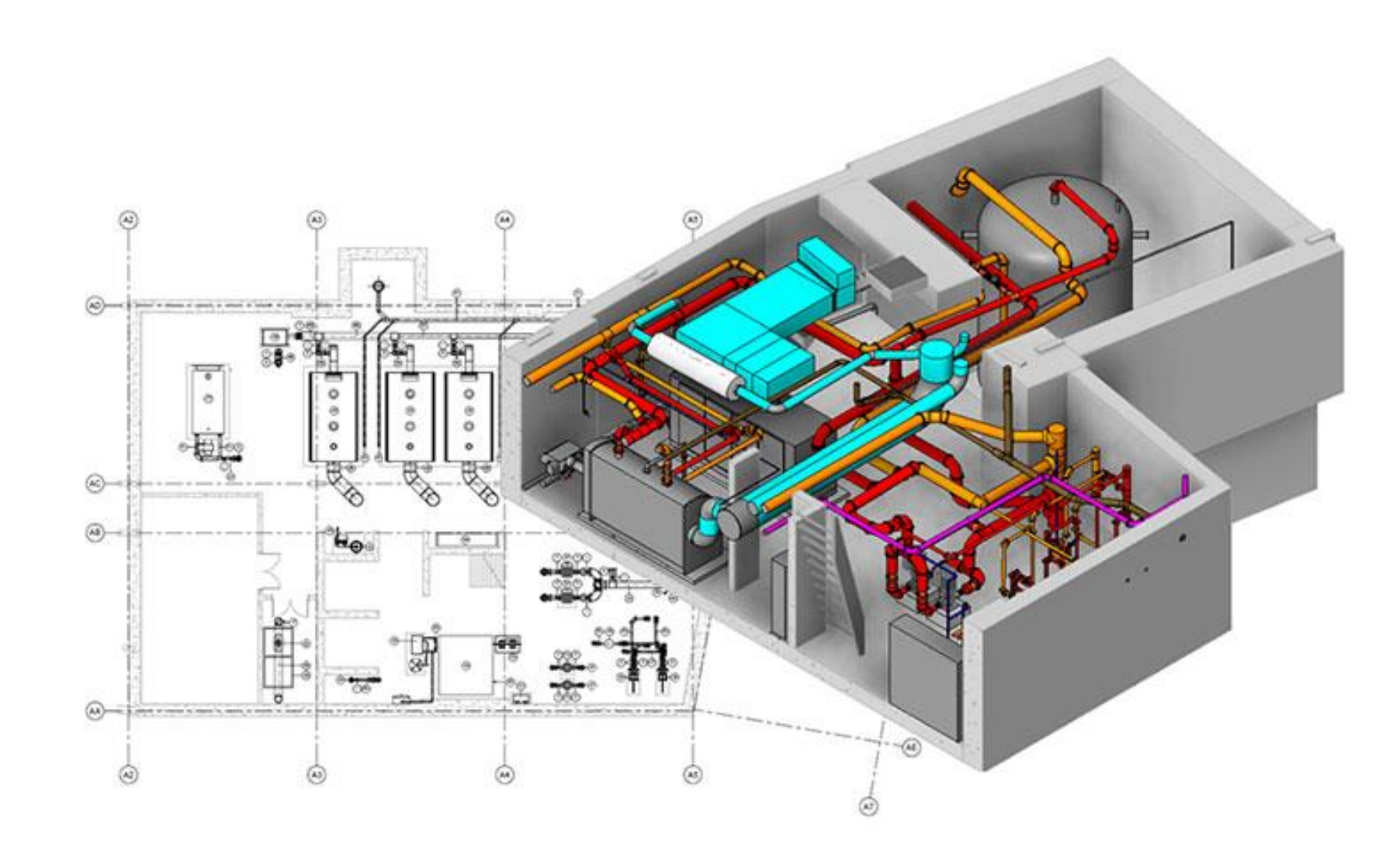

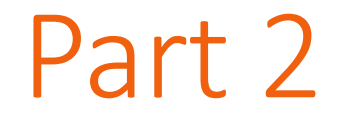

# **Building Information Model**

Building Information Modelling is a process based on an intelligent 3D model. The model enables access to accurate and always up-to-date project data, and, consequently, making decisions based on information throughout the project life cycle.

It is a database that should contain all the information describing a given building: geometric data, physical features, functional features, cost data, technical parameters, data necessary to ensure the maintenance of equipment, data on the demand for utilities.

It is a process by which a virtual model of a planned or existing building object is created in the computer. Even at the design stage, this model is used for various analyzes, construction simulations (for new objects) or repairs (for existing facilities).

#### Revit

#### Revit is not a CAD program

- Autodesk Revit is a BIM application that uses parametric 3D modelling to generate projections, sections, elevations, visualizations, details and combinations of all the necessary instruments needed to document a construction project.
- Drawings created using Revit are not a sum of 2D lines and shapes that are interpreted as a building; these are real views from the virtual model.
- The created elements retain a bidirectional relation if the elements are changed in one view, e.g. a projection, these changes are automatically updated in the remaining views.
- In addition, all properties and information about each element are collected in the element itself, thanks to which the description of the element does not play such a significant role as it is in CAD applications.

## Revit tutorials

- Revit Tutorial for Beginners https://www.youtube.com/watch?v=F322Jvs24Do
- Revit MEP Lesson 1: User Interface: https://www.youtube.com/watch?v=ZSXN-7mRSvM
- Plumbing in Revit MEP Beginner Tutorial: https://www.youtube.com/watch?v=Mvb-lu6ivq0
- Simple Mechanical System in Revit Tutorial https://www.youtube.com/watch?v=PJLHu\_Yke0A

#### **Revit Interface**

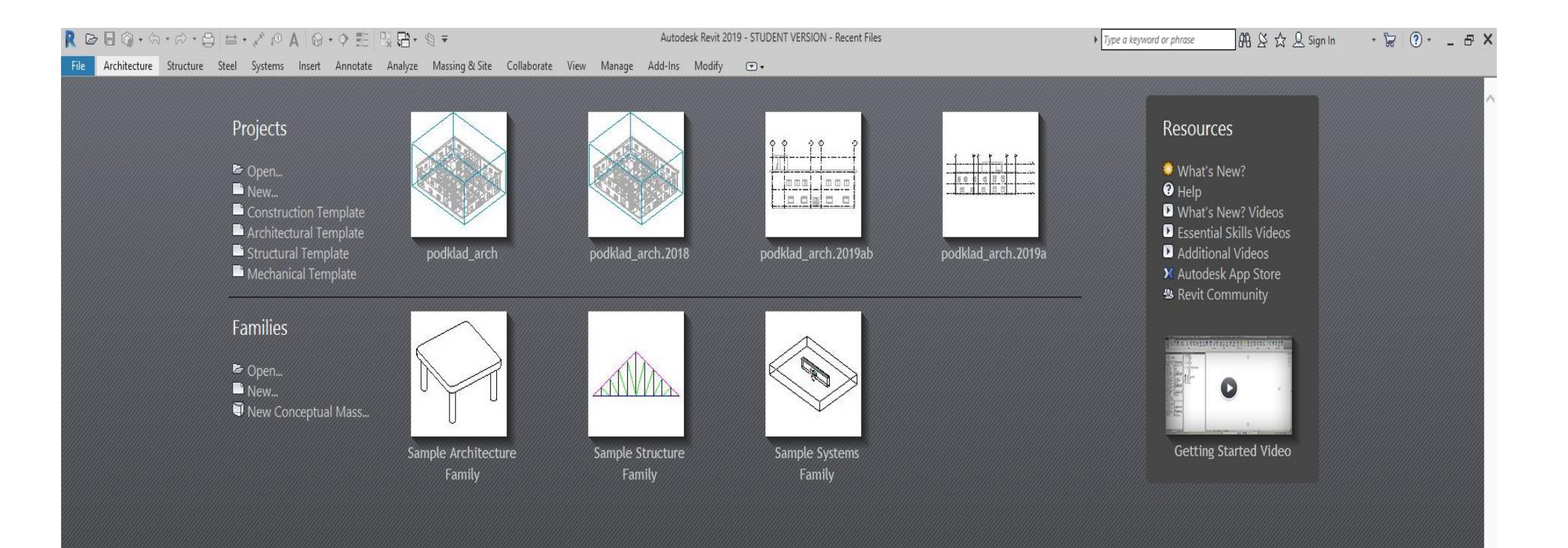

#### Important!

- Always open the file from within Revit, not by double clicking on the file in the browser. In this way, while working as a group, we open the current file;
- Revit files are not backward compatible, e.g. a file of Revit 2019 will not open in 2016;
- Opening the 2016 file in Revit 2019 will automatically convert to version 2019. (it will stay like this forever)

#### Previously open projects

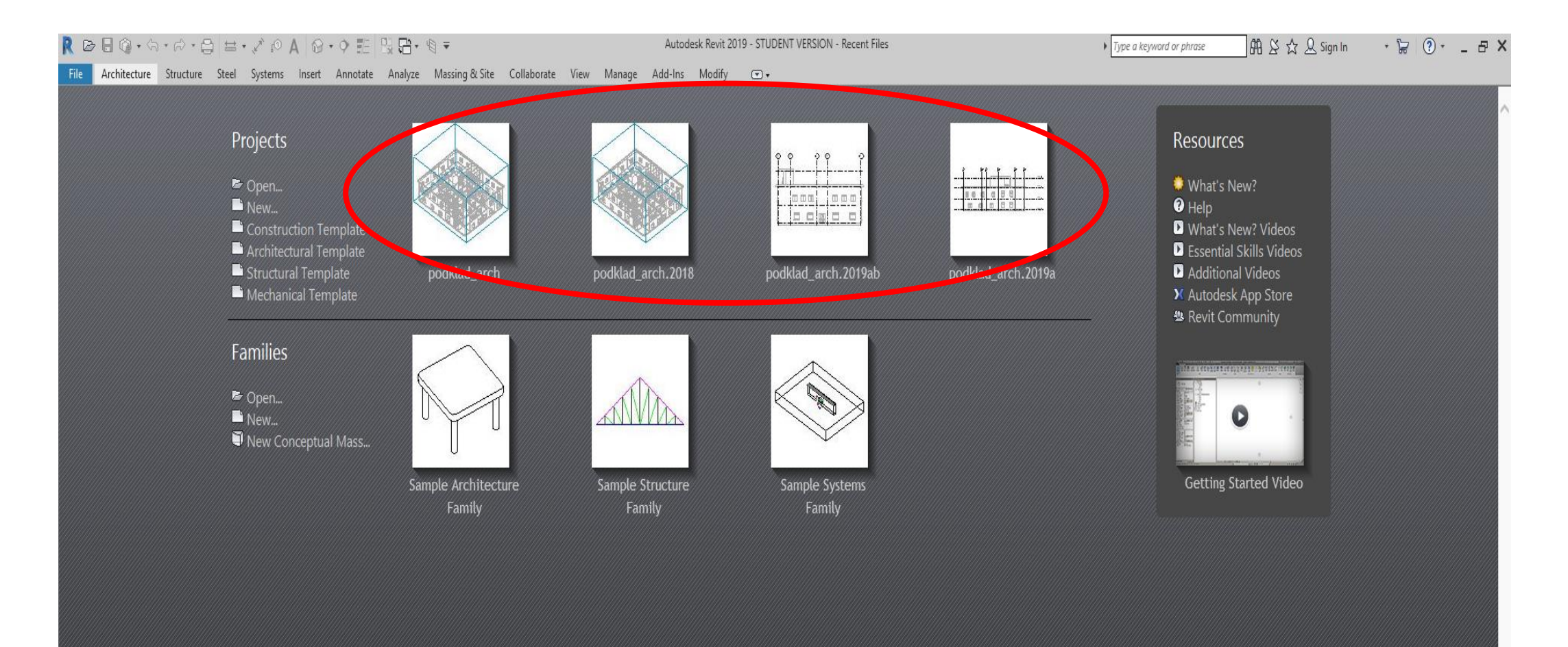

#### Previously open or created families

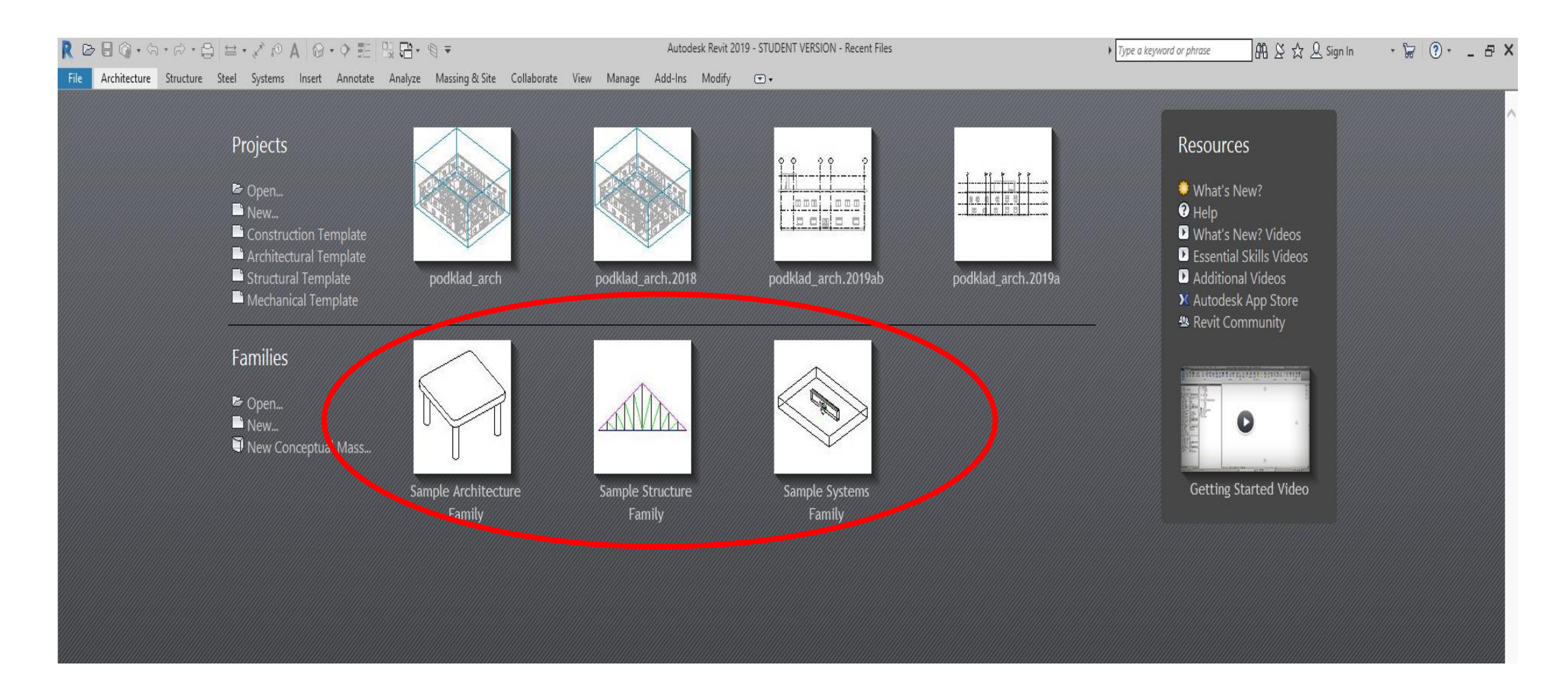

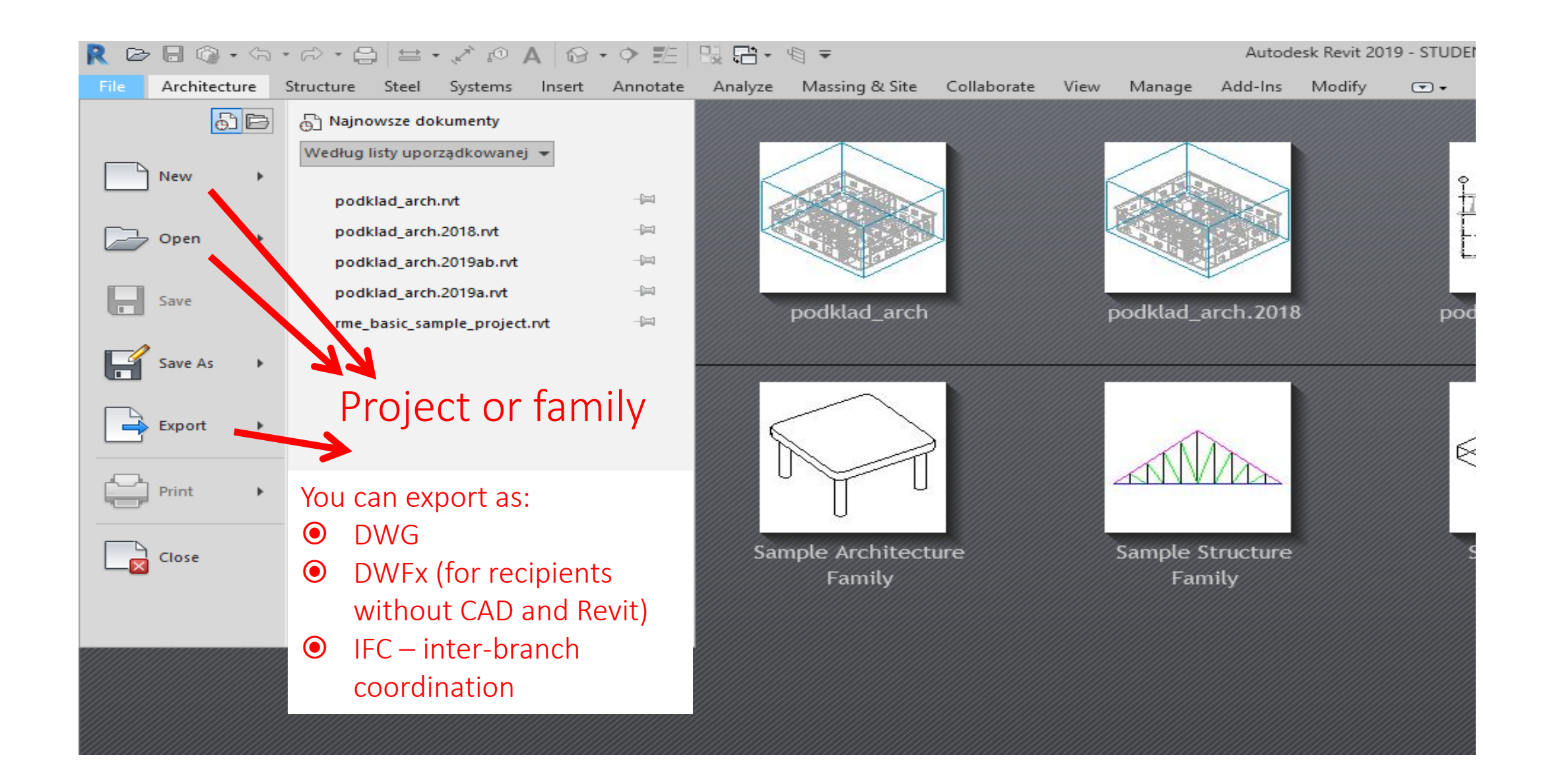

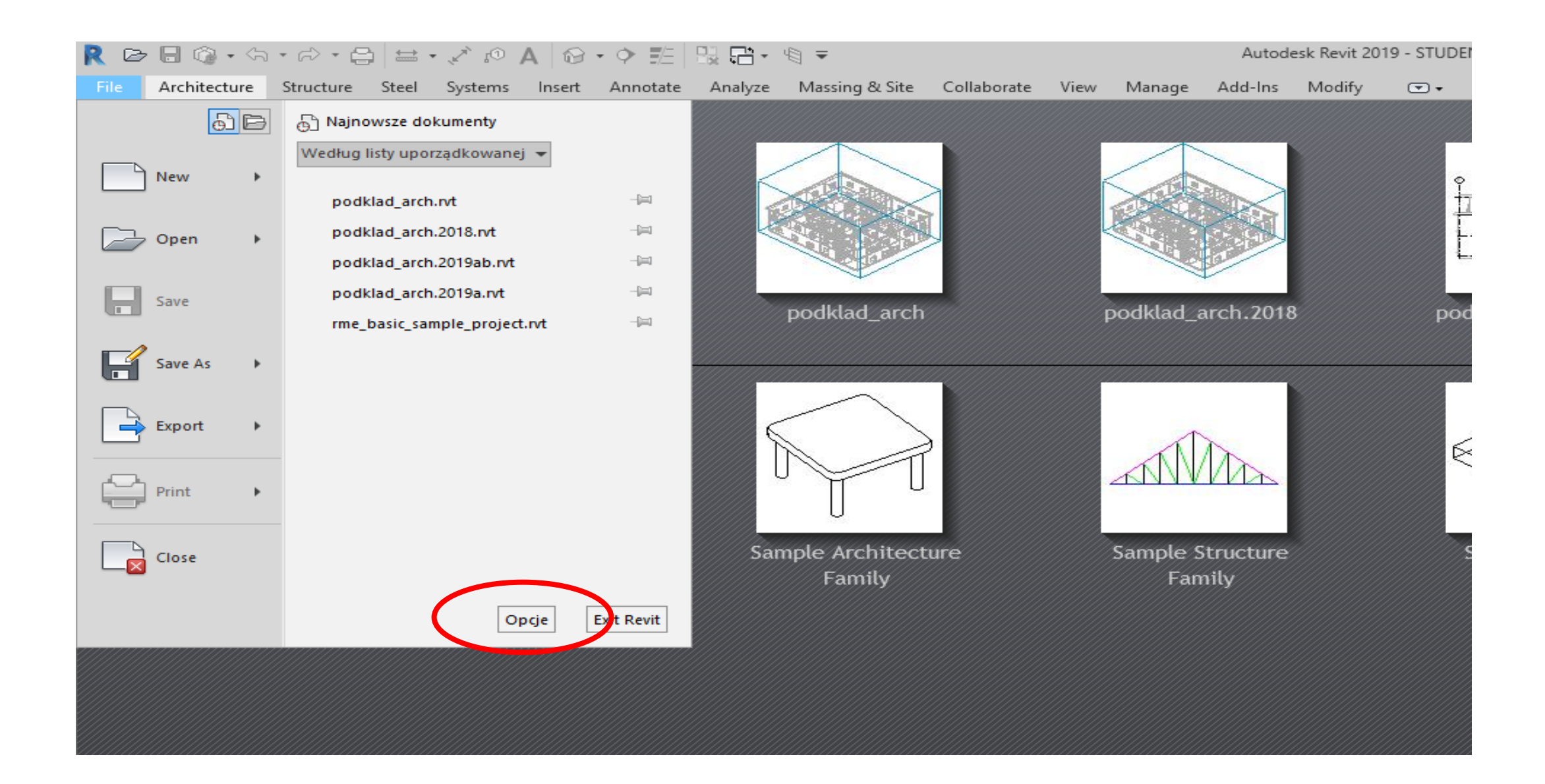

#### Important options

| General        | Notifications                                                                               |
|----------------|---------------------------------------------------------------------------------------------|
| User Interface | Save reminder interval: 30 minutes                                                          |
| Graphics       | Synchronize with Central reminder interval: 30 minutes                                      |
| Hardware       |                                                                                             |
| File Locations | Username                                                                                    |
| Rendering      | Jmuller_pk<br>You are currently not signed in When you sign in your Autodesk ID will be use |
| Check Spelling | as your username.                                                                           |
| SteeringWheels | Sign In                                                                                     |
| ViewCube       | Journal file cleanup                                                                        |
| Macros         | When number of journals exceeds: 10                                                         |
|                | then<br>Delete journals older than (days): 10                                               |
|                | Worksharing update frequency                                                                |
|                | Less Frequent More Frequent                                                                 |
|                |                                                                                             |
|                | Every 5 seconds                                                                             |
|                | View options                                                                                |
|                | Default view discipline: Coordination                                                       |
|                |                                                                                             |
|                |                                                                                             |

#### Choice of Template "Mechanical Template"

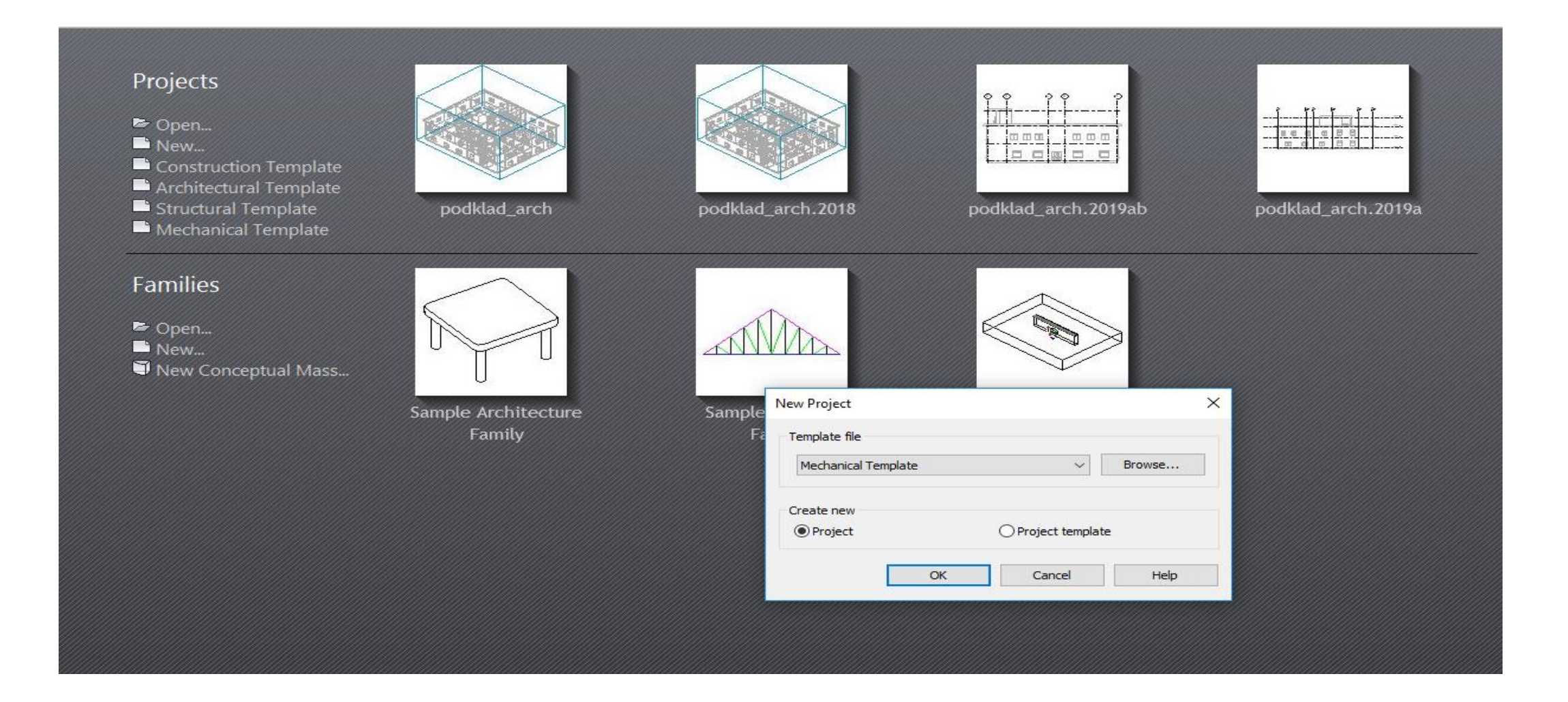

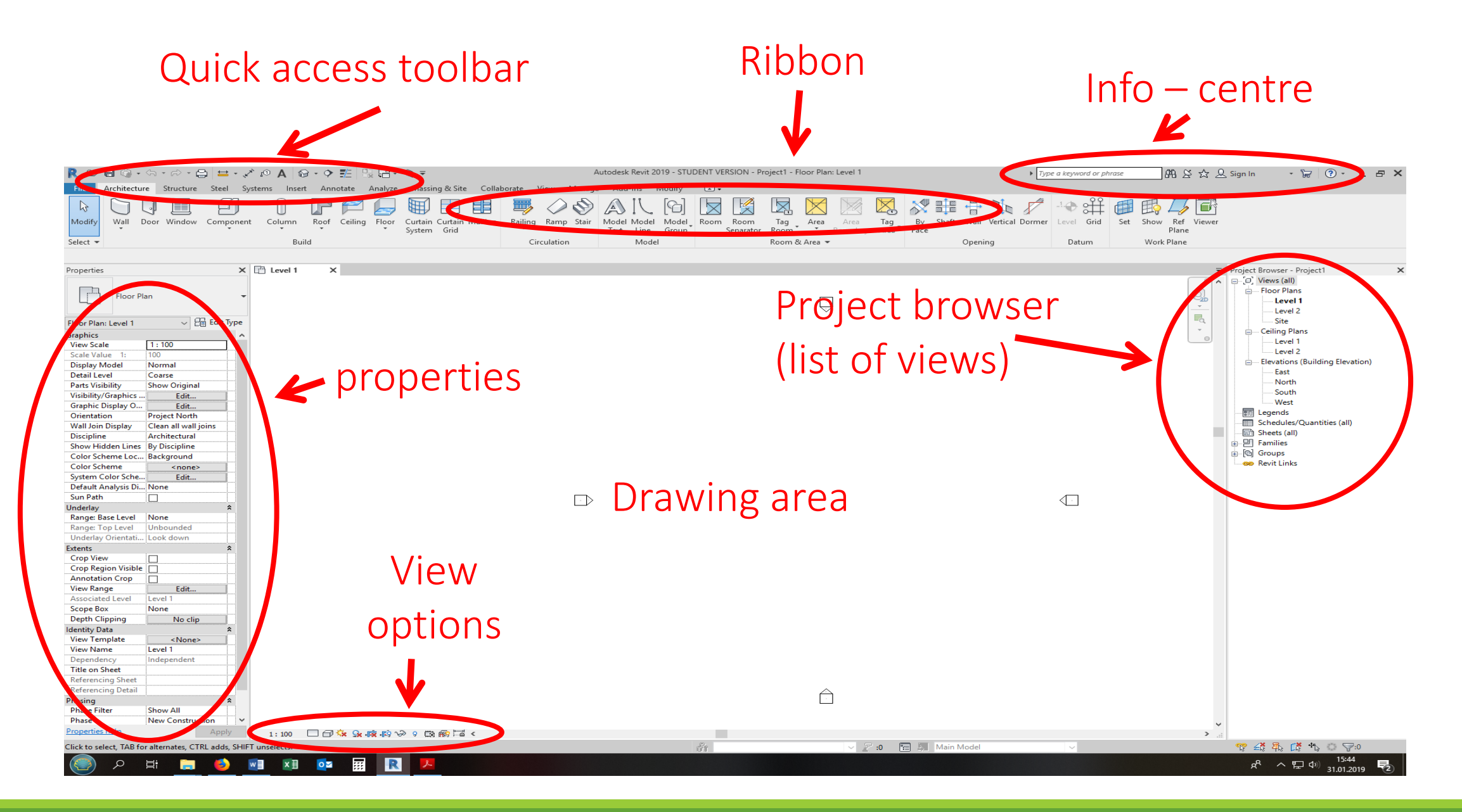

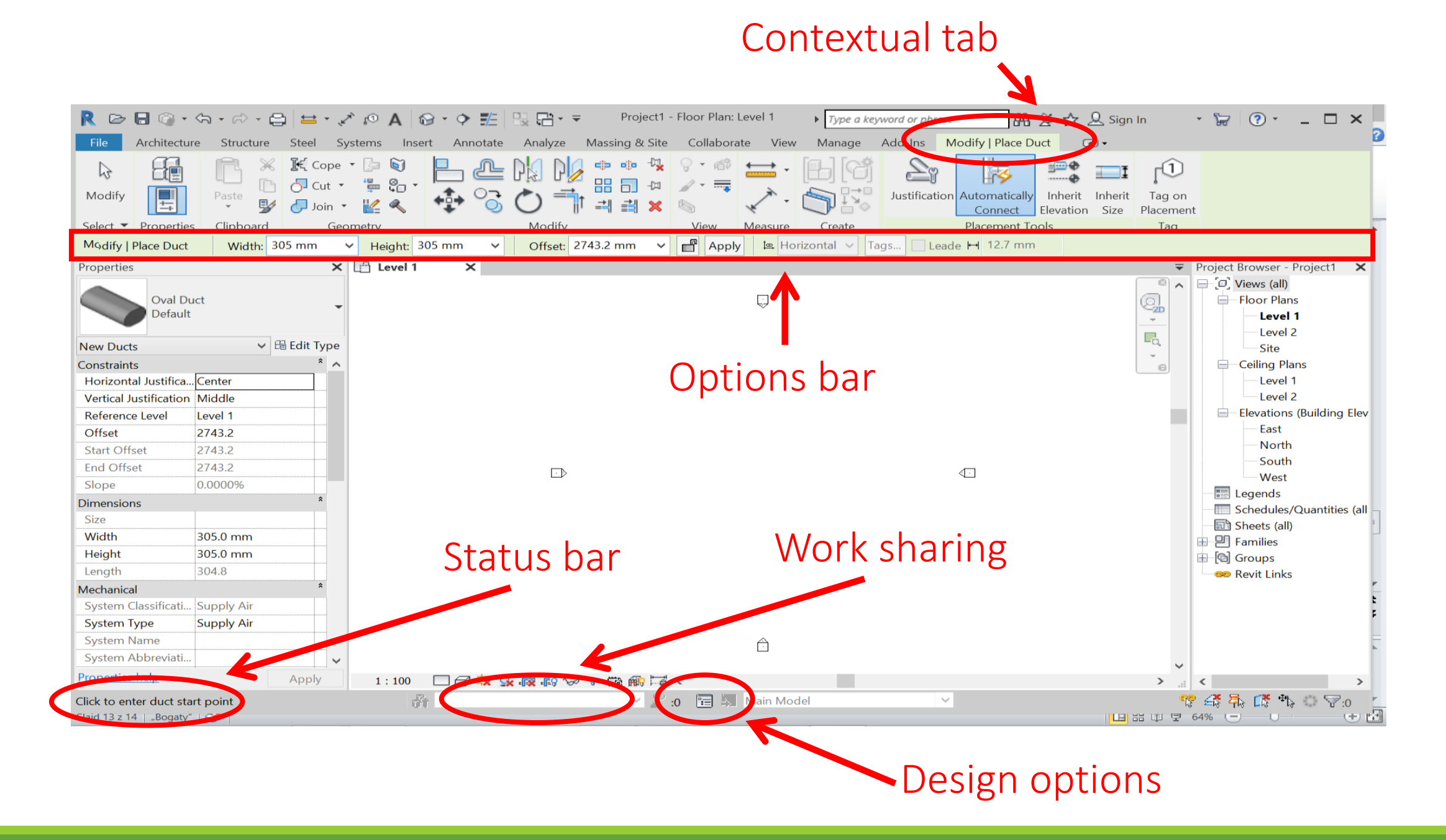

#### Customize

- You can match several elements to your own needs and habits;
- "Quick access bar" can be extended to frequently used commands (right click) or reduced (arrow);
- Bookmarks can be arranged in any order (ctrl);
- Panels can be moved, even to the work area or the second screen;
- Properties and browser are individual for each user;
- You can use keyboard shortcuts (mouse over or alt);
- Abbreviations run without "enter".

## Graphics visibility

| Model Categories       Annotation Categories       Analytical Model Categories       Imported Categories       Filters       Revit Links         If a category is unchecked, it will not be visit       If a category is unchecked, it will not be visit         Filter list:       Show all>       If a category is unchecked, it will not be visit         If a category is unchecked, it will not be visit       If a category is unchecked, it will not be visit         If a category is unchecked, it will not be visit       If a category is unchecked, it will not be visit         If a category is unchecked, it will not be visit       If a category is unchecked, it will not be visit         If a category is unchecked, it will not be visit       If a category is unchecked, it will not be visit         If a category is unchecked, it will not be visit       If a category is unchecked, it will not be visit         If a category is unchecked, it will not be visit       If a category is unchecked, it will not be visit         If a category is unchecked, it will not be visit       If a category is unchecked, it will not be visit         If a category is unchecked, it will not be visit       If a category is unchecked, it will not be visit         If a category is unchecked, it will not be visit       If a category is unchecked, it will not be visit         If a categories is a term of overvisit       Projection/Surface       Cut is unchecked, it will not be visit         If a categories is that are not |                                        | Visibi                  | ility/Graphic   | Overrides fo      | r 3D View:       |               |                 |                   |     |
|----------------------------------------------------------------------------------------------------|----------------------------------------|-------------------------|-----------------|-------------------|------------------|---------------|-----------------|-------------------|-----|
| Model Categories       Annotation Categories       Analytical Model Categories       Titlers       Revit Links         If a category is unchecked, it will not be visit         If iter list:       Sshow all>       If a category is unchecked, it will not be visit         If iter list:       Sshow all>       If a category is unchecked, it will not be visit         If iter list:       Sshow all>       If a category is unchecked, it will not be visit         If iter list:       Sshow all>       If a category is unchecked, it will not be visit         If iter list:       Sshow all>       If a category is unchecked, it will not be visit         If iter list:       Sshow all>       If a category is unchecked, it will not be visit         If iter list:       Sshow all>       If a category is unchecked, it will not be visit         If iter list:       Show note categories       Patterns         If iter list:       Patterns       Transparency       Lines         If iter list:       Cable Tray Fittings       By View       By View         If iter list:       Cable Tray Fittings       By View       By View         If iter list:       Cable Trays       By View       By View         If iter list:       Cable Trays       By View       By View         If iter list:       Conduits       By                                                                                                    |                                        | VISIDI                  | inty/Graphic    | . Overndes 10     | TOD VIEW.        |               |                 |                   |     |
| Image: Show model categories in this view       If a category is unchecked, it will not be visit         Filter list:       Show all>         Image: Show all>       Image: Show all>         Image: Show all>       Projection/Surface       Cut         Image: Show all>       Image: Show all>         Image: Show all>       Projection/Surface       Cut         Image: Show all>       Projection/Surface       Cut         Image: Show all>       Patterns       Patterns         Image: Show all>       Projection/Surface       Cut         Image: Show all>       Patterns       Patterns         Image: Show all>       Patterns       Patterns         Image: Show all       Patterns       Patterns         Image: Show all       Patterns       Patterns         Image: Show all       Patterns       Patterns         Image: Show all       Patterns       Patterns         Image: Show all       Patterns       Patterns       By View         Image: Show all       Patterns       Patterns       By View         Image: Show all       Patterns       Patterns       By View         Image: Cable Tray Show       Patterns       Patterns       By View         Image: Cable Tray Show       Pat                                                                                                    | Model Categories Annotation Categories | ories Analytical M      | odel Categories | Imported Categori | es Filters Revi  | it Links      |                 |                   |     |
| Filter list:        Projection/Surface       Cut       Halftone       Detail Level                                                                                                    | Show model categories in this          | view                    |                 |                   |                  | If a category | is unchecked, i | t will not be vis | sib |
| Architecture       Projection/Surface       Cut       Halftone       Detail Level         Mechanical       Lines       Patterns       Transparency       Lines       Patterns       By View         Mail       Ait       Plping       By View       By View       By View       By View         Mail       Cable Tray Fittings       By View       By View       By View       By View         Mail       Cable Trays       By View       By View       By View       By View         Mail       Cable Trays       By View       By View       By View       By View         Mail       Cable Trays       By View       By View       By View       By View         Mail       None       Invert       Expand All       By View       By View         Mail       None       Invert       Expand All       Coverride Host Layers       Edit                                                                                                    | Filter list: <show all=""></show>      |                         |                 |                   |                  |               |                 |                   |     |
| Structure       Projection/Surface       Cut       Halftone       Detail Level         Mathematical       Lines       Patterns       Transparency       Lines       Patterns       By View         Mathematical       Arie       Pletarical       By View       By View       By View         Mathematical       Cable Tray Fittings       By View       By View       By View         Mathematical       Cable Trays       By View       By View       By View         Mathematical       Cable Trays       By View       By View       By View         Mathematical       Cable Trays       By View       By View       By View         Mathematical       Cable Trays       By View       By View       By View         Mathematical       Cable Trays       By View       By View       By View         Mathematical       Cable Trays       By View       By View       By View         Mathematical       Columns       By View       By View       By View         Mathematical       By View       By View       By View       By View         Mathematical       By View       By View       By View       By View         Mathematical       By View       By View       By View                                                                                                    | Architecture                           |                         |                 |                   |                  |               |                 |                   | _   |
| Mechanical       Lines       Patterns       Transparency       Lines       Patterns       Huntone       Declar Level                                                                                                    | Structure                              | P                       | rojection/Surfa | ce                | (                | Cut           | Halftone        | Dotail Loval      |     |
| Ail Electrical   Image: Cable Tray Fittings   Image: Cable Tray Fittings   Image: Cable Tray                                                                                                    | ✓ Mechanical                           | Lines                   | Patterns        | Transparency      | Lines            | Patterns      | Thantone        | Detail Level      |     |
| Art By View   Cable Tray Fittings By View   Cable Trays By View   Cable Trays By View   Cable Trays By View   Cable Trays By View   Cable Trays By View   Columns By View   Conduits By View   Conduits By View   Conduits By View   Conduits By View   Conduits By View   Conduits By View   Conduits By View   Conduits By View   Conduits By View   Data Devices By View   All None   Invert Expand All   Object Styles Edit                                                                                                    |                                        |                         |                 |                   |                  |               |                 | By View           |     |
| Image: Cable Tray Fittings   Image: Cable Trays   Image: Cable Trays <td< td=""><td></td><td></td><td></td><td></td><td></td><td></td><td></td><td>By View</td><td></td></td<>                                                                                                    |                                        |                         |                 |                   |                  |               |                 | By View           |     |
| Cable Trays By View   Casework By View   Ceilings By View   Columns By View   Communication Devi By View   Conduit Fittings By View   Conduits By View   Conduits By View   Conduits By View   Conduits By View   Curtain Panels By View   Curtain Systems By View   Curtain Wall Mullions By View   Data Devices By View   All None   Invert Expand All   Object Styles Object Styles                                                                                                    | Cable Tray Fittings                    |                         |                 |                   |                  |               |                 | By View           |     |
| Casework By View   Ceilings By View   Columns By View   Communication Devi By View   Conduits By View   Conduits By View   Conduits By View   Curtain Panels By View   Curtain Systems By View   Curtain Wall Mullions By View   Data Devices By View   All None   Invert Expand All   Object Styles Curtain Styles                                                                                                    | Cable Trays                            |                         |                 |                   |                  |               |                 | By View           |     |
| Ceilings By View   Columns By View   Communication Devi By View   Conduits By View   Conduits By View   Conduits By View   Curtain Panels By View   Curtain Systems By View   Curtain Wall Mullions By View   Curtain Wall Mullions By View   Data Devices By View   All None   Invert Expand All   Categories that are not overridden are drawn according to Object Style settings.                                                                                                    | Casework                               |                         |                 |                   |                  |               |                 | By View           |     |
| Columns By View   Communication Devi By View   Conduit Fittings By View   Conduits By View   Conduits By View   Conduits By View   Curtain Panels By View   Curtain Systems By View   Curtain Systems By View   Curtain Wall Mullions By View   Data Devices By View   All None   Categories that are not overridden are drawn according to Object Style settings.      Object Styles                                                                                                    | E Ceilings                             |                         |                 |                   |                  |               |                 | By View           |     |
| Communication Devi   Conduit Fittings   Conduits   Conduits   Conduits   Curtain Panels   Curtain Systems   Curtain Wall Mullions   Curtain Wall Mullions   Data Devices   All   None   Invert   Expand All     Override Host Layers   Categories that are not overridden are drawn according to Object Style settings.     Object Styles                                                                                                    | Columns                                |                         |                 |                   |                  |               |                 | By View           |     |
| Image: Conduit Fittings   Image: Conduits   Image: Conduits   Image: Cond                                                                                                    | Communication Devi                     |                         |                 |                   |                  |               |                 | By View           |     |
| Conduits By View   Curtain Panels By View   Curtain Systems By View   Curtain Wall Mullions By View   Data Devices By View   Data Devices By View   All None   Invert Expand All   Categories that are not overridden are drawn according to Object Style settings.                                                                                                    | Conduit Fittings                       |                         |                 |                   |                  |               |                 | By View           |     |
| Curtain Panels By View   Curtain Systems By View   Curtain Wall Mullions By View   Data Devices By View   All None   Invert Expand All   Override Host Layers   Categories that are not overridden are drawn according to Object Style settings.   Object Styles                                                                                                    | Conduits                               |                         |                 |                   |                  |               |                 | By View           |     |
| Curtain Systems   Curtain Wall Mullions     Data Devices     All     None   Invert     Expand All   Override Host Layers      Categories that are not overridden are drawn according to Object Style settings.   Object Styles                                                                                                    | Curtain Panels                         |                         |                 |                   |                  |               |                 | By View           |     |
| Curtain Wall Mullions     Data Devices     All     None   Invert Expand All Object Styles Override Host Layers Cut Line Styles Edit Edit Edit                                                                                                    | Curtain Systems                        |                         |                 |                   |                  |               |                 | By View           |     |
| All None   Invert Expand All Override Host Layers Categories that are not overridden are drawn according to Object Style settings. Object Styles Object Styles Object Styles                                                                                                    | Curtain Wall Mullions                  |                         |                 |                   |                  |               |                 | By View           |     |
| All     None     Invert     Expand All       Categories that are not overridden are drawn according to Object Style settings.     Object Styles                                                                                                    | Data Devices                           |                         |                 |                   |                  |               |                 | By View           |     |
| All     None     Invert     Expand All       Categories that are not overridden are drawn according to Object Style settings.     Object Styles                                                                                                    |                                        | · · · ·                 | -               |                   | erride Host Laye | ers           |                 | 1 - 1 - 1         | _   |
| Categories that are not overridden are drawn according to Object Style settings. Object Styles                                                                                                    | All None                               | Invert                  | Expa            |                   | Cut Line Style   | S             |                 | Edit              |     |
| according to Object Style settings. Object Styles                                                                                                    | Categories that are not everi          | ddan ara drawn          |                 |                   |                  |               |                 |                   |     |
|                                                                                                    | according to Object Style sett         | aden are drawn<br>ings. | Object Sty      | es                |                  |               |                 |                   |     |
|                                                                                                    |                                        | -                       |                 |                   |                  |               |                 |                   |     |

#### Projects, templates families

- Template extension .rte;
- While working in Revit, we create (or use a predefined) template;
- Families are components we use to build our model, such as equipment, ducts, diffusers, walls, windows, etc. Each family can have multiple types, such as different size, parameter variables materials, etc.;
- The .rft family template file extension;
- The family is closely related to the template;
- .rfa family file extension;
- The family can be loaded into the project file.

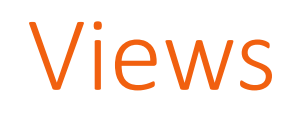

- Views are selected from "project browser";
- Each selected view is opened all the time;
- The view currently in use is highlighted (bold) in "project browser";
- Each command is performed in each view;
- Optimization disabling unused views (close inactive) "quick access" or "view ribbon".

Link

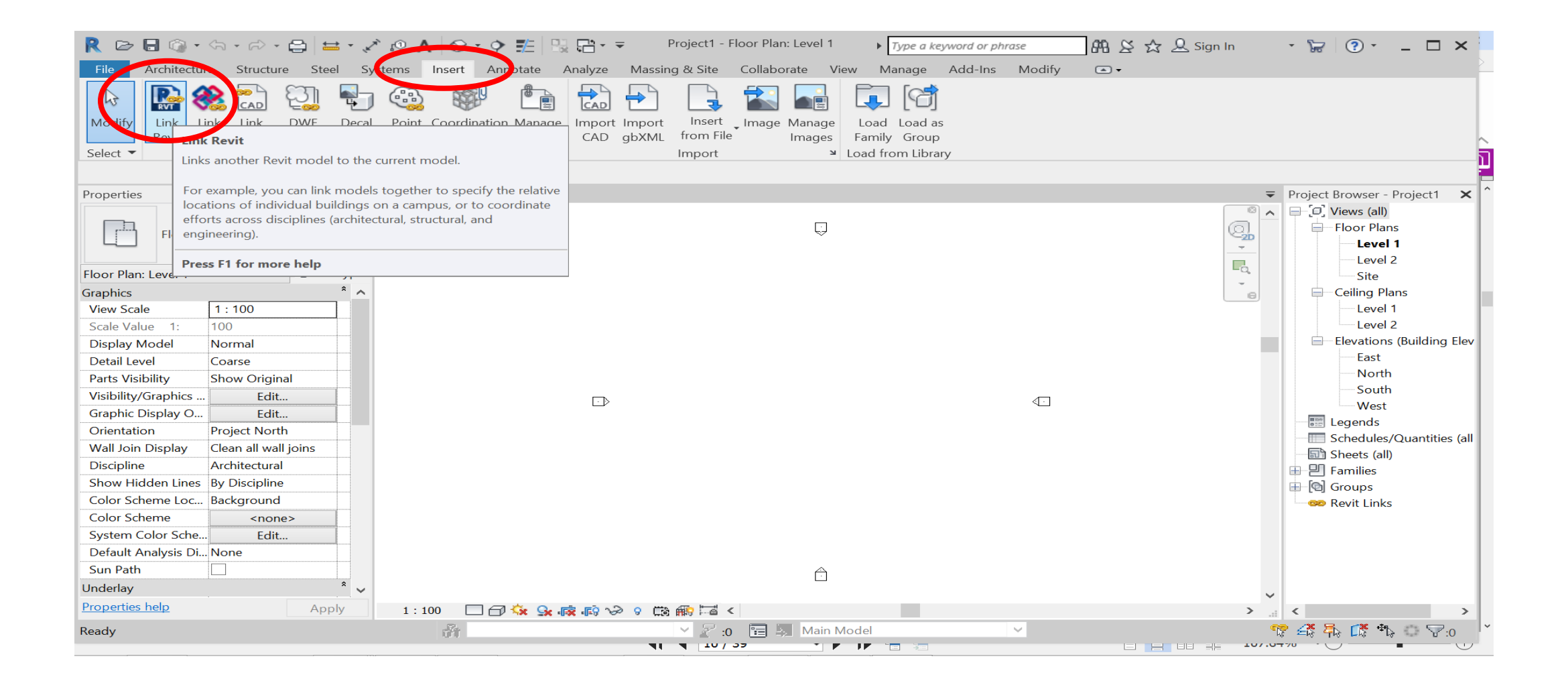

#### Positioning

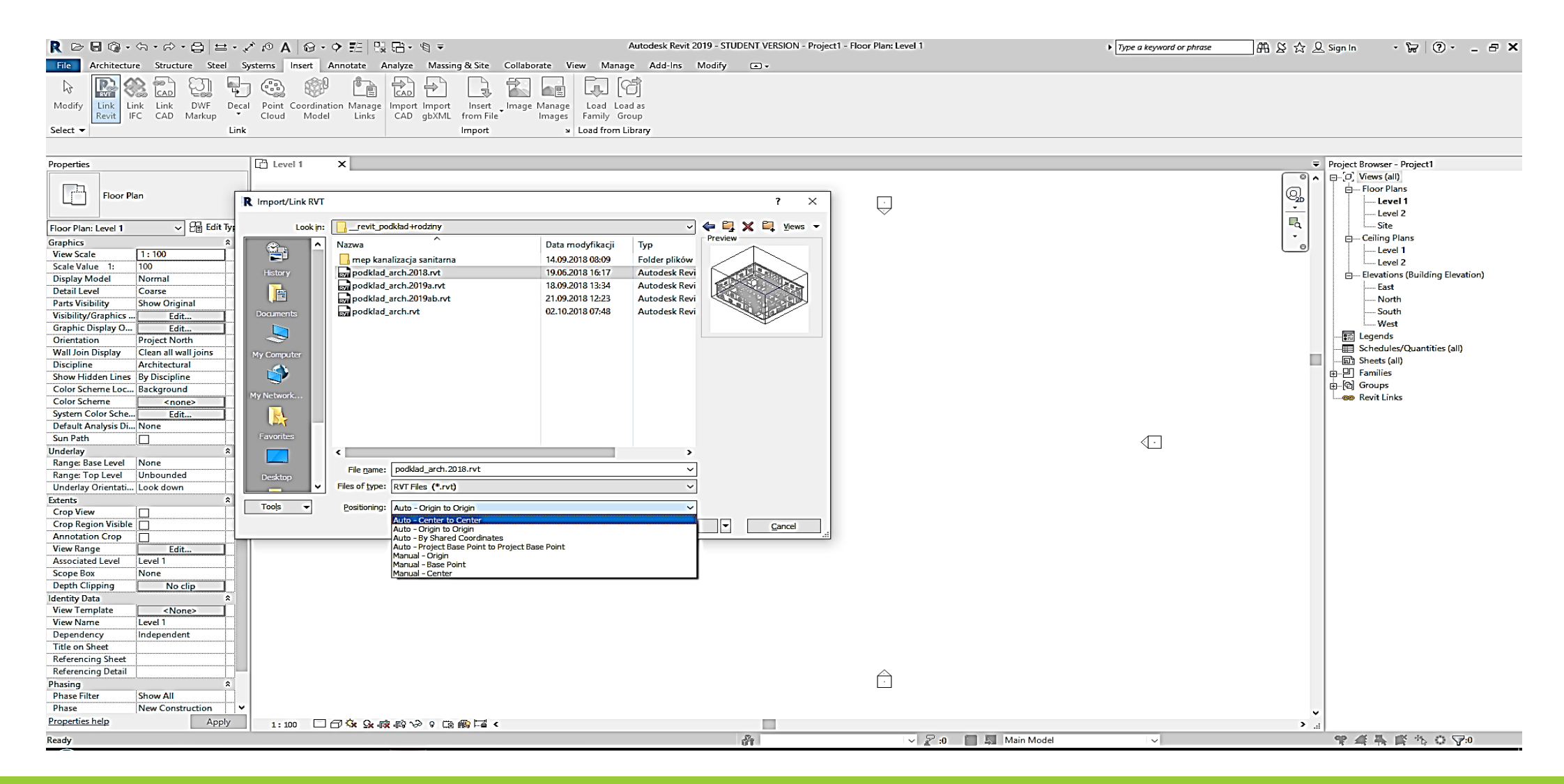

### Interface

| R 🖻 🗟 🕼 • /? • /? • 🖨 🖴 • 🖍 /? A 🞯 • 🕈 🏥 🖫 🔂 • /\$ =                                                                                                    | Autodesk Revit 2019 - STUDENT VERSION - Project1                                                         | - Floor Plan: Level 1                            | Type a keyword or phrase | ∄ & ☆ 🖓 congn ln 🛛 💙 🕐 – 🗗 🗙                                                                                                    |
|----------------------------------------------------------------------------------------------------|----------------------------------------------------------------------------------------------------|--------------------------------------------------|--------------------------|----------------------------------------------------------------------------------------------------|
| File         Architecture         Structure         Steel         Systems         Insert         Annotate         Analyze         Massing & Site         Conborate           Image: Massing with the structure         Image: Massing with the structure         Image: Ma                                                                                                    | View Manne Add-Ins Modify<br>Ction Callout Plan Elevation Drafting Duplicate Legent<br>Views Views Views | s Schedules Scope Sheet View Title Revisions Gui | Matchline<br>            | 1.8 III III<br>ose Ta Tile User<br>User View Views Interface                                                                                         |
| Select - Graphics - Presentation                                                                                                    | Create                                                                                                   | Sheet Composit                                   | ion                      | Windows IV View de                                                                                                    |
| Properties X Elseel 1 X                                                                                                    |                                                                                                    | Ģ                                                |                          | Proje V Project Browser      Proje V Project Browser      System Browser      Properties      MEP Fabrication Parts      Delta Mathematication Parts |
| Floor Plan: Level     CEl Coll Type       Graphics     A       View Scale     1: 100       Scale Value     1:       Display Model     Normal       Detail Level     Coarse       Date View Units     Coarse                                                                                                    |                                                                                                    |                                                  |                          | Status Bar     Status Bar - Worksets     Status Bar - Design Options     Recent Files                                                                |
| Parts Visbility Show Original<br>Visbility/Graphics Edit<br>Graphic Display O Edit<br>Orientation Project North<br>Wall Join Display Clean all wall joins<br>Discipline Architectural<br>Show Hidden Lines By Discipline                                                                                                    |                                                                                                    |                                                  |                          | 달라 Browser Organization<br>도가 Keyboard Shortcuts<br>- 문화 Exgends<br>- 문화 Sheets (all)<br>중 - 면 Families                                              |
| Color Scheme Loc     Background       Color Scheme <none>       System Color Sche     Edit       Default Analysis Di     None       Sun Path    </none>                                                                                                    |                                                                                                    |                                                  |                          | ⊕–© Groups<br>⊢⊶∞ Revit Links                                                                                                    |
| Range: Dose Level     None       Pange: Top Level     Underlay Orientati       Look down       Extents       Crop View                                                                                                    |                                                                                                    |                                                  |                          |                                                                                                    |
| Crop Region Visible                                                                                                    |                                                                                                    |                                                  |                          |                                                                                                    |
| Identity Data A<br>View Template Anone><br>View Name Level 1<br>Dependency Independent<br>Title on Sheet                                                                                                    |                                                                                                    |                                                  |                          |                                                                                                    |
| Referencing Sheet Phasing Phase New Construction Phase New Construction Phase New Construction Phase New Construction Phase Phase New Construction Phase Phase Pha | _                                                                                                    |                                                  |                          |                                                                                                    |
| Tipperusea menge APPIY 1:100 口 印 轮 G 调 师 心 9 C 前 前 口 <<br>Click to select, TAB for alternates, CTRL adds, SHIFT unselects.                                                                                                    |                                                                                                    | 🗸 🖉 :0 🔚 💹 Main Model                            | ~                        | ><br>♥ 45 ♣ 15 ♣ ○ ▽0                                                                                                    |
| and to select, the for all and the dody, of the dody, of  | 1/T                                                                                                    |                                                  |                          | W AN THE LA W W. U.V.                                                                                                    |

## Opening

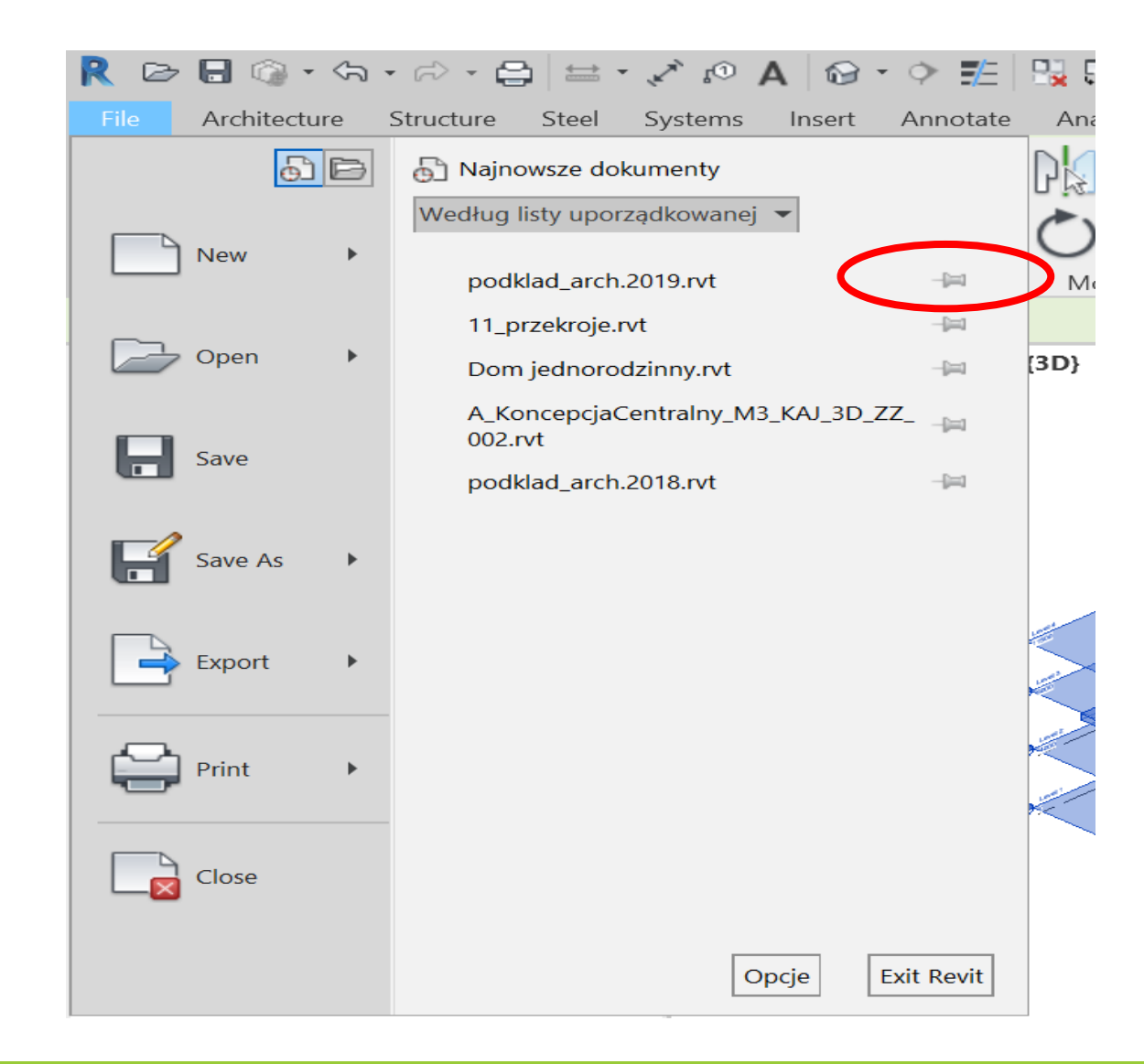

## Zoom to fit (right click)

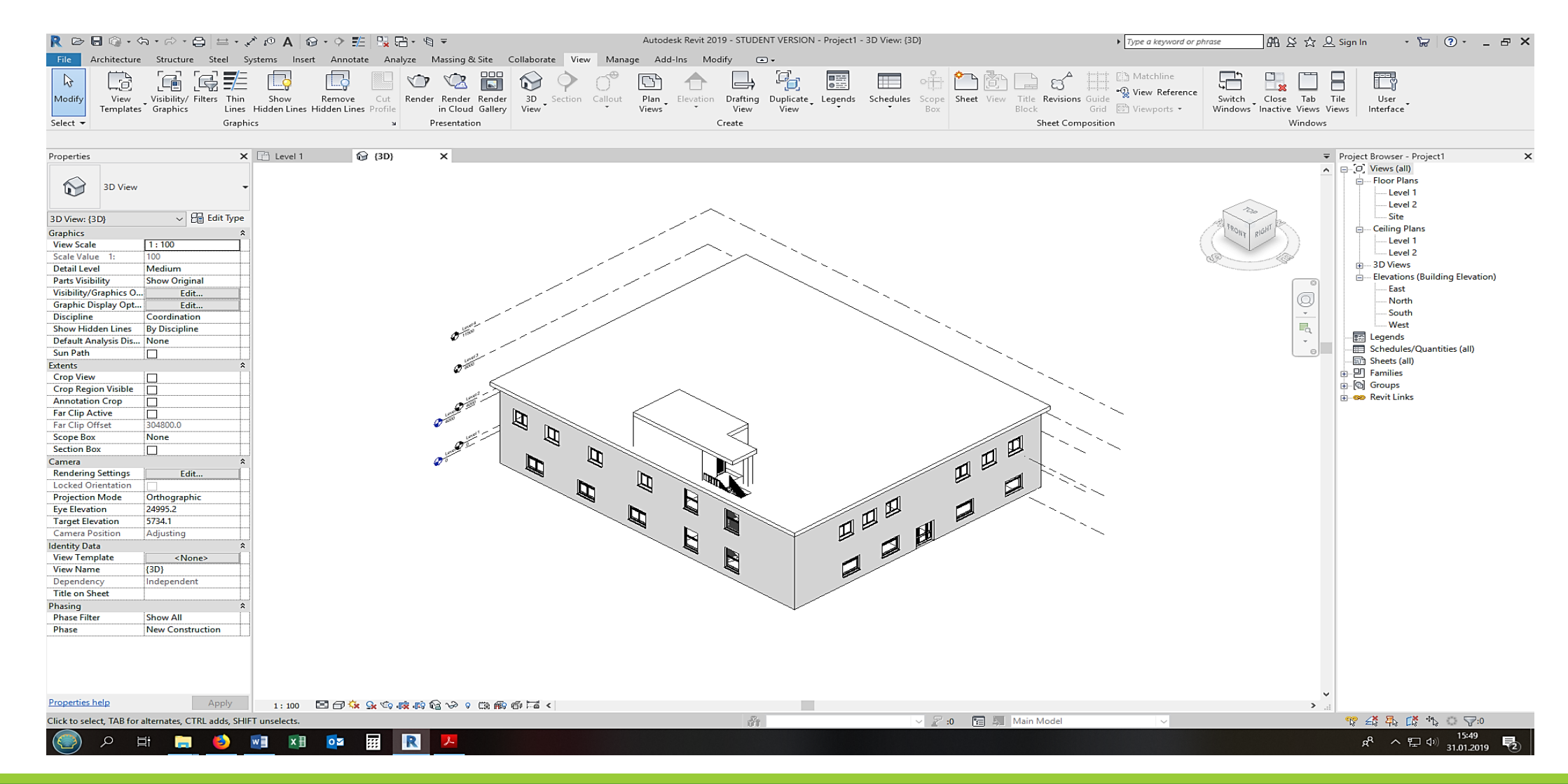

#### Click and pin

#### Block link

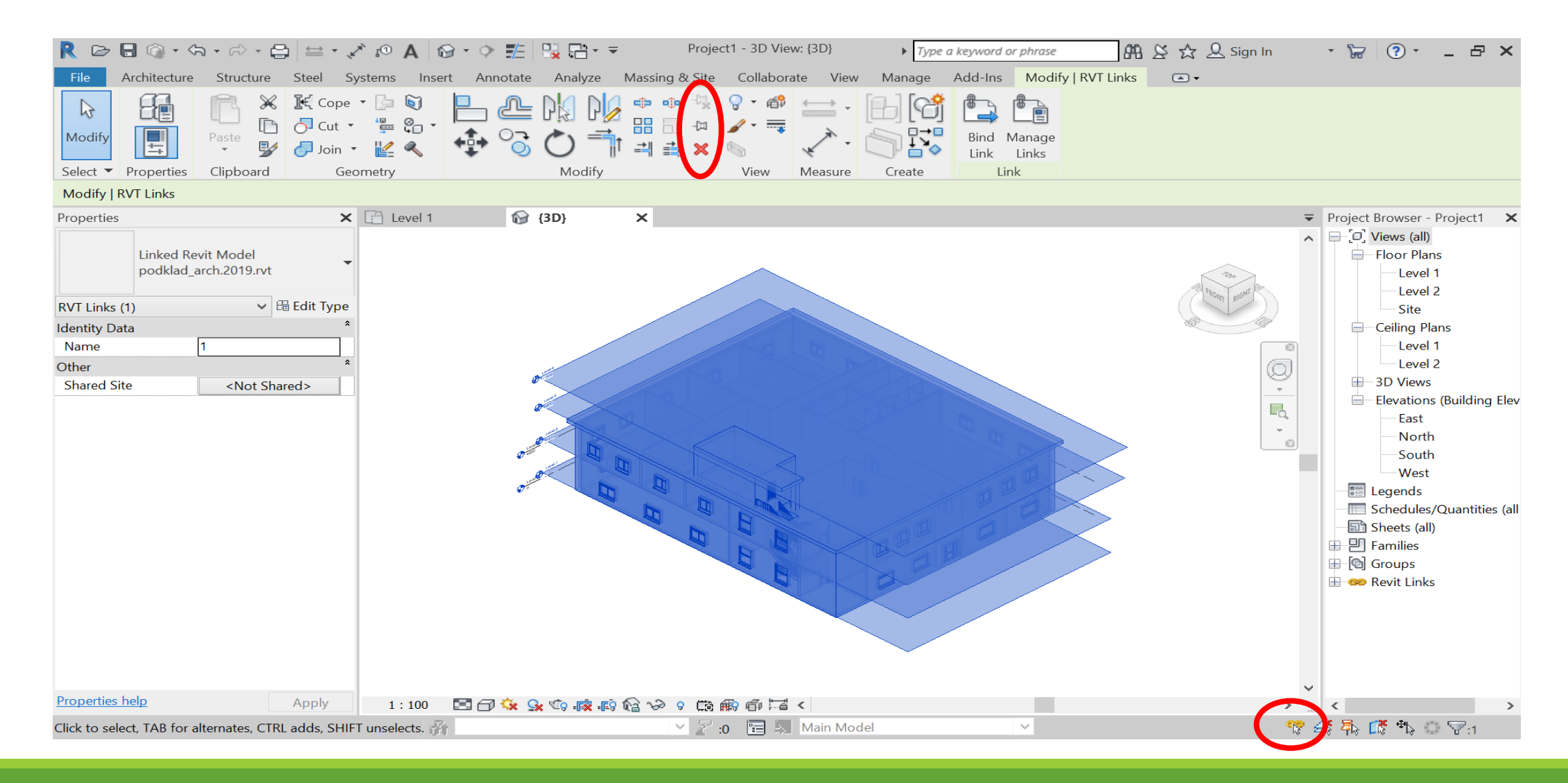

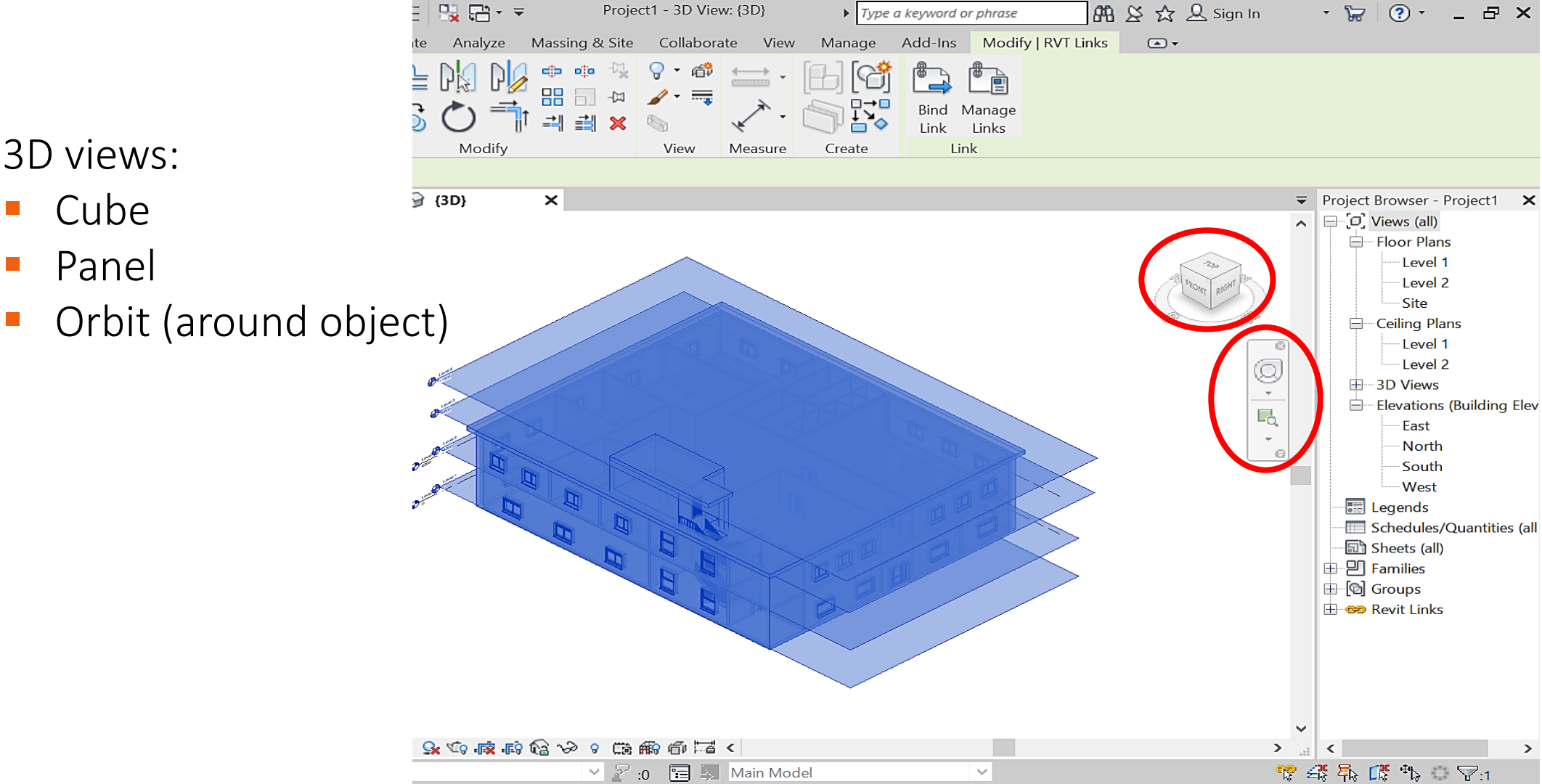

#### Levels

Levels can be created:

- From architectural layout (from the elevation view);
- Import from other model's links;
- Manually;
- Through line selection.

## Levels manually Line copying as level, offset, ordinates

| R 🖻 🖥 🎯 • 🗠 •            |                    | * @ A   @ • • 📰   🗄     | <mark>,</mark> poc | lklad_arch.2019 - Elevat               | ion: North 🕨 <i>Type</i>  | a keyword or phrase | 84   | 🖁 🖗 🕁 🚨 Sign In                                        | - 17                            | ? - □ ×                     |
|--------------------------|--------------------|-------------------------|--------------------|----------------------------------------|---------------------------|---------------------|------|--------------------------------------------------------|---------------------------------|-----------------------------|
| File Architecture S      | Structure Steel Sy | ystems Insert Annotate  | Analyze Mas        | sing & Site Collabor                   | ate View Manag            | je Add-Ins Modi     | y 🖻  |                                                        |                                 |                             |
|                          | 🔛 Window 🕞         | Roof 🔹 🏢 Curtain System | ₩ Railing ▼        | Model Text                             | 👿 Room<br>🖾 Room Separato | X Area ▼            | 2    | Wall                                                   | Level                           | 🖽 Show                      |
| Modify Wall Door         |                    |                         | Stoir              | Model Group                            | Tag Room T                | Tag Area -          | By   |                                                        |                                 |                             |
|                          |                    | FIGOR • 📑 Mullion       | Stair              | ED Model Group                         |                           |                     | Face |                                                        |                                 |                             |
| Select •                 | Bulla              |                         | Circulation        | Iviodei                                | Koom a                    | & Area 👻            |      | Flaces a level in a view.                              |                                 |                             |
|                          |                    |                         |                    |                                        |                           |                     | _    | Levels are 3D elements th                              | at are only visi                | ble in views that intersect |
| Properties               | ×                  | 🔂 {3D} 💼 Ea             | st - Mech          | 👚 North - Mech 🔉                       | <                         |                     |      | the level extents. Most bu                             | ilding element                  | s, such as floors and       |
| Elevation                |                    |                         |                    |                                        |                           |                     |      | beams, are hosted by lev<br>and walls, are constrained | els. Other elem<br>I to levels. | ients, such as columns      |
| Building Eleva           | ation              |                         |                    |                                        |                           |                     |      |                                                        |                                 | 2                           |
| Elevation: North - Mech  | ✓ 	 Edit Type      |                         |                    |                                        |                           |                     |      |                                                        |                                 | 5000                        |
| Graphics                 | * ^                |                         |                    | 2                                      | <b>A</b>                  | 20                  |      |                                                        |                                 |                             |
| View Scale 1 : 1         | 00                 |                         | Y C                |                                        | 4                         |                     |      |                                                        |                                 | 1.0                         |
| Scale Value 1: 100       |                    |                         |                    | 1                                      |                           |                     |      |                                                        |                                 | 2000                        |
| Display Model Norm       | nal                |                         | +                  | +                                      |                           | +                   |      |                                                        |                                 | 0                           |
| Detail Level Medi        | ium                |                         |                    |                                        |                           |                     |      |                                                        |                                 |                             |
| Parts Visibility Show    | v Original         |                         |                    |                                        |                           |                     |      |                                                        |                                 | -1                          |
| Visibility/Graphics      | Edit               |                         | i — — –            | <br>                                   |                           |                     |      |                                                        |                                 |                             |
| Graphic Display O        | Edit               |                         |                    |                                        |                           |                     |      | Proce E1 for more help                                 |                                 |                             |
| Hide at scales coar 1:5  | 000                |                         |                    |                                        |                           | i i LLL             |      | riess ri for more neip                                 |                                 |                             |
| Discipline Mech          | hanical            |                         | <u>↓</u>           | <u> </u>                               | - +                       | - - - - -           |      | Level 2<br>4000                                        |                                 |                             |
| Color Schome Loc Pack    | around             |                         |                    |                                        |                           |                     |      |                                                        |                                 |                             |
| Color Scheme             |                    |                         |                    |                                        |                           |                     |      |                                                        |                                 |                             |
| Default Analysis Di None |                    |                         | 4                  |                                        |                           |                     |      |                                                        |                                 |                             |
| Reference Label          |                    |                         |                    |                                        |                           |                     |      |                                                        |                                 |                             |
| Sub-Discipline HVA       | C                  |                         |                    |                                        |                           |                     |      |                                                        |                                 |                             |
| Sun Path                 |                    |                         |                    |                                        |                           |                     |      |                                                        |                                 |                             |
| Extents                  | * ~                |                         |                    |                                        |                           |                     |      |                                                        |                                 |                             |
| Properties help          | Apply              | 1:100 🖂 🗇 🚱 😪           | r So (19           | C 📾 🔚 🔁 <                              |                           |                     |      | >                                                      |                                 | >                           |
| Ready                    | ,                  |                         |                    |                                        | Main Model                | ×                   |      |                                                        |                                 | • 🐨 🐴 o 🖓 🗸                 |
| ,                        |                    |                         |                    | ······································ | <b></b> .                 | <b>1</b>            |      |                                                        | 12370 · C                       |                             |

### Levels – copying

| R 🕞 🖥 🎯 • 🖘 • 🕫 • 🖨 🔛 • 🤇                                                                                                    | 🖍 🕫 A 🔓 • 🔿 🎫 🖳 🔂 •             |                                                           | Type a keyword or phrase                                                    | 🏔 经 ☆ 🚨 Sign In 🛛 🔹 😭 🖌 🗕 🗗 🗙                                                                                                    |
|----------------------------------------------------------------------------------------------------|---------------------------------|-----------------------------------------------------------|-----------------------------------------------------------------------------|----------------------------------------------------------------------------------------------------|
| File Architecture Structure Steel S                                                                                                    | Systems Insert Annotate Analyze | Massing & Site Collaborate                                | View Manage Add-Ins Modify                                                  | A •                                                                                                    |
| Modify<br>Select T Communicate                                                                                                    | Active Workset:                 | Synchronize<br>with Central<br>Synchronize<br>Synchronize | Show Restore Manage History Backup Cloud Models Settings<br>Manage Models T | Copy/<br>Monitor<br>Use Current Project                                                                                                    |
| Properties                                                                                                    | ( 🔐 {3D} 🛧 North                | × 🖃 Level 1                                               |                                                                             | Project Browser - test stck                                                                                                    |
| Properties       Elevation         Elevation: North       Elevation         Graphics       *         View Scale       1:100         Scale Value       1:100         Display Model       Normal         Detail Level       Coarse         Parts Visibility       Show Original         Visibility/Graphics       Edit         Graphic Display O       Edit         Hide at scales coar       1:5000         Discipline       Architectural         Show Hidden Lines       By Discipline         Color Scheme Loc       Background |                                 |                                                           |                                                                             | Select Link<br>Select Link<br>Copies selected elements from a linked project to the host<br>project, and monitors changes to these elements.<br>The copy functionality copies grids, levels, columns, walls, floors,<br>and openings from a linked project to the host project.<br>The monitoring functionality sets and maintains relationships for<br>these elements in the host project and the linked project.<br>Press F1 for more help<br>North<br>South<br>West<br>Legends<br>Legends<br>Schedules/Quantities (all<br>Sheets (all)<br>Herefore the set of the set of the |
| Color Scheme <none>       Default Analysis Di None        Reference Label        Sun Path        Extents     *       Crop View        Crop Region Visible        Properties help     Apply</none>                                                                                                    | 1 : 100 🗖 🗇 🎲 😪 🚓 🞼             | >> 0 (13) ∰0 [=] <                                        | in Model                                                                    | Groups<br>Revit Links                                                                                                    |

Click on layout

### Levels – copying

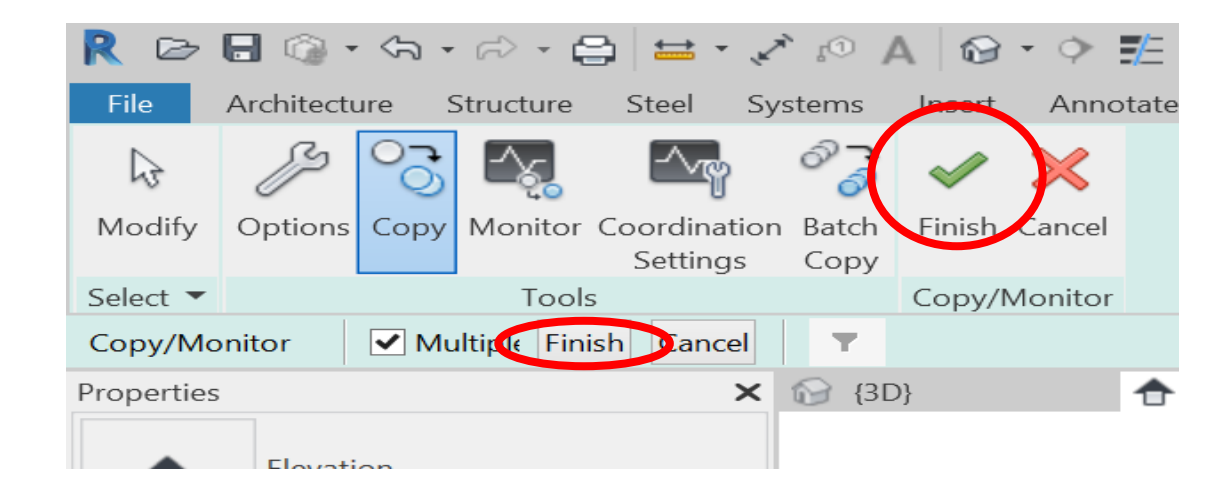

Select levels Click on finish Find copy/monitor – bookmark Click again on finish (if it was "multiple")
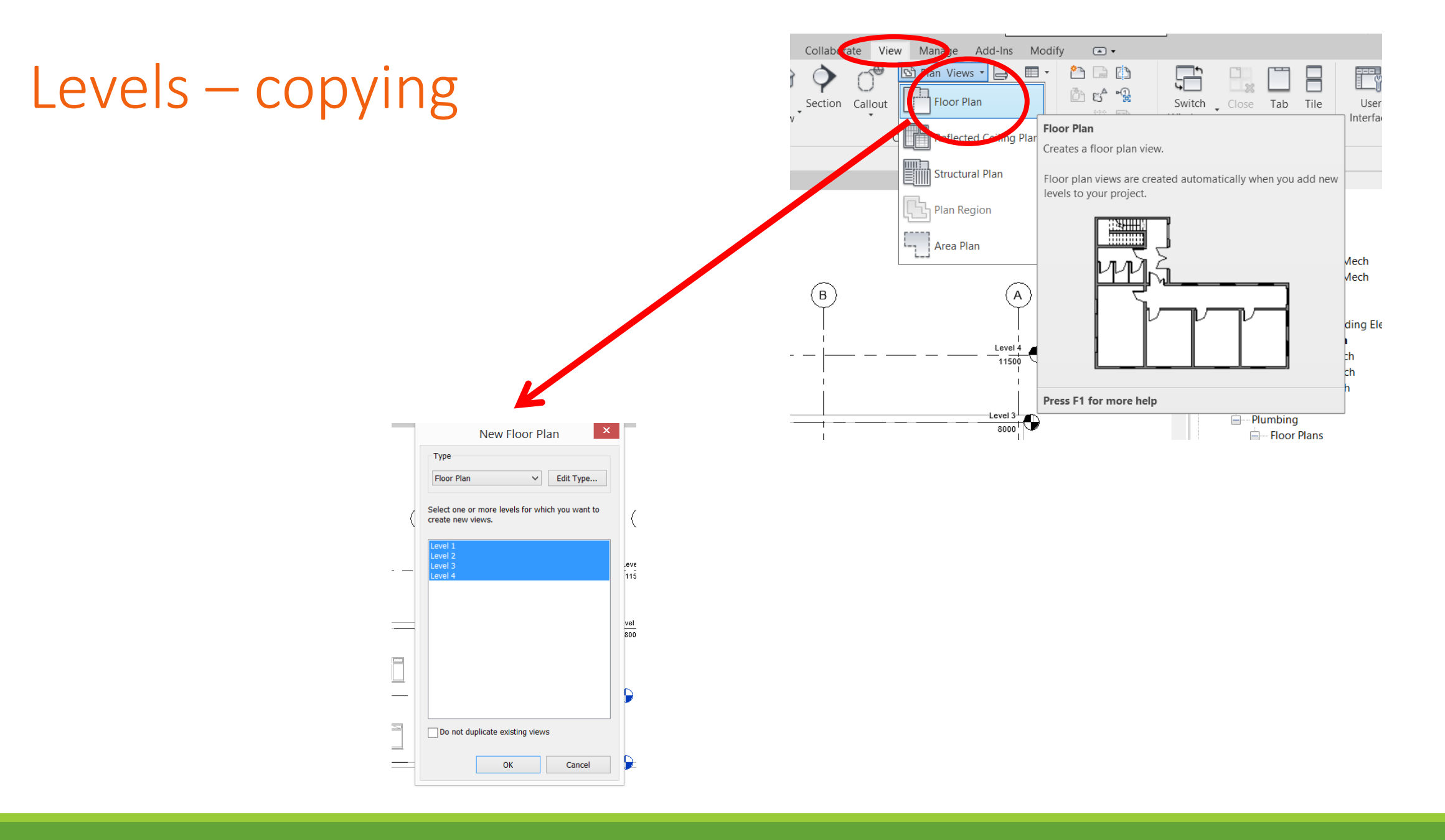

# Grids – copying

| Plan view                   |
|-----------------------------|
| Copy/monitor, click on plan |
| Select all                  |
| Filter                      |
| Select "grids"              |
| Finish, finish              |

| R 🕞 🖯         | ] 🕥 • 🤇     | \$n • ≈ • Ę            | ≩ ⇔ .                                   | × 10 1           | A 🔂    | • 🔶 🗾                 | 📑            | test stck      | - Floor Plan: Le | evel 1 | ► Type      | a keyword oi      | r phrase   |
|---------------|-------------|------------------------|-----------------------------------------|------------------|--------|-----------------------|--------------|----------------|------------------|--------|-------------|-------------------|------------|
| File A        | rchitecture | e Structure            | Steel S                                 | Systems          | Insert | Annotate              | Analyze      | Massing & Site | Collaborate      | View   | Manage      | Add-Ins           | Modify     |
|               | B           |                        | -~~~~~~~~~~~~~~~~~~~~~~~~~~~~~~~~~~~~~~ | െ                |        | $\mathbf{\mathbf{v}}$ |              |                |                  |        |             |                   |            |
| 15            |             |                        |                                         | <i>•</i>         |        |                       |              |                |                  |        |             |                   |            |
| Modity C      | Options C   | opy Monitor            | Settings                                | on Batch<br>Copy | Finish | Cancel                |              |                |                  |        |             |                   |            |
| Select 🔻      |             | Tools                  | g_                                      |                  | Copy/N | Vonitor               |              |                |                  |        |             |                   |            |
| Copy/Moni     | itor        | Multiple Fini          | sh Crocel                               | 7                |        |                       |              |                |                  |        |             |                   |            |
| Properties    |             |                        |                                         |                  | 1      | ÷                     | North        | 📑 Level 1      | ×                |        |             |                   |            |
|               | Floor Pla   | n                      |                                         | -                |        |                       |              |                |                  | Ģ      |             |                   |            |
| Floor Plan: L | evel 1      | ✓ E                    | 🗟 Edit Type                             |                  |        |                       |              |                |                  |        |             |                   |            |
| Graphics      |             |                        | ^                                       |                  |        |                       |              | 9              | @ @              | 4      | •           | •                 |            |
| View Scale    |             | 1 : 100                |                                         |                  |        |                       |              |                | i i              | i      |             | į.                |            |
| Scale Value   | 1:          | 100                    |                                         |                  |        |                       |              |                | ━┥━┥────         |        | ╺╶┬╴╍╍┊╴╍╍╸ |                   |            |
| Display Mo    | odel        | Normal                 |                                         |                  |        |                       |              |                |                  |        |             |                   |            |
| Parts Visibil | ı<br>litv   | Show Original          |                                         |                  |        |                       |              |                | - F5-5           |        |             |                   |            |
| Visibility/Gr | raphics     | Edit                   |                                         |                  |        |                       |              | 1              |                  |        |             | <b>A</b>          |            |
| Graphic Dis   | splay O     | Edit                   |                                         |                  |        |                       |              |                |                  |        |             |                   | <b>√</b> · |
| Orientation   | 1           | Project North          |                                         |                  |        |                       |              |                |                  | -      |             | - <u>-</u> ©      |            |
| Wall Join Di  | isplay      | -<br>Clean all wall jo | ins                                     |                  |        |                       |              |                |                  |        |             |                   |            |
| Discipline    |             | Coordination           |                                         |                  |        |                       |              |                |                  | 4      |             |                   |            |
| Show Hidd     | en Lines    | By Discipline          |                                         |                  |        |                       |              |                |                  |        |             | • <b>•</b> •••••• |            |
| Color Scher   | me Loc      | Background             |                                         |                  |        |                       |              |                |                  |        |             |                   |            |
| Color Scher   | me          | <none></none>          |                                         |                  |        |                       |              | 1              |                  |        |             | 7 0               |            |
| System Col    | lor Sche    | Edit                   |                                         |                  |        |                       |              | I              |                  | I      | I           | 1                 |            |
| Default Ana   | alysis Di   | None                   |                                         |                  |        |                       |              |                |                  |        |             |                   |            |
| Sun Path      | ļ           |                        |                                         |                  | [n]    |                       |              |                | Filter           |        |             |                   | $\times$   |
|               |             |                        |                                         |                  |        |                       |              |                | The              |        |             |                   |            |
|               |             |                        |                                         |                  |        | Category              | /:           |                | Count:           |        |             |                   |            |
|               |             |                        |                                         |                  |        | Colui                 | mns          |                | 1                | ~      | C           | heck All          |            |
|               |             |                        |                                         |                  |        | ✓ Floor               | s            |                | 1                |        |             |                   |            |
|               |             |                        |                                         |                  |        | Grids                 | ;            |                | 11               |        | Che         | eck None          |            |
|               |             |                        |                                         |                  |        | ✓ Walls               | 5            |                | 35               | 5      |             |                   |            |
|               |             |                        |                                         |                  |        |                       |              |                |                  |        |             |                   |            |
|               |             |                        |                                         |                  |        |                       |              |                |                  |        |             |                   |            |
|               |             |                        |                                         |                  |        |                       |              |                |                  |        |             |                   |            |
|               |             |                        |                                         |                  |        |                       |              |                |                  |        |             |                   |            |
|               |             |                        |                                         |                  |        |                       |              |                |                  |        |             |                   |            |
|               |             |                        |                                         |                  |        |                       |              |                |                  |        |             |                   |            |
|               |             |                        |                                         |                  |        |                       |              |                |                  |        |             |                   |            |
|               |             |                        |                                         |                  |        |                       |              |                |                  |        |             |                   |            |
|               |             |                        |                                         |                  |        |                       |              |                |                  |        |             |                   |            |
|               |             |                        |                                         |                  |        |                       |              |                |                  |        |             |                   |            |
|               |             |                        |                                         |                  |        |                       |              |                |                  | $\sim$ |             |                   |            |
|               |             |                        |                                         |                  |        | Total Se              | lected Items | 5:             | 48               |        |             |                   |            |

ОК

Cancel

Apply

### Project data

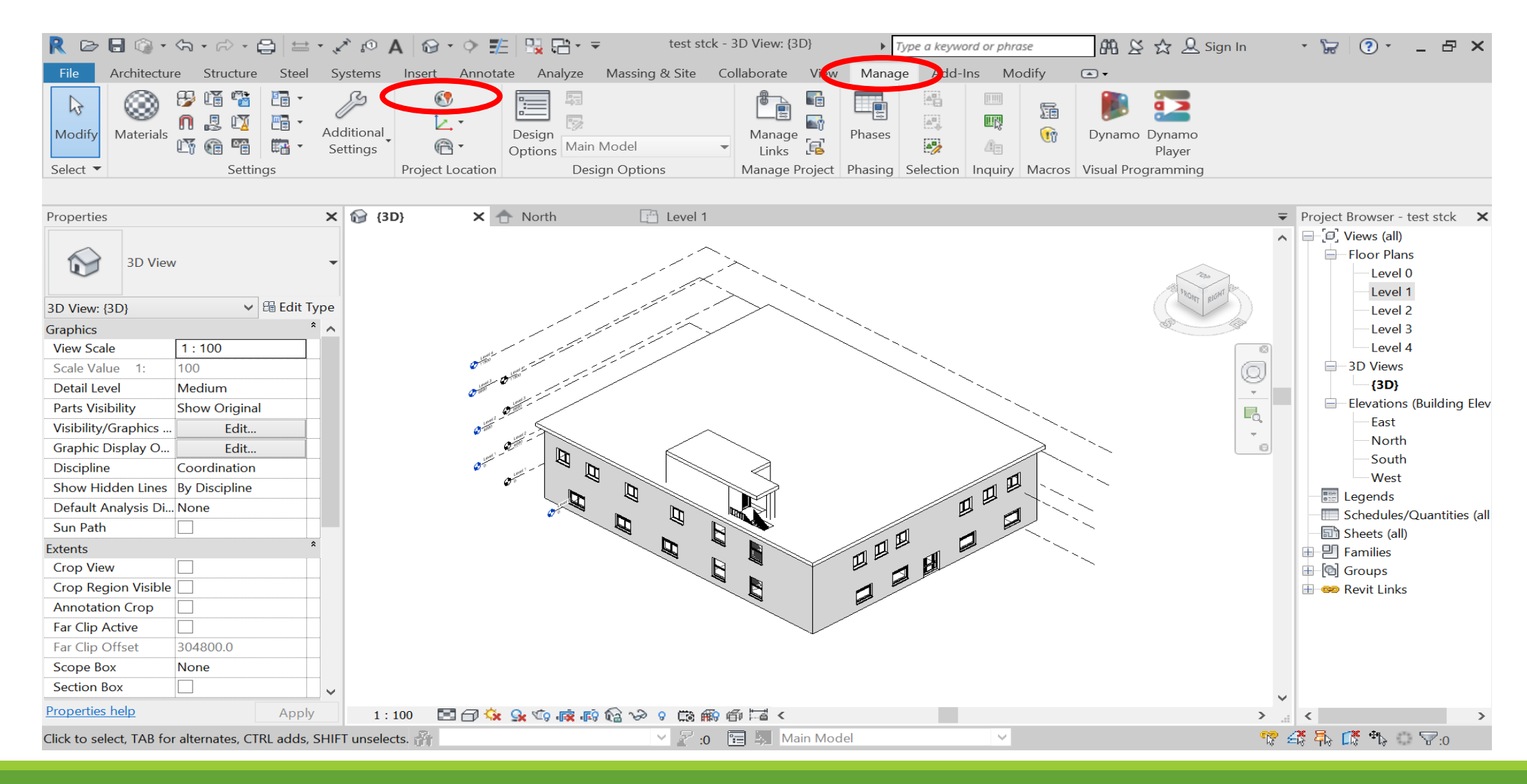

## Project data

|                 | Lc      | ocatio  | on W  | eath  | er ar | nd Sit | te   |      |           |
|-----------------|---------|---------|-------|-------|-------|--------|------|------|-----------|
| tion Weathe     | er Site |         |       |       |       |        |      |      |           |
| Use closest w   | /eather | station | (KRAK | (OW/B | ALICE |        |      |      |           |
| Cooling Des     | ign Ten | nperatu | ires  |       |       |        |      |      |           |
|                 | Jan     | Feb     | Mar   | Apr   | May   | Jun    | Jul  | Aug  | Se        |
| Ory Bulb        | 10 °    | 13 °    | 16 °  | 24 °  | 26 °  | 28 °   | 31 ° | 31 ° | 25        |
| Vet Bulb        | 8 °C    | 9 °C    | 11 °  | 15 °  | 18 °  | 21 °   | 22 ° | 22 ° | 19        |
| ∕lean Daib<br>≮ | ∕ l6 °C | 7 °C    | 8 °C  | 10 °  | 11 °  | 10 °   | 10 ° | 10 ° | 9 °(<br>> |
| Heating Desi    | gn Tem  | peratu  | re:   | -17 ° | С     |        |      |      |           |
| Clearness Nu    | mber:   |         |       | 1.0   |       |        |      |      |           |
|                 |         |         |       |       |       |        |      |      |           |
|                 |         |         |       | ОК    |       | Car    | ncel |      | Help      |
|                 |         |         |       |       |       |        |      |      |           |
|                 |         |         |       |       |       |        |      |      |           |
|                 |         |         |       |       |       |        |      |      |           |

Angle from Project North to True North :

East

 $\sim$ 

Cancel

....

OK

0° 00' 00"

2

2

Help

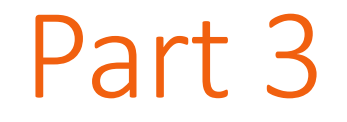

# Energy analysis

### Creating volumes

### Select the level and click on "Type properties"

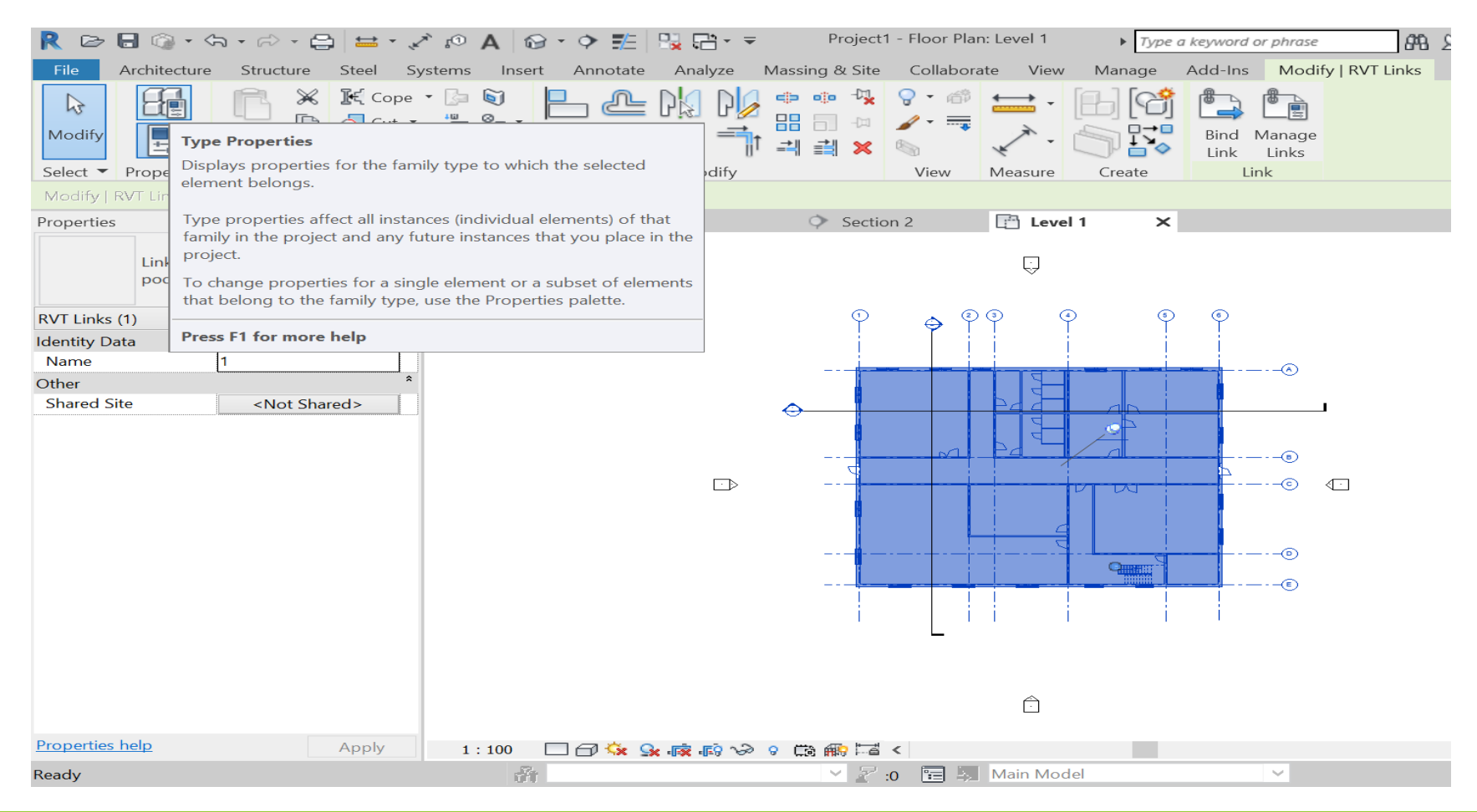

### Creating volumes

### Mark "Room Bounding"

| ate | Analyze           | massing & site     | Collaborate       | A16AA  | manage | Auu IIIs | moung | y   1. v |
|-----|-------------------|--------------------|-------------------|--------|--------|----------|-------|----------|
| 1   |                   | 1                  | ype Propert       | ies    |        | ×        |       |          |
|     | Family:           | System Family:     | Linked Revit Mode | el 🗸   | L      | oad      | ige   |          |
|     | Type:             | podklad_arch.20    | 019.rvt           | ~      | Du     | plicate  |       |          |
|     |                   |                    |                   |        | Re     | name     |       |          |
|     | Type Parar        | neters             |                   |        |        |          |       |          |
|     |                   | Parameter          |                   | V      | alue   | =        |       |          |
| -   | Page Ro           | nts<br>unding      |                   |        |        | *        |       |          |
|     | Other             | ounding            |                   |        |        | *        |       |          |
|     | Reference         | е Туре             | Overla            | 1      |        |          |       |          |
|     | Phase Ma          | apping             |                   | Ec     | dit    |          | >     |          |
|     |                   |                    |                   |        |        |          |       |          |
|     |                   |                    |                   |        |        |          |       |          |
|     |                   |                    |                   |        |        |          | Þ     |          |
|     |                   |                    |                   |        |        |          | > <   | ÷        |
|     |                   |                    |                   |        |        |          |       |          |
|     |                   |                    |                   |        |        |          | 5     |          |
|     |                   |                    |                   |        |        |          |       |          |
|     |                   |                    |                   |        |        |          | Í     |          |
|     |                   |                    |                   |        |        |          |       |          |
|     | <u>What do th</u> | ese properties do? |                   |        |        |          |       |          |
|     | << Pre            | view               | ОК                | Cancel |        | Apply    |       |          |
|     |                   |                    |                   |        |        |          |       |          |

### Creating spaces

| > 🏗 🖳 🔂 =          | Project1 - Floor Plan: Level 1                                                                                  | Type a keyword a                                                         | or phrase    | 2.843       |
|--------------------|----------------------------------------------------------------------------------------------------|--------------------------------------------------------------------------|--------------|-------------|
| nnotate Analyze Ma | assing & Site Collaborate View                                                                                  | Manage Add-Ins                                                           | Modify   RVT | Links       |
| Consistency Space  | Space<br>Places analytical spaces to account for                                                                | or the entire volume wit                                                 | in           | 1<br>1<br>1 |
| Aodel Tools ◄      | the model. This includes rooms, pler<br>To use space-bounding elements in<br>Bounding parameter in the type pro | ums and chases.<br>a linked file, use the Ro<br>perties of the linked mc | om<br>odel.  | Color Fi    |
|                    | After you place a space, it is added t<br>should assign each space to a zone.<br>the default zone.              | to the default zone. You<br>This removes the space                       | from         |             |
|                    |                                                                                                    |                                                                          | <b>_</b>     |             |
|                    | Press F1 for more help                                                                                          |                                                                          |              |             |

### Creating spaces

| • 🖘 🖨                                                         | 🖴 - 💉 i                 | r⊙ A ∣1       | 🛛 • • 📰      | 💦 🔂 - 📼 | Project        | 1 - Floor Plar | n: Level 1 | ► Type a | i keyword or | phrase            | 船区公       |
|---------------------------------------------------------------|-------------------------|---------------|--------------|---------|----------------|----------------|------------|----------|--------------|-------------------|-----------|
| Structure                                                     | Steel Syste             | ms Inse       | ert Annotate | Analyze | Massing & Site | Collabora      | ate View   | Manage   | Add-Ins      | Modify   Place S  | pace 💽    |
|                                                               | ]€{ Cope ▼  <br>う Cut ▼ | ]∍ 🕥<br>≞ 🖧 • |              |         |                |                | +          | []][6]   | Place Spi    |                   | _ [Î]     |
| <ul> <li>Paste</li> <li>Paste</li> </ul>                      | Join 🝷                  | 4 <           |              | O = 1   | ं 🛋 🚔 🗙        |                | × •        |          | Automati     | ically Boundaries | Placement |
| Clipboard                                                     | Jeome                   | etry          |              | Modify  |                | View           | Measure    | Create   |              | Spaces            | Tag       |
| Upper Limi                                                    | t: Level 2              | ✓ Of          | fset: 0      | Horiz   | contal 🧹 📃 Le  | ade Space:     | New        | ~        |              |                   |           |
|                                                               | × 6                     | } {3D}        | <b>a</b>     | East    | 🔷 Sectio       | on 2           | 📑 Leve     | 11 ×     |              |                   |           |
|                                                               | -                       |               | X            |         |                |                | Ģ          |          |              |                   |           |
| v B                                                           | Edit Type               |               | X            |         |                |                |            |          |              | ©                 |           |
| 0 lx<br>00000<br>2.0<br>t Computed<br>0000%<br>0000%<br>0000% | *                       |               |              |         |                | *              |            |          |              | ••<br>••<br>••    |           |

## Closing inactive views

🕮 😂 🏠 🚨 Sign In ? • 日 X word or phrase ਙ Modify | Place Space d-Ins • • ⇒ ዮጓ -23 **0** -÷ 邵 6<sup>4</sup> ° Switch User Close Tile Tab ÷ ### [SP) -Windows Interface Inactive Views Views Sheet Co **Close Inactive Views** Closes open views except for the currently active view. The current view remains open in the drawing area. If the drawing area contains multiple tiles (windows), each with multiple views, the current in-focus view remains open in each tile. Other views are closed. If more than one model or family is open, one view remains open for each. Views that reside outside the application window remain open. For example, if a view has been moved to another monitor, it remains open. Press F1 for more help Elevations (Building Elev 

## Tiling views

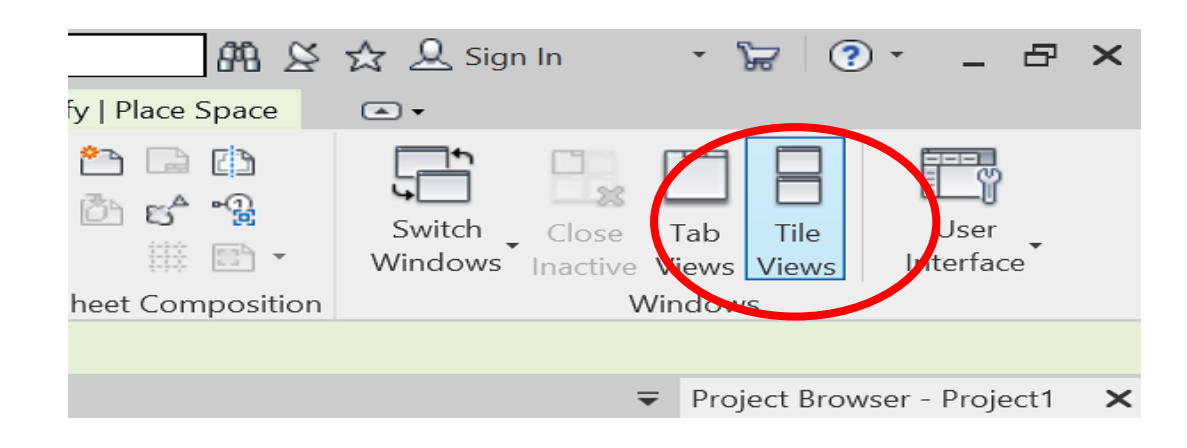

## Tiling views

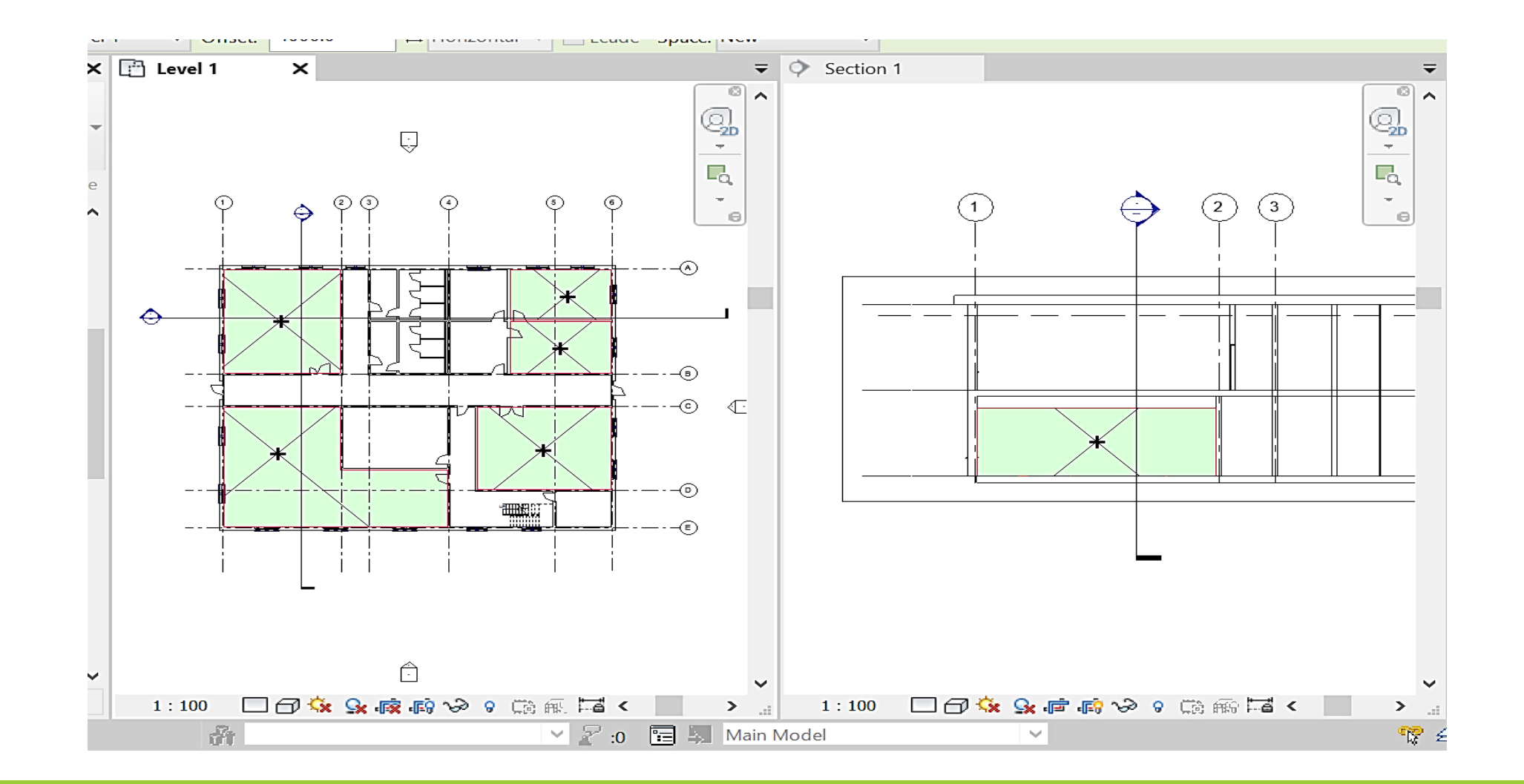

### Volume edition

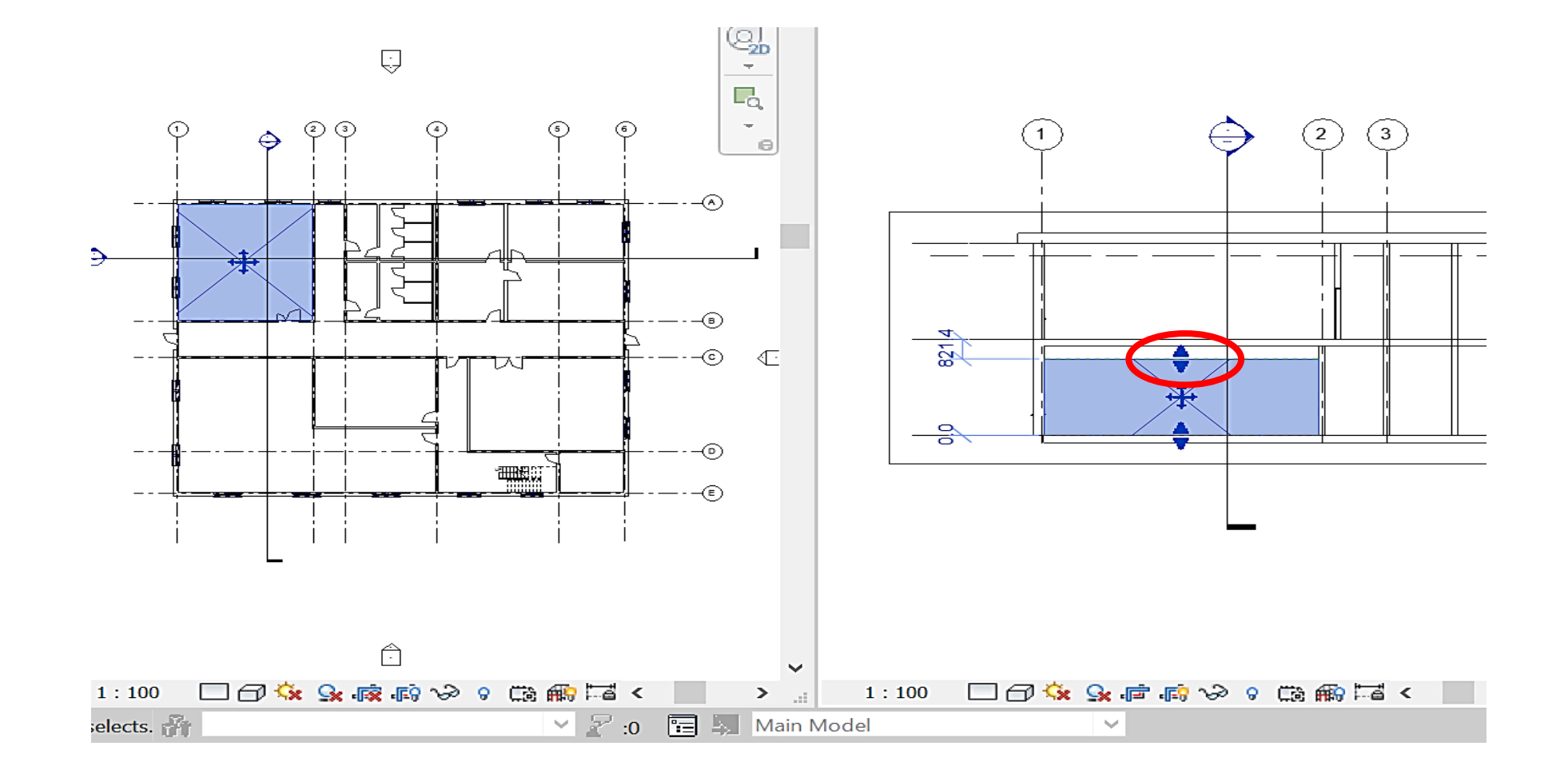

### Automatically placing spaces

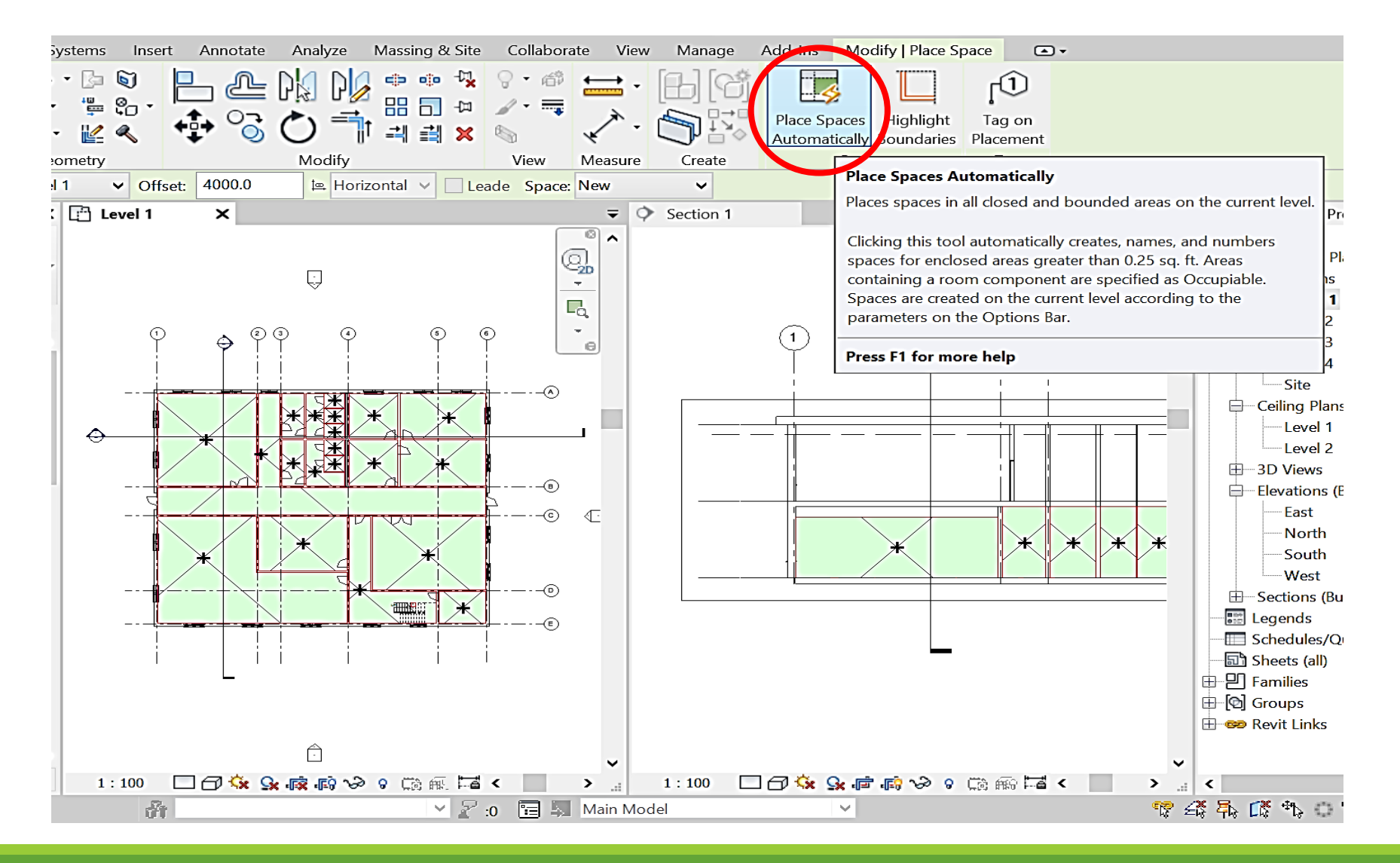

### Room parameters definition

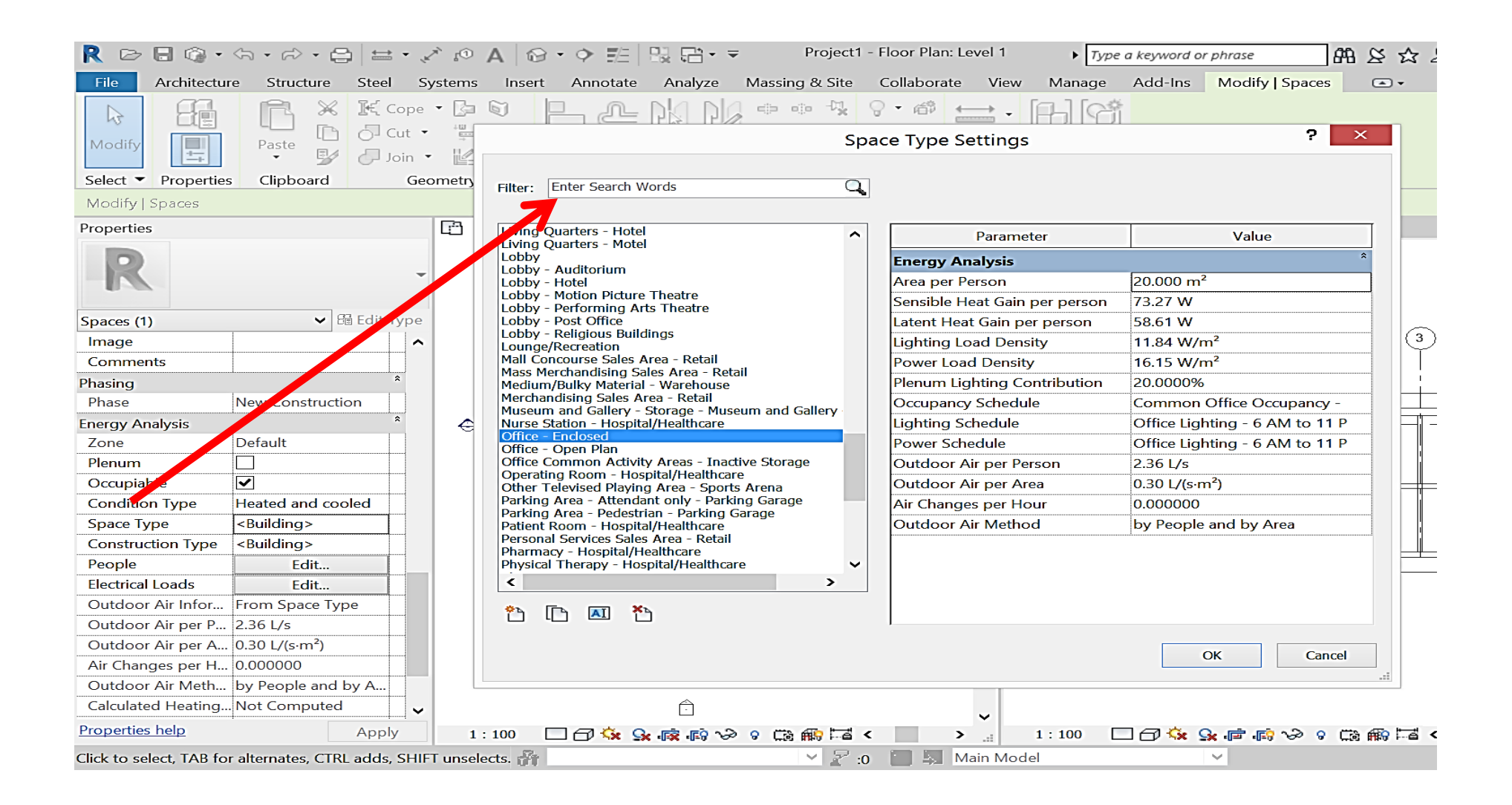

### Creating zones – volumes of the same properties

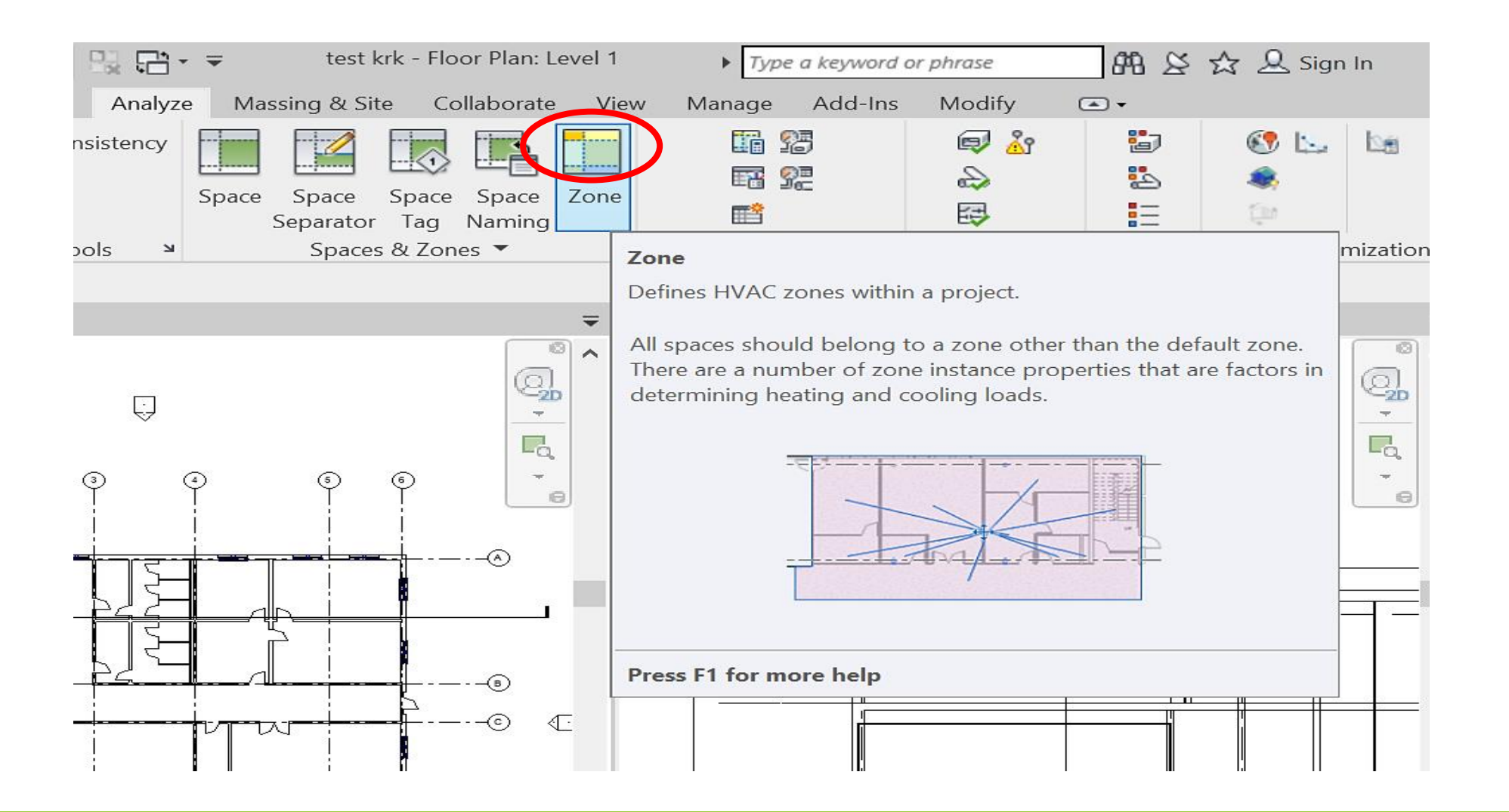

### Creating zones – volumes of the same properties

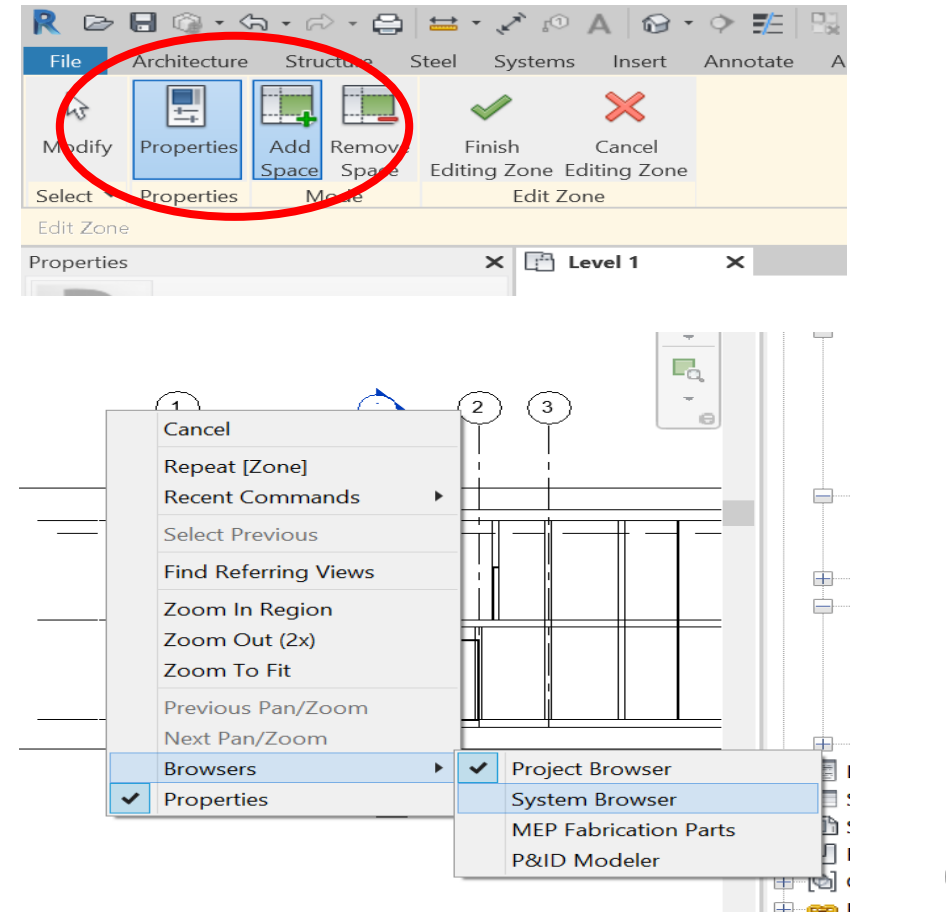

### Right click (or F9)

## Creating zones – volumes of the same properties

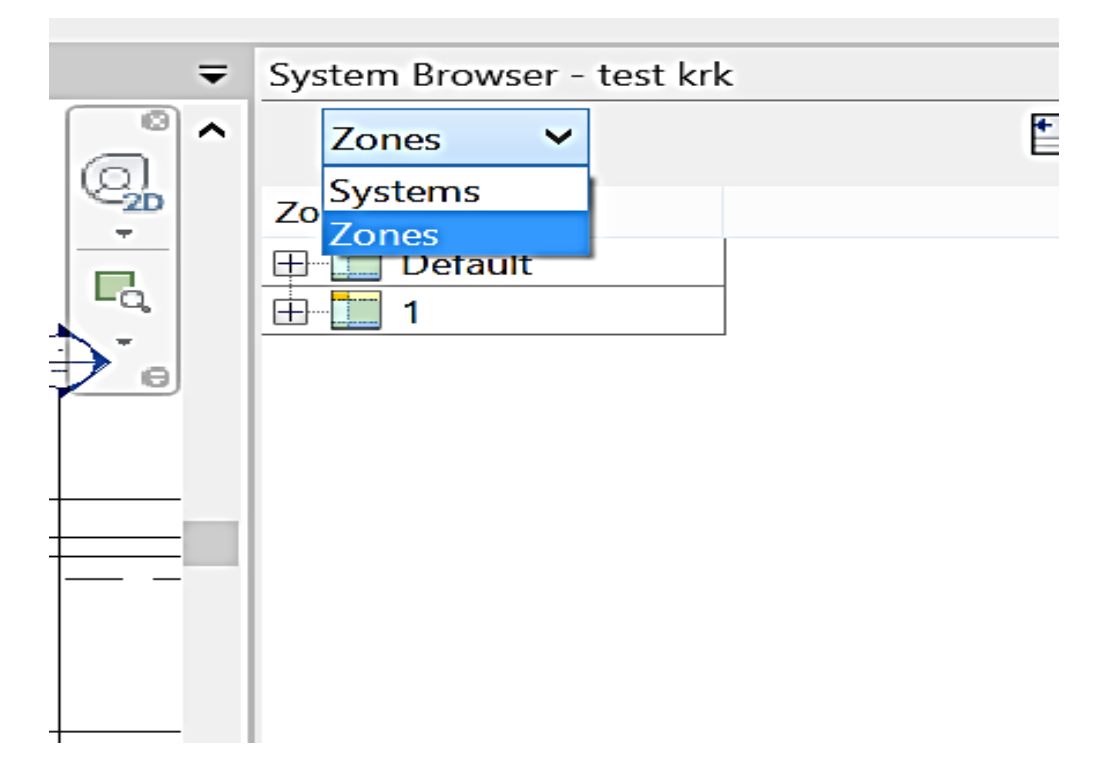

System browser

### Entire zone parameters

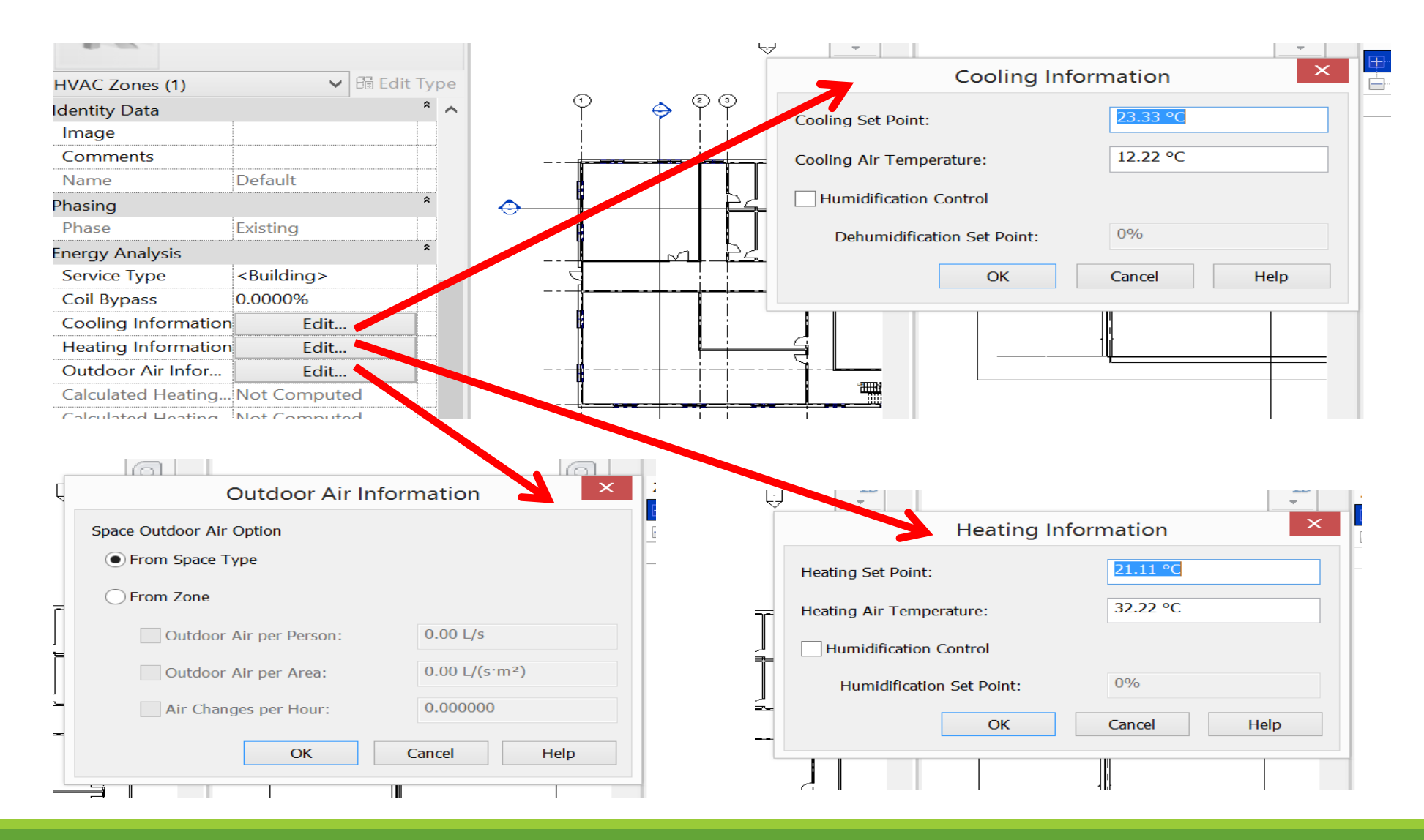

### Generating a report

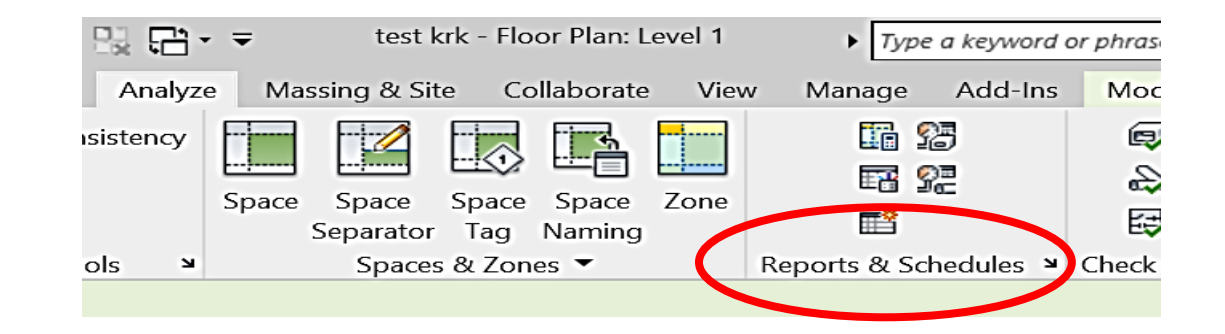

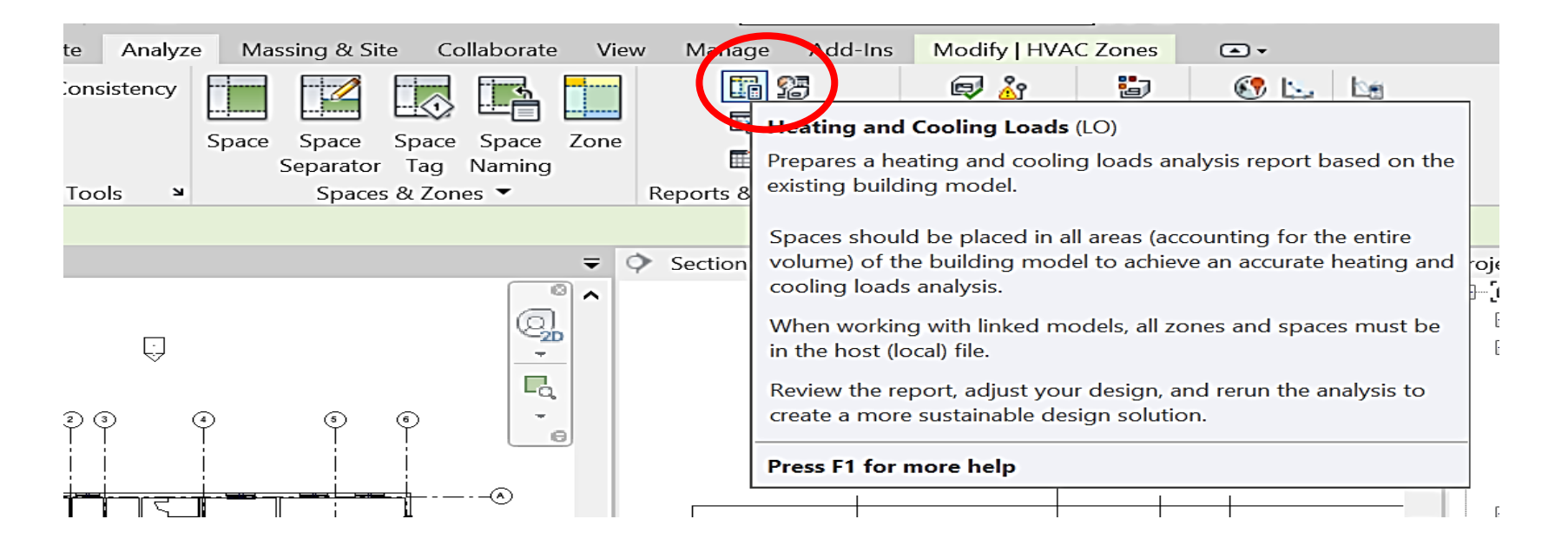

### Generating a report

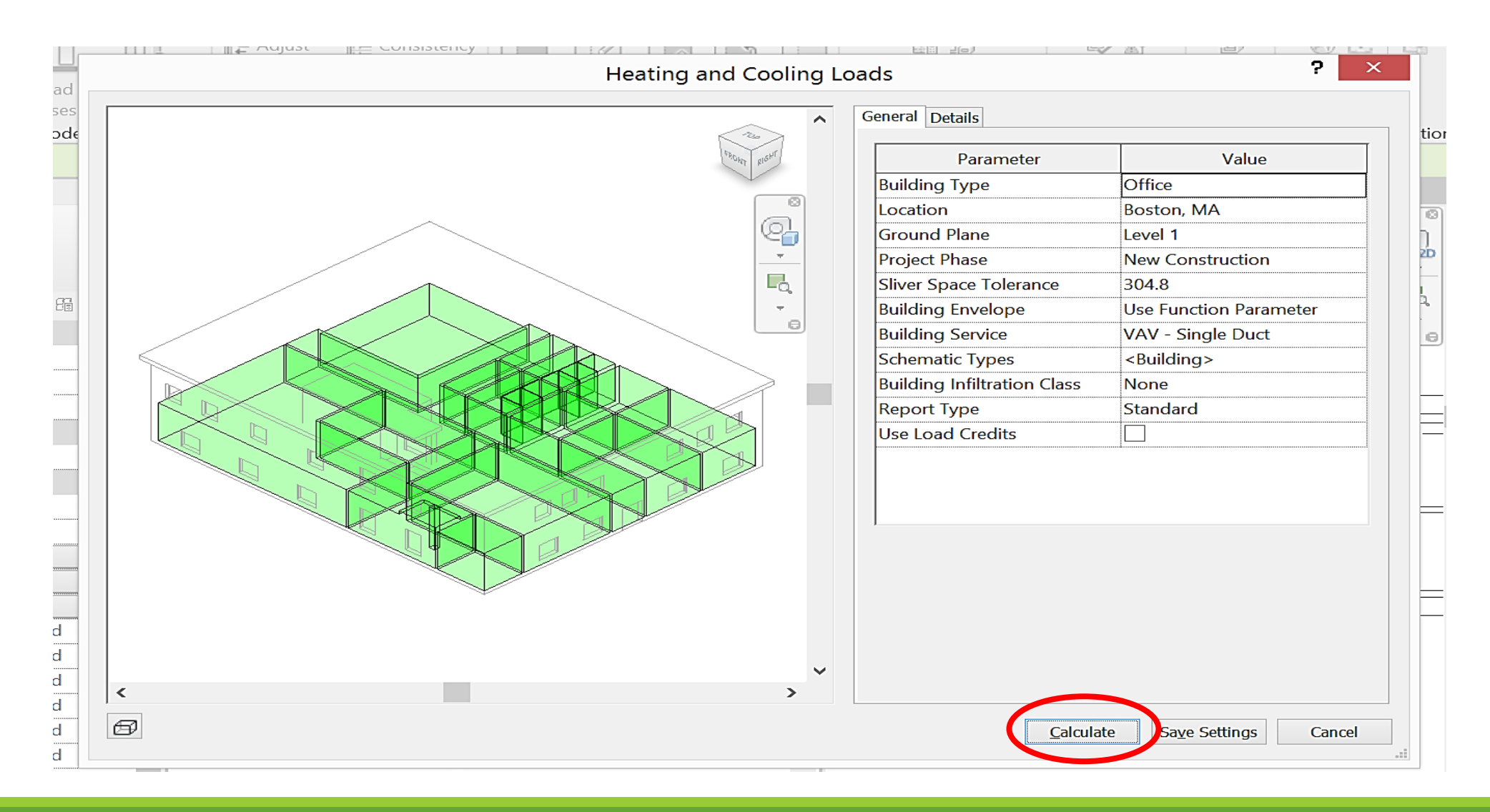

### Generating a report

#### R test krk - Report: Loads Report (1)

\_ 🗆 ×

#### $\checkmark$

| Project Summary      |                           |
|----------------------|---------------------------|
| Location and Weather |                           |
| Project              | Project Name              |
| Address              | ## Street City, State Zip |
| Calculation Time     | 3 marca 2019 01:05        |
| Report Type          | Standard                  |
| Latitude             | 42.36°                    |
| Longitude            | -71.06°                   |
| Summer Dry Bulb      | 34 °C                     |
| Summer Wet Bulb      | 25 ℃                      |
| Winter Dry Bulb      | -14 °C                    |
| Mean Daily Range     | 9°C                       |

#### **Building Summary**

| -                               |            |
|---------------------------------|------------|
| Inputs                          |            |
| Building Type                   | Office     |
| Area (m²)                       | 693        |
| Volume (m³)                     | 2,522.13   |
| Calculated Results              |            |
| Peak Cooling Total Load (W)     | 34,584     |
| Peak Cooling Month and Hour     | July 16:00 |
| Peak Cooling Sensible Load (W)  | 27,633     |
| Peak Cooling Latent Load (W)    | 6,951      |
| Maximum Cooling Capacity (W)    | 34,584     |
| Peak Cooling Airflow (L/s)      | 1,822.9    |
| Peak Heating Load (W)           | 29,031     |
| Peak Heating Airflow (L/s)      | 957.9      |
| Checksums                       |            |
| Cooling Load Density (W/m²)     | 49.87      |
| Cooling Flow Density (L/(s·m²)) | 2.63       |
| Cooling Flow / Load (L/(s·kW))  | 52.71      |
| Cooling Area / Load (m²/kW)     | 20.05      |
| Heating Load Density (W/m²)     | 41.86      |
| Heating Flow Density (L/(s·m²)) | 1.38       |

#### Zone Summary - Default

| Inputs                   |          |  |
|--------------------------|----------|--|
| Area (m²)                | 605      |  |
| Volume (m <sup>3</sup> ) | 2,242.07 |  |
| I                        |          |  |

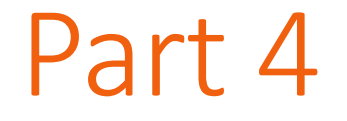

# MODELING the HVAC installation

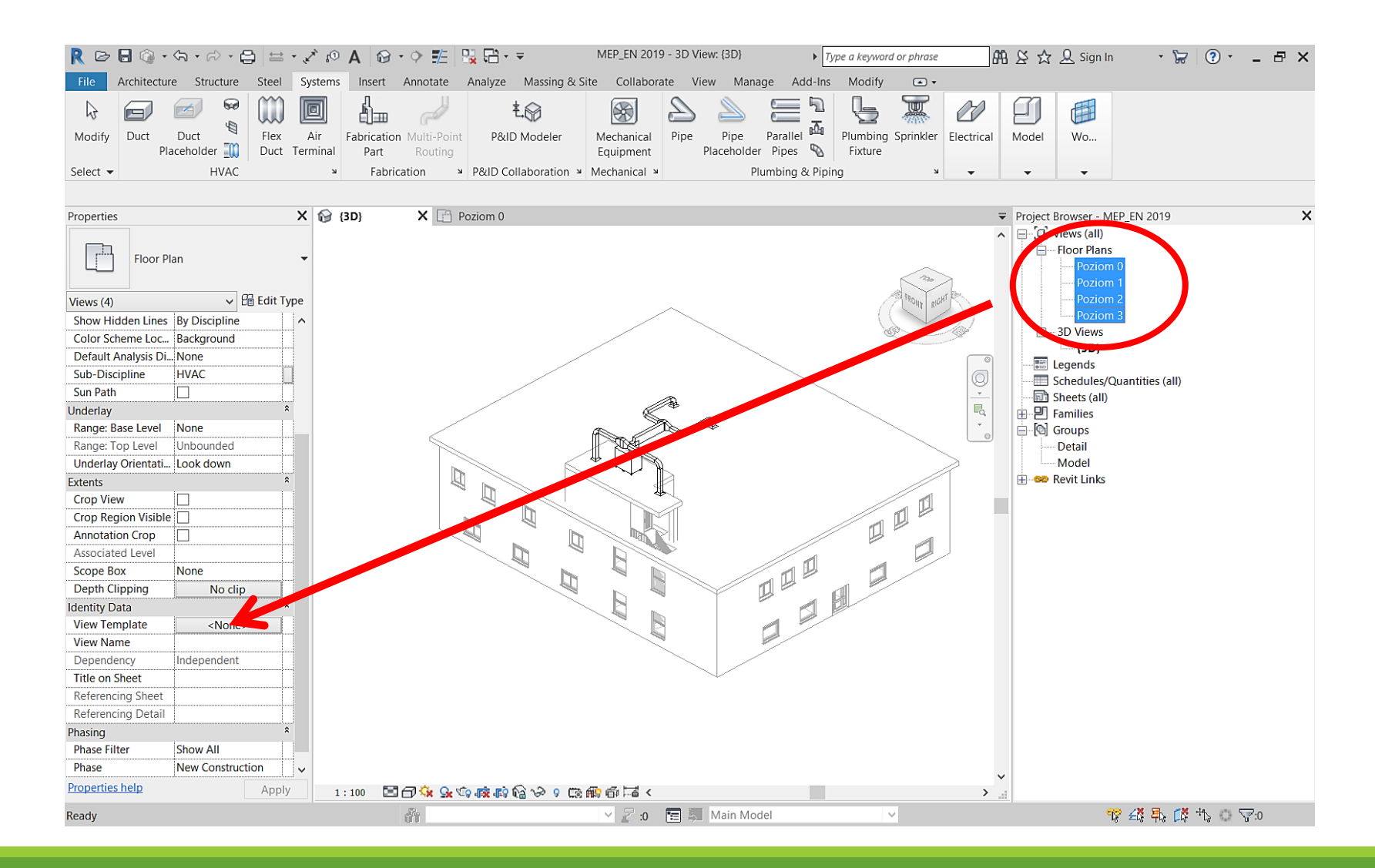

| /iew templates                                                                                                    | View properties        |                             |                                                                                                    |   |
|----------------------------------------------------------------------------------------------------|------------------------|-----------------------------|----------------------------------------------------------------------------------------------------|---|
| Discipline filter:                                                                                                    | Numb                   | er of views with this templ | ate assigned: (                                                                                                    | ) |
| <all></all>                                                                                                    | Parameter              | Value                       | Include                                                                                                    | ^ |
| /iew type filter:                                                                                                    | View Scale             | 1:100                       | <ul><li>✓</li></ul>                                                                                                    | - |
| Eloor Structural Area Plans                                                                                                    | Scale Value 1:         | 100                         |                                                                                                    |   |
|                                                                                                    | Display Model          | Normal                      | <ul><li>✓</li></ul>                                                                                                    | - |
| lames:                                                                                                    | Detail Level           | Medium                      | <ul> <li>✓</li> </ul>                                                                                                    |   |
| <nonething i="" place<="" td="" to="" use=""><td>Parts Visibility</td><td>Show Original</td><td><ul> <li>✓</li> </ul></td><td></td></nonething> | Parts Visibility       | Show Original               | <ul> <li>✓</li> </ul>                                                                                                    |   |
| Electrical Plan                                                                                                    | V/G Overrides Model    | Edit                        | <ul> <li>Image: A start of the start of the start of</li></ul> |   |
| Mechanical Plan                                                                                                    | V/G Overrides Annotati | Edit                        | Image: A state of the state of the state          | - |
| Plumbing Plan                                                                                                    | V/G Overrides Analytic | Edit                        | <ul> <li>Image: A state</li> <li>Image: A state</li> <li>Image: A state<td></td></li></ul>                                                                                                    |   |
|                                                                                                    | V/G Overrides Import   | Edit                        | <ul> <li>Image: A state</li> <li>Image: A state</li> <li>Image: A state<td></td></li></ul>                                                                                                    |   |
|                                                                                                    | V/G Overrides Filters  | Edit                        | <ul> <li>Image: A start of the start of the start of</li></ul> |   |
|                                                                                                    | V/G Overrides RVT Link | Edit                        | I                                                                                                    |   |
|                                                                                                    | Model Display          | Edit                        | <ul> <li>Image: A state of the state of the state of</li></ul> |   |
|                                                                                                    | Shadows                | Edit                        | I                                                                                                    |   |
|                                                                                                    | Sketchy Lines          | Edit                        | <ul> <li>Image: A state of the state of the state of</li></ul> |   |
| Show Views                                                                                                    | Lighting               | Edit                        | <ul><li>✓</li></ul>                                                                                                    |   |
|                                                                                                    | l                      |                             |                                                                                                    |   |

| /iew templates                             | View properties        |                            |                       |        |
|--------------------------------------------|------------------------|----------------------------|-----------------------|--------|
| Discipline filter:                         | Numb                   | er of views with this temp | olate assigned: (     | )      |
| <all></all>                                | Parameter              | Value                      | Include               | ^      |
| /iew type filter:                          | View Scale             | 1 : 100                    | ✓                     |        |
|                                            | Scale Value 1:         | 100                        |                       |        |
| Suite T                                    | Detail Level           | Medium                     | <ul> <li>✓</li> </ul> |        |
| lames:                                     | Parts Visibility       | Show Original              | <ul><li>✓</li></ul>   |        |
| Architectural Elevation                    | V/G Overrides Model    | cdit                       | ✓                     |        |
| Architectural Reflected Ceiling Plan       | V/G Overrides Annotati | Edit                       | ✓                     |        |
| Architectural Section                      | V/G Overrides A laytic | Edit                       |                       | -      |
| Electrical Celling<br>Electrical Elevation | V/G Overndes Import    | Edit                       | ✓                     | -      |
| Electrical Plan                            | Vo Overrides Filters   | Edit                       | ✓                     | -      |
| Electrical Section<br>Mechanical Ceiling   | V/G Overrides RVT Link | Edit                       | ✓                     | -      |
| Mechanical Elevation                       | Model Display          | Edit                       | ✓                     | -      |
| Mechanical Plan                            | Shadows                | Edit                       | ✓                     |        |
| Plumbing Plan                              | Sketchy Lines          | Edit                       | <ul> <li>✓</li> </ul> |        |
|                                            | Lighting               | Edit                       | <ul><li>✓</li></ul>   |        |
| L Show Views                               | Photographic Exposure  | Edit                       | ✓                     | 0      |
| How do I modify a view template?           | C                      | K Cancel                   | Apply Pro             | pertie |

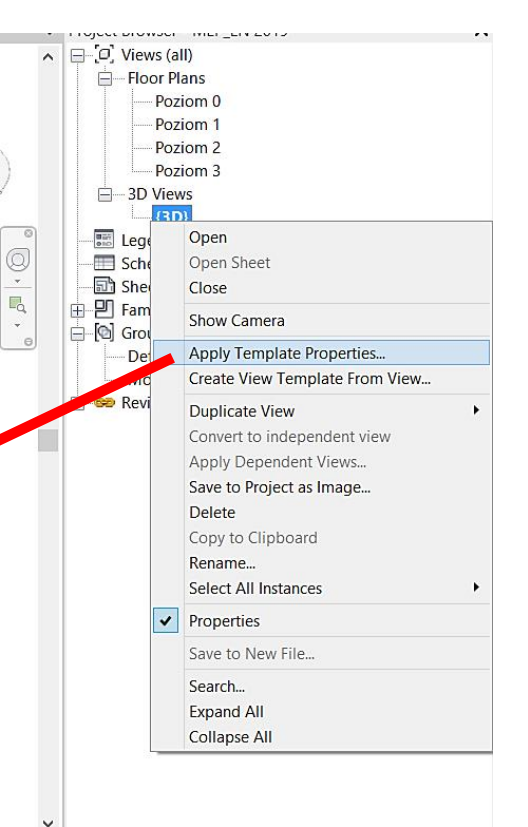

() ·

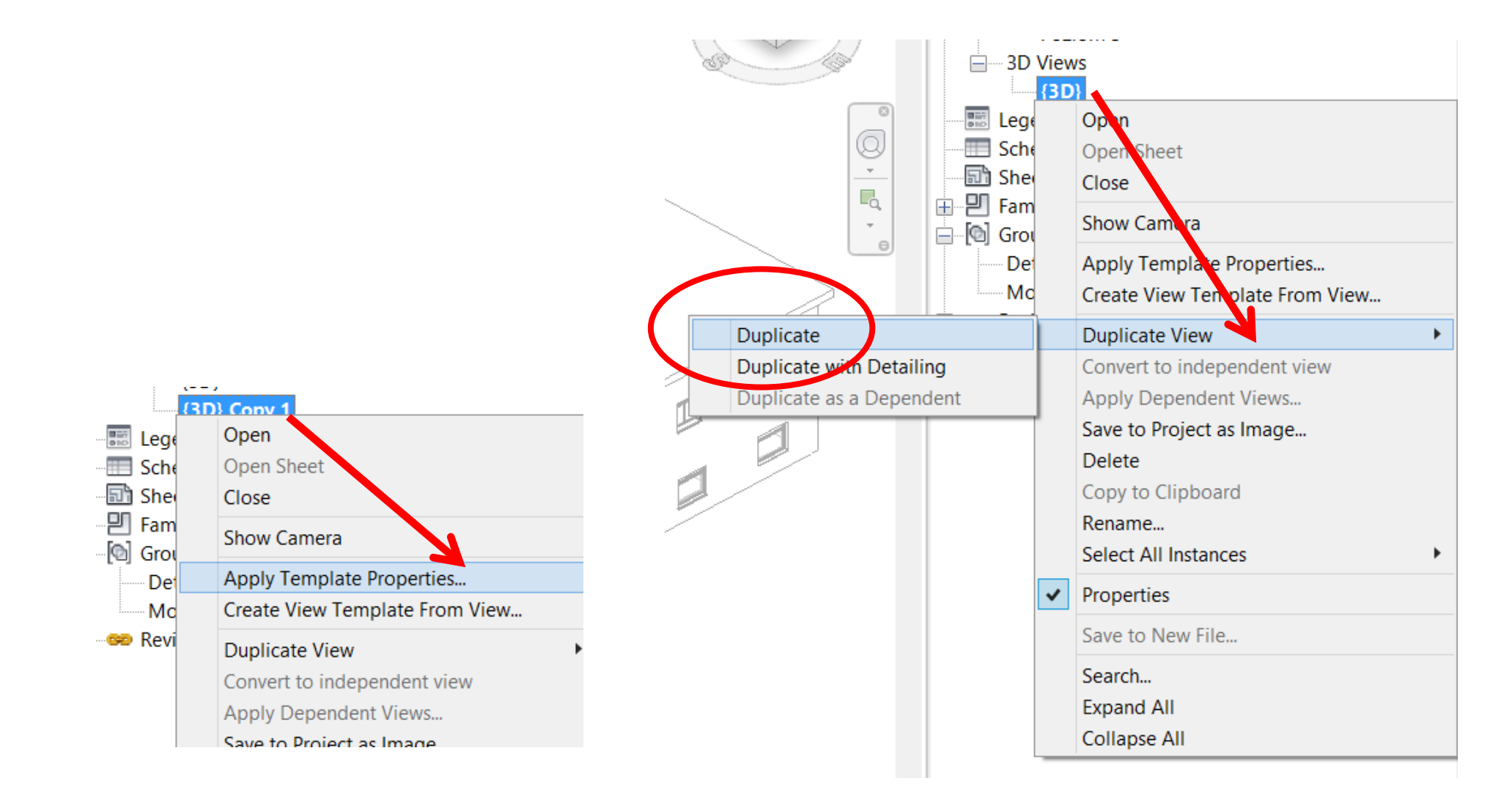

| View templates                             | View properties        |                             |                                                                                                    |          |
|--------------------------------------------|------------------------|-----------------------------|----------------------------------------------------------------------------------------------------|----------|
| Discipline filter:                         | Numb                   | er of views with this templ | ate assigned: (                                                                                                    | )        |
| <all></all>                                | Parameter              | Value                       | Include                                                                                                    | ^        |
| View type filter                           | View Scale             | 1:100                       | ✓                                                                                                    | -        |
|                                            | Scale Value 1:         | 100                         |                                                                                                    |          |
|                                            | Detail Level           | Medium                      | <ul><li>✓</li></ul>                                                                                                    |          |
| Names:                                     | Parts Visibility       | Show Original               | <ul><li>✓</li></ul>                                                                                                    | -        |
| Architectural Elevation                    | V/G Overrides Model    | Edit                        | <ul> <li>Image: A start of the start of the start of</li></ul> | -        |
| Architectural Reflected Ceiling Plan       | V/G Overrides Annotati | Edit                        | <ul> <li>Image: A start of the start of the start of</li></ul> | -        |
| Architectural Section                      | V/G Overrides Analytic | Edit                        | <ul> <li>Image: A start of the start of the start of</li></ul> | -        |
| Electrical Celling<br>Electrical Elevation | V/G Overrides Import   | Edit                        | Image: A state of the state of the state          | -        |
| Electrical Plan                            | V/G Overrides Filters  | Edit                        |                                                                                                    | -        |
| Electrical Section                         | V/G Overrides RVT Link | Edit                        | ✓                                                                                                    | -        |
| Mechanical Elevation                       | Model Display          | Edit                        | <ul> <li>Image: A start of the start of the start of</li></ul> |          |
| Mechanical Plan<br>Mechanical Section      | Shadows                | Edit                        | ✓                                                                                                    | -        |
| Numbing Plan                               | Sketchy Lines          | Edit                        | <br>▼                                                                                                    | -        |
|                                            | Lighting               | Edit                        |                                                                                                    | -        |
| L Al 🎦 Show Views                          | Photographic Exposure  | Edit                        |                                                                                                    | -        |
|                                            | <u> i</u>              |                             |                                                                                                    | ×        |
| How do I modify a view template?           |                        | Canaal                      | Analy Dec                                                                                                    | n orti - |

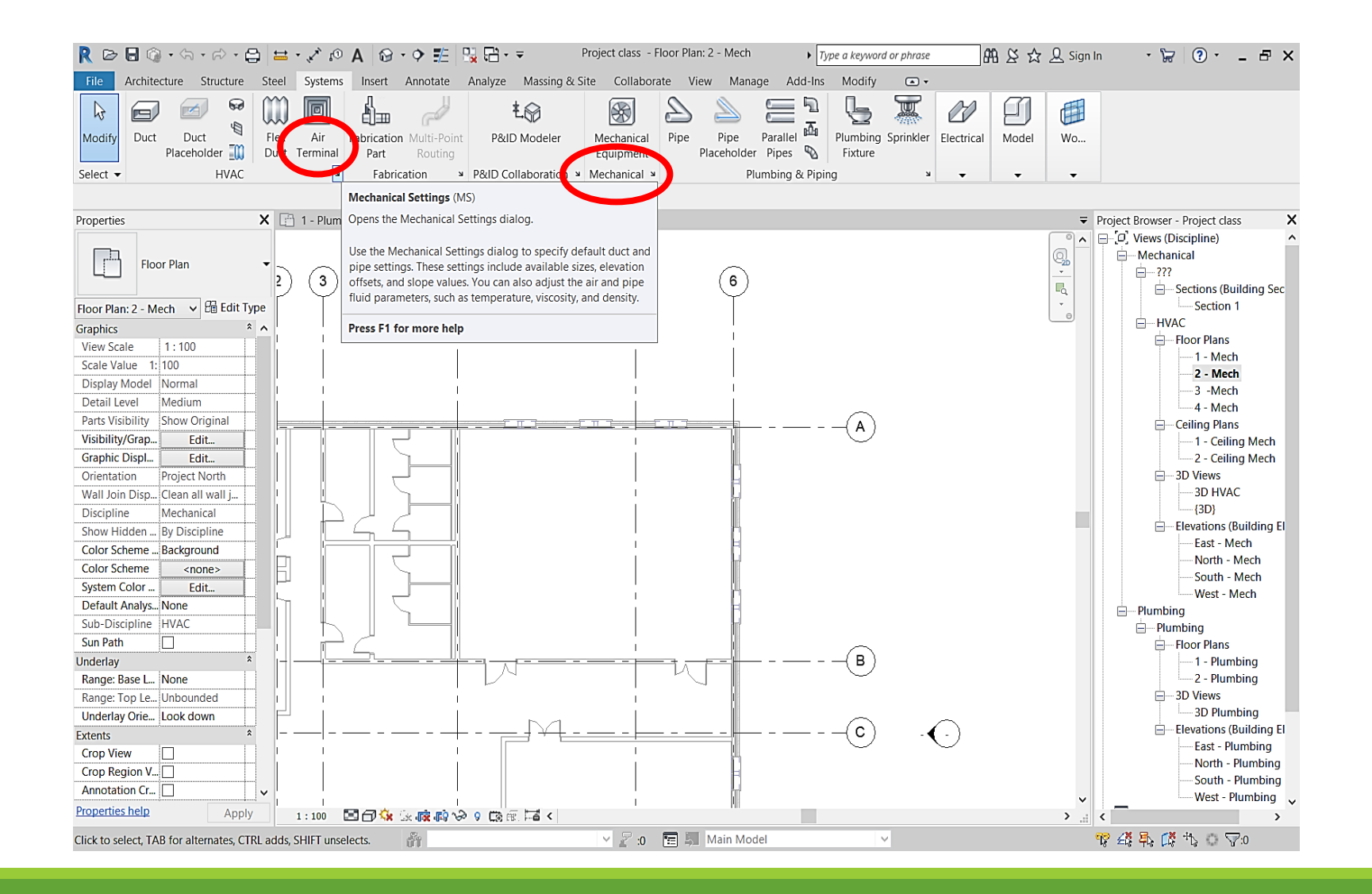

Duct settings

| R 🖻 🖥 🕲 • Sh • 🖓 • 🖨 😫                 | t • ,⊀ 10 A 1             | 谢・♪ ☶   많 맘・ㅋ               | Project class - Floor Plan: 2 - Mech                              | ・ Type a keyword or phrase 🏻 🏦 😂 🏡 💄 S | Sign In 🔹 🔓 🕐 🖕 🗗 🗙                                     |
|----------------------------------------|---------------------------|-----------------------------|-------------------------------------------------------------------|----------------------------------------|---------------------------------------------------------|
| File Architecture Structure Stee       | Systems Inser             | rt Annotate Analyze Massi   | ng & Site Collaborate View Manage A                               | Add-Ins Modify 💿 🗸                     |                                                         |
| Modify Duct Duct Placeholder           | Air Fabrica<br>t Terminal | tion Multi-Point Routing    | er Mechanical<br>Equipment Pipe Pipe Paralle<br>Placeholder Pipes | Plumbing Sprinkler<br>Fixture          | 0                                                       |
| Select 👻 HVAC                          | ⊮ Fa                      | brication > P&ID Collaborat | ion 🛛 Mechanical 🔍 🛛 Plumbing                                     | ı & Piping                             | *                                                       |
|                                        |                           |                             |                                                                   |                                        |                                                         |
| Properties                             | 1 - Plumbing              |                             | Mechanical Setti                                                  | ngs ?                                  | × ct Browser - Project class                            |
|                                        |                           |                             | <b>6</b>                                                          |                                        | J Views (Discipline)                                    |
| Floor Plan                             |                           | E - Duct Settings           | Setting                                                           | Value                                  | Mechanical                                              |
| 2                                      |                           | Angles                      | Use Annot. Scale for Single Line Fittings                         |                                        |                                                         |
|                                        | $\gamma \gamma =$         | Rectangular                 | Duct Fitting Annotation Size                                      | 3.0 mm                                 | Sections (Building Sec                                  |
| Floor Plan: 2 - Mech V Ell Edit Type   |                           | Oval                        | Air Density                                                       | 1.2026 kg/m <sup>3</sup>               | HVAC                                                    |
| Graphics                               | i.                        | Calculation                 | Air Dynamic Viscosity                                             | 0.00002 Pa-s                           | Floor Plans                                             |
| Scale Value 1: 100                     |                           | Pipe Settings               | Rectangular Duct Size Separator                                   | x                                      |                                                         |
| Display Model Normal                   |                           | Conversion                  | Rectangular Duct Size Suffix                                      |                                        | 2 - Mech                                                |
| Detail Level Medium                    |                           | Segments and Sizes          | Round Duct Size Prefix                                            |                                        |                                                         |
| Parts Visibility Show Original         |                           | Fluids                      | Round Duct Size Suffix                                            | ø                                      | Ceiling Plans                                           |
| Visibility/Grap Edit                   | 1                         | Calculation                 | Duct Connector Separator                                          | -                                      | 1 - Ceiling Mech                                        |
| Graphic Displ Edit                     |                           |                             | Oval Duct Size Separator                                          | /                                      | 2 - Ceiling Mech                                        |
| Orientation Project North              |                           |                             | Oval Duct Size Suffix                                             | •                                      |                                                         |
| Wall Join Disp Clean all wall j        | L L                       |                             | Duct Rise / Drop Appotation Size                                  | 3.0 mm                                 |                                                         |
| Discipline Mechanical                  |                           |                             | Flat On Tan                                                       |                                        | {3D}                                                    |
| Show Hidden By Discipline              |                           |                             |                                                                   |                                        | East - Mech                                             |
| Color Scheme Background                |                           |                             |                                                                   | FOB                                    | North - Mech                                            |
| System Color Edit                      |                           |                             | Set Up From Top                                                   | SU                                     | South - Mech                                            |
| Default Analys None                    |                           |                             | Set Down From Top                                                 | SD                                     | West - Mech                                             |
| Sub-Discipline HVAC                    |                           |                             | Set Up From Bottom                                                | BU                                     | - Plumbing                                              |
| Sun Path                               |                           |                             | Set Down From Bottom                                              | BD                                     | <ul> <li>Floor Plans</li> </ul>                         |
| Underlay *                             |                           | ,                           |                                                                   | 04 677                                 | 1 - Plumbing                                            |
| Range: Base L None                     |                           |                             |                                                                   | UK Cal                                 | 2 - Plumbing                                            |
| Range: Top Le Unbounded                |                           | I                           | I                                                                 |                                        | 3D Views                                                |
| Underlay Orie Look down                |                           |                             | 1                                                                 | $\bigcirc$ $\bigcirc$                  | 3D Plumbing                                             |
| Extents *                              |                           |                             | + - <u></u>                                                       | $$ $\mathbf{C}$                        | Elevations (Building El                                 |
| Crop View  Crop Region V Annotation Cr |                           |                             | E                                                                 |                                        | North - Plumbing<br>South - Plumbing<br>West - Plumbing |
| Properties help Apply                  | 1:100 🖾 🗇 🕯               | 🔆 🗟 🚓 📭 🔗 9 🧰 🖻 <           | • • •                                                             | >                                      |                                                         |
| Ready                                  |                           | - An                        | V P .0 Main Model                                                 | ×                                      | <b>? 4 3 6</b> % 0 ∞0                                   |

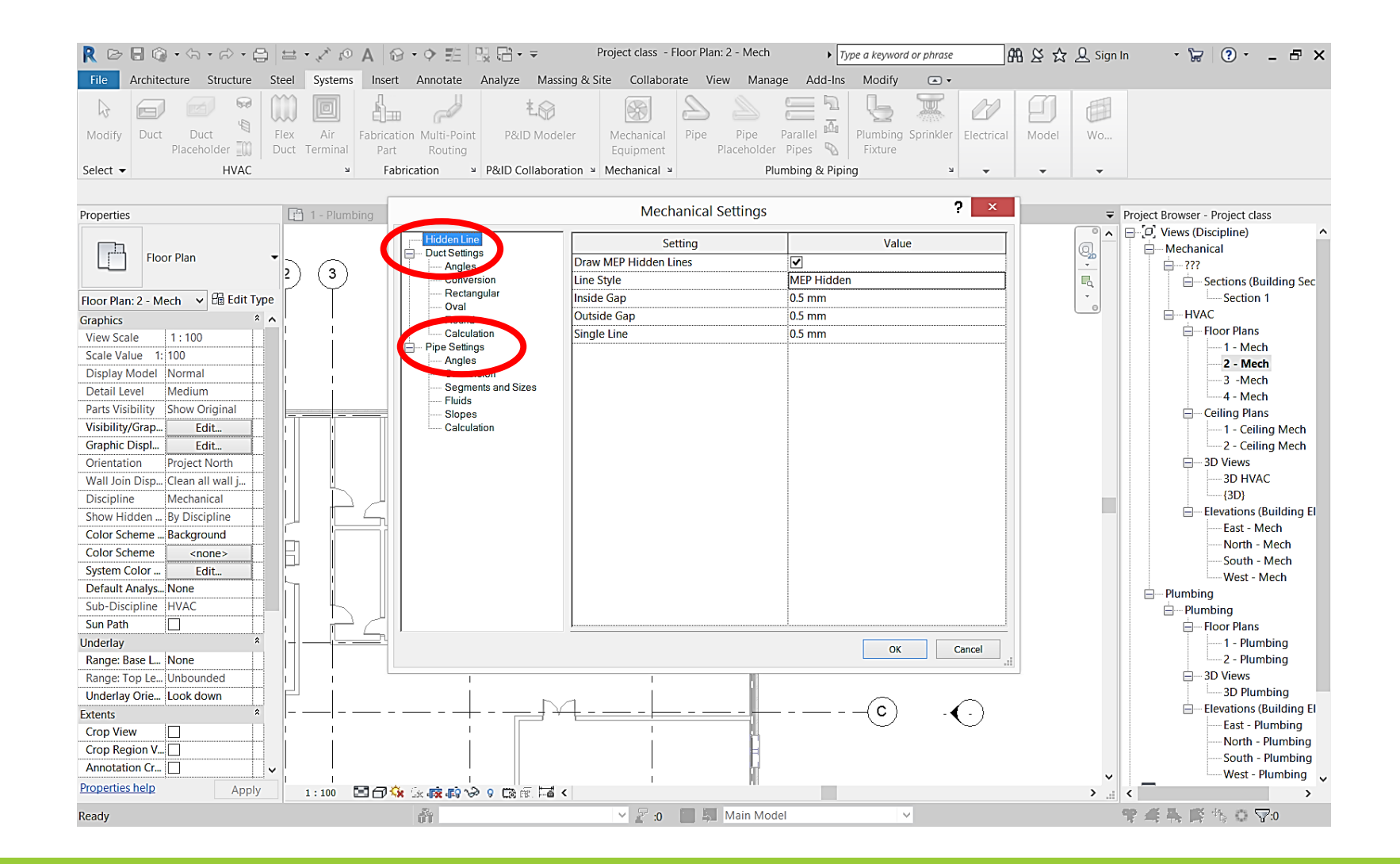

### Hidden lines

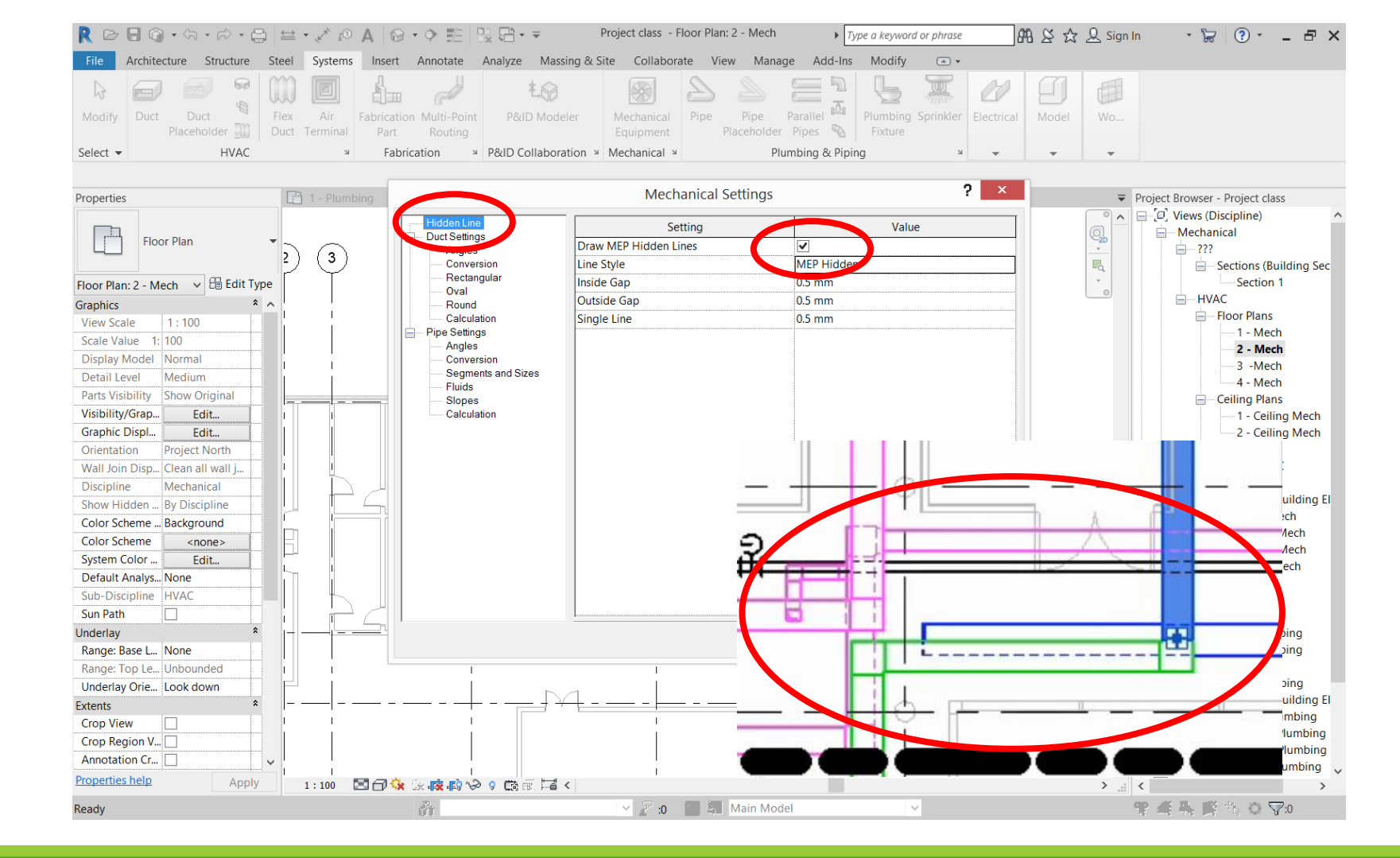

### Hidden lines

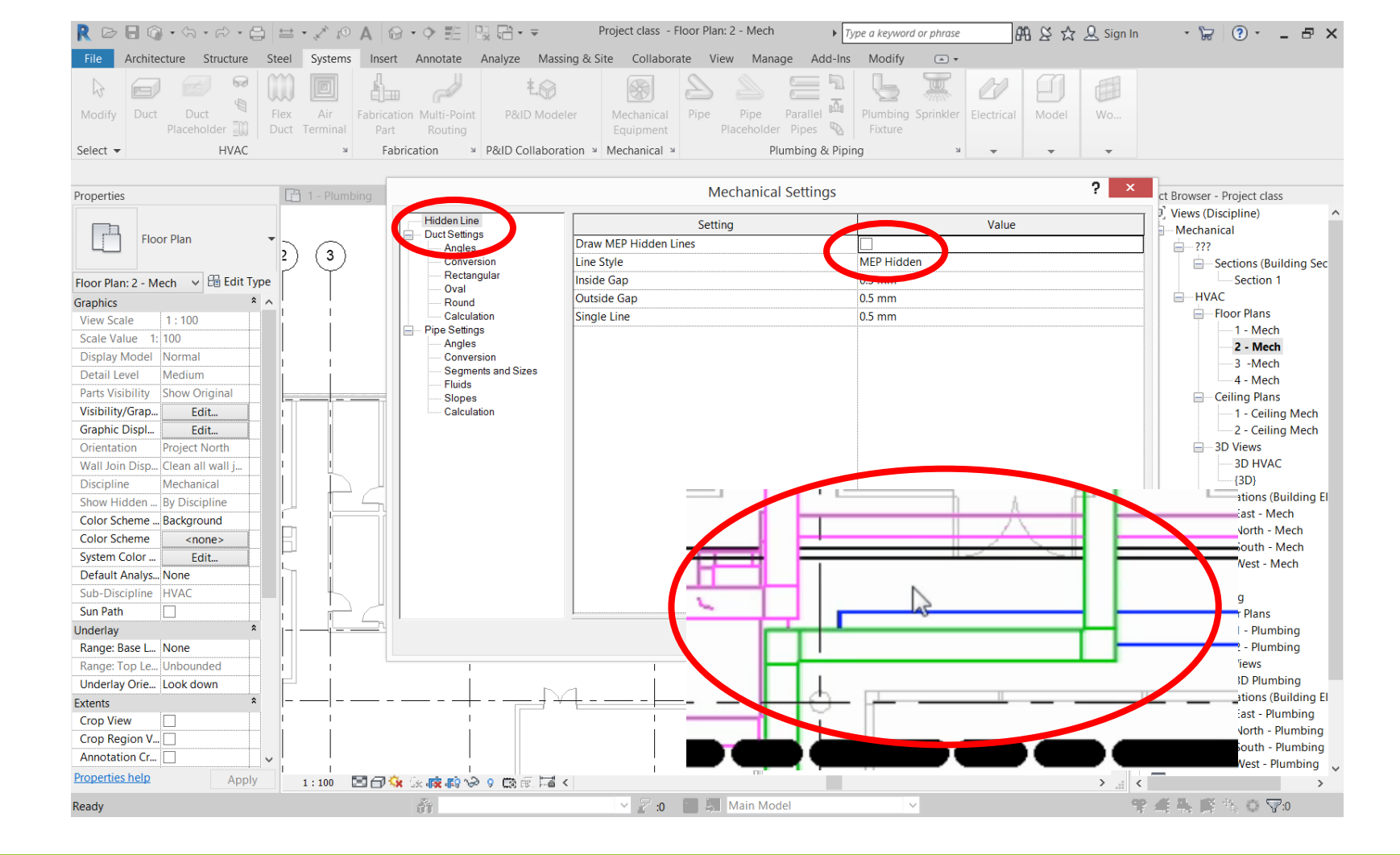

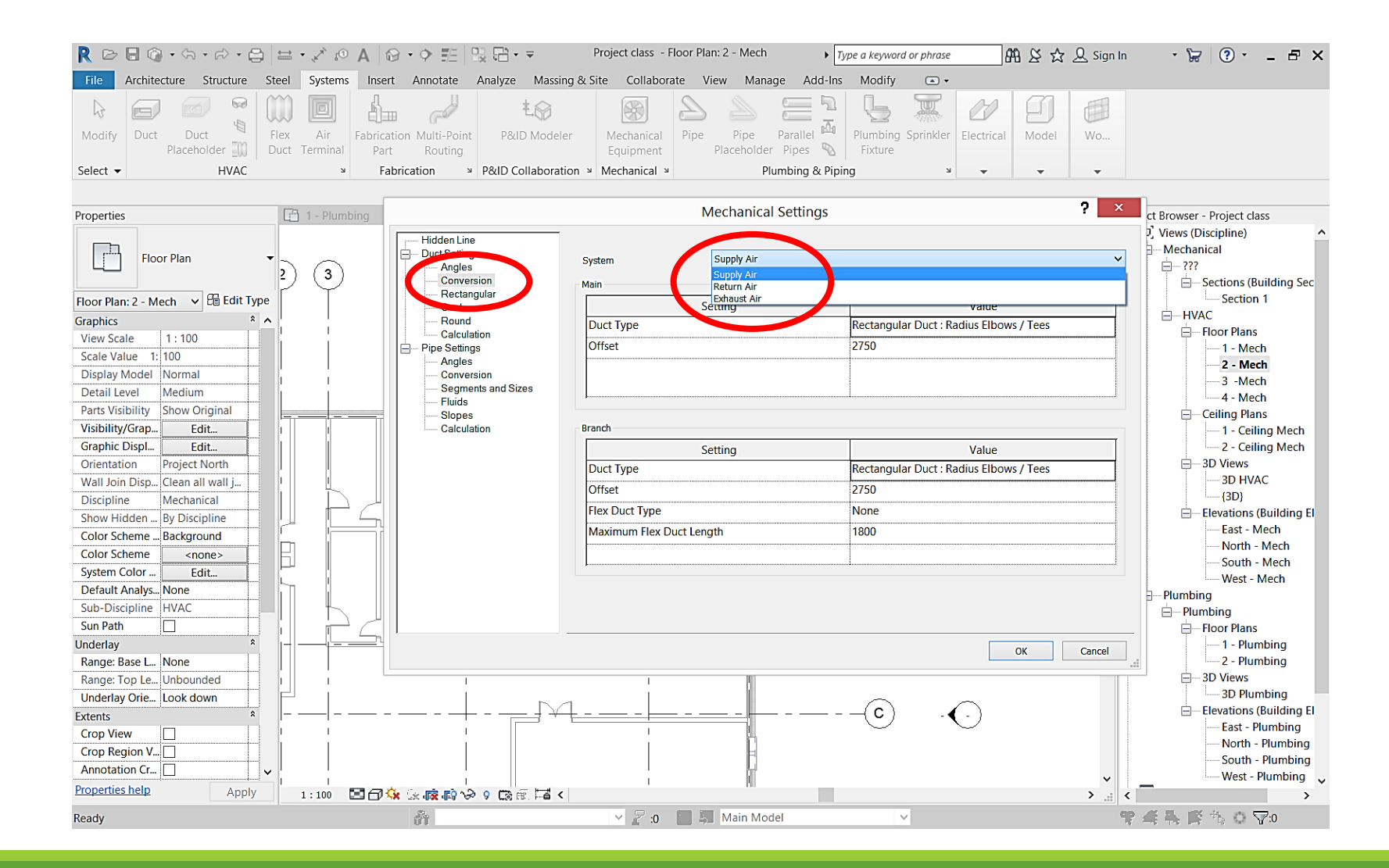

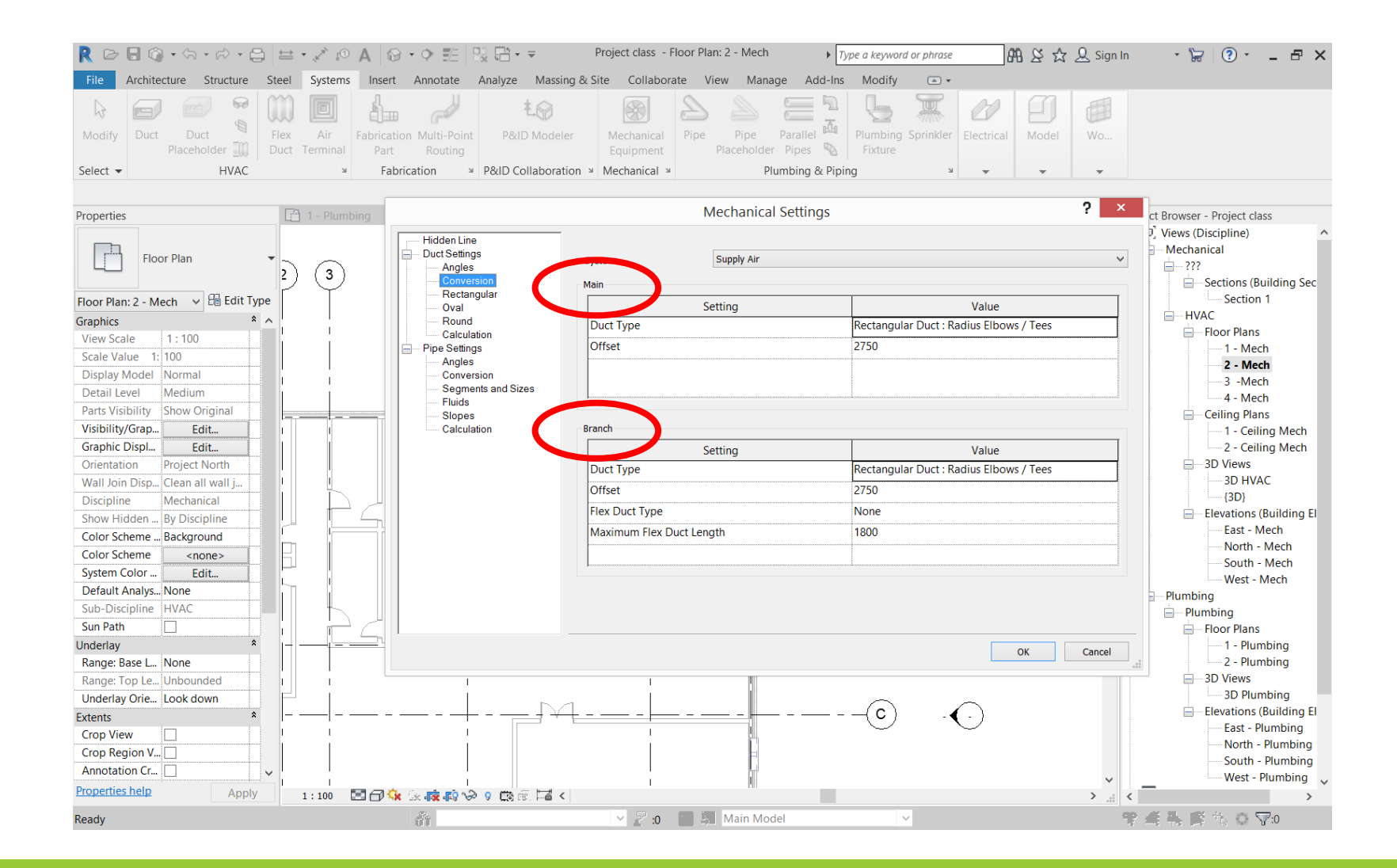

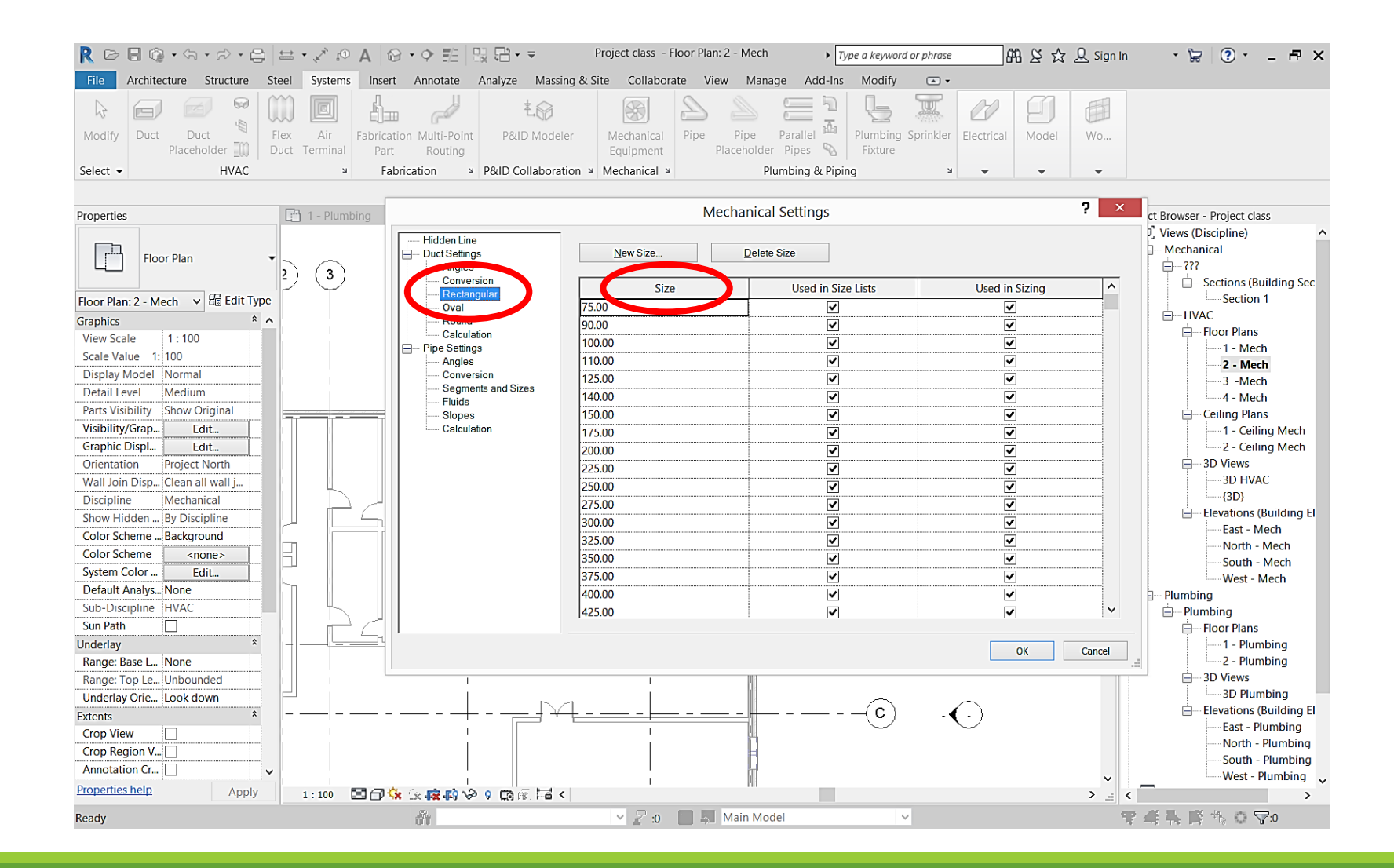
#### Duct placeholder

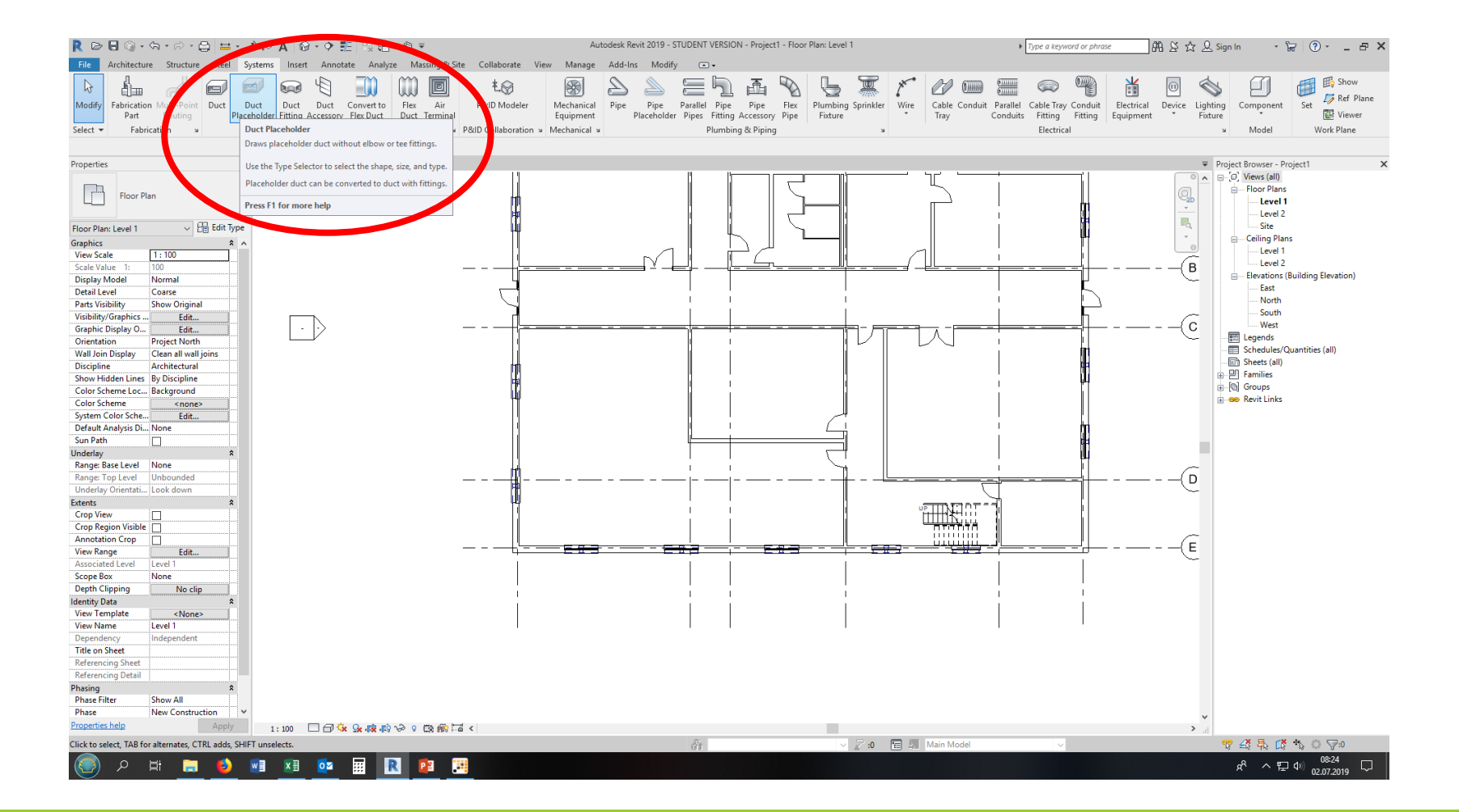

Duct placeholder

Properties

Dimensions

Offset

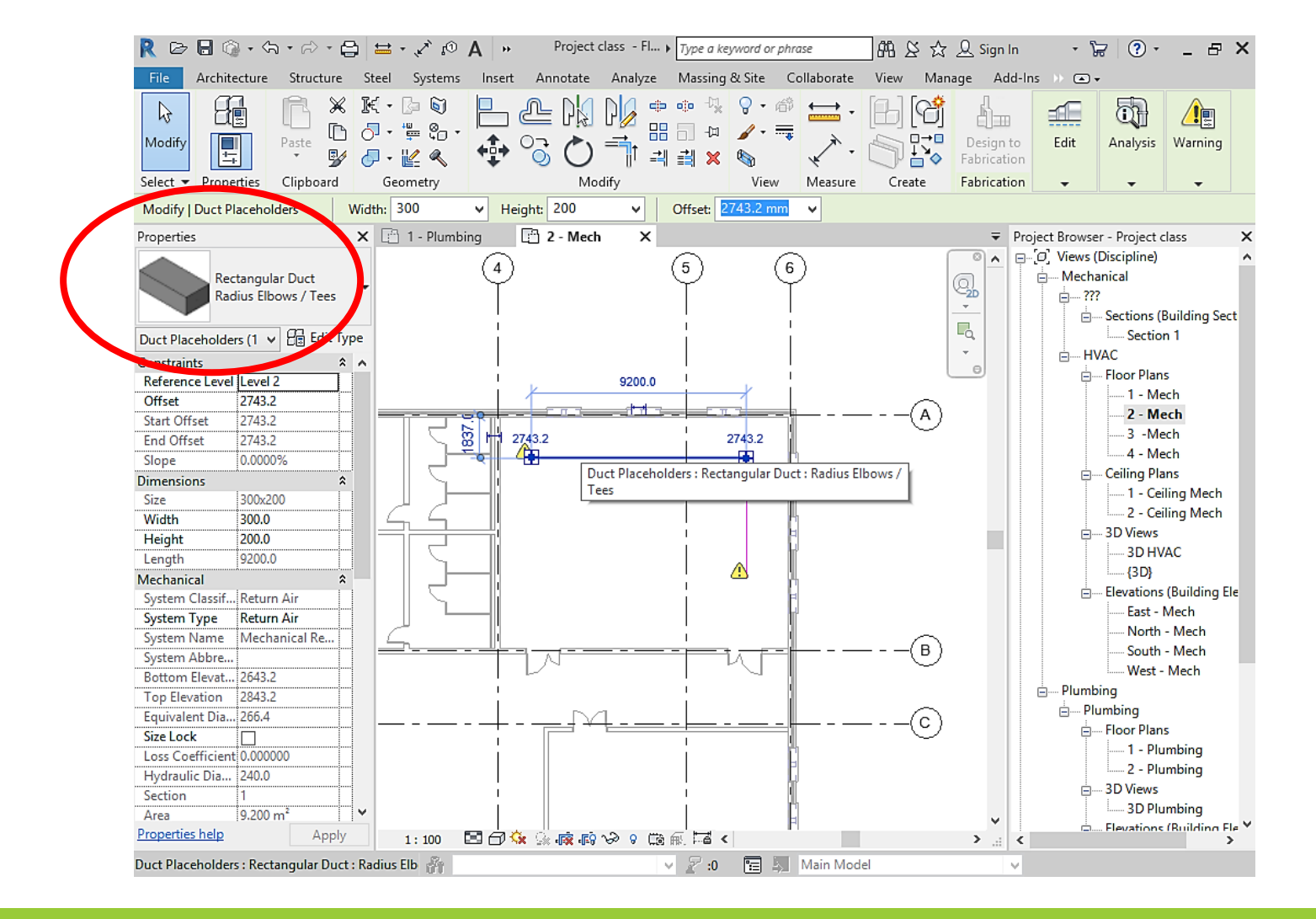

Duct placeholder

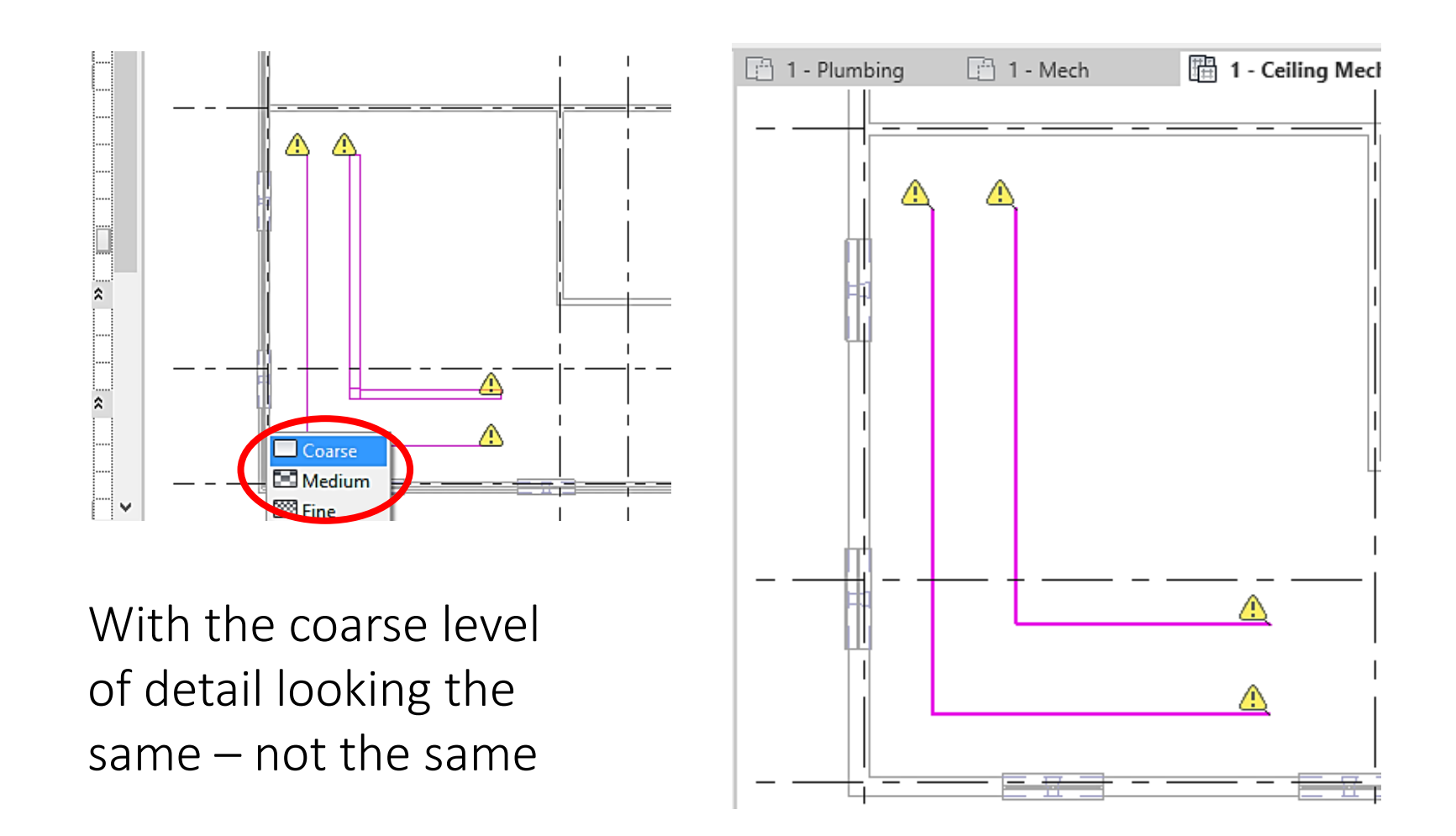

Duct placeholder

# Modification – effect of stretching

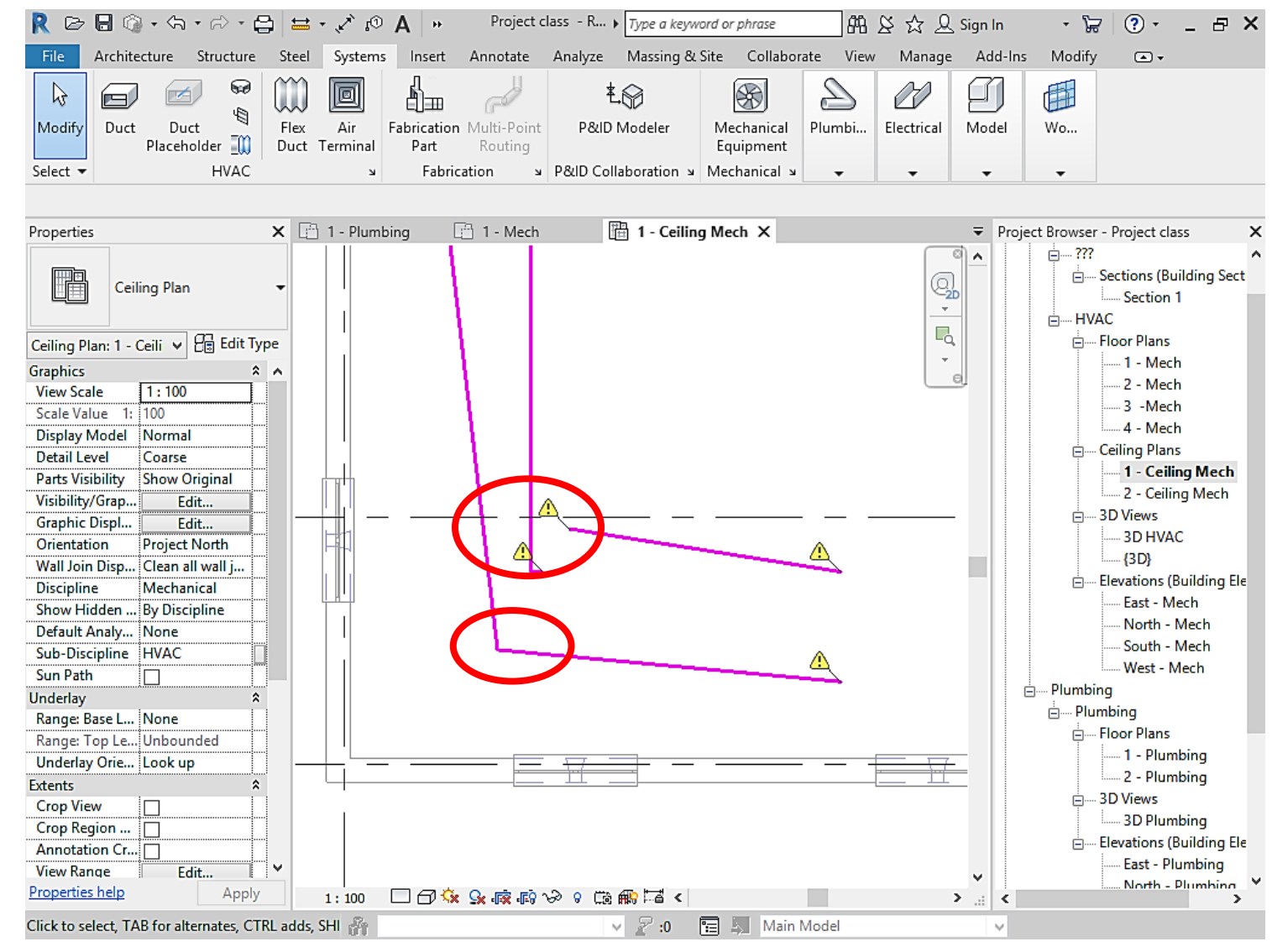

- Duct placeholder
- Select the entire run of ducts
- Change into the full size ducts

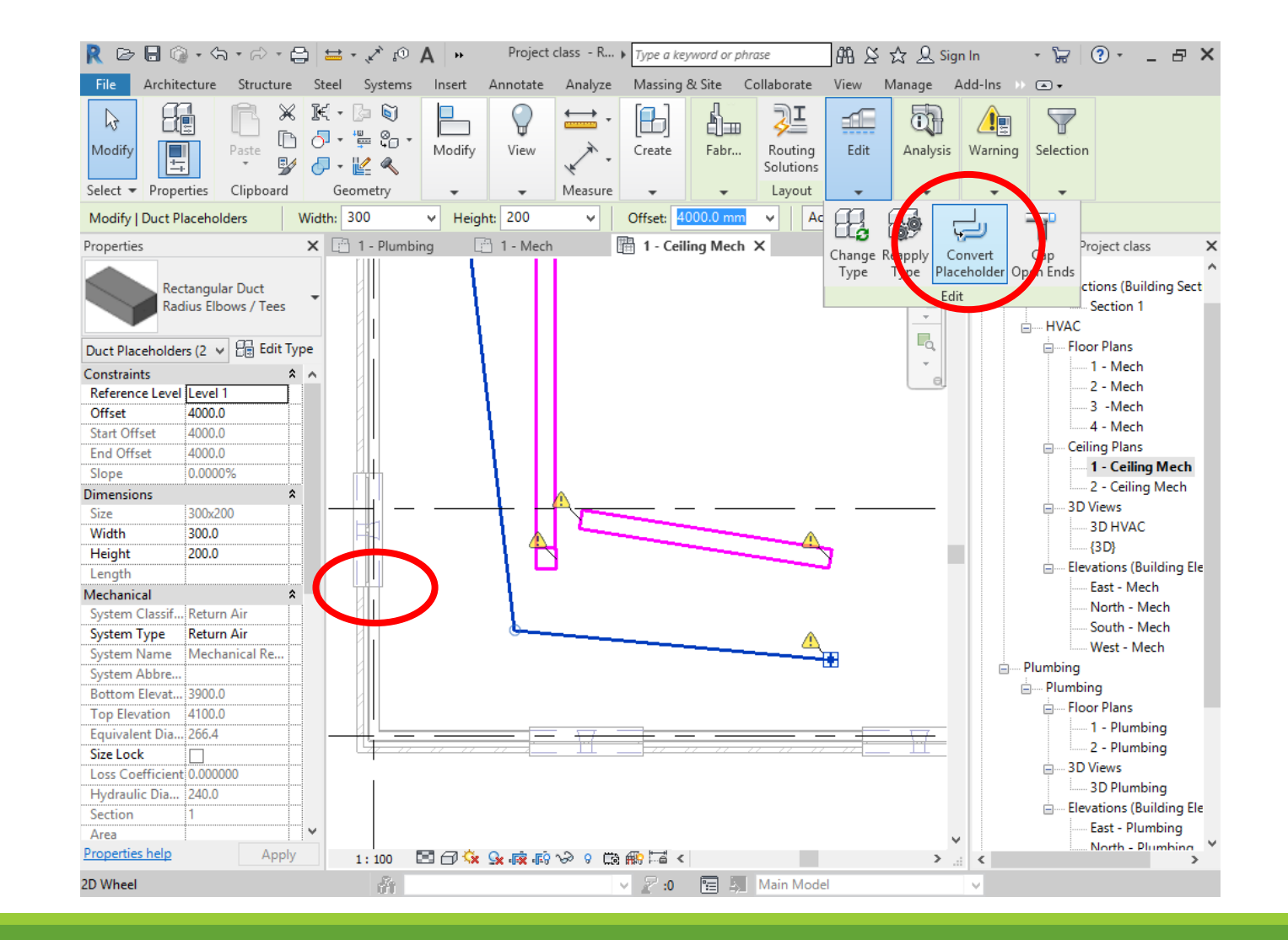

- Duct placeholder
- Change into the full size ducts
- Results
- Caution! Irreversible process

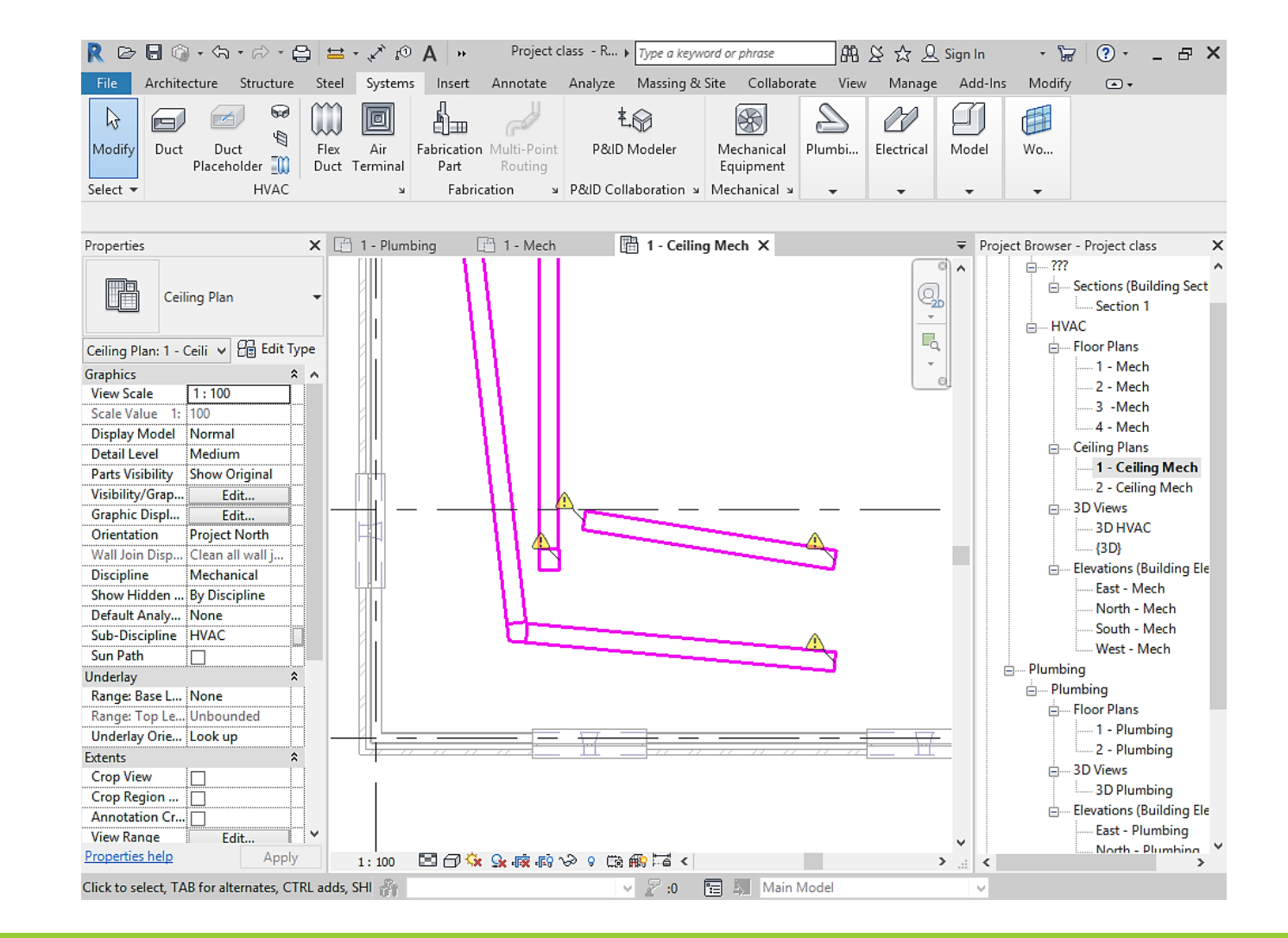

Drawing and

connecting

#### 🦹 🗁 🗟 🎧 - 🖘 - 🛱 - 🖨 🚔 - 💉 😥 🗛 🔹 Project class - R... 🕽 Type a keyword or phrase 🛛 🕮 🖄 🏠 🔔 : File Architecture Structure Steel Systems Insert Annotate Analyze Massing & Site Collaborate View Manage Add-Ins Modify | Place Duct 💽 • Architecture Structure Steel Systems Insert Annotate Analyze Massing & Site Collaborate View Manage e Pi Pi 👷 \* \* 💥 💽 Cope 🔹 🍙 🟹 60 (8 B $\longleftrightarrow$ 2° R Ø ď. Ł Ø 1 👌 Cut 🔹 🚆 🥲 🖲 🔐 🔂 🕬 🖌 - 🔫 4 Duct Flex Air Fabrication Multi-Point Duct Terminal Part Routing Modify Justification Automatically Modify Duct P&ID Modeler Mechanical Plumbi... Electrical 07 Ò 😼 🏉 Join 👻 🐇 🔍 🧻 🖽 🗶 📎 Due Placeholder Connect Equipment Tag HVAC angular, or oval &uctworEabrication ¥ P&ID Collaboration ¥ Mechanical ¥ Select v Properties Clipboard Geometry Modify View Measure Create Placement Tools Select 🔻 ✓ Height: 300 ✓ Offset: 4000.0 mm ✓ Apply Modify | Place Duct Width: 300 X 🗋 1 - Plumbing 👘 1 - Mech 🛗 1 - Ceiling Mech X 🛗 1 - Ceiling Mech X X 🖹 1 - Plumbing 📄 1 - Mech Properties Project Browser - Project class 0 ···· ??? **Fh** ---- Sections (Building Sect Rectangular Duct Ceiling Plan Mitered Elbows / Tees Section 1 ř. HVAC Ceiling Plan: 1 - Ceili 👻 🗄 Edit Type New Ducts E--- Floor Plans --- 1 - Mech Graphics Constraints 8 0 View Scale 1:100 Horizontal Jus... Center 3 -Mech Scale Value Vertical Justifi... Middle Display Model Normal ---- 4 - Mech Reference Level Level 1 Detail Level Medium Ceiling Plans - - - -Offset 4000.0 Parts Visibility Show Original 1 - Ceiling Mech Start Offset 4000.0 Visibility/Grap... Edit... Horizontal 2 - Ceiling Mech End Offset 4000.0 Graphic Displ... Edit... 🖮 3D Views 0.0000% Orientation Project North 3D HVAC Wall Join Disp... Clean all wall j (3D) Discipline Mechanical Elevations (Building Ele Width 300.0 Show Hidden ... By Discipline East - Mech 300.0 Height Default Analy... None - North - Mech 304.8 Length Sub-Discipline HVAC ... South - Mech Mechanical Sun Path West - Mech System Classif... Return Ai Underlay 🛓 --- Plumbing System Type Return Air Range: Base L... None 🛓 --- Plumbing - Floor Plans Underlay Orie... Look up 1 - Plumbing Bottom Elevat... 3850.0 Extents ..... 2 - Plumbing Crop View Crop Region .. 3D Plumbing Annotation Cr... Size Lock - Elevations (Building Ele View Range Edit... V Loss Coefficient 0.000000 🦹 🗁 🖶 🎲 + 🖘 - 🗇 - 🖨 🖴 - 🖋 😰 🗛 🗰 Project class - R... + Type a keyword or phrase --- East - Plumbing 99 Hydraulic Dia... 0.0 North - Plumbing Properties help 1:100 🖾 🗇 🄕 🙀 🕼 🖓 🖓 9 📾 📾 🖬 🗸 Architecture Structure Steel Systems Insert Annotate Analyze Massing & Site Collaborate View Apply > .: < $\mathbb{K}^{\mathsf{cope}} \cdot \mathbb{P} = \mathbb{P} = \mathbb{P}$ 🖉 :0 🛛 🔚 🚛 Main Model HORIZONTAL D. 🖯 Cut + 🖕 🐑 -맮 🖬 🛪 🖌 - 🔫 H Modify Clipboard ✓ Offset: 4000.0 mm ✓ Apply Width: 300 ✓ Height 300 Modify | Place Duct X 🗋 1 - Plumbing 📄 1 - Mech 🛗 1 - Ceiling Mech X gular Duct ed Elbows / Tees ✓ E Edit Type New Ducts Constraints Horizontal Jus., Center Vertical Justifi., Middle Reference Level 1 Offset 4000.0 Start Offset 4000.0 The End Offset 4000.0 0.0000% Dimensions Size Width 300.0 Height 300.0 Length 304.8 connection Mechanical is created System Type Return Air

#### The same system

#### Different system e.g. "return air"

#### R 🗁 🗟 🕼 + 為 + 為 + 🚍 🖴 + 🖉 🗛 🐘 Project class - R... + Type a keyword or phrase 🛛 船 袋 ☆ 🖉 Sign In 🛛 + 🐷 ③ + 💶 🗗 🗙 🦹 🗁 🗟 🎧 - 🖘 - 🛱 - 🖨 📇 - 💉 🕫 🗛 🐝 🛛 Project class - R... > Type a keyword or phrase 🛛 🕮 🖄 🕁 🖉 s File Architecture Structure Steel Systems Insert Annotate Analyze Massing & Site Collaborate View Manage Add-Ins Modify | Place Duct 💽 Architecture Structure Steel Systems Insert Annotate Analyze Massing & Site Collaborate View Manage 3 ₩ (M) 2 2 2 1 Ø ď. Ł 00 🛅 Cut 🔹 🚆 😜 • 🔡 🗖 🕬 🥖 - 🔫 申 Sut v m to v m to v Modify $\bigcirc$ Justification Modify Duct Duct Flex Air Fabrication Multi-Point P&ID Modeler Mechanical Plumbi... Electrical 5 Automatically Placeholder Connect Duct Terminal Part Routing Equipment Geometry Modify View Measure Tag Select - Properties Clipboard Create Placement Tools Select 🔻 HVACctangular, or oval Auctivor Fabrication > P&ID Collaboration > Mechanical > ✓ Offset: 4000.0 mm ✓ Apply Modify I Place Duct Width: 300 ✓ Height: 300 💾 1 - Ceiling Mech 🗙 X 🗈 1 - Plumbing 🗈 1 - Mech 📲 1 - Ceiling Mech X X 🗋 1 - Plumbing 📑 1 - Mech ➡ Project Browser - Project class Properties Ceiling Plan ectangular Duct ---- Sections (Building Sect itered Elbows / Tees Section 1 HVAC 6 Ceiling Plan: 1 - Ceili 🗸 🛱 Edit Type V 🔠 Edit Type - Floor Plans ----- 1 - Mech Graphics Constraints 8 0 2 - Mech View Scale 1:100 Horizontal Jus... Center Scale Value Vertical Justifi... Middle 4 - Mech Display Model Normal Reference Level Level 1 - Ceiling Plans Detail Level Medium Offset 4000.0 1 - Ceiling Mech Parts Visibility Show Original Start Offset 4000.0 Visibility/Grap... Edit... 2 - Ceiling Mech End Offset 4000.0 3D Views Graphic Displ... Edit... Slope Orientation Project North 3D HVAC Dimensions Wall Join Disp... Clean all wall i - (3D) Discipline Mechanical Elevations (Building Ele Width 300.0 Show Hidden ... By Discipline East - Mech Height 300.0 Default Analy... None North - Mech Length 304.8 Sub-Discipline HVAC South - Mech Mechanical Sun Path West - Mech System Classif... Return Air Underlay - Plumbing System Type Return Air Range: Base L... None Plumbing System Name Range: Top Le... Unbo - Floor Plans System Abbre Underlay Orie... Look up ---- 1 - Plumbing Bottom Elevat... 3850.0 Extents 2 - Plumbing Crop View ...... 3D Views Crop Region ... ..... 3D Plumbing Size Lock Annotation Cr.. Elevations (Building Ele Δ Loss Coefficient 0.00000 Edit... ¥ View Range East - Plumbing Hydraulic Dia... 0.0 1 - Plumbing 📄 1 - Mech 🛗 1 - Ceiling Mech 🗙 North - Plumbing 1:100 🖾 🗇 🌾 🙀 🕫 📎 9 📾 📾 🗸 Properties help > ... < HORIZONTAL 🖉 😥 🔚 🔚 Main Model The connection is not created È

#### Drawing and connecting

Adding insulation

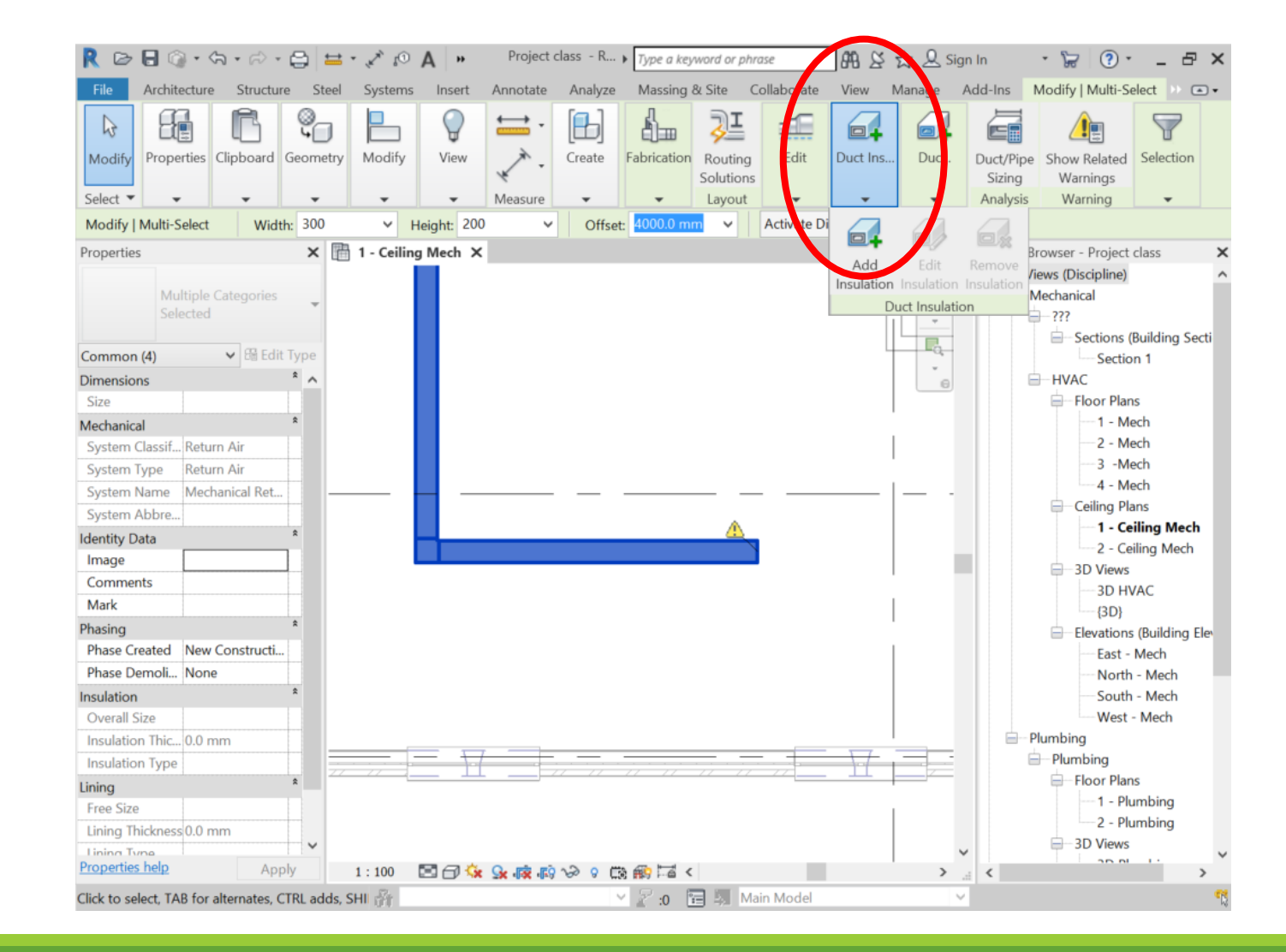

# Editing insulation

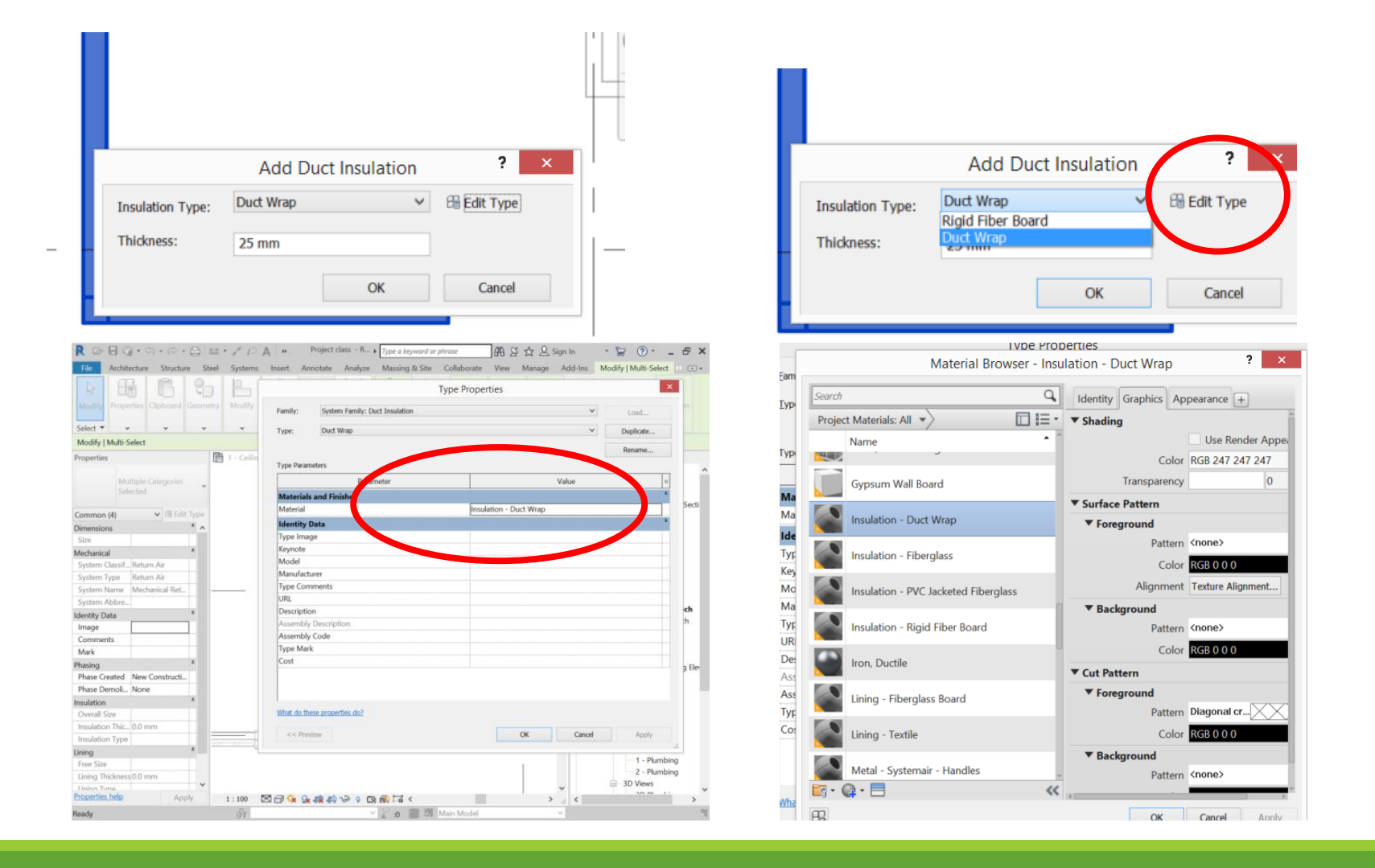

Insulated duct dimensions

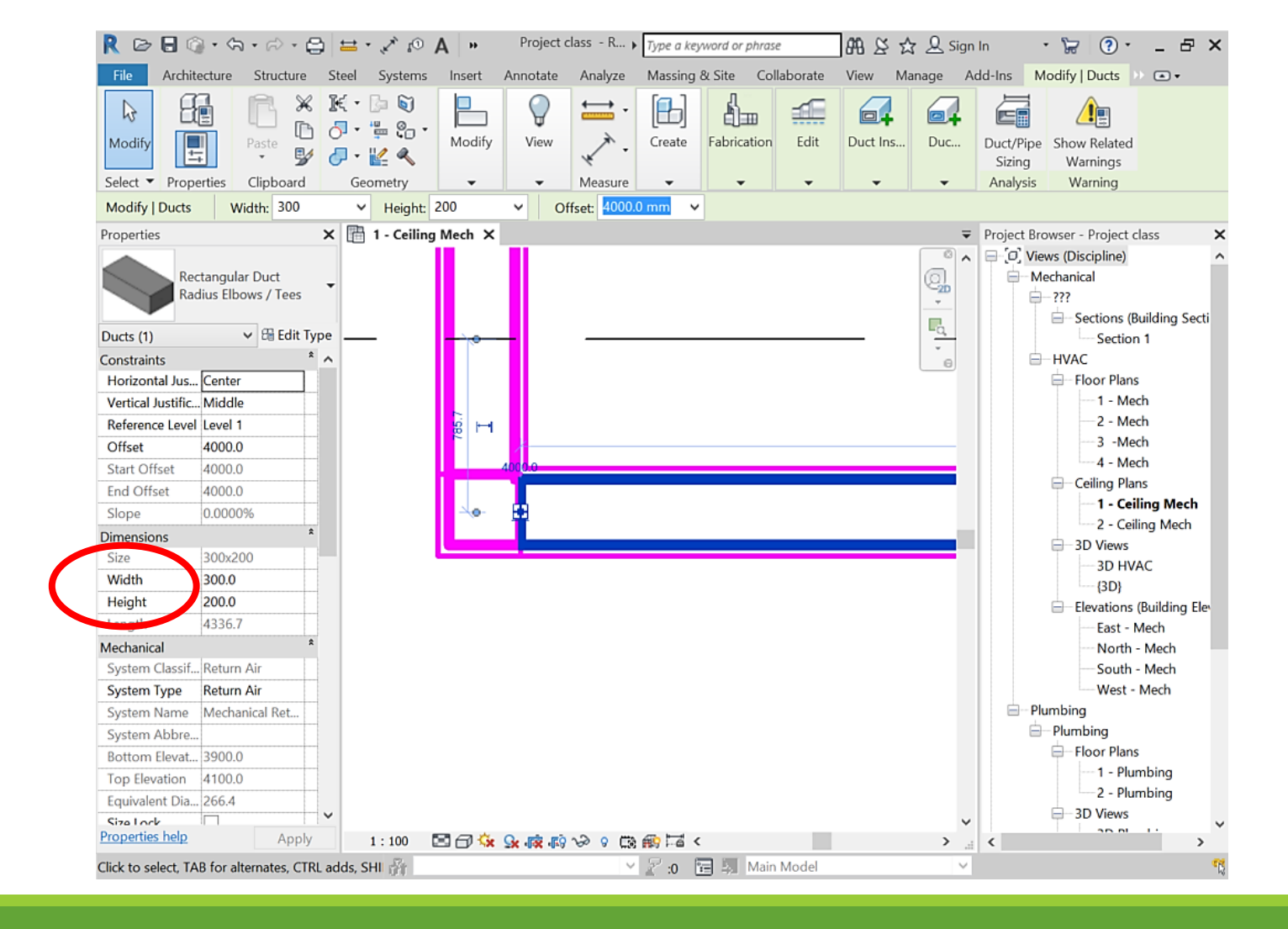

# Insulated duct dimensions

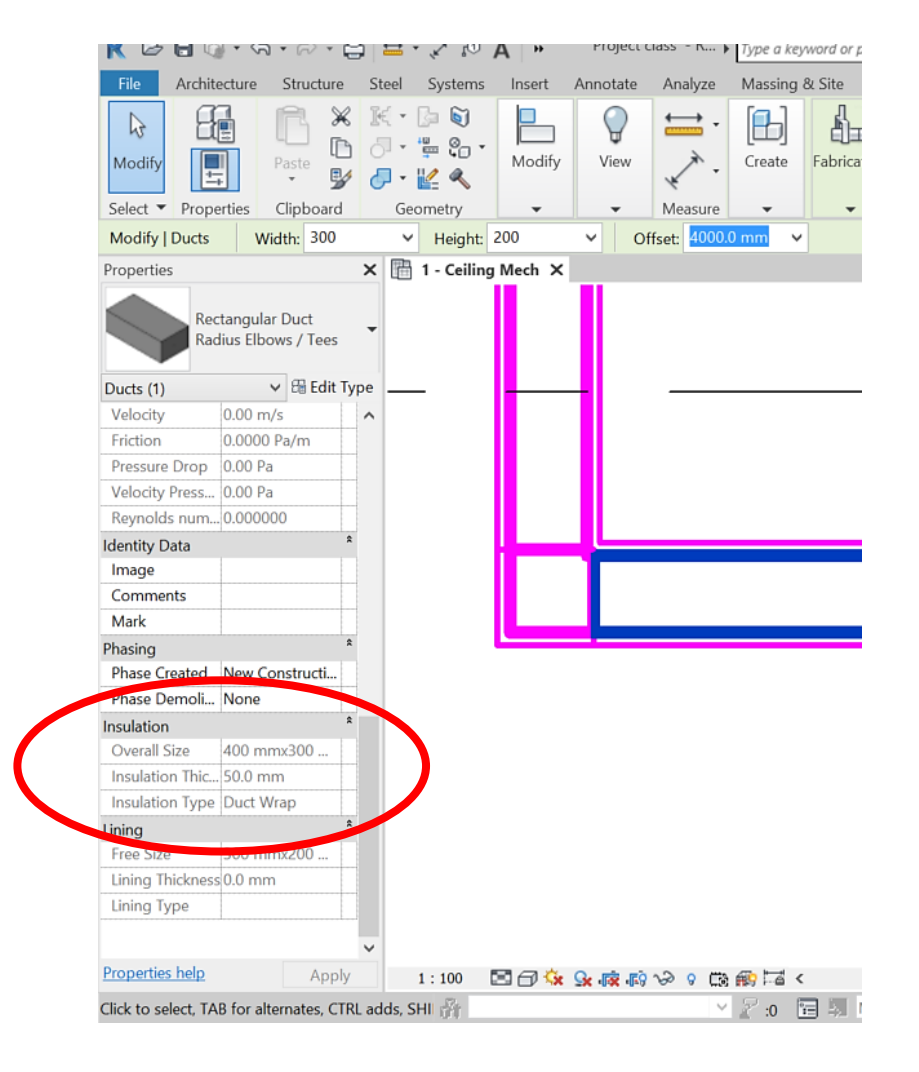

#### Changing type

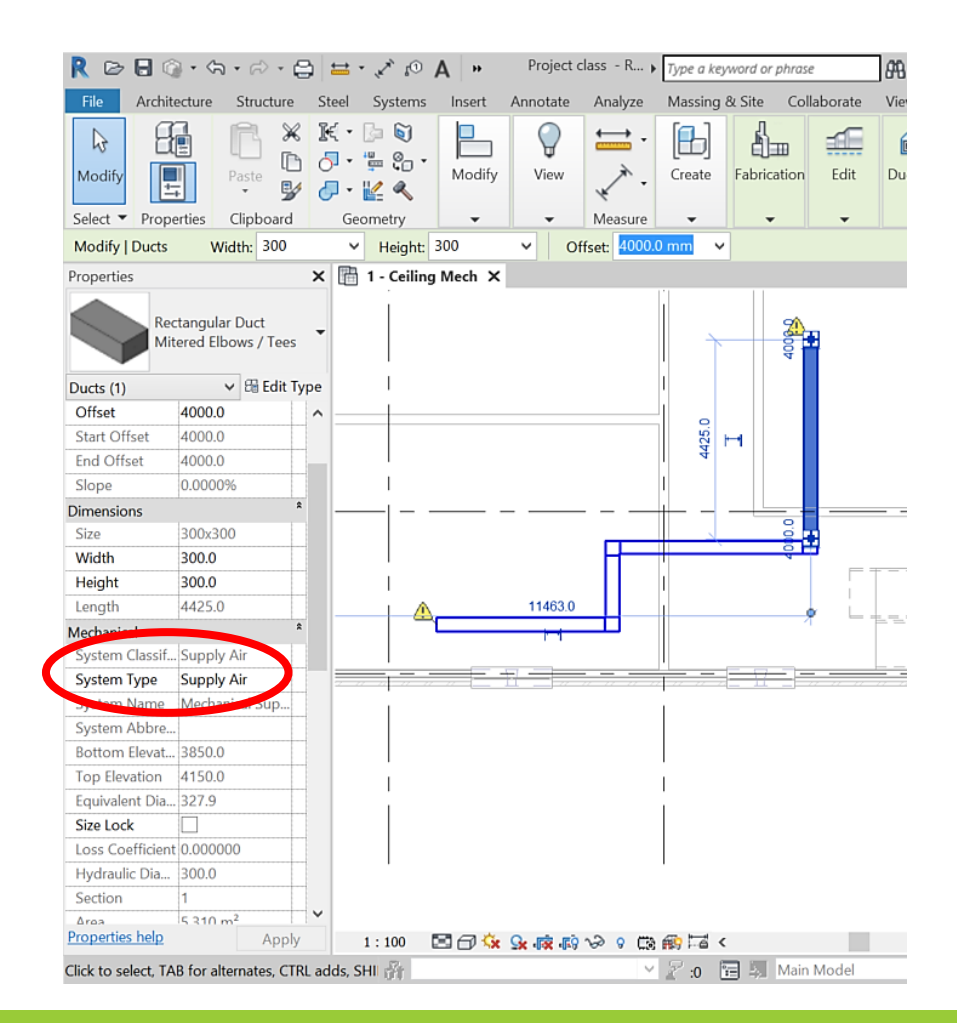

Changing type

Selecting only one duct and changing its type – Revit will change the type of the entire run

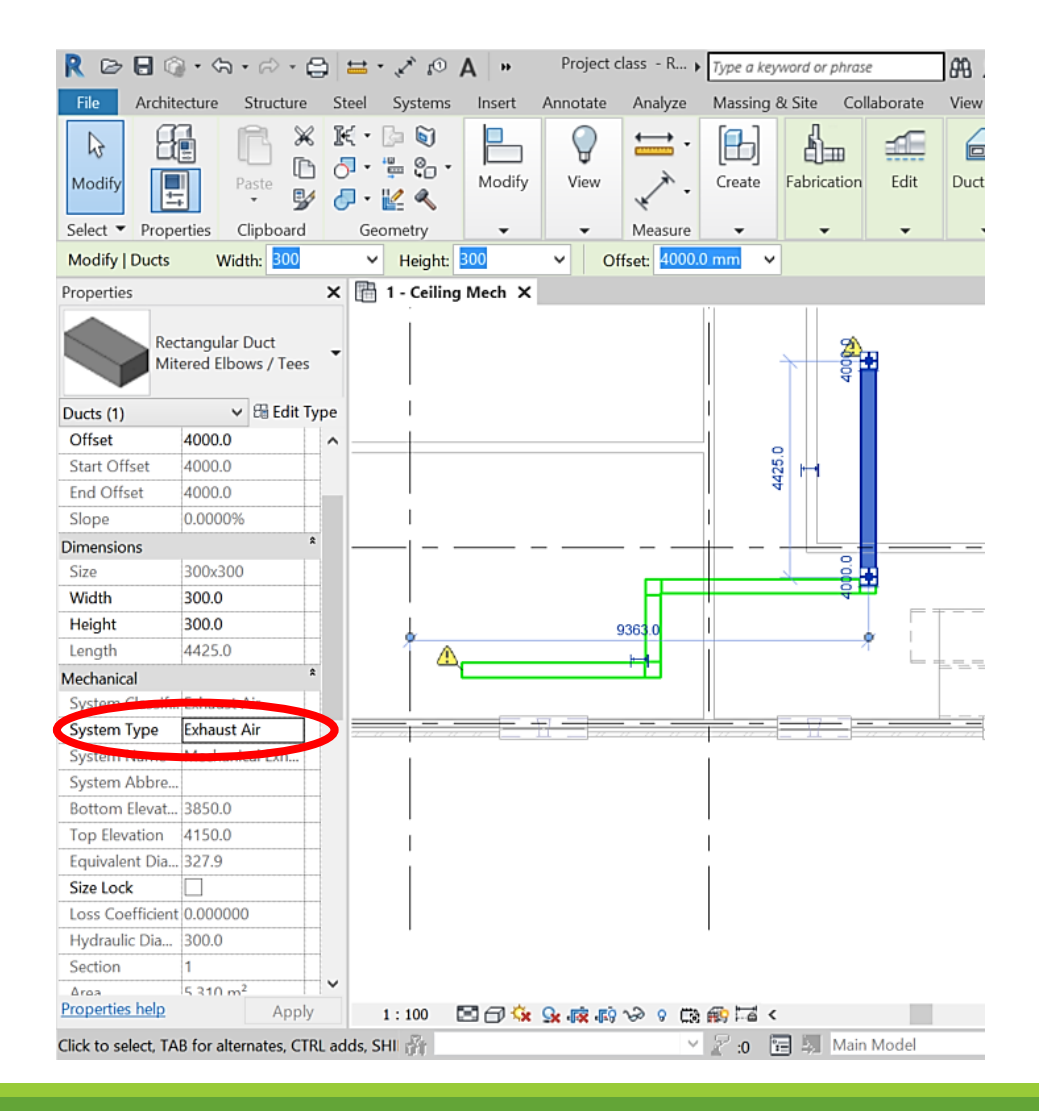

Moving ducts

Moving one duct in the run – Revit will stretch the connected ones

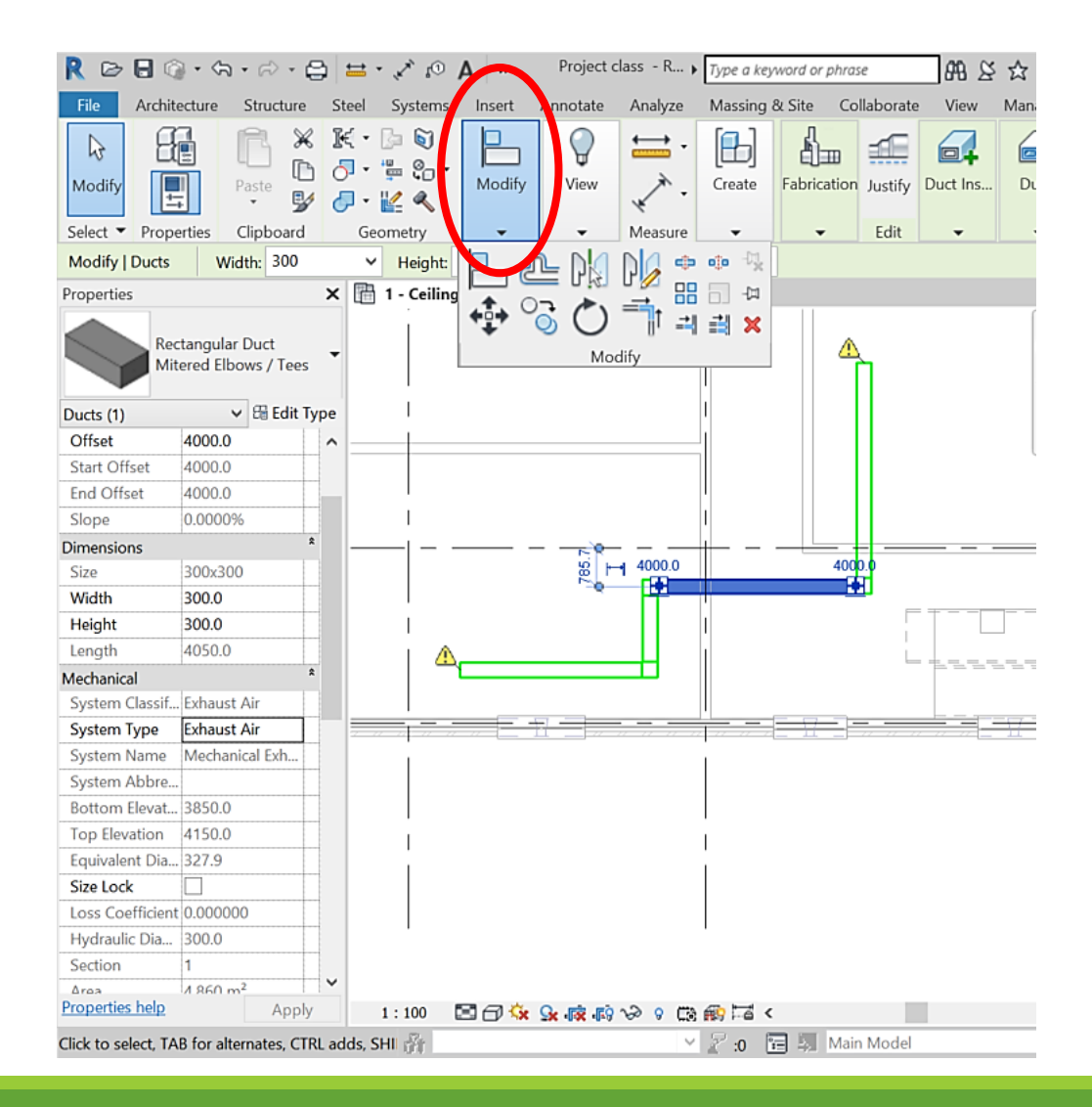

Moving ducts

Moving one duct in the run – Revit will stretch the connected ones

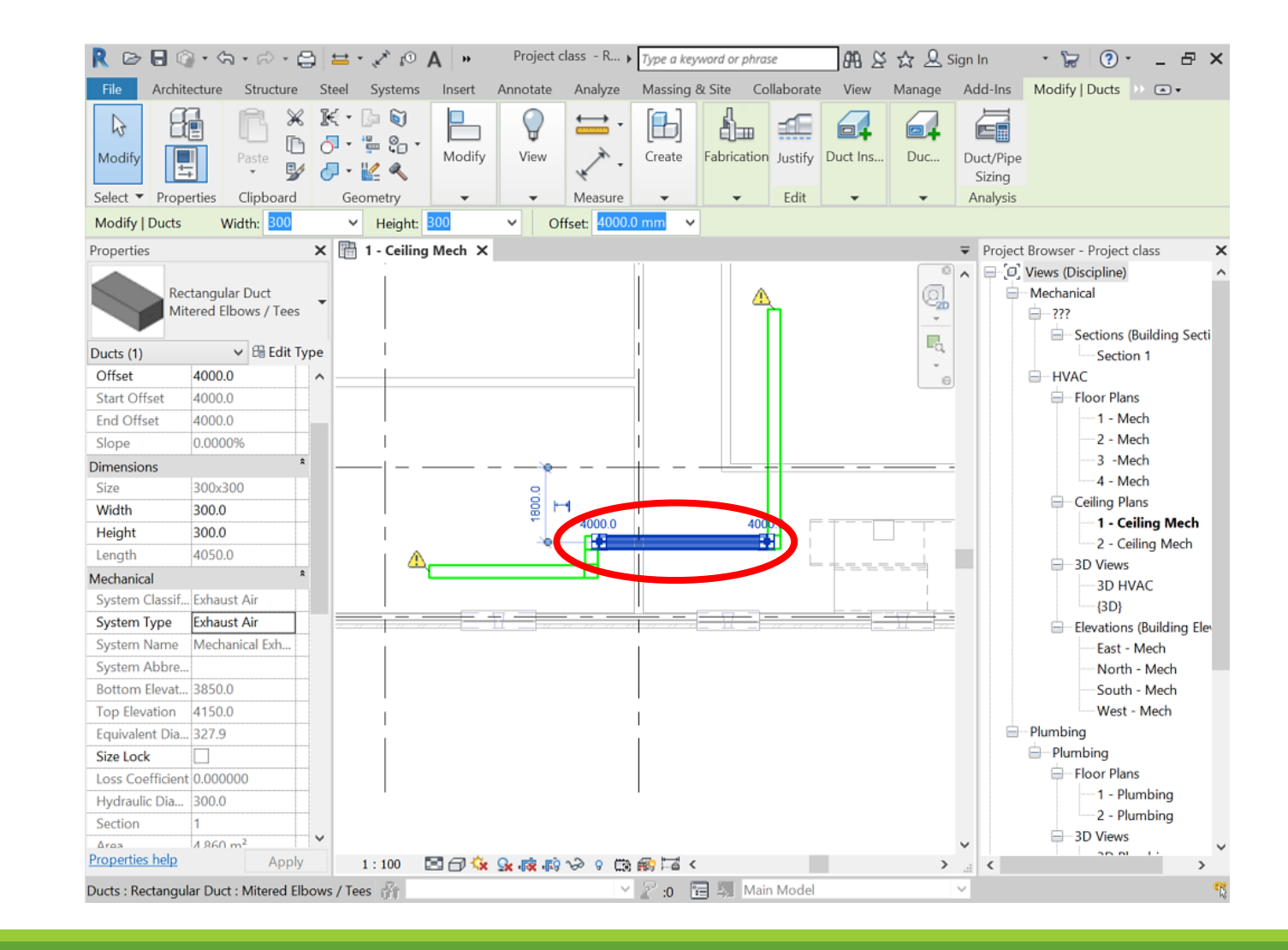

Changing duct type of one part

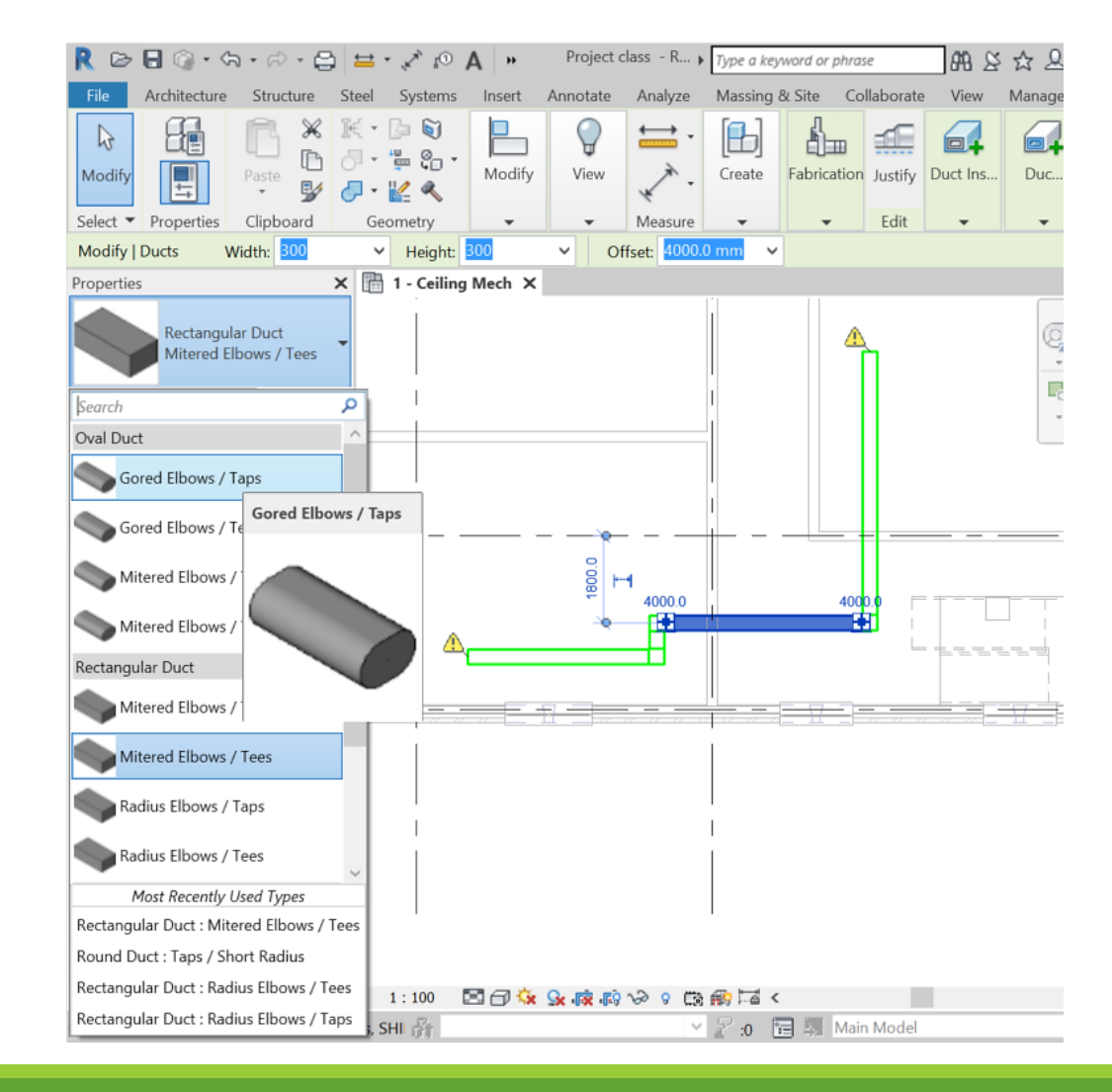

Changing duct type of one part – Revit will add the transition

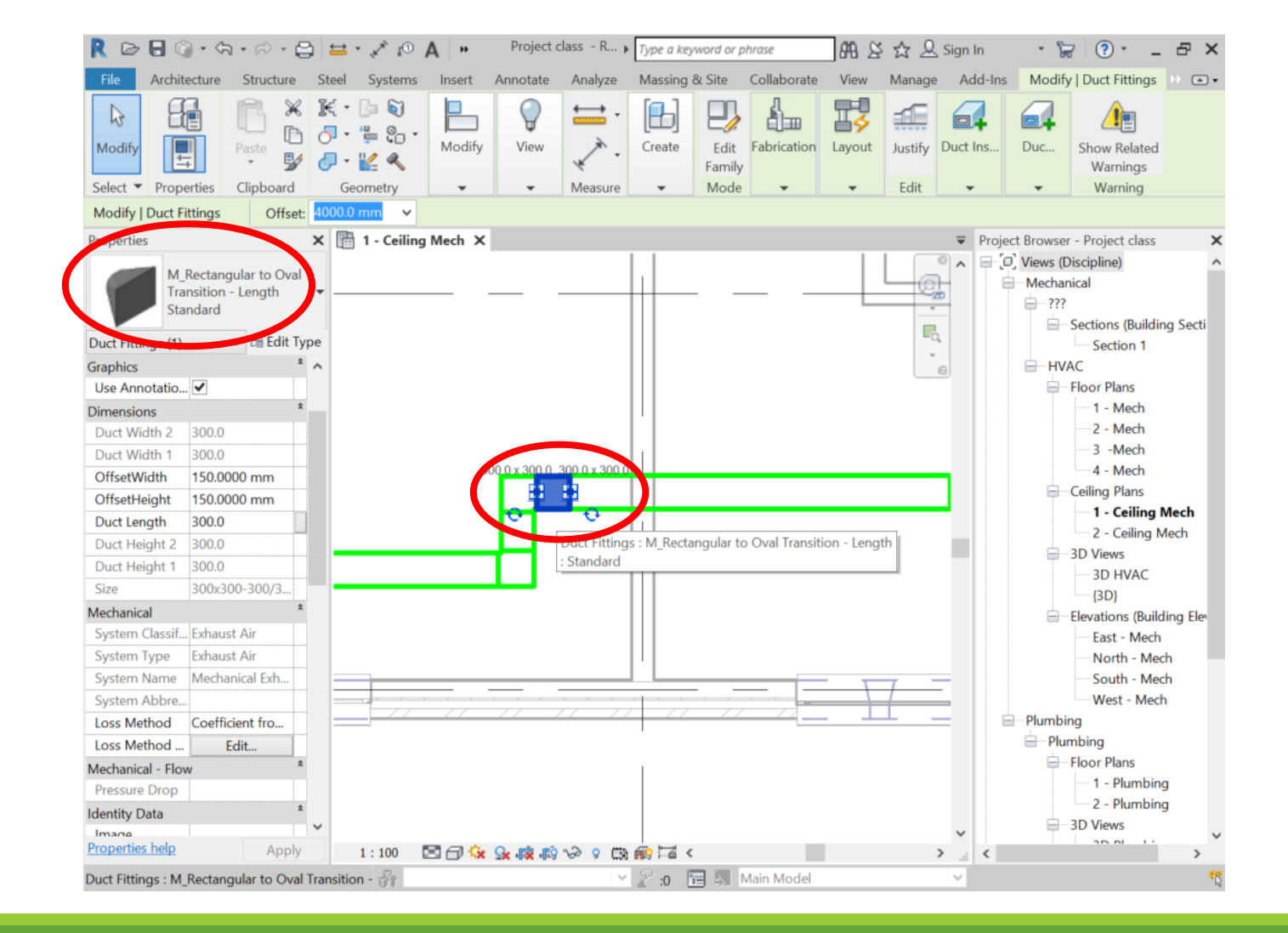

Accessories

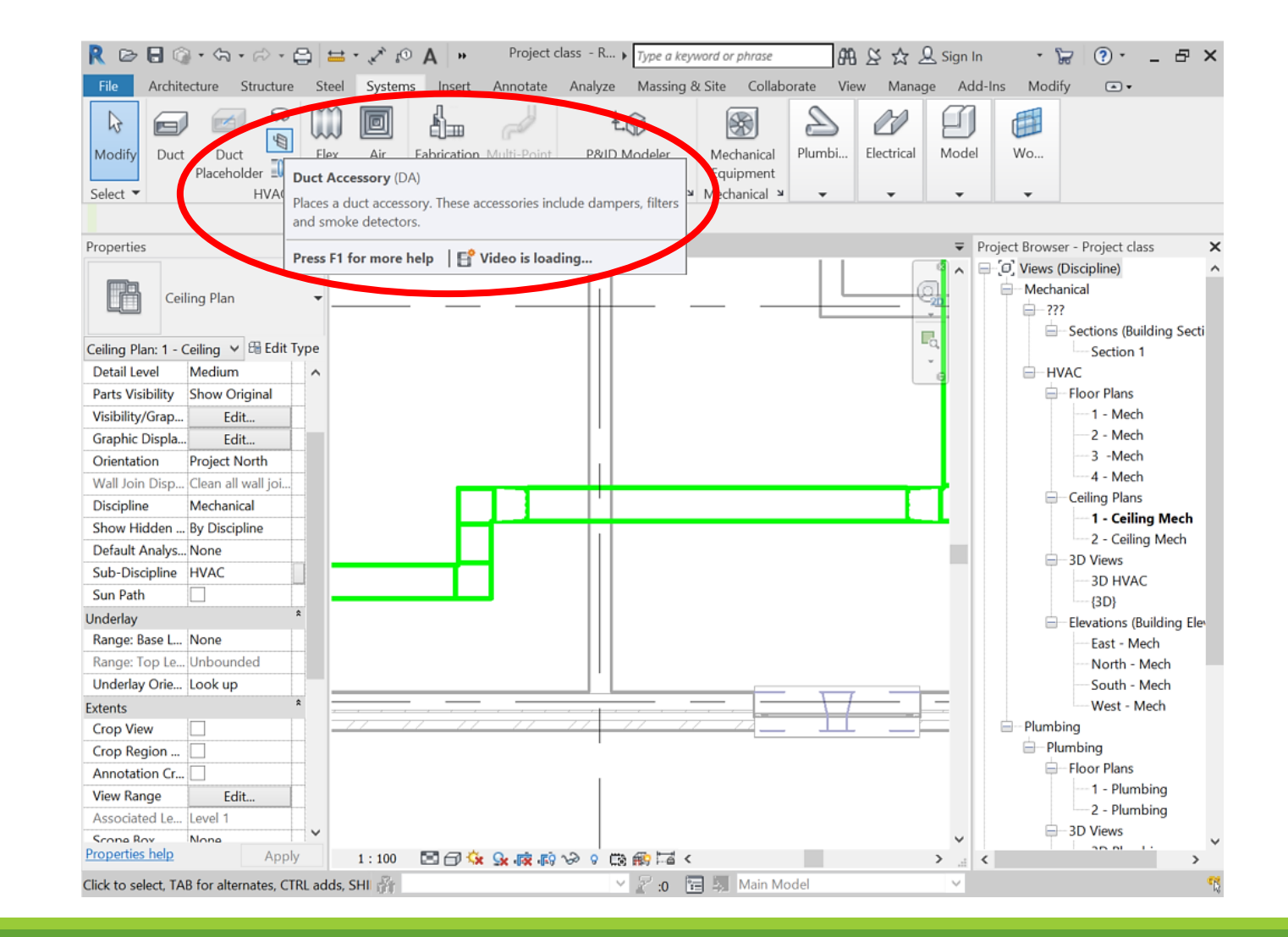

#### Accessories –

Fire damper put into the duct run

When moved – the cut in the duct will move as well

| File Archite      | ecture Structure                             | Steel S | ystems Inse              | rt Annotate | Analyze | Massing & Site | e Collabor | ate V | File Arc        | hite  |
|-------------------|----------------------------------------------|---------|--------------------------|-------------|---------|----------------|------------|-------|-----------------|-------|
| ₽ <u></u>         |                                              | € Cope  | • 📴 🗑                    | ₽₽          | PA PA   |                | 8.0        |       | 6               | J     |
| Modify            | Paste                                        |         |                          | 40 C-       | (*) =   |                |            | ×     | Modify D        | uct   |
|                   |                                              | O Join  |                          | + 0         |         |                |            | 14    |                 |       |
| Modify   Place D  | arties Clipboard                             | Rotate  | ometry<br>after placemer |             | Modify  |                | View       | Measu | Select •        |       |
| Properties        |                                              | × 🛅 1   | Ceiling Mech             | ×           |         |                |            |       | Properties      |       |
| M_I<br>Rec<br>Sta | Fire Damper -<br>:tangular - Simple<br>ndard | •       |                          |             |         |                |            |       |                 | Ceili |
| New Duct Access   | sories 🗸 🔠 Edit T                            | /pe     |                          |             |         |                |            |       | Ceiling Plan: 1 | - C   |
| Dimensions        | 1                                            | ~       |                          |             |         |                |            |       | Detail Level    |       |
| Symbol Width      | 648.0                                        |         |                          |             |         |                |            |       | Parts Visibilit | y     |
| Symbol Radius     | 30.0                                         |         |                          |             |         |                |            |       | Visibility/Gra  | p     |
| Duct Width        | 300.0                                        |         |                          |             |         |                |            | '     | Graphic Disp    | la    |
| Duct Height       | 300.0                                        |         |                          |             |         |                |            |       | Orientation     |       |
| Damper Width      | 324.0                                        |         |                          |             |         |                |            | -     | Wall Join Dis   | p     |
| Damper Height     | 324.0                                        |         |                          |             |         |                |            |       | Discipline      | -     |
| Size              |                                              |         |                          |             |         |                |            |       | Show Hidder     | n     |
| Mechanical        |                                              |         |                          |             |         |                | -          |       | Default Analy   | ys    |
| Pressure Drop     | 995.00 Pa                                    |         |                          |             |         |                |            |       | Sub-Disciplin   | ne    |
| System Classif    | Undefined                                    |         | Ne                       | arest       |         |                |            |       | Sun Path        |       |
| System Type       | Undefined                                    |         |                          |             |         |                |            |       | Underlay        |       |
| System Name       |                                              |         |                          |             |         |                |            |       | Range: Base     | L     |
| System Abbre      |                                              |         |                          |             |         |                |            |       | Range: Top I    | .e    |
| Loss Method       | Coefficient fro                              | 77      | 17 1                     |             |         | 1 11           | 11 11      | 11    | Underlay Ori    | e     |
| Loss Method       | Edit                                         |         |                          |             |         |                |            | 1     | Extents         |       |
| Mechanical - Flow | v                                            |         |                          |             |         |                |            | 1     | Crop View       |       |
| Pressure Drop     |                                              |         |                          |             |         |                |            |       | Crop Region     |       |
| Identity Data     |                                              |         |                          |             |         |                |            |       | Annotation (    |       |
| Image             |                                              |         |                          |             |         |                |            |       | View Range      |       |
| Comments          |                                              |         |                          |             |         |                |            |       | Associated L    | e     |
|                   |                                              | V       |                          |             |         |                |            |       | <b>C D</b>      |       |

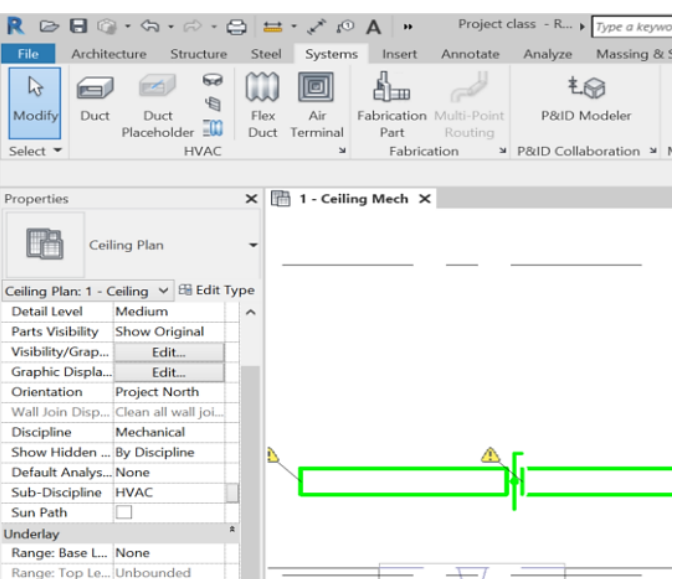

1:100 🖂 🗇 😪 😪

Edit...

Apply

ternates, CTRL adds, SHI

:0 🔚

## Families – location

| Image: Image: | Projectabc - 3D View: (3D) Copy 1 Projectabc - 3D View: (3D) Copy 1< | Type a keyword or phrase     Modify     O                | e web<br>Project Browser - Projectabc<br>Project Browser - Projectabc<br>Projectabc<br>Project Browser - Projectabc<br>Projectabc<br>Projectabc<br>Projectabc<br>Projectabc<br>Projectabc<br>Projectabc<br>Projectabc<br>Projectabc<br>Projectabc<br>Projectabc<br>Projectabc<br>Proje |
|----------------------------------------------------------------------------------------------------|----------------------------------------------------------------------------------------------------|----------------------------------------------------------|----------------------------------------------------------------------------------------------------|
| My Computer<br>My Netwo<br>Favorites<br>Desktop<br>Metric Lib                                                                                                    | Nazwa<br>Generic<br>US Metric                                                                                                    | Data modyfikacji<br>2018-07-19 17:32<br>2018-04-08 16:11 | Preview                                                                                                    |
| Metric Lib                                                                                                    | File name:                                                                                                    | <                                                        | Dpen Cancel                                                                                                    |

#### Placing air terminals

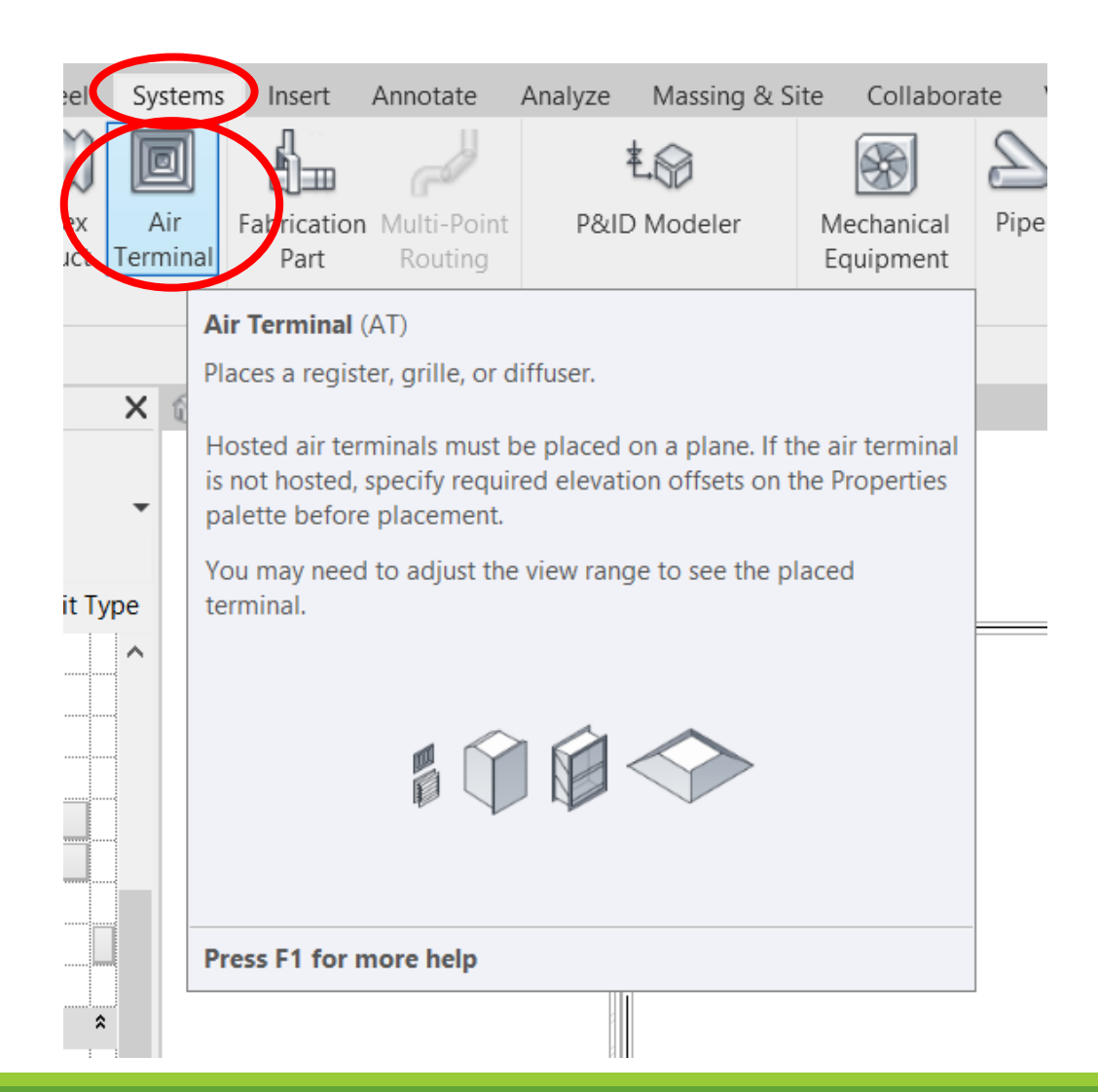

### Placing air terminals

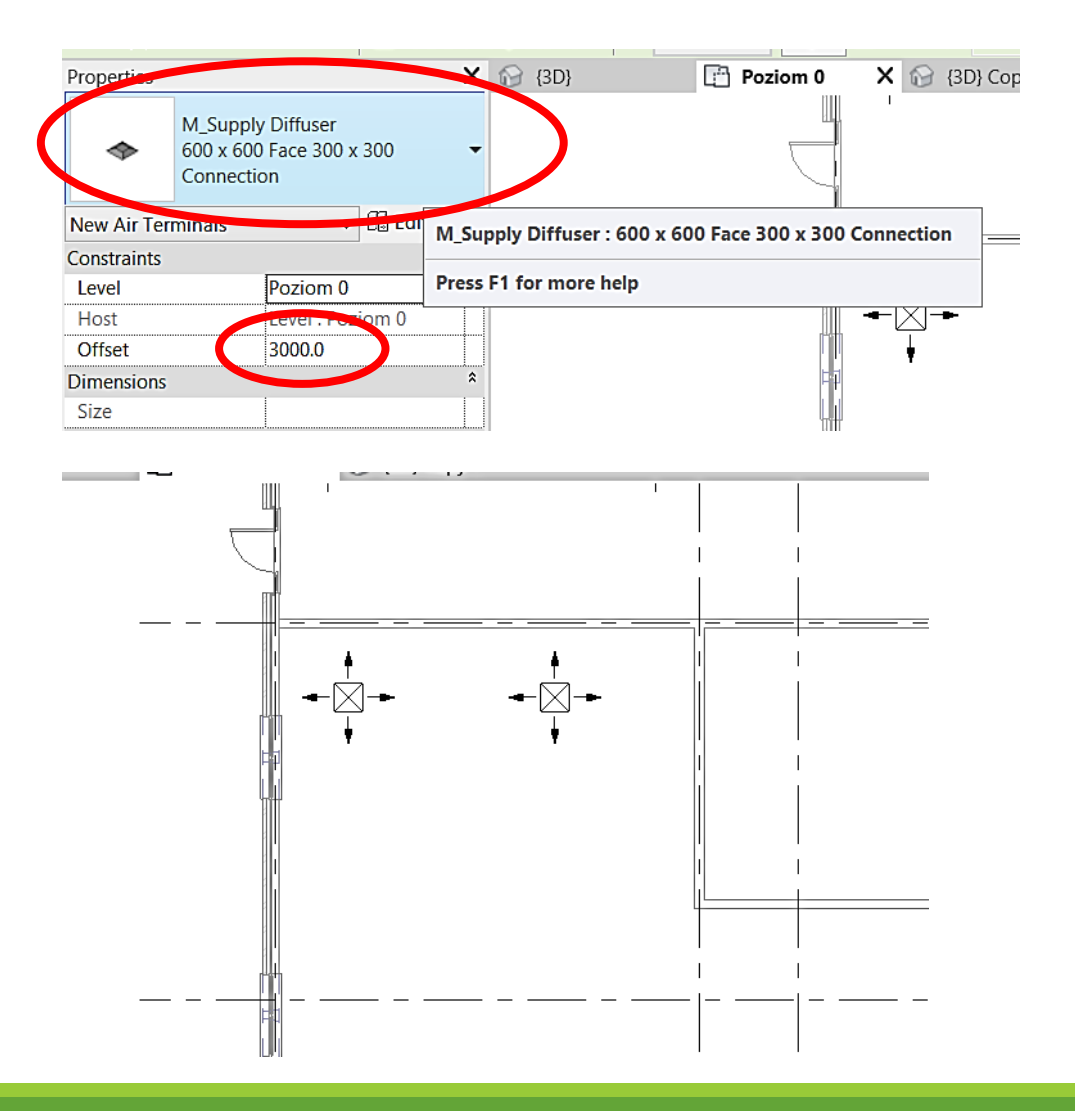

#### Placing Air Handling Unit

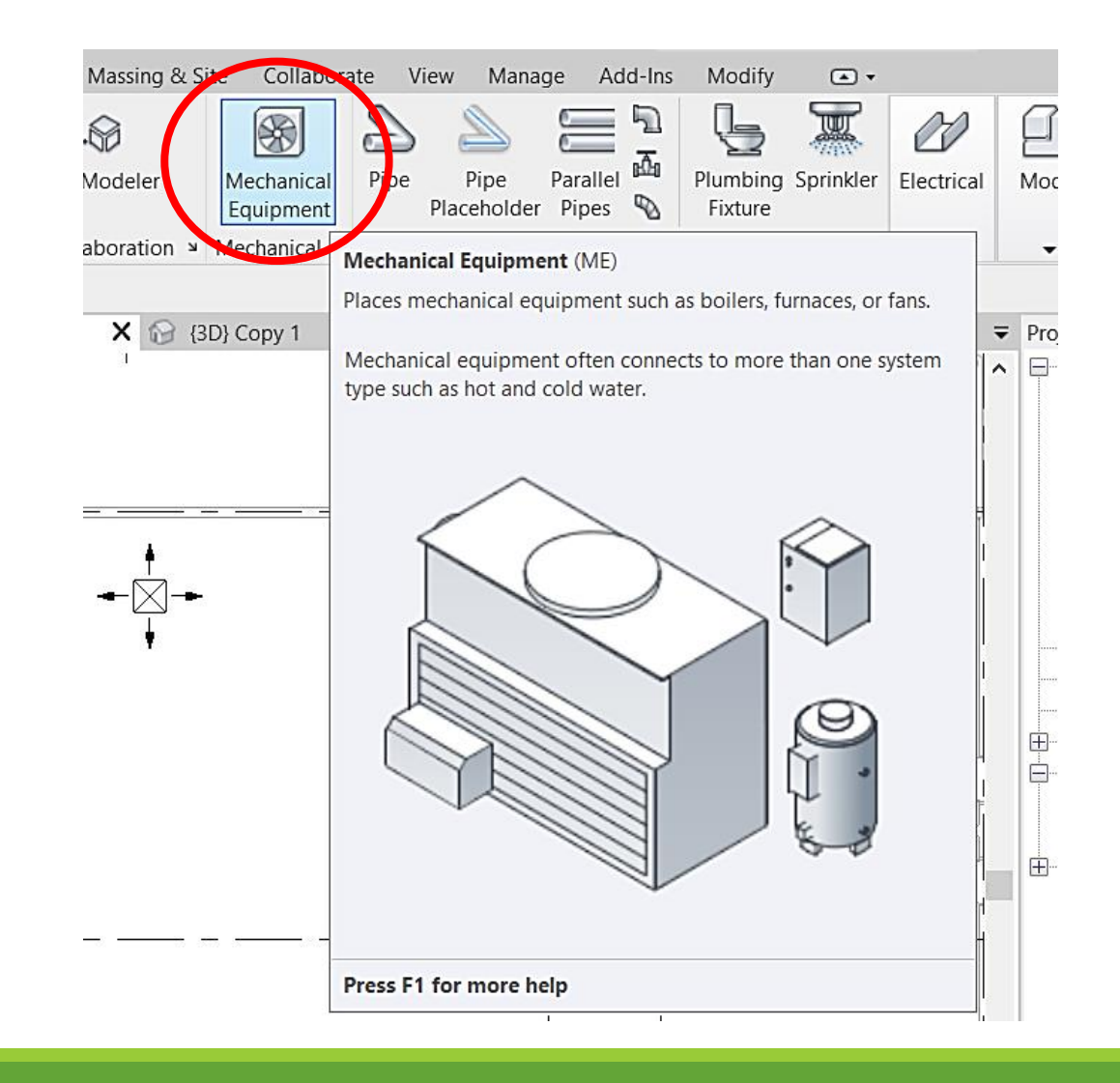

## Placing Air Handling Unit

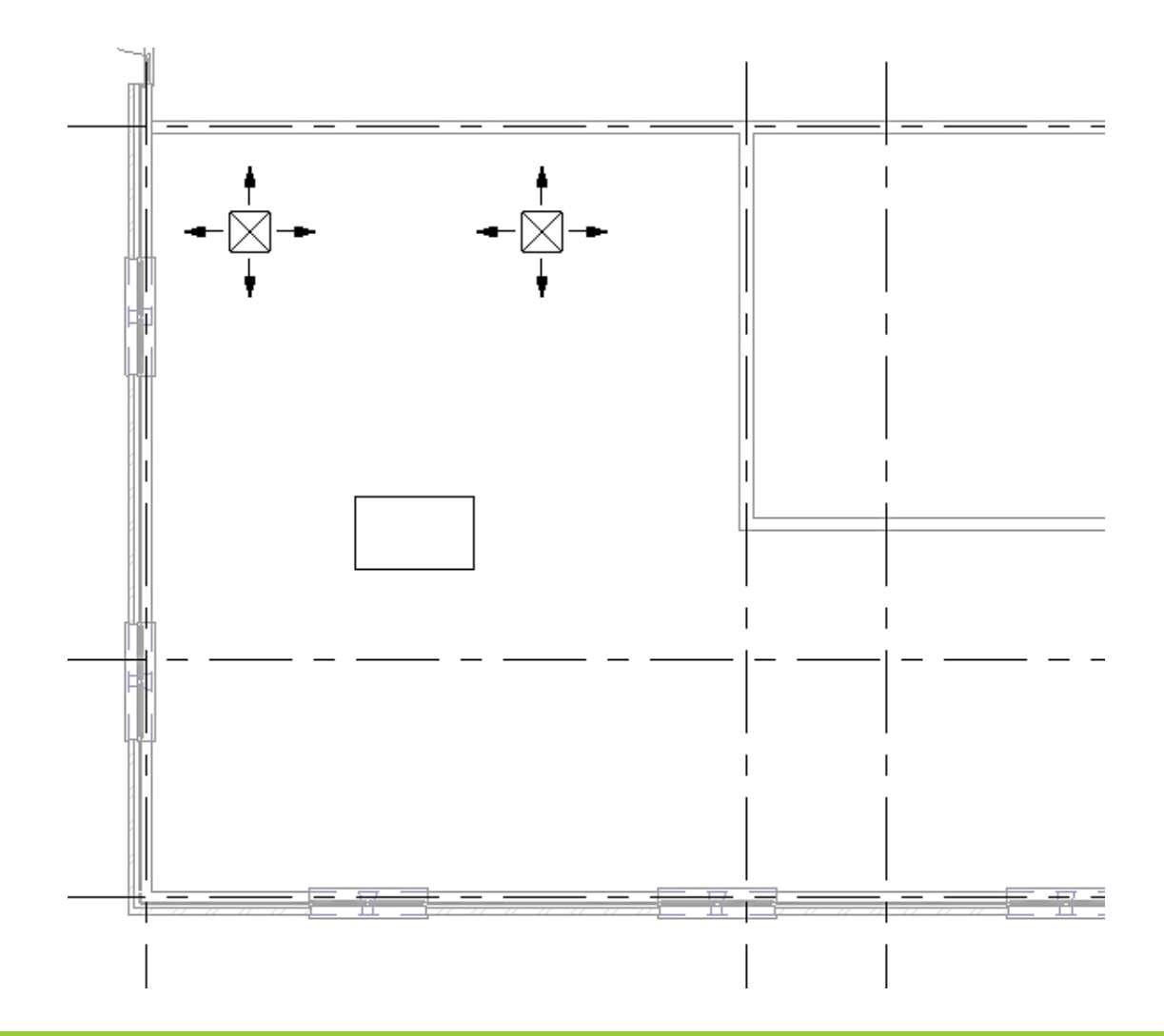

#### Creating a system

#### Select AHU and air terminals, next

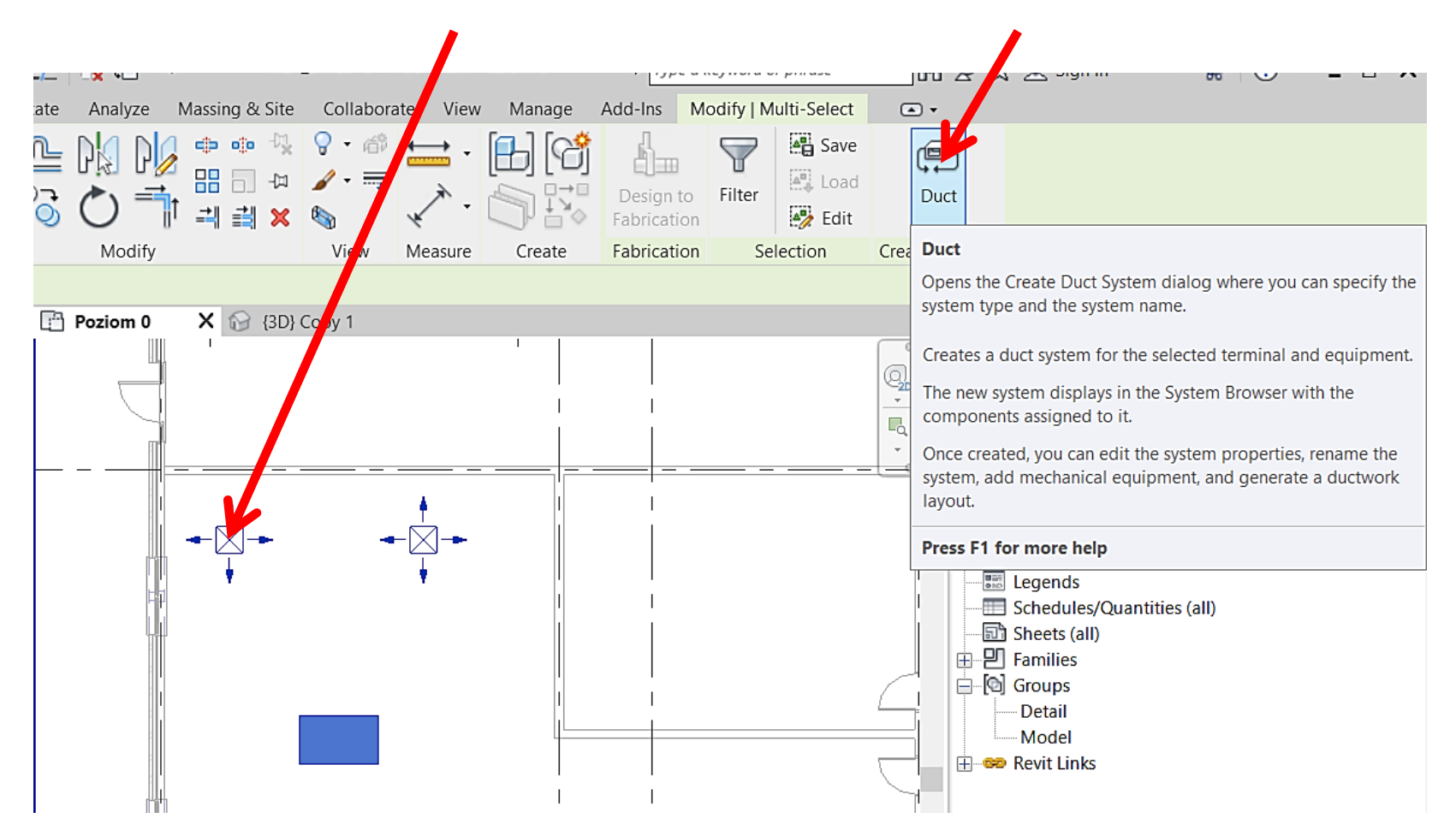

#### Creating a system

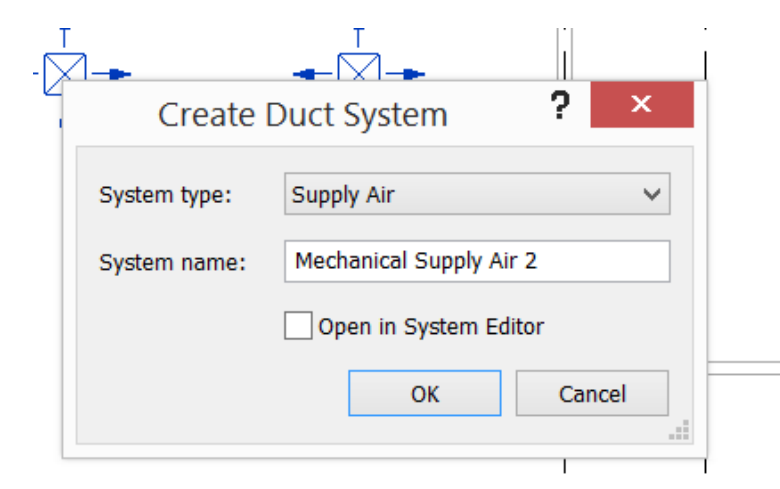

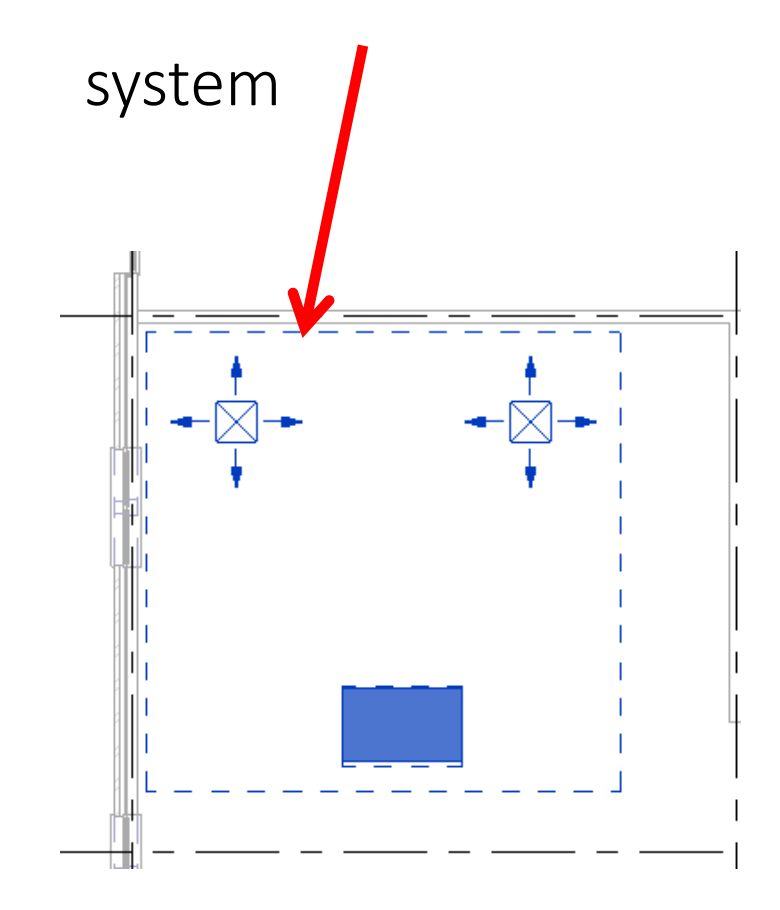

#### Editting a system

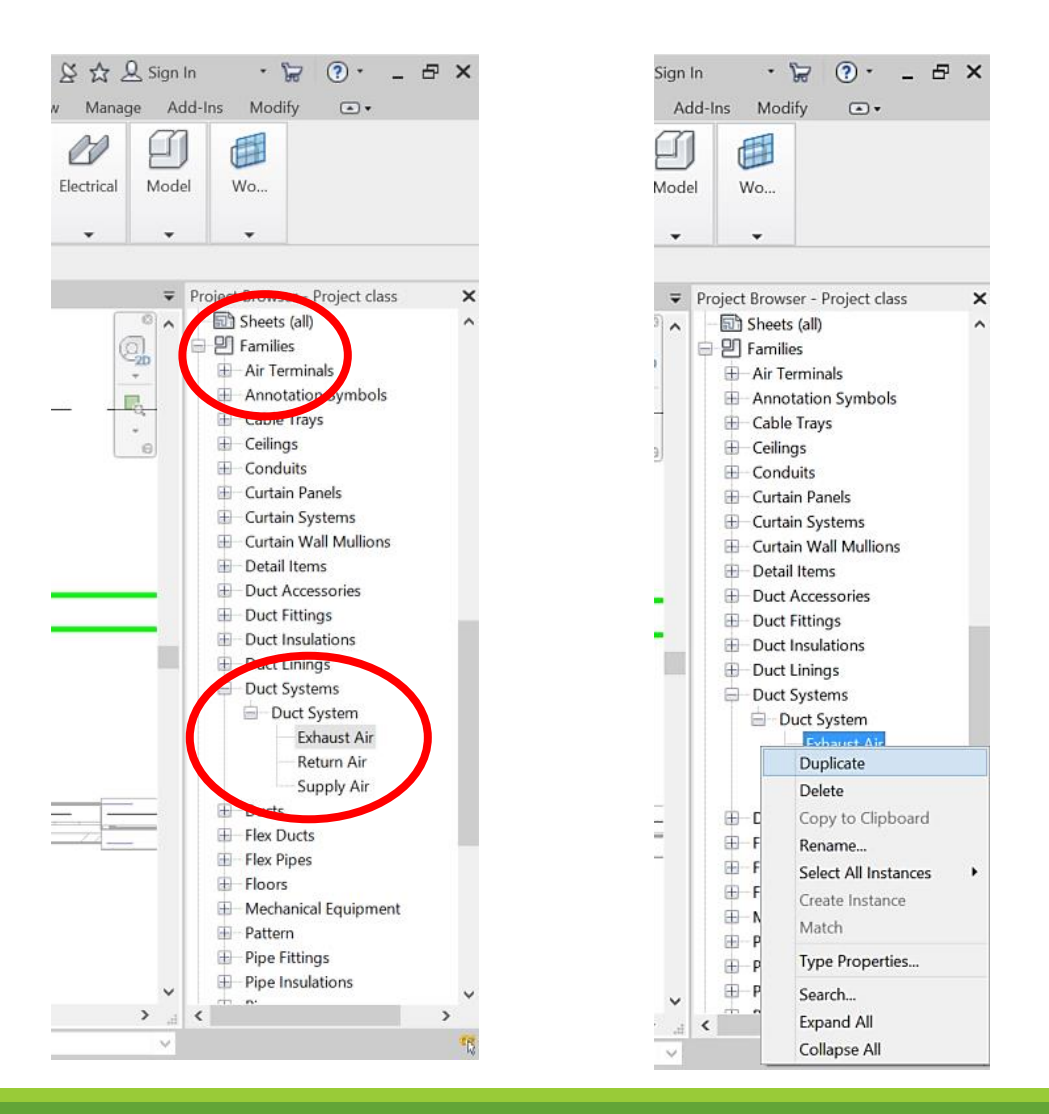

# Right click

#### and select

"type properties"

## Editing a system

Project class - R... > Type a keyword or phrase 🕮 😂 🕁 🚨 Sign In • 😓 🕐 – 🗗 🗙 \* A 0, × Systems Insert Annotate Analyze Massing&Site Collaborate View Manage Add-Ins Modify 💽 ▾ Type Properties Air ~ Family: System Family: Duct System Load... minal ы Exhaust Air  $\checkmark$ Type: Duplicate... Rename... Type Parameters Parameter Value Graphics Graphic Overrides Edit... \_\_\_\_ **Materials and Finishes** Material <By Category> Mechanical Calculations All System Classification Exhaust Air **Identity Data** Type Image Abbreviation Type Comments URL Description Rise / Drop Rise / Drop Symbol Slash \_ What do these properties do? OK << Preview Cancel Apply Pattern Pipe Fittings Pipe Insulations :100 🔄 🗇 🌭 🕵 🚓 🔊 📎 🤉 🖽 🍘 🖼 < > ... < > 20 🖂 🔁 👩 📄 🛃 Main Model  $\sim$ 

#### Creating a system

| s Modify   Duct Systems 📼 🗸                                                                                                    |  |  |  |  |  |  |  |
|----------------------------------------------------------------------------------------------------|--|--|--|--|--|--|--|
|                                                                                                    |  |  |  |  |  |  |  |
| In to Edit Select Disconnect Divide Generate Generate Ation System Equipment Equipment System Layout Placeholder                        |  |  |  |  |  |  |  |
| ation System To Generate Layout                                                                                                    |  |  |  |  |  |  |  |
| Offers different layout solutions for adding selected equipment and fixtures to HVAC and piping systems.                                |  |  |  |  |  |  |  |
| If prompted, select the system into which the component will be connecting. Add and remove other system components and bases as needed. |  |  |  |  |  |  |  |
| Select a solution type and step through the possible solutions by clicking the arrows on the Options Bar.                               |  |  |  |  |  |  |  |
|                                                                                                    |  |  |  |  |  |  |  |
| Press F1 for more help                                                                                                    |  |  |  |  |  |  |  |
|                                                                                                    |  |  |  |  |  |  |  |

#### Creating a system

#### Arrows show solutions, next "finish"

| R 🕞 🗏 🔞 🔹            | ማ • 🗠 • 🖯            |          | 0, ×   | A 😥     | • 🔶 🛃    | - 17 🔀        | ➡ MEF          | _EN 2019 - Floor | Plan: Po | ziom 0 |
|----------------------|----------------------|----------|--------|---------|----------|---------------|----------------|------------------|----------|--------|
| File Architectur     | Structure St         | teel S   | ystems | li vert | Annotate | /nalve        | Massing & Site | Collaborate      | View     | Mana   |
|                      |                      | ] [      |        |         | Eini     |               |                |                  |          |        |
| Layout               | System from System   | tem      | Base I | Base B  | ase Layo | ut Layout     |                |                  |          |        |
|                      | Modify Lay           | out      |        |         | Ge       | rate Layout   |                |                  |          |        |
| Generate Layout      | Solution Type        | Netwo    | rk     |         | ✓ 1 of 5 | <b>⊲</b> I I⊳ | Settings       |                  |          |        |
| Properties           | 1                    | ×        | (j) {3 | D}      | C.A.     | Poziom 5      | × ₩ {3D}       | Copy 1           |          |        |
|                      |                      |          |        |         |          |               |                |                  |          | I      |
| Floor Pla            | an                   |          | -      |         |          |               |                |                  |          |        |
|                      |                      |          |        |         |          |               |                |                  |          |        |
| Floor Plan: Poziom 0 | ✓ 88 E               | dit Type |        |         |          |               |                |                  |          |        |
| Graphics             |                      | * ^      |        |         |          |               |                |                  |          |        |
| View Scale           | 1 : 100              |          | 1      |         |          |               | <u>_</u>       | _ <b>†</b>       | _        |        |
| Scale Value 1:       | 100                  |          |        |         |          |               |                |                  | ]        |        |
| Display Model        | Normal               |          |        |         |          |               | η 🖌            | ł                |          |        |
| Detail Level         | Medium               |          |        |         |          | ⊨.            | 1              |                  |          |        |
| Parts Visibility     | Show Original        |          |        |         |          |               |                |                  |          |        |
| Visibility/Graphics  | Edit                 |          |        |         |          |               |                |                  |          |        |
| Graphic Display O    | Edit                 |          |        |         |          |               |                |                  |          |        |
| Orientation          | Project North        |          |        |         |          |               |                |                  |          |        |
| Wall Join Display    | Clean all wall join: | 5        |        |         |          |               |                |                  |          |        |
| Discipline           | Mechanical           |          |        |         |          |               |                |                  |          |        |
| Show Hidden Lines    | By Discipline        |          |        |         |          |               | 1              |                  |          |        |

#### Adding to system

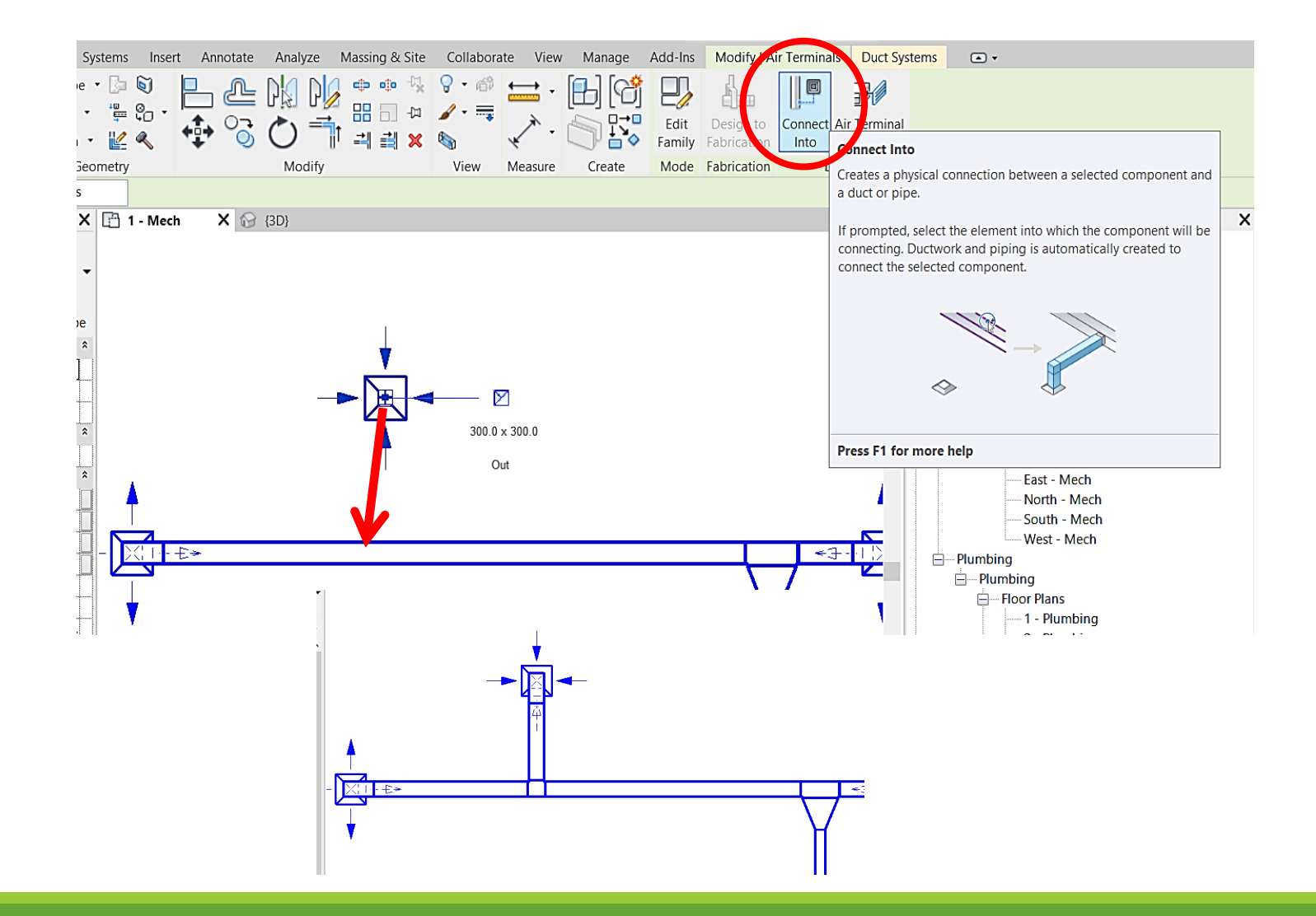

#### Flex

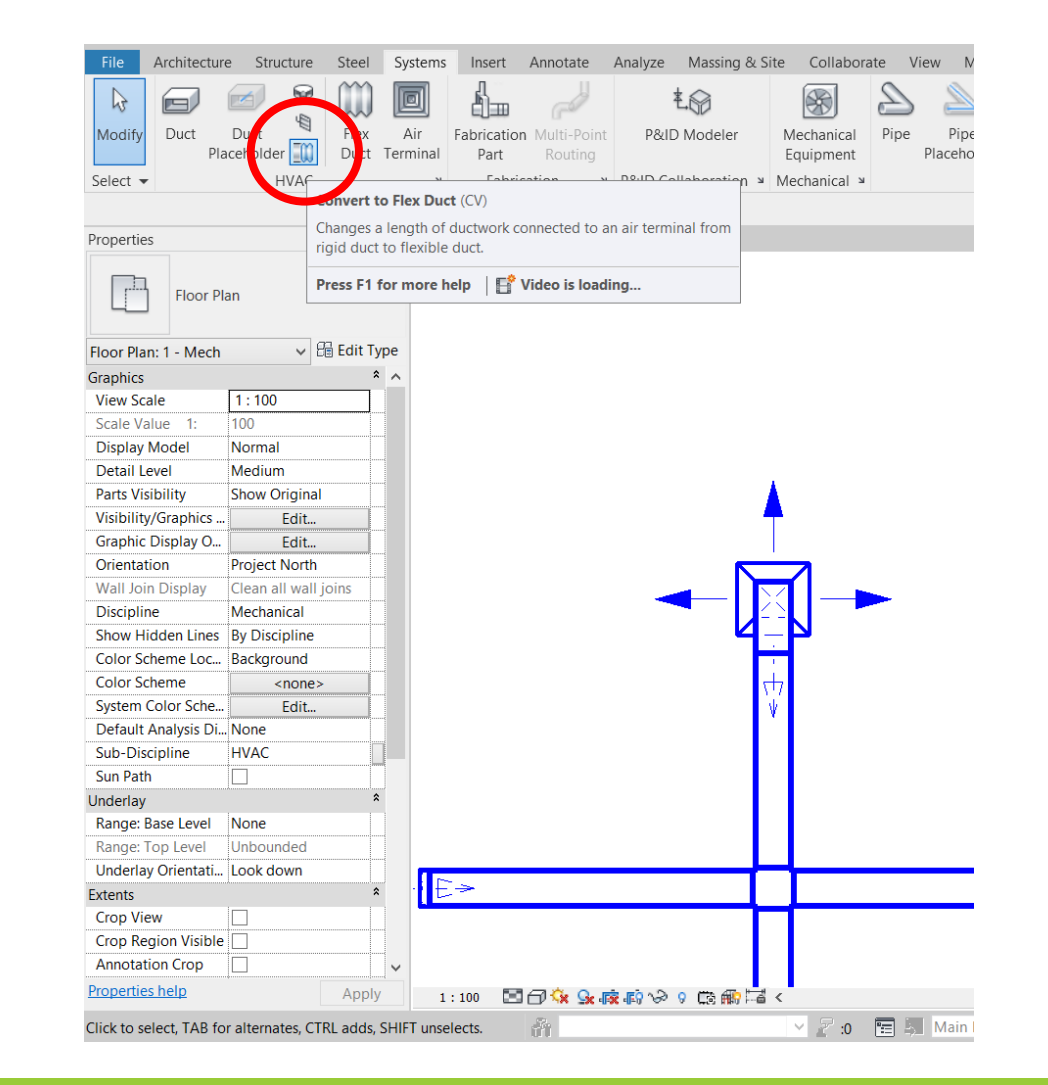

#### Flex

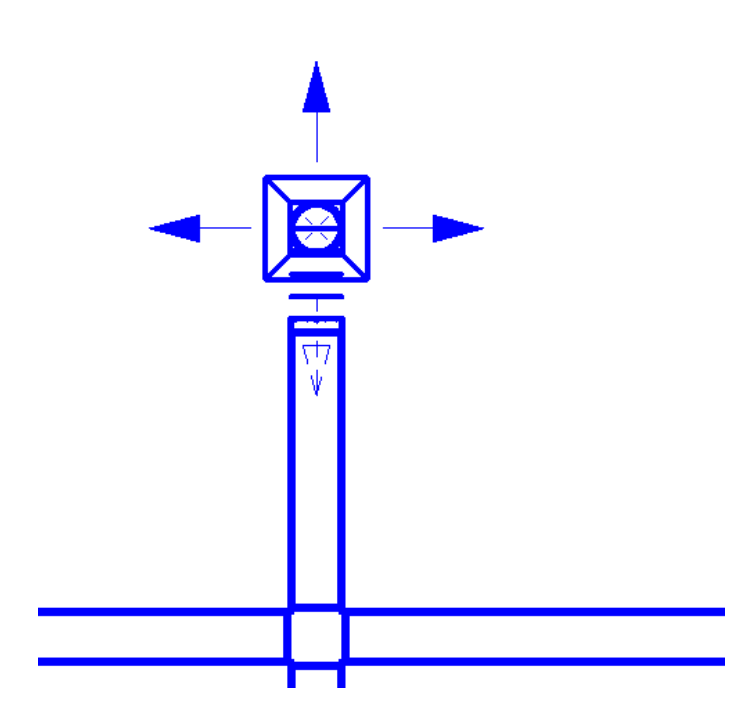

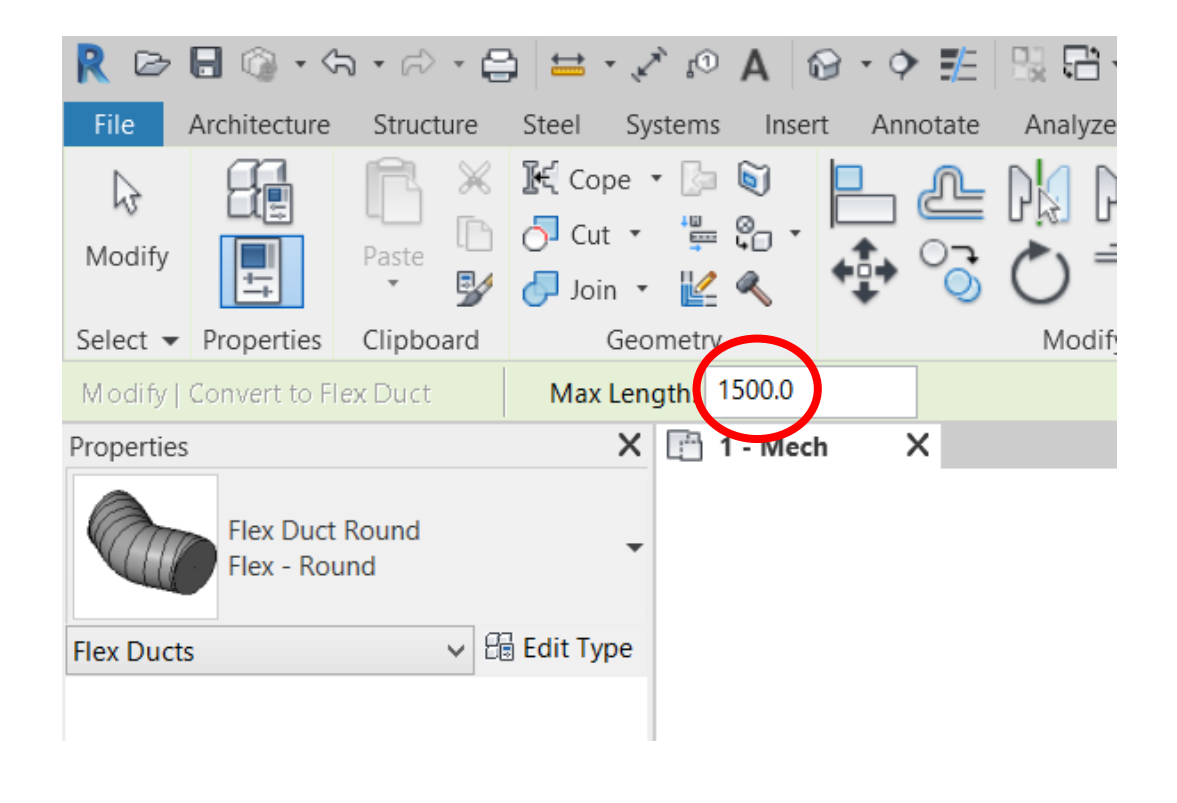

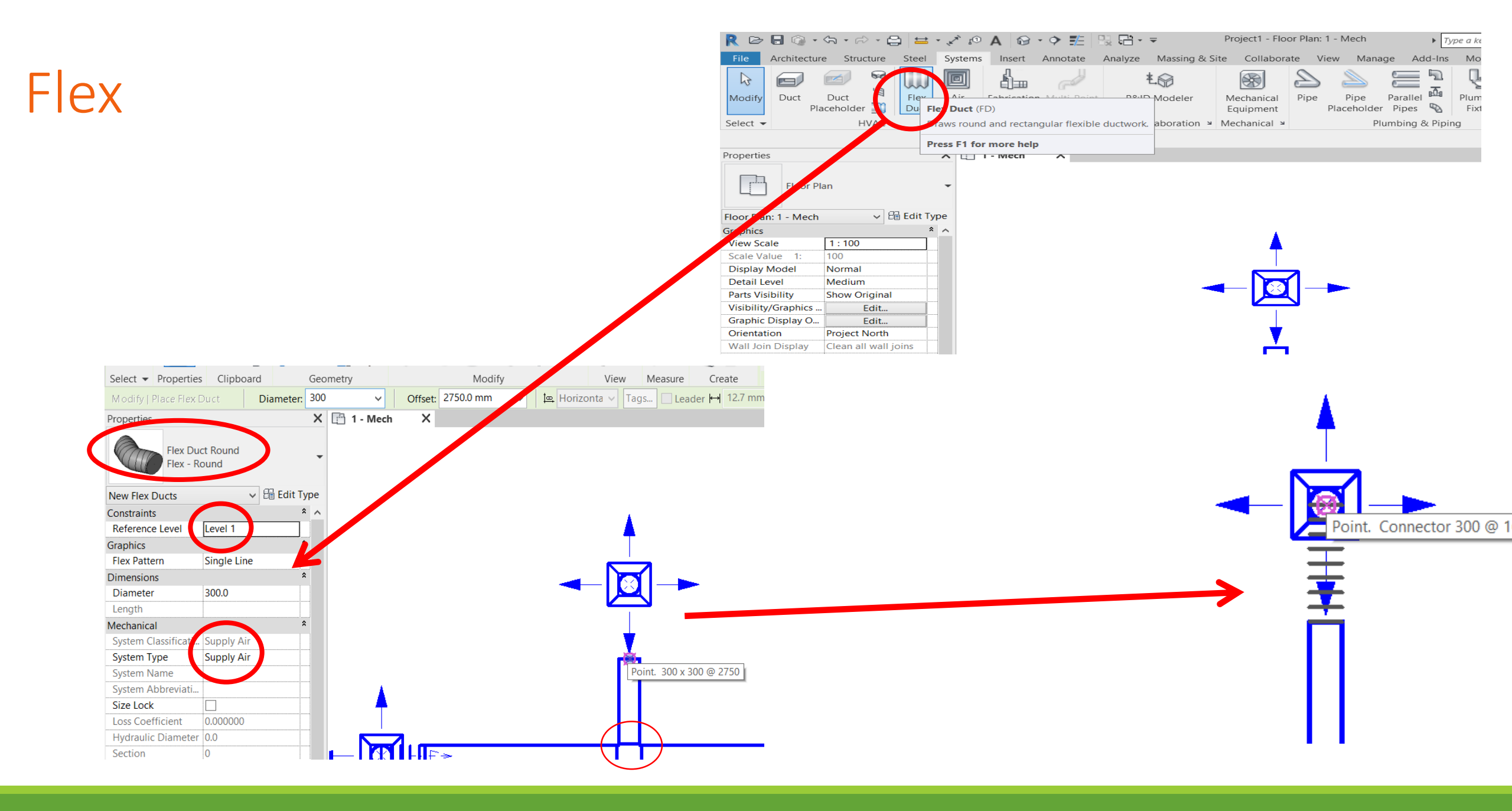

**3D** View

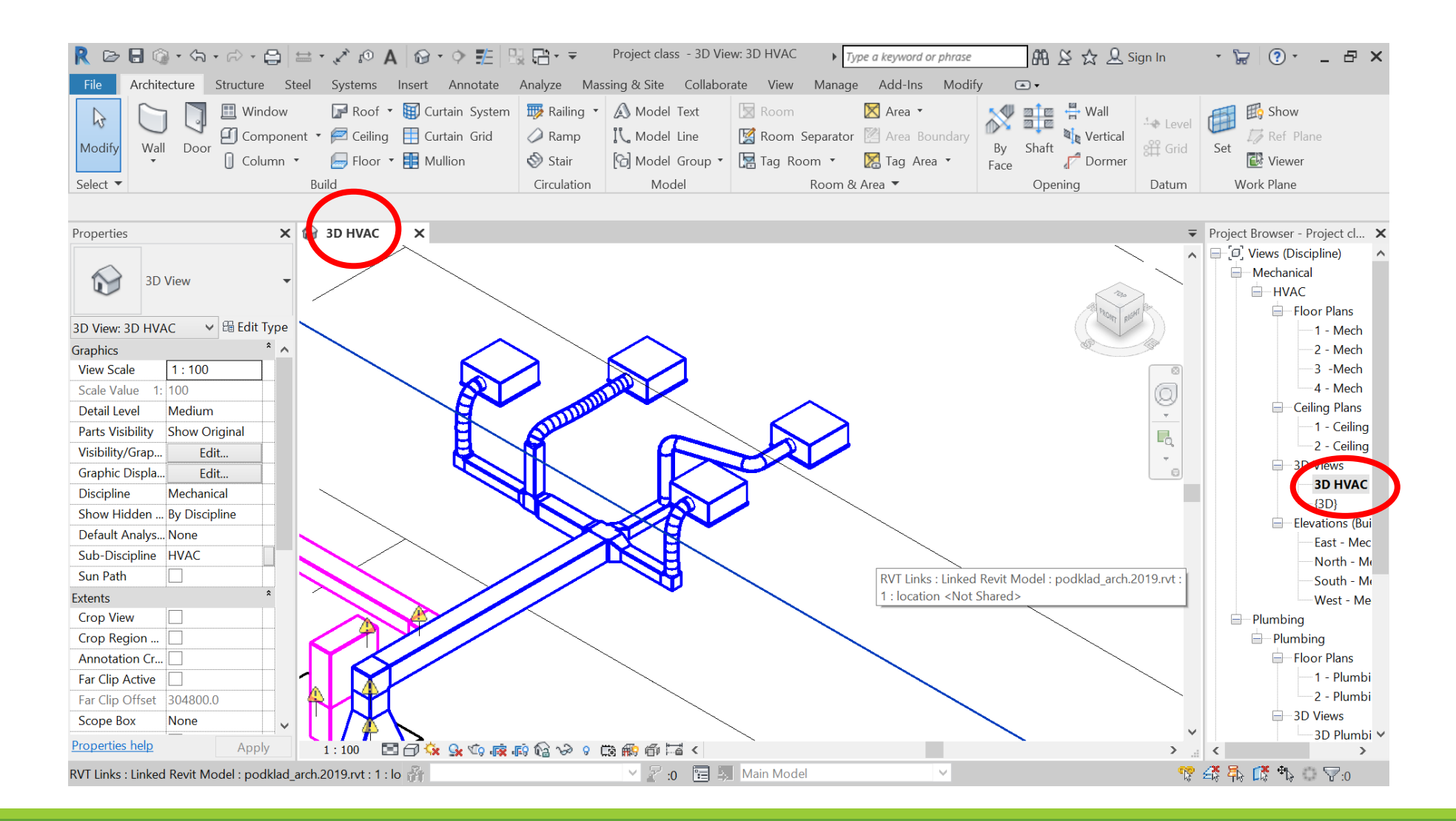
or 🛱 这 🕁 👤 Sign In R 🕞 🗟 🔞 • 🖘 • 🖓 • 🖨 🖴 • 🖍 😰 🗛 🚱 • 🐤 🏗 🔧 📭 🗸 🤿 Project class - Floor Plan: 1 - Mech • 🖙 💿 • 💶 🗕 🗙 a keyword or phrase Architecture Structure Steel Systems Insert Anastate nalyze Massing & Site Collaborate View Manage d-Ins Modify •• 🕼 Visibility/ Graphics 🗔 Show Hidden Lines 🐨 Render 🎦 🗔 🙆 G ÷ F  $\mathfrak{O}$ 13 22 🕞 Filters Г<mark>с</mark> -👌 🗗 😘 Remove Hidden Lines 😪 Render in Cloud ÷ levation 🔹 View 3D Switch Close Tab Tile User Modify Section Templates Thin Lines 817. 0 7.1 Cut Profile Render Gallery - 111 III -Windows Inactive Views Views View Interface Select 💌 Graphics ы Presentation Create Sheet Composition Windows 🗙 😭 3D HVAC 💾 1 - Mech ➡ Project Browser - Project cl... × Properties × Image: Second second secon Q Mechanical Р Floor Plan HVAC + Floor Plans G. Floor Plan: 1 - Mech 🗸 🕾 Edit Type - 1 - Mech \* ^ ----- 2 - Mech Graphics View Scale 1:100 Scale Value 1: 100 -----4 - Mech Ceiling Plans Display Model Normal -1 - Ceiling Detail Level Medium 2 - Ceiling Parts Visibility Show Original B-3D Views Visibility/Grap... Edit... -3D HVAC Graphic Displa... Edit... ----{3D} Orientation Project North Elevations (Bui Wall Join Disp... Clean all wall joi.. East - Mec Discipline Mechanical -North - Me Show Hidden ... By Discipline -South - M Color Scheme... Background West - Me 曱 Color Scheme <none> Plumbing System Color ... Edit... Plumbing Default Analys... None Floor Plans Sub-Discipline HVAC -1 - Plumbi 2 - Plumbi Sun Path  $\square$ B-3D Views Underlay - 3D Plumbi 🗸 Properties help Apply 1:100 🔳 🗇 🏡 🐘 🙀 🖓 🔗 😘 👧 🖼 < > < > 🗙 🖉 :0 🛛 🔚 🛼 Main Model 🚏 🗳 🛼 🕼 🏷 🖓 🖓 Click to select, TAB for alternates, CTRL adds, SHIFT unselects.  $|\nabla|$ 

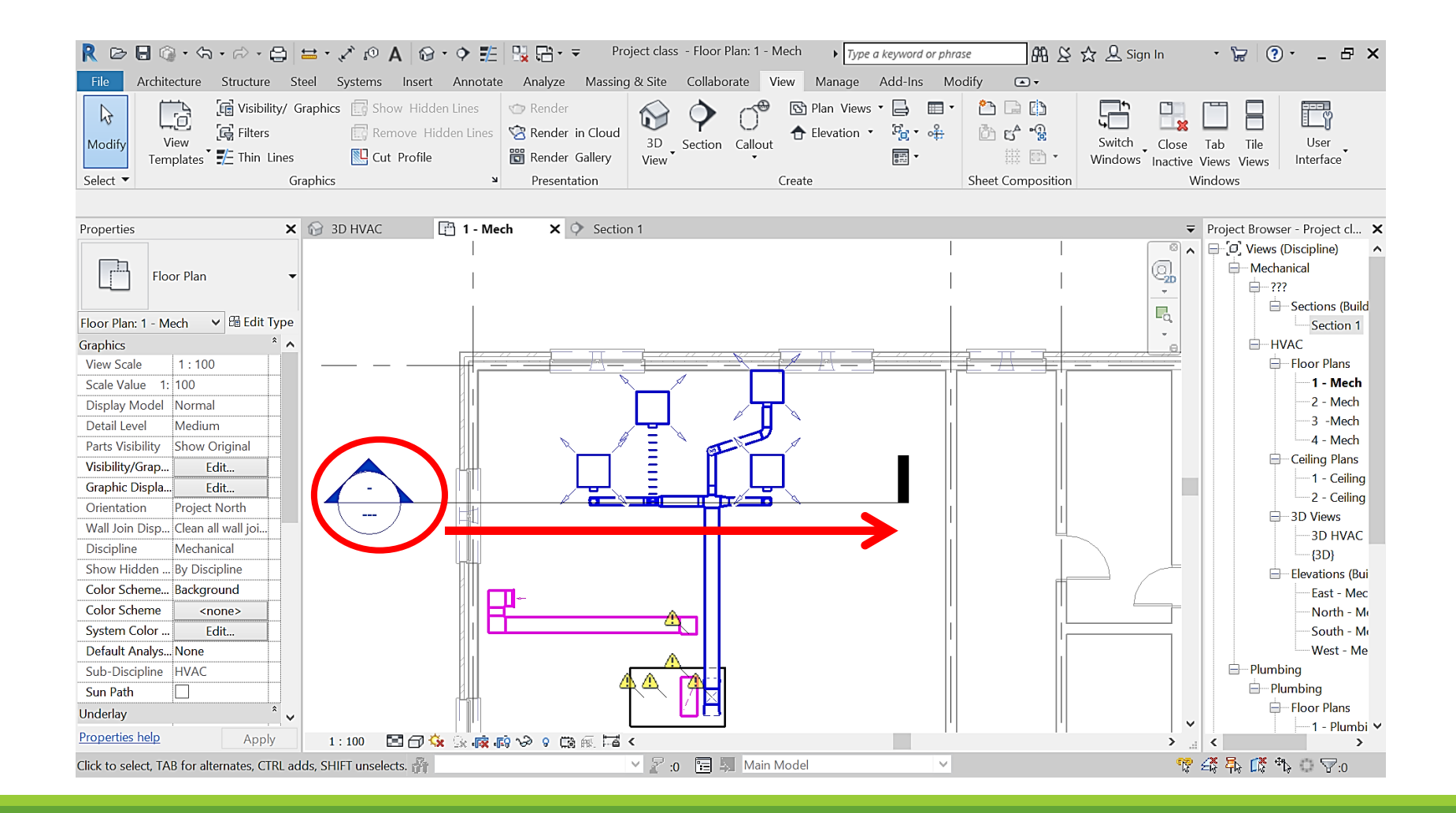

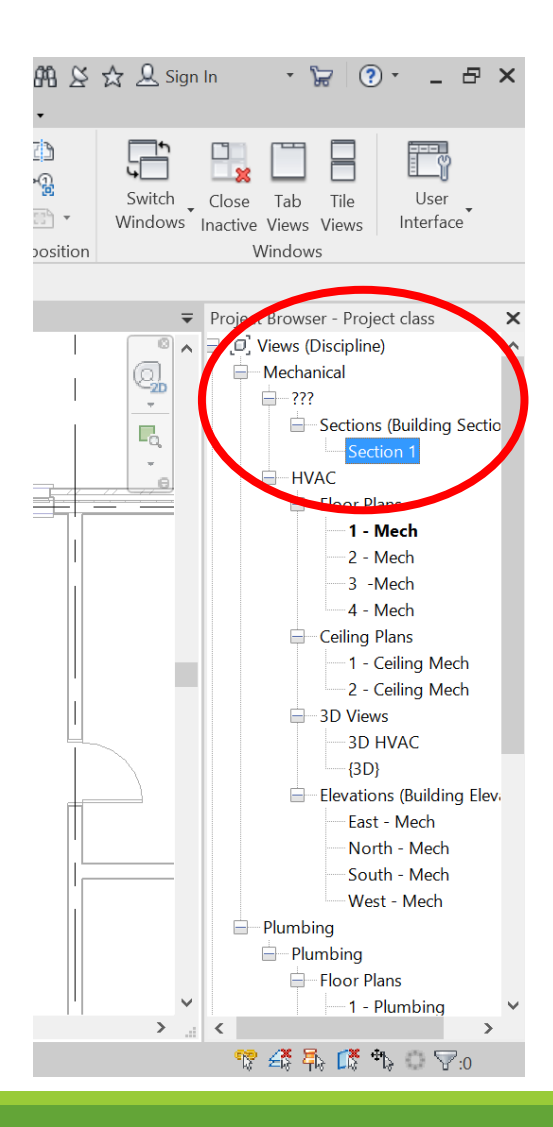

R 🖻 🖯 🖗 • 🗠 • 🖨 🖴 • 🖍 🖉 A 🚱 • 🕈 🏦 😘 🖶 • = 🕮 🔆 🕁 🚨 Sign In Project class - Section: Section 1 • 😓 💿 • 💶 🗛 🗙 Type a keyword or phrase Architecture Structure Steel Systems Insert Annotate Analyze Massing & Site Collaborate View Manage Add-Ins Modify • • 🕼 Visibility/ Graphics 🔝 Show Hidden Lines 🛛 🌝 Render 🚯 Plan Views 🔹 📑 1 🗋 🗋 ţ F 2 Ŀð  $\mathbf{i}$  $\bigcirc$ H 명 • 슈 🕞 Filters 🔄 Remove Hidden Lines 🛛 🖄 Render in Cloud 🖒 🗗 🔒 合 Elevation 🔻 3D Section Callout View Switch Close Tab View Tile Modify User 聞 Render Gallery Templates Thin Lines Cut Profile Windows Inactive Views Views Interface Select 🔻 Graphics ◄ Presentation Create Sheet Composition Windows 🗙 😥 3D HVAC 1 - Mech Section 1 ➡ Project Browser - Project class Properties × × Image: A and a state of the state of the ~ 9**.** Mechanical Section 0 **Building Section** Ψ. Sections (Building Sectio ✓ B Edit Type Section: Section 1 Section 1 -Graphics \* HVAC 8 - Floor Plans View Scale 1:100 O T Scale Value 1: 100 2 - Mech Display Model Normal Detail Level Coarse 4 - Mech Parts Visibility Show Original Ceiling Plans Visibility/Grap.. Edit... -1 - Ceiling Mech Graphic Displa... Edit... 2 - Ceiling Mech Hide at scales ... 1:100 B 3D Views Discipline Mechanical -3D HVAC Show Hidden ... By Discipline -{3D} Color Scheme... Background Elevations (Building Elevations Color Scheme <none> East - Mech Default Analys... None North - Mech Sub-Discipline South - Mech West - Mech Sun Path - Plumbing Extents Plumbing Crop View -Floor Plans Crop Region ... -1 - Plumbing Properties help Apply 1:100 🗌 🗇 🚱 🚅 🤖 🖓 🖇 🛗 🕷 🖼 < > ... < > 🗡 🖉 :0 🔚 🛼 Main Model 😵 🖧 🛼 🕼 🏷 🔿 🖓:0 Click to select, TAB for alternates, CTRL adds, SHIFT unselects.  $\vee$ 

|        | R 🗁 🗟 🎯 • 🖘 • 😂 • 😂 🖴 • 🖍 😰 A 🔯 • 💠 🏗 🔡 🛱 • = 🔹 Project class - Section: Section 1 💦 Type a keyword or phrase                                                                                                    | 👤 Sign In 🔹 🦕 🕐 🖕 🗗 🗙                                                     |
|--------|----------------------------------------------------------------------------------------------------|---------------------------------------------------------------------------|
|        | File Architecture Structure Steel Systems Insert Annotate Analyze Massing & Site Collaborate View Manage Add-Ins Modify 💽 🗸                                                                                                    |                                                                           |
|        | Modify       Image: Select with the selection of the selection of th | witch Close Tab Tile User<br>Indows Inactive Views Views Views<br>Windows |
|        |                                                                                                    |                                                                           |
|        | Properties X 🚱 3D HVAC 🗠 1 - Mech 🗘 Section 1 X                                                                                                    | ✓ Project Browser - Project class     ×                                   |
|        | Section<br>Building Section                                                                                                    | Image: Section (Building Section)                                         |
|        | Section: Section 1 V De Edit Upp                                                                                                    | Section 1                                                                 |
|        | Graphics                                                                                                    | E HVAC                                                                    |
|        |                                                                                                    | 1 - Mech                                                                  |
|        | Jester Valler in 100                                                                                                    | 2 - Mech                                                                  |
|        | Detail Level Coarse                                                                                                    | 3 -Mech                                                                   |
|        | Parts Visibility Show Original                                                                                                    | 4 - Mech                                                                  |
|        | Visibility/Grap Edit                                                                                                    | Ceiling Plans                                                             |
|        | Graphic Displa Edit                                                                                                    | 1 - Ceiling Mech                                                          |
|        | Hide at scales 1:100                                                                                                    | 2 - Ceiling Mech                                                          |
|        | Discipline Mechanical                                                                                                    | = 3D Views                                                                |
|        | Show Hidden By Discipline                                                                                                    |                                                                           |
|        | Color Scheme Background                                                                                                    | {3D}                                                                      |
|        | Color Scheme Schone>                                                                                                    |                                                                           |
|        | Default Analys., None                                                                                                    | North - Mech                                                              |
|        | Sub-Discipline                                                                                                    | South - Mech                                                              |
|        | Sun Path                                                                                                    | West - Mech                                                               |
|        | Extents â                                                                                                    | Plumbing                                                                  |
| Delali | Crop View                                                                                                    | Plumbing                                                                  |
| Detan  | Crop Region                                                                                                    | Floor Plans                                                               |
|        |                                                                                                    | ✓                                                                         |
|        |                                                                                                    |                                                                           |
| level  | Ready 🎁 💙 👔 😼 Main Model 🗸                                                                                                    | <sup>*</sup> ℃ <del>≤</del> \$ 舟 □\$ **b ○ ∀:0                            |

| Modify<br>Select               | oility/ Graphics | Show Hidden Lines         Remove Hidden Lines         Cut Profile | Render<br>Render in Cloud<br>Render Gallery<br>Presentation | Section Callout | Plan Views  Plan Views  Create |       |                    | Switch<br>Windows | Close Tab Tile Us<br>Inactive Views Views Inter             |
|--------------------------------|------------------|-------------------------------------------------------------------|-------------------------------------------------------------|-----------------|--------------------------------|-------|--------------------|-------------------|-------------------------------------------------------------|
| Select                         | Graphies         |                                                                   | resentation                                                 |                 | cicute                         |       | fileet composition |                   | Windows                                                     |
| Properties                     | 🗙 💮 3D H         | VAC 📑 1 - Mech                                                    | Section 1                                                   | ×               |                                |       |                    | ₹                 | Project Browser - Project class                             |
| Section<br>Building Section    | -                |                                                                   |                                                             |                 |                                |       |                    |                   | <ul> <li>[] [] [] [] [] [] [] [] [] [] [] [] [] [</li></ul> |
| Section: Section 1 🗸 🛱 Edit    | t Type           | ,                                                                 |                                                             |                 |                                |       |                    |                   | Section 1                                                   |
| Graphics                       | * ^              |                                                                   |                                                             | _               |                                | _     | _                  | 6                 | HVAC                                                        |
| View Scale 1:100               |                  |                                                                   |                                                             |                 |                                |       |                    | _                 | Floor Plans                                                 |
| Scale Value 1: 100             |                  |                                                                   |                                                             | 1               |                                |       |                    |                   | 1 - Mech                                                    |
| Display Model Normal           |                  |                                                                   |                                                             |                 | п                              |       |                    |                   | 2 - Mech                                                    |
| Detail Level Medium            |                  |                                                                   |                                                             |                 |                                | - 111 |                    |                   | 3 -Mech                                                     |
| Parts Visibility Show Original |                  |                                                                   |                                                             |                 |                                |       |                    |                   | 4 - Mech                                                    |
| Visibility/Grap Edit           |                  |                                                                   |                                                             |                 |                                |       |                    |                   | Ceiling Plans                                               |
| Graphic Displa Edit            |                  | ш                                                                 |                                                             |                 |                                | ш     |                    |                   | 1 - Ceiling I                                               |
| Hide at scales 1 : 100         |                  |                                                                   |                                                             |                 |                                |       |                    |                   | 2 - Ceiling I                                               |
| Discipline Mechanical          |                  |                                                                   |                                                             |                 |                                |       |                    |                   | = 3D Views                                                  |
| Show Hidden By Discipline      |                  |                                                                   |                                                             |                 |                                |       |                    |                   | 3D HVAC                                                     |
| Color Scheme Background        |                  |                                                                   |                                                             |                 |                                |       |                    |                   | [3D]                                                        |
| Color Scheme <none></none>     |                  |                                                                   |                                                             |                 |                                |       |                    |                   | Elevations (Buil                                            |
| Default Analys None            |                  |                                                                   |                                                             |                 |                                |       |                    |                   | North - Mo                                                  |
| Sub-Discipline                 |                  |                                                                   |                                                             |                 |                                |       |                    |                   | South - Me                                                  |
| Sun Path                       |                  |                                                                   |                                                             |                 |                                |       |                    |                   | West - Mec                                                  |
| Extents                        | *                |                                                                   |                                                             |                 |                                |       |                    |                   | - Plumbing                                                  |
| Crop View                      |                  |                                                                   |                                                             |                 |                                |       |                    |                   | - Plumbing                                                  |
|                                |                  |                                                                   |                                                             |                 |                                |       |                    |                   | Eloor Plans                                                 |
| Cron Region                    |                  |                                                                   |                                                             |                 |                                |       |                    |                   | - Hoor Huns                                                 |

## Detail level – medium

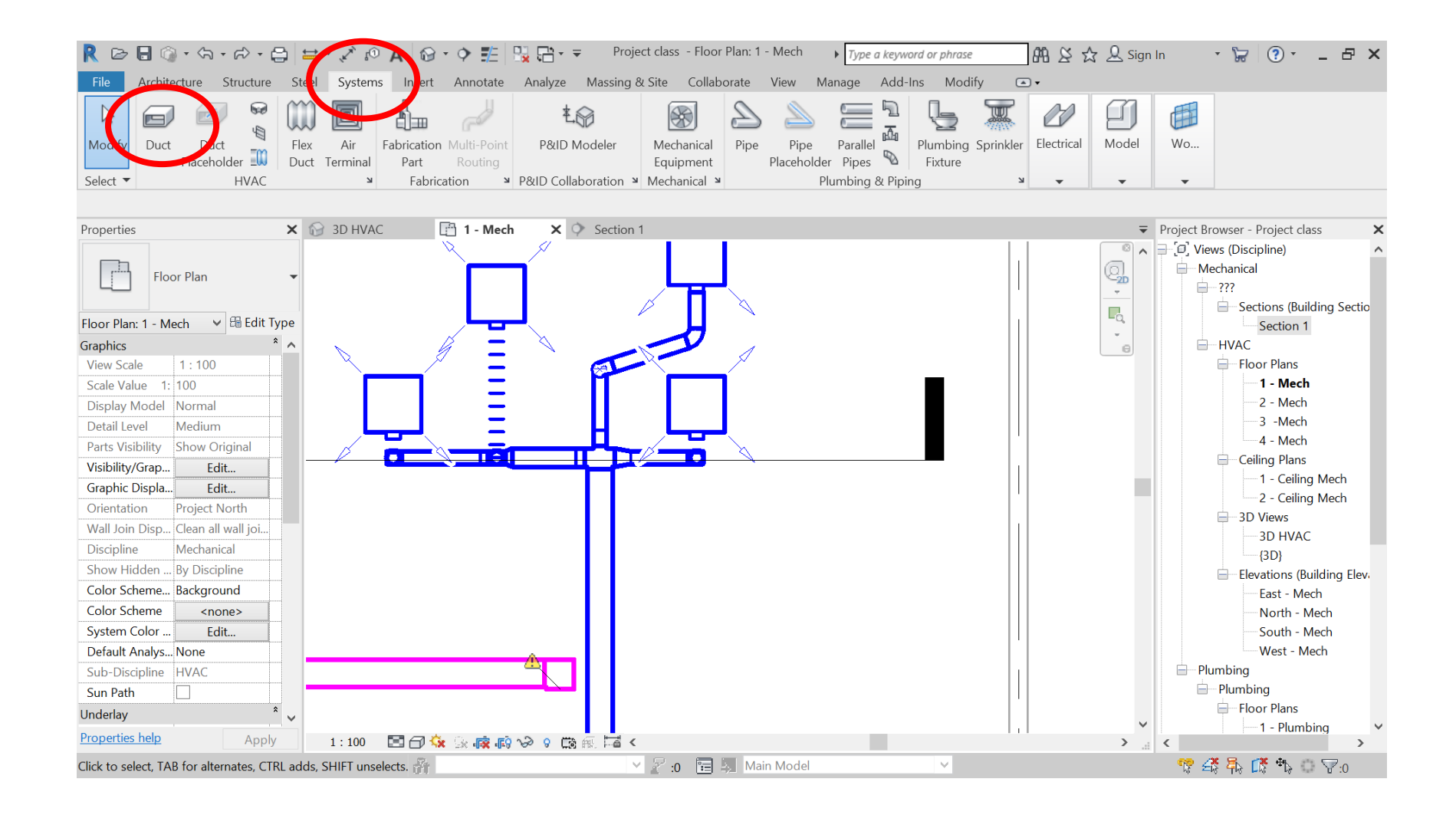

Start a new duct at some point of the run

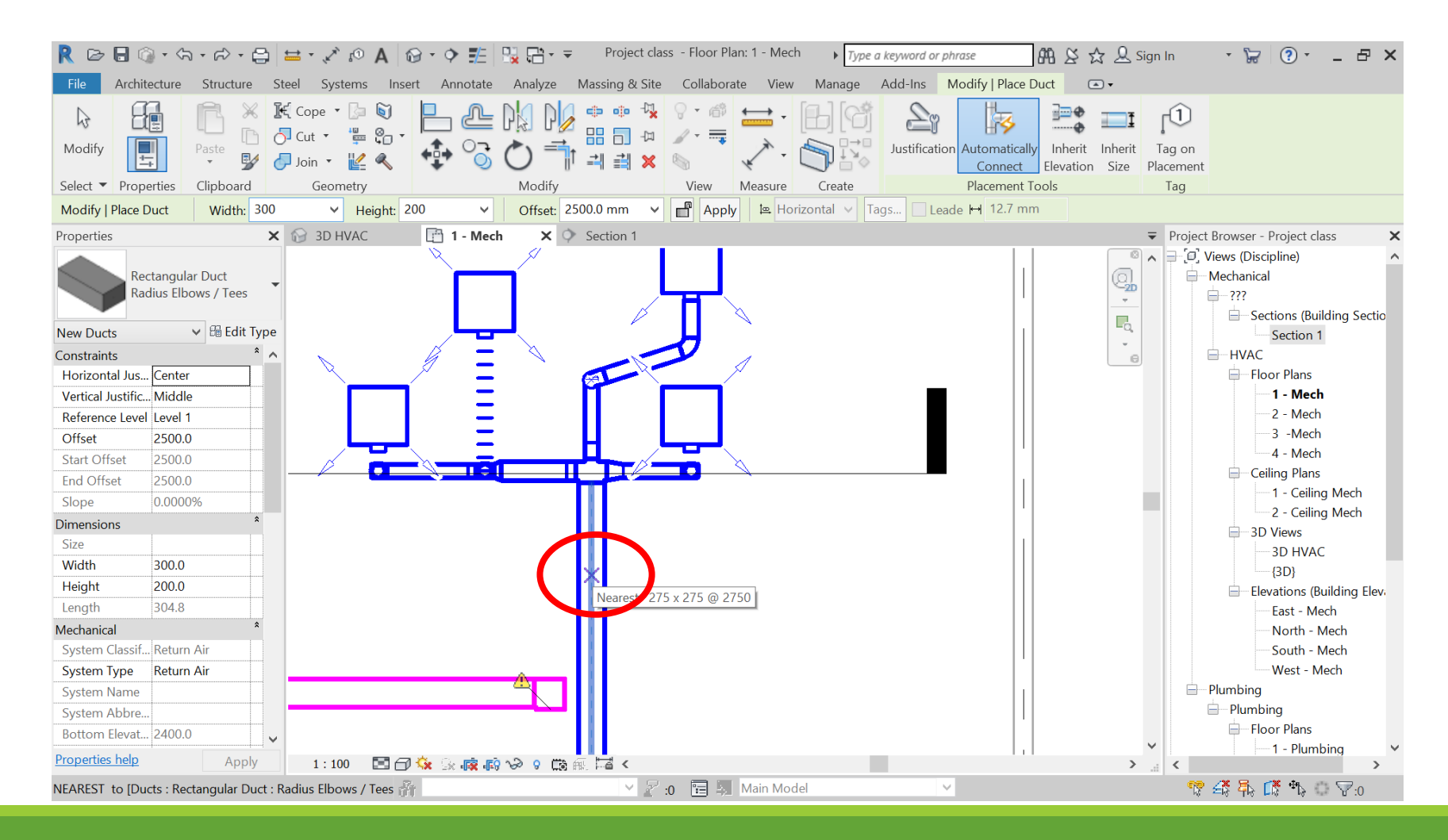

## Revit will create an accessory

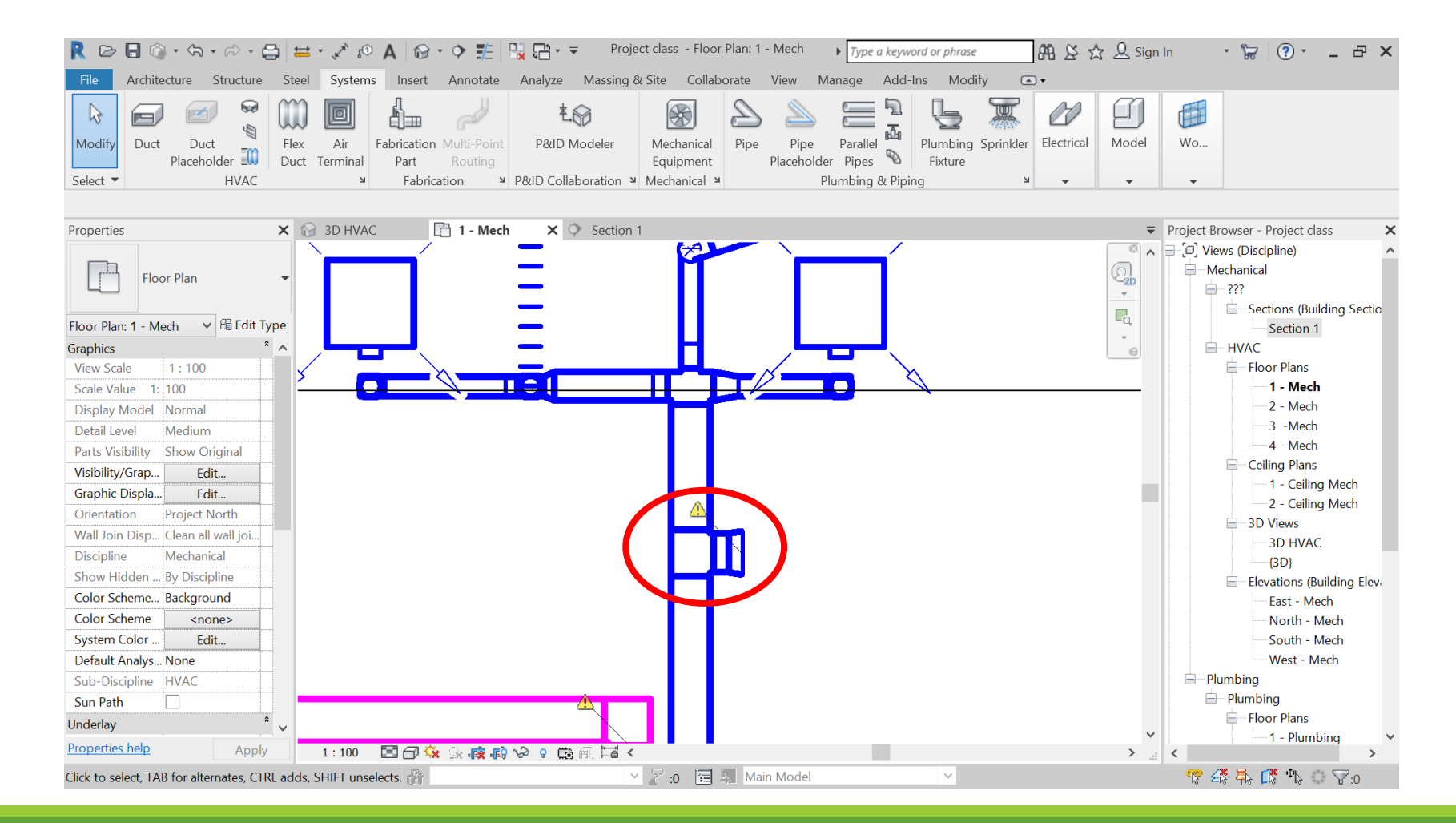

Changing orientation of accessories by using "+" or "-"

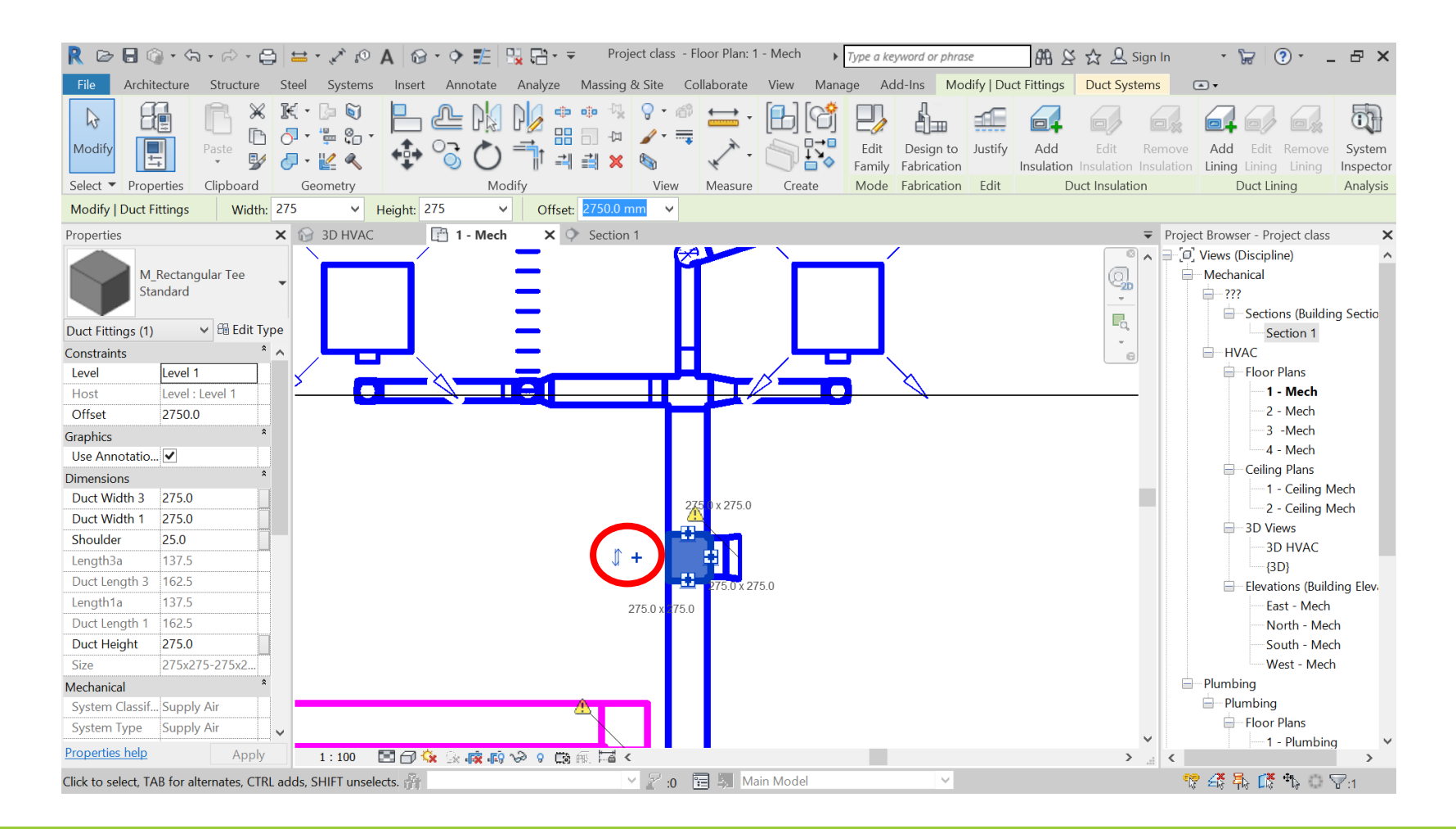

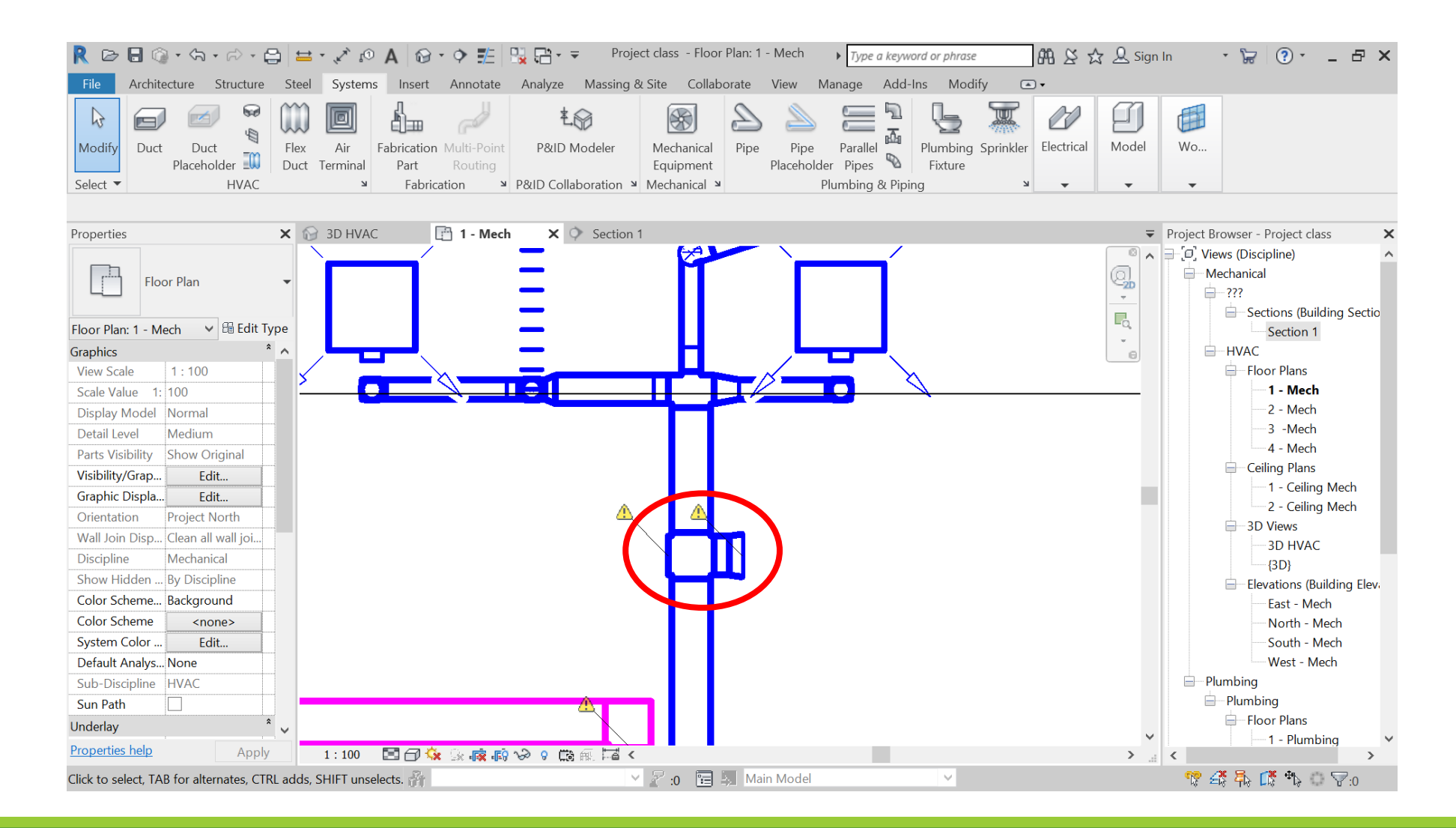

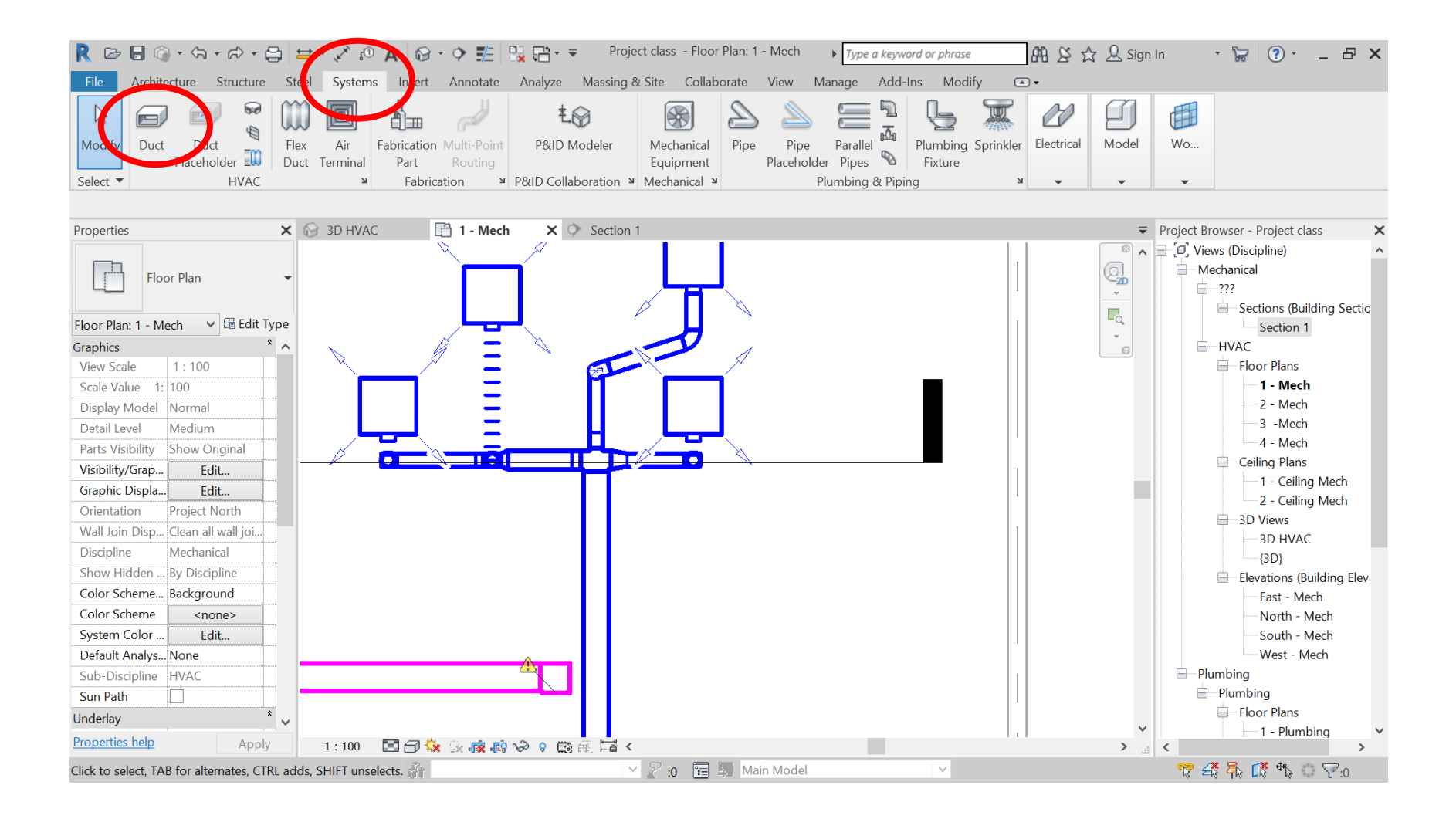

Click on a duct

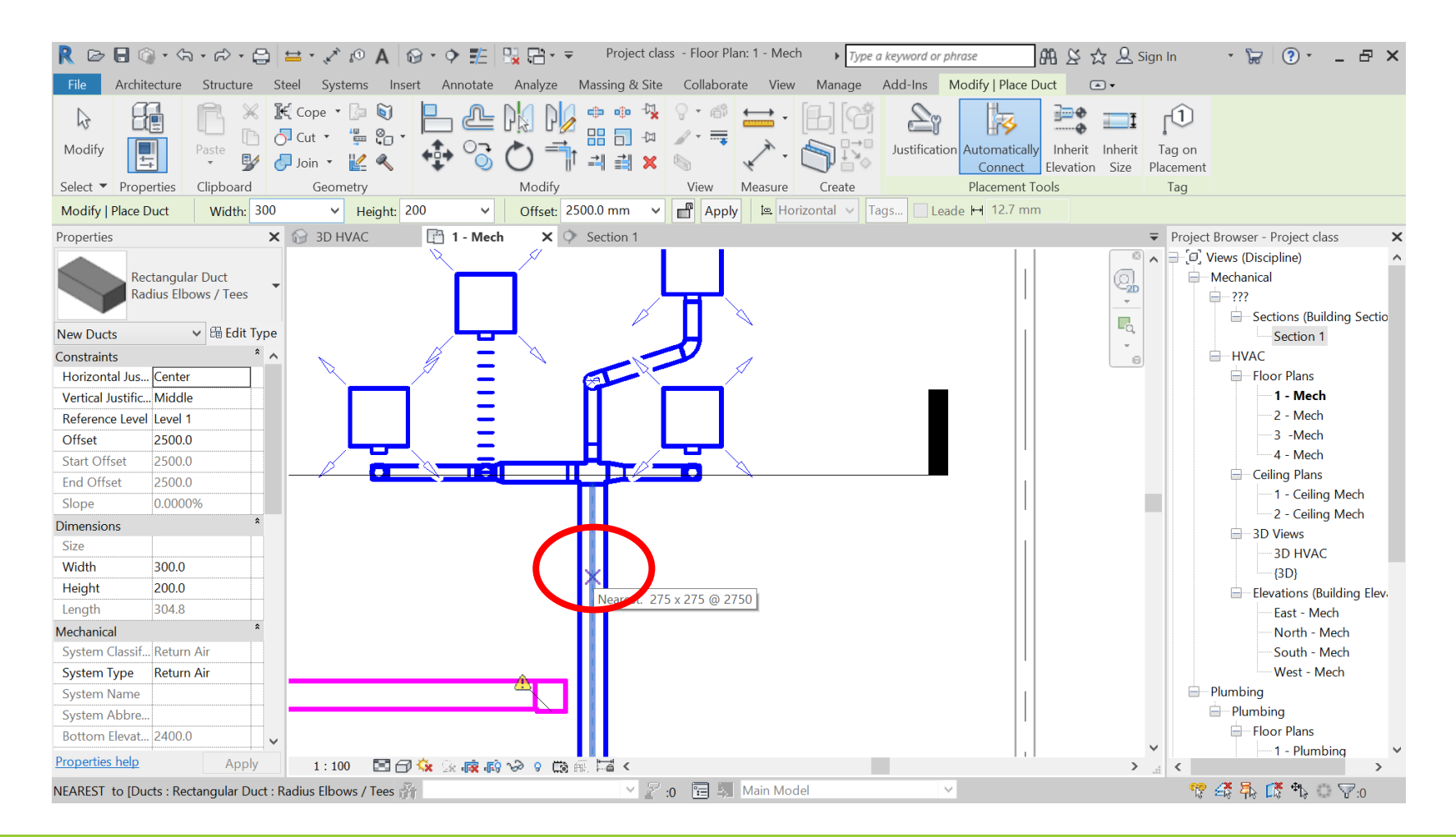

Changing the offset

## Move to "offset", enter the height

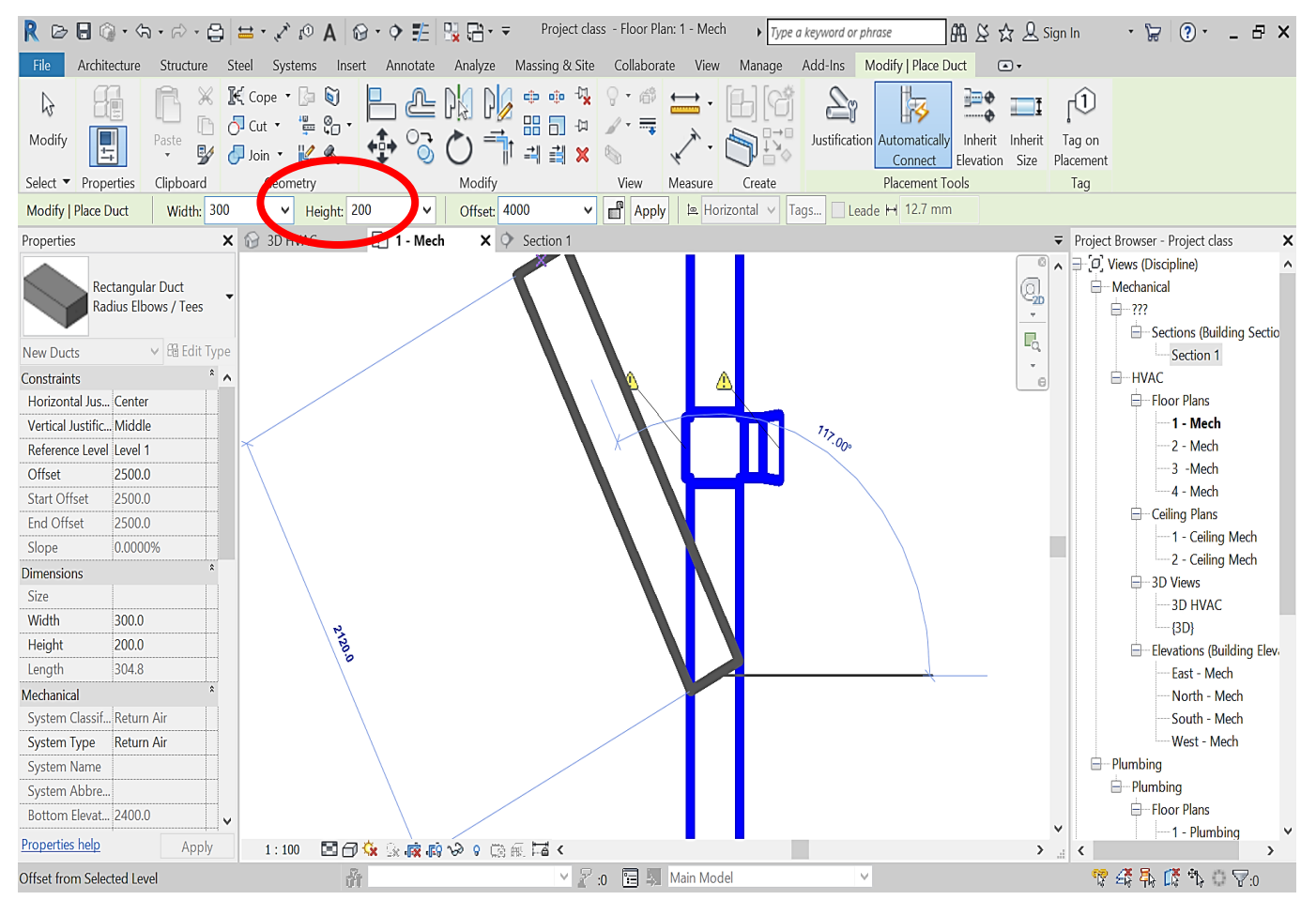

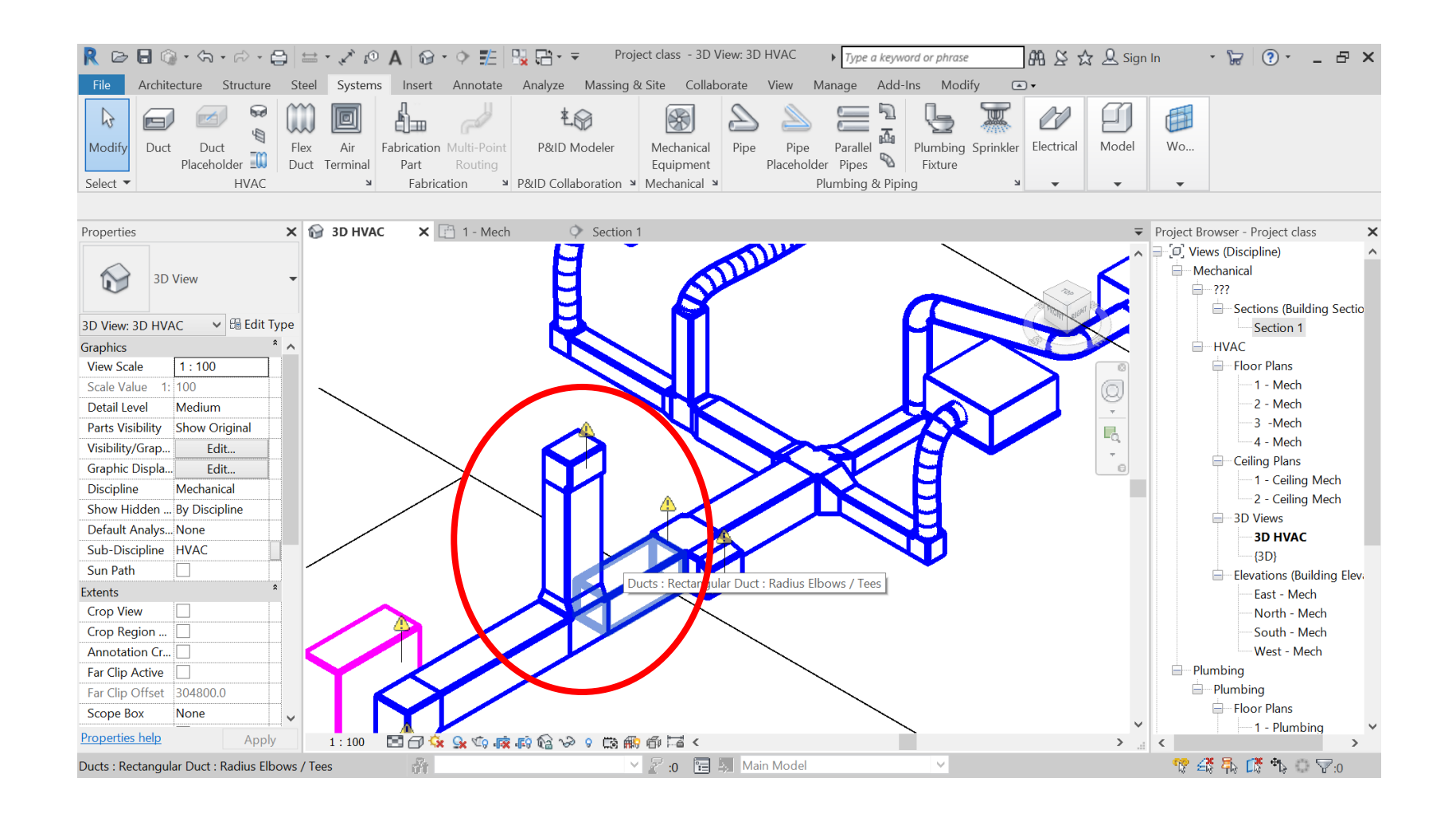

AHU

#### AHU – all the connectors are marked

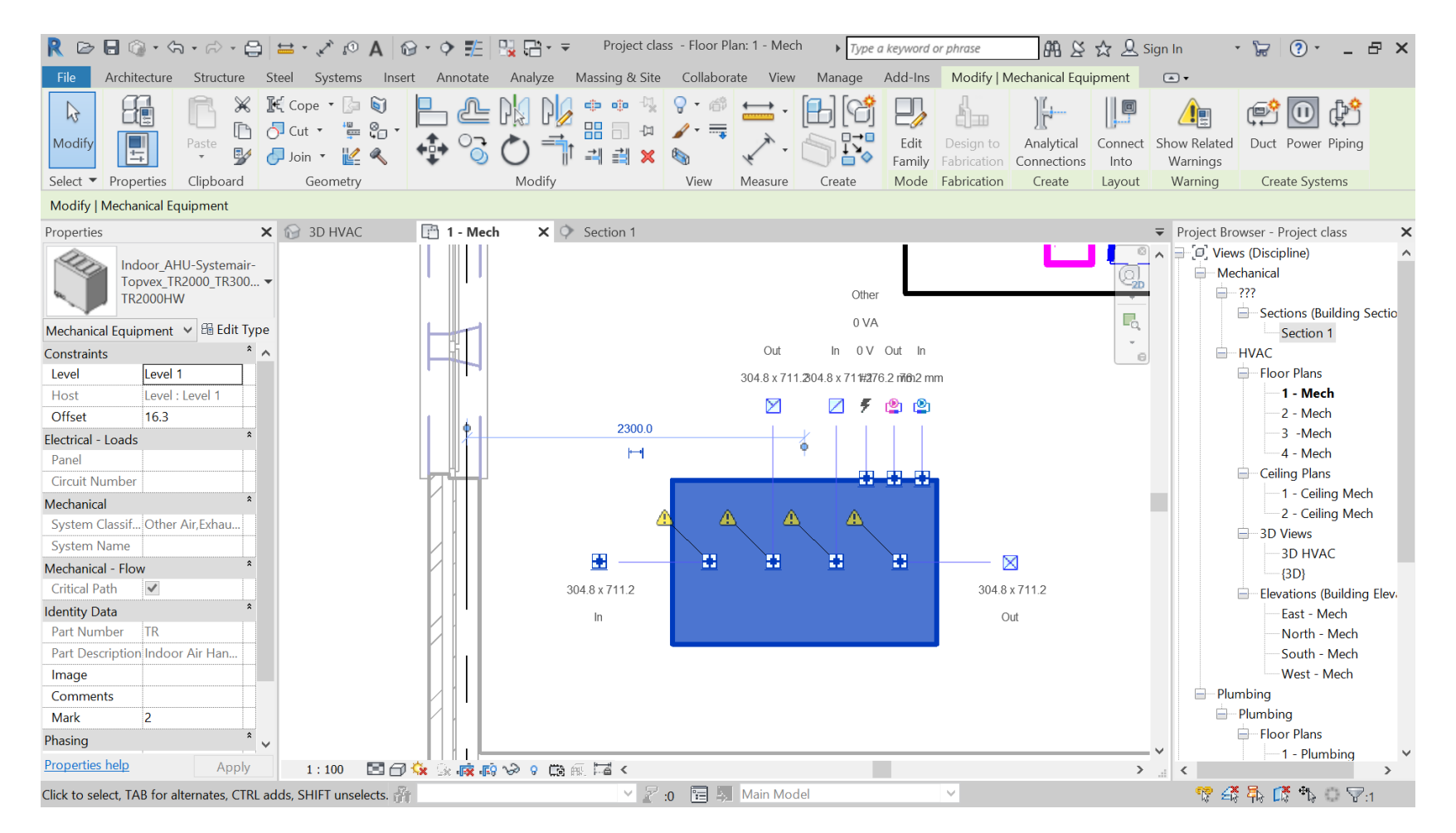

| • ◆ 🏂 🐘 • ₹ Project1 - Floor                                                                                                    | Plan: 1 - Mech           | a keyword or phrase          | 🖣 😫 🕁 🚨 Sign In                              | • 🛱 🕘 • 🗕 🗗 🗙          |
|----------------------------------------------------------------------------------------------------|--------------------------|------------------------------|----------------------------------------------|------------------------|
| Annotate malyze Massing & Site Collaborate                                                                                                    | View Manage Add-Ins      | Modify   Ducts Duct Systems  |                                              |                        |
| : E Consistency<br>Space Space | Zone Heating and Cooling | Loads 🚰 Duct Pressure Loss F | Report 2 2 2 2 2 2 2 2 2 2 2 2 2 2 2 2 2 2 2 | 🚯 🖾 🔯                  |
| rts Separator Tag Naming                                                                                                    | Schedule/ Quantities     |                              | Duran Ed dan manua hala                      | - 0                    |
| al Model Tools Spaces & Zones -                                                                                                    | Repo                     | rts & Schedules              | Press F1 for more help                       | II Energy Optimization |
| ✓ Offset: 2750.0 mm ✓                                                                                                    |                          |                              |                                              |                        |
| ×                                                                                                    |                          | ;                            | Project Browser - Project1                   | ×                      |
|                                                                                                    |                          |                              | Mechanical                                   | ^                      |
|                                                                                                    | Duct Pressure Loss Re    | eport - System Selector ?    |                                              |                        |

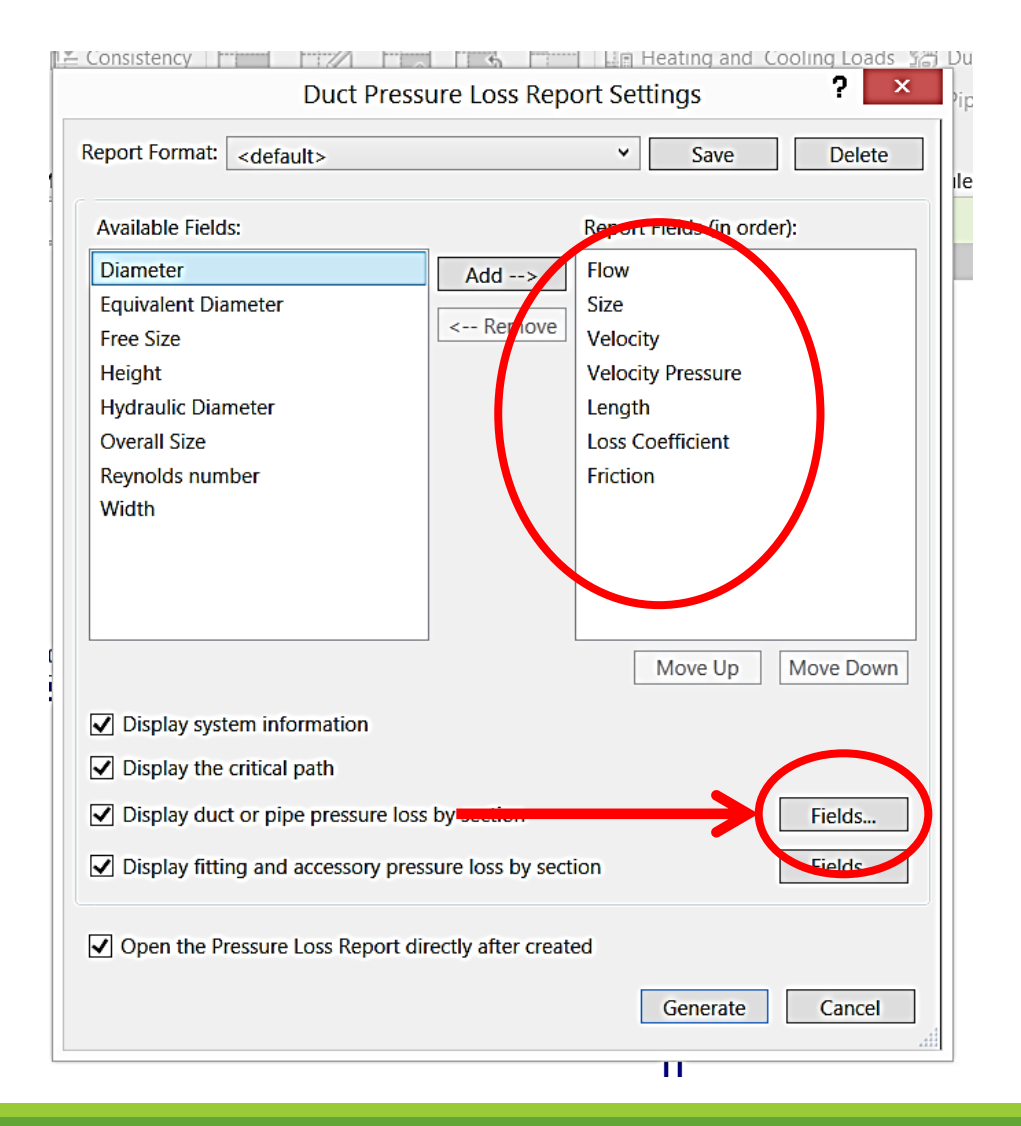

| > Flow<br>Size<br>Velocity<br>Velocity Pressure<br>Length<br>Loss Coefficient |
|-------------------------------------------------------------------------------|
| Move Size Velocity Velocity Pressure Length Loss Coefficient                  |
| move Velocity<br>Velocity Pressure<br>Length<br>Loss Coefficient              |
| Velocity Pressure<br>Length<br>Loss Coefficient                               |
| Length<br>Loss Coefficient                                                    |
| Loss Coefficient                                                              |
|                                                                               |
| Friction                                                                      |
|                                                                               |
|                                                                               |
|                                                                               |
|                                                                               |
| Move Up Move Down                                                             |
|                                                                               |
|                                                                               |
|                                                                               |
| Eields                                                                        |
|                                                                               |
|                                                                               |
|                                                                               |

| ortion  | Flement ID                                 | à                | oss Method |            | ASHRAF Table | Lore        | Coefficient |        | Processo L | nec           | Total Brossers |
|---------|--------------------------------------------|------------------|------------|------------|--------------|-------------|-------------|--------|------------|---------------|----------------|
| MINE CI | a Processory Loss Coemcient Summidry       | of acctions      |            |            |              |             |             |        |            |               |                |
| tting - | d Accorrony Lorr Coofficient Summer        | by Factions      |            |            |              |             |             |        |            |               |                |
| 5       | 922286                                     | 100.0 L/s        |            | 300x300    | 1.1 m/s      | 0.7 Pa      |             | 900    |            | 0.1 Pa        | 0.1 Pa         |
| 5       | 922328                                     | 100.0 L/s        |            | 300        | 1.4 m/s      | 1.2 Pa      |             | 1797   |            | 0.2 Pa        | 0.2 Pa         |
| 3       | 922361                                     | 235.0 L/s        |            | 300x300    | 2.6 m/s      | 4.1 Pa      |             | 1200   |            | 0.4 Pa        | 0.4 Pa         |
| 2       | 922416                                     | 235.0 L/s        |            | 300        | 3.3 m/s      | 6.6 Pa      |             | 1574   |            | 0.7 Pa        | 0.7 Pa         |
|         | 919588                                     | 100.0 L/s        |            | 300x300    | 1.1 m/s      | 0.7 Pa      |             | 698    |            | 0.0 Pa        | 0.1 Pa         |
|         | 919583                                     | 100.0 L/s        |            | 300x300    | 1.1 m/s      | 0.7 Pa      |             | 781    |            | 0.1 Pa        | 0 4 D-         |
|         | 919653                                     | 535.0 L/s        |            | 305x711    | 2.5 m/s      | 3.7 Pa      |             | 60     |            | 0.0 Pa        | 0.0 Pa         |
|         | 919636                                     | 535.0 L/s        |            | 200x200    | 13.4 m/s     | 107.6 Pa    |             | 3184   |            | 32.1 Pa       | 88.0 Pa        |
|         | 919595                                     | 535.0 L/s        |            | 200x200    | 13.4 m/s     | 107.6 Pa    |             | 5555   |            | 55.9 Pa       | 88 0 P5        |
|         | 920228                                     | 435.0 L/s        |            | 300x300    | 4.8 m/s      | 14.0 Pa     |             | 5226   |            | 4.8 Pa        | 4.8 Pa         |
|         | 920244                                     | 100.0 L/s        |            | 300x300    | 1.1 m/s      | 0.7 Pa      |             | 2707   |            | 0.2 Pa        | 0.2 Pa         |
|         | 922335                                     | 100.0 L/s        |            | 300        | 1.4 m/s      | 1.2 Pa      |             | 1309   |            | 0.1 Pa        | 0.1 Pa         |
| ction   | exementID                                  | Flow             |            | Size       | Velocity     | Velocity Pr | essure      | Length |            | Pressure Loss | Total Pressure |
| 11 Ju   | ormation of Straight Segment by Sector     | .uS              |            |            |              |             |             |        |            |               |                |
|         |                                            |                  |            |            |              |             |             |        |            |               |                |
| tical P | th : 8-7-6-10-9 : Total Pressure Loss : 76 | 57.0 Pa          |            | ,          | 20.14        |             |             |        |            | ,             | J              |
|         | Fittings                                   | 100.0 /s         | -          | 1.1 m/s    | 0.7 Pa       | -           |             | 99999  | -          | -74233.8 Pa   | -74233.8 Pa    |
|         | Duct                                       | 100 1/s          | 300x300    | 11m/c      | ,            | 900         |             | -      | 0.07 Pa/m  | 0.0 T Pa      |                |
|         | Fittings                                   | 100.0 L/s        | -          | 1.4 m/s    | -<br>1.2 Pa  |             |             | -<br>D | 0.10 Pa/m  | 0.0 Pa        | 0.2 Pa         |
|         | An termindi                                | 100.01/c         |            | [<br>1 A l | Ę            | 1707        |             | -      | 0 10 Pp/m  | 0.2 Pa        |                |
|         | Fittings<br>Air Terminal                   | 100.0 L/s        |            | U.U m/s    | V.7 Pa       | -           |             |        |            | U.U Pa        | 14.0 Pa        |
|         | Fittings                                   | 233.0 L/S        |            | 2.0 m/s    | 4.1 Pd       | -           |             | KFCCC. | -          | -409950.5 Pa  | -409955.9 Pa   |
|         | Duct                                       | 235.0 L/s        | 300x300    | 2.6 m/s    | -<br>// 1 Da | 1200        |             |        | 0.30 Pa/m  | 0.4 Pa        |                |
|         | Fittings                                   | 235.0 L/S        | -          | 3.3 m/s    | p.o Pa       | -           |             |        | -          | U.U Pa        | 0.7 Pa         |
|         | Duct                                       | 235.0 L/s        |            | 3.3 m/s    | -            | 1574        |             | -      | 0.47 Pa/m  | 0.7 Pa        |                |
|         | Air ierminal                               | 235.0 L/S        | -          |            | -            |             |             | -      |            | 14.0 Pa       |                |
|         | Fittings                                   | 235.0 L/s        |            | 0.0 m/s    | 4.1 Pa       | -           |             | 0      | -          | 0.0 Pa        | 14.0 Pa        |
|         | Fittings                                   | 100.0 L/S        | -          | U.U m/s    | U.7 Pa       | -           |             |        |            | U.U Pa        | 0.0 Pa         |
|         | Air iermināl                               | 100.0 L/S        | -          | -          | 0.70-        | -           |             | -      |            | 14.0 Pa       |                |
|         | Fittings                                   | 100.0 L/s        | -          | 1.1 m/s    | 0.7 Pa       | -           |             | 1.15   | -          | 0.9 Pa        | 15.0 Pa        |
|         | Duct                                       | 100.0 L/s        | 300x300    | 1.1 m/s    | -            | 1480        |             |        | 0.07 Pa/m  | 0.1 Pa        |                |
|         | Equipment                                  | 535.0 L/s        | -          |            | ţ            | -           |             | -      | -          | 0.0 Pa        |                |
|         | Fittings                                   | 535.0 L/s        | -          | 2.5 m/s    | 3.7 Pa       | -           |             | 0      | -          | 0.0 Pa        | 0.0 Pa         |
|         | Duct                                       | 535.0 L/s        | 305x711    | 2.5 m/s    | -            | 60          |             | -      | 0.18 Pa/m  | 0.0 Pa        |                |
|         | Fittings                                   | 535.0 L/s        | -          | 13.4 m/s   | 107.6 Pa     | -           |             | 3.62   | -          | 389.4 Pa      | +//.+ Fa       |
|         | Duct                                       | 535.0 L/s        | 200x200    | 13.4 m/s   | -            | 8739        |             | -      | 10.07 Pa/m | 88.0 Pa       | 477 4 Pa       |
|         | Fittings                                   | 535.0 L/s        | -          | 0.0 m/s    | 3.7 Pa       | -           |             | 75     | -          | 274.7 Pa      | 274.7 Pa       |
|         | Fittings                                   | 435.0 L/s        | -          | 0.0 m/s    | 13.6 Pa      | -           |             | 0      | }-         | 0.0 Pa        | 0.0 Pa         |
|         | Fittings                                   | 435.0 L/s        | -          | 4.8 m/s    | 14.0 Pa      | -           |             | D      | -          | 0.0 Pa        | 7.010          |
|         | Duct                                       | 435.0 L/s        | 300x300    | 4.8 m/s    | -            | 5226        | •           | •      | 0.92 Pa/m  | 4.8 Pa        | 4 8 05         |
|         | Fittings                                   | 100.0 L/s        | -          | 1.1 m/s    | 0.7 Pa       | -           | -           | 99999  | -          | -74233.8 Pa   | -74233.0 Pa    |
|         | Duct                                       | 100.0 L/s        | 300x300    | 1.1 m/s    | -            | 2707        | -           | •      | 0.07 Pa/m  | 0.2 Pa        | 74000 C D-     |
|         | Fittings                                   | 100.0 L/s        | -          | 1.4 m/s    | 1.2 Pa       | -           | 1           | D      | -          | 0.0 Pa        | 0.1 Pa         |
|         | Duct                                       | 100.0 L/s        | -          | 1.4 m/s    | -            | 1309        |             | -      | 0.10 Pa/m  | 0.1 Pa        |                |
|         | Air Terminal                               | 100.0 L/s        | -          | -          | -            | -           |             | -      | -          | 14.0 Pa       | 14.0 Pa        |
|         | The:///C:/Users/PK_jarek,                  | /Desktop/erer.nt | mi         |            | 8            | •••• (      | ਡ ਪ         | Szuk   | aj         |               |                |
|         | 101/1 1                                    | 15 LL / LL       |            |            | 0            | 00/         | ~           |        |            |               | hits           |

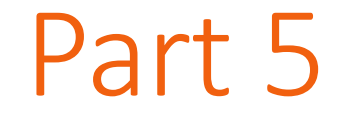

# **MODELING** installation

# Select correct level in plumbing section

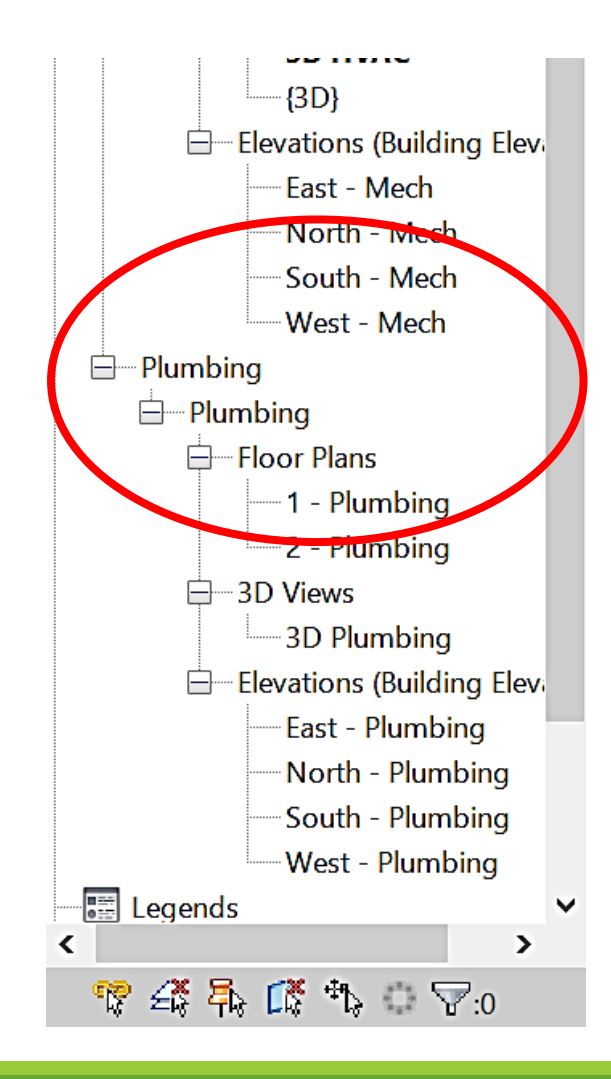

# Select "Systems" and "Plumbing fixture"

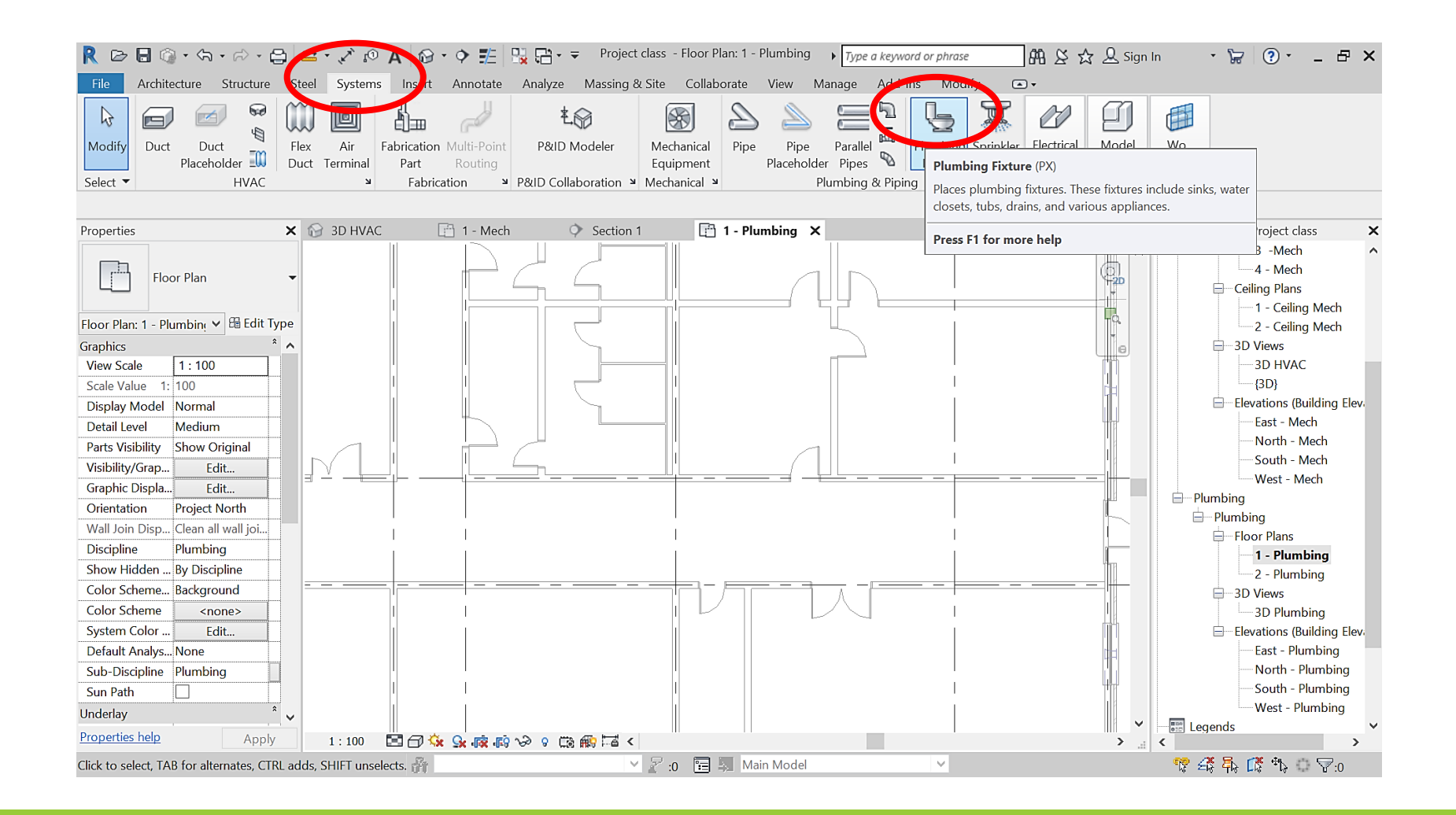

# Select the fixture

| would place Place Place | innnind i                               |                                                                           |                     | Lea     |
|----------------------------------------------------------------------------------------------------|-----------------------------------------|---------------------------------------------------------------------------|---------------------|---------|
| Properties                                                                                                    |                                         | 🗙 🚱 3D HVAC 📑                                                             | 1 - Mech 🔷 🔿        | Section |
| M_W<br>Tank<br>Publ<br>than                                                                                                    | /ater Clo<br>:<br>ic - Flush<br>6.1 Lpf | set - Flush<br>ping Greater<br>M_Water Closet - Flush Tank : Public - Flu | ushing Greater than |         |
| New Plumbing Fix                                                                                                    | tures 🗸                                 | 6.1 Lpf                                                                   |                     |         |
| Constraints                                                                                                    |                                         |                                                                           |                     | -1      |
| Level                                                                                                    | Level 1                                 |                                                                           |                     |         |
| Host                                                                                                    | Level :                                 |                                                                           |                     |         |
| Offset                                                                                                    | 0.0                                     |                                                                           |                     |         |
| Plumbing                                                                                                    |                                         |                                                                           |                     |         |
| Flow Pressure                                                                                                    | 10342                                   |                                                                           |                     |         |
| Mechanical                                                                                                    |                                         | *                                                                         |                     |         |
| System Classific                                                                                                    | . Domes                                 |                                                                           |                     | -       |
| System Type                                                                                                    | Undefi                                  | Press F1 for more help                                                    |                     |         |
| System Name                                                                                                    | 1                                       |                                                                           | 1                   | _       |
| System Abbrevi.                                                                                                    |                                         |                                                                           | 2.<br>1             |         |
|                                                                                                    |                                         | *                                                                         |                     |         |

# Connectors on the fixture

#### cold water R 🗁 🖬 🍘 🗸 🦙 - 🎧 - 🚔 🚔 - 🖍 😰 🗛 🎧 - 💠 🚏 🎇 🖓 - - - Project class - Floor Plan: 1 - Plumbing 🔹 Type a keyword or phrase 品 & ☆ • 🦕 🕐 - 🗗 🗙 🛃 Sign In Architecture Structure Steel Systems Insert Annotate Analyze Massing & Site Collaborate View Manage Add-Ins Modify Plumbing Fixtures • 2 PX P/ 💡 • 🗇 (6) ¢ **c**> o<u>o</u> P, <u></u> → -3 / - 🚃 Ļ ↔ ୖ Edit Design to Conn Modify Piping 2 🎝 Join 🝷 🕍 🔍 Family Fabrication Modify Mode Fabrication yout Create Systems Select - Properties Clipboard Geometry View Measure Create Modify | Plumbing Fixtures 1 - Mech Section 1 📑 1 - Plumbing 🗙 Properties 🗙 😭 3D HVAC ➡ Project Browser - Project class M\_Water Closet - Flush 4 - Mech Tank S. Public - Flushing Greater Ceiling Plans than 6.1 Lpf - 1 - Ceiling Mech L. Plumbing Fixtures (1) 🗸 🛱 Edit Type 2 - Ceiling Mech + Constraints 3D Views Level Level 1 --{3D} Host Level : Level 1 Elevations (Building Elevations) Offset 0.0 - East - Mech Plumbing North - Mech Flow Pressure 103421.00 Pa South - Mech Mechanical Ηł. West - Mech System Classific... Domestic Cold ... 🚊 – Plumbing 15.0 mm Undefined System Type Plumbing System Name Floor Plans System Abbrevi... 5.00 FU 1 - Plumbing 1160.0 Identity Data 2 - Plumbing Image H 3D Views Comments 3D Plumbing Mark 7 Elevations (Building Elevations ୃ - East - Plumbing Phasing 100.0 mm -North - Plumbing Phase Created New Construction Phase Demolish... None West - Plumbing 6.00 FU - 📰 Legends **Properties help** Apply 1 : 100 🔄 🗇 饶 💁 🙀 👔 🎽 9 🛱 🚯 🖬 < > ... < > 🗸 🖉 :0 🔚 🛼 Main Mode 🏆 🕰 🗛 🕼 🏷 🖓 🖓 Click to select, TAB for alternates, CTRL adds, SHIFT unselects. sewage

169

# Create the system

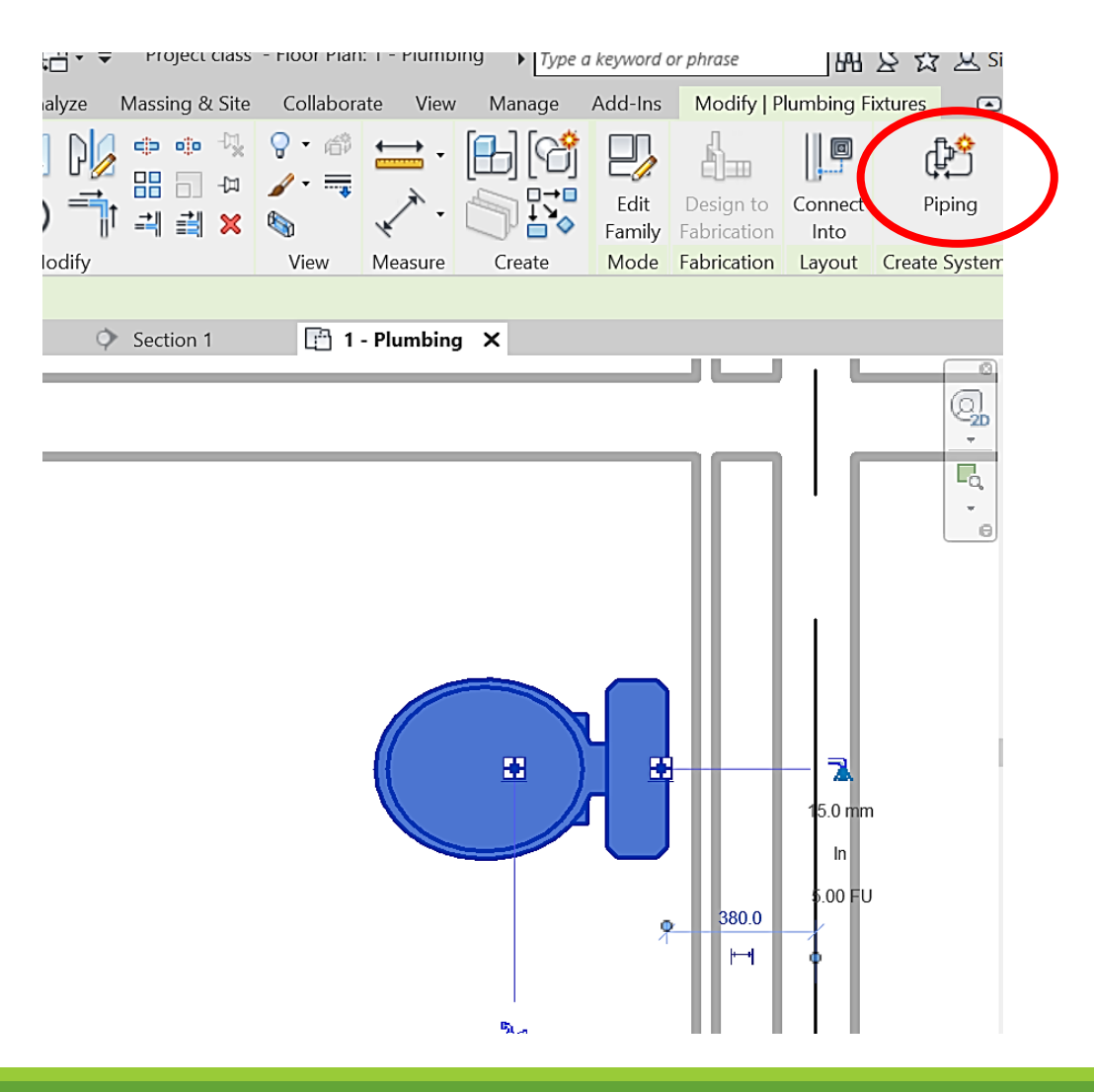

| The choic | ce                                     |                                                                                                    |        | lech | Section 1 Create             | Piping System                                       |               |
|-----------|----------------------------------------|----------------------------------------------------------------------------------------------------|--------|------|------------------------------|-----------------------------------------------------|---------------|
|           |                                        |                                                                                                    |        |      | System type:<br>System name: | Sanitary Sanitary 1 Open in System Editor OK Cancel |               |
|           | Create<br>System type:<br>System name: | Piping System          Sanitary         Sanitary         Domestic Cold Water         Other         Open in System Editor         OK | Cancel |      |                              |                                                     | 15.0 mm<br>In |

# Generate layout

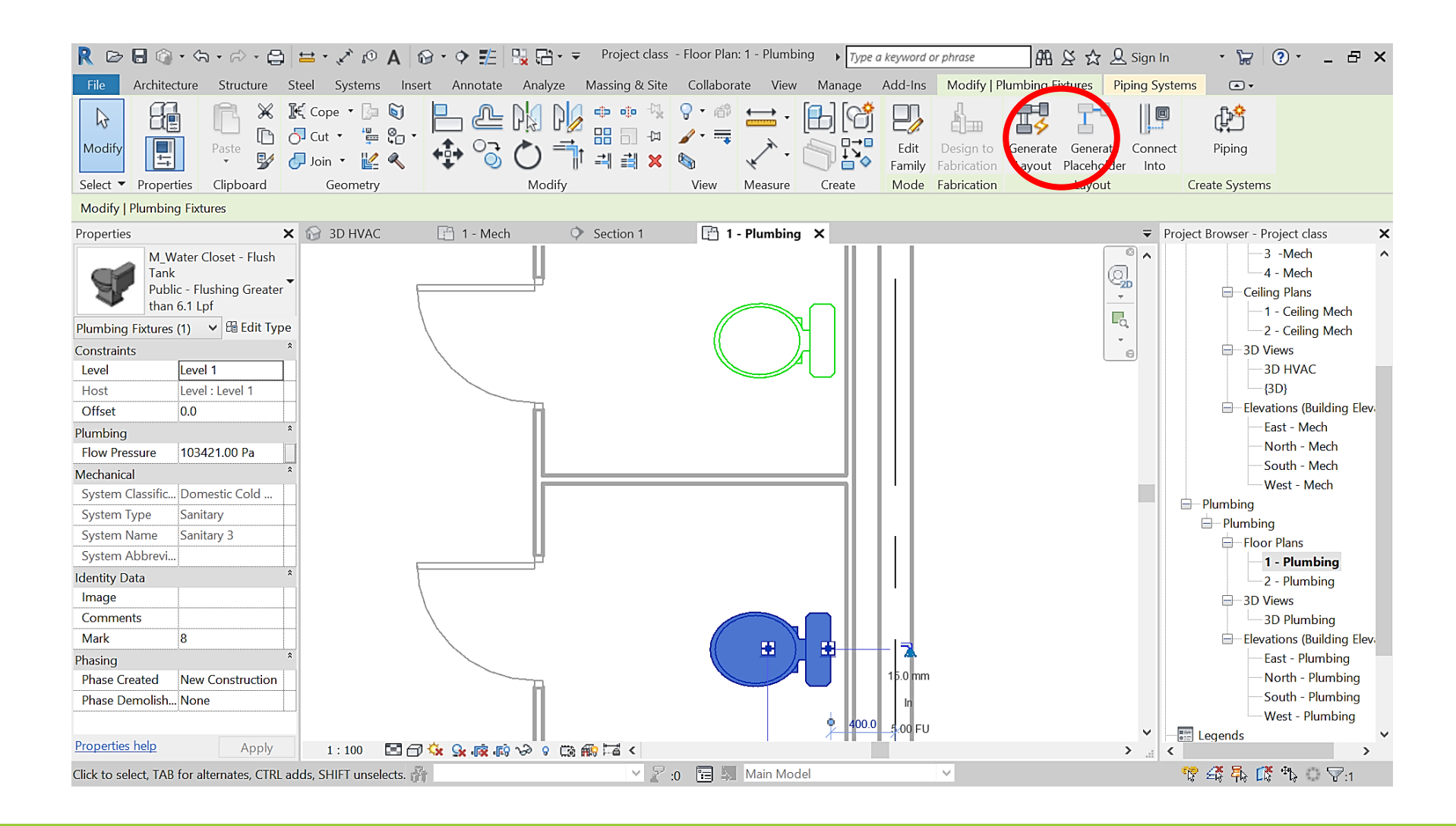

# Place base

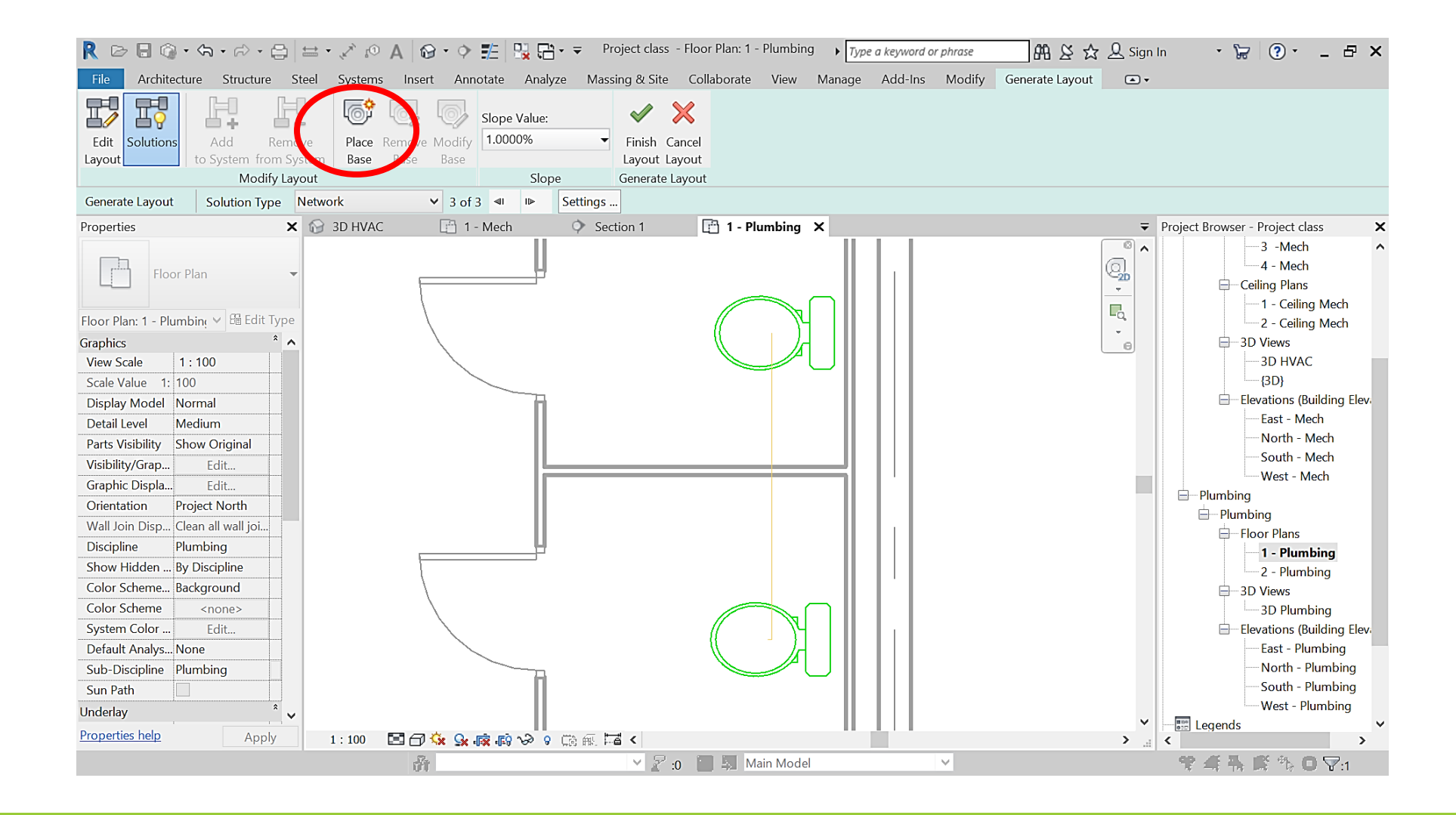

# Solutions

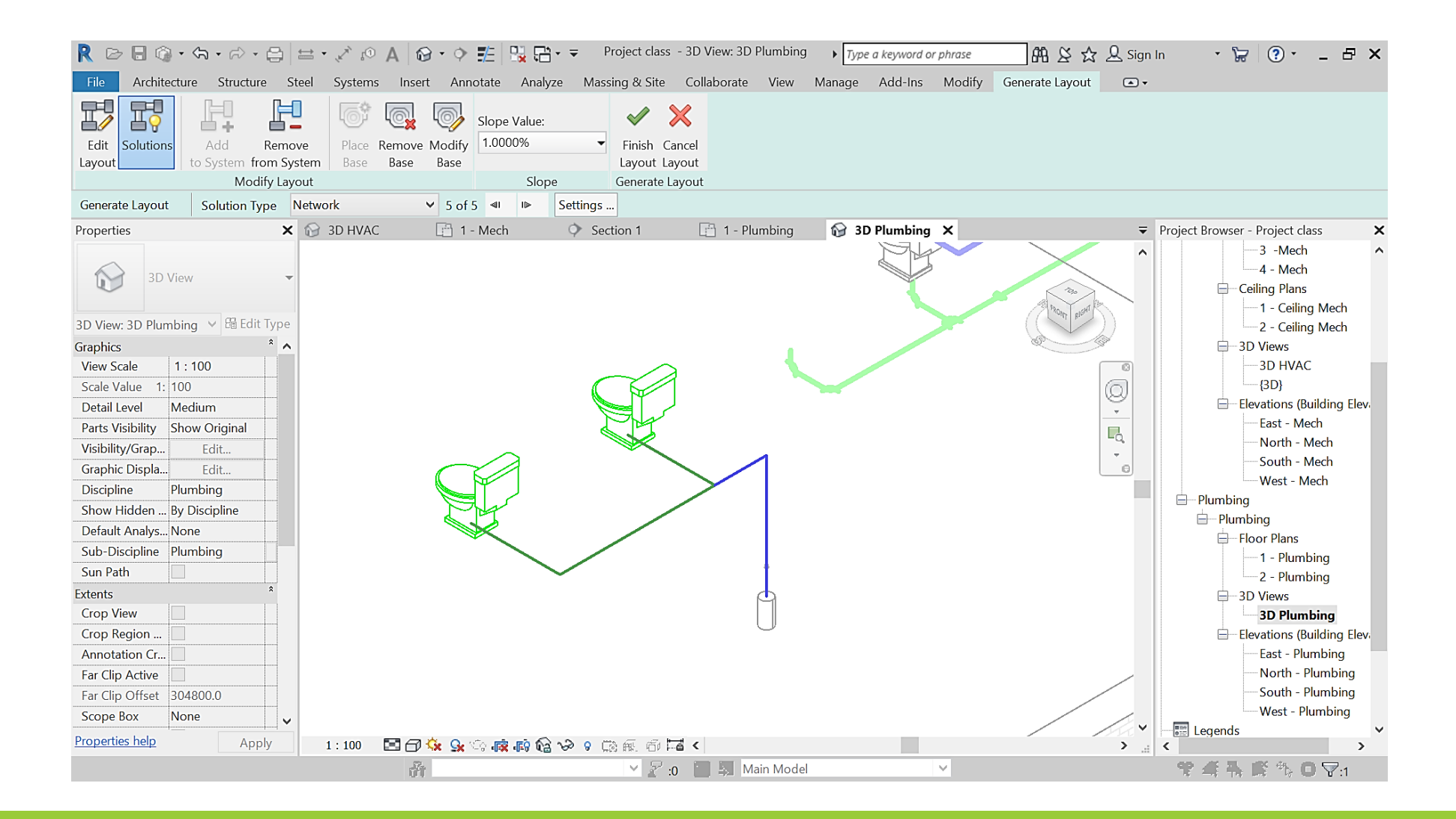

# Solutions

| 🦹 🗁 🗟 🎯 • 🖘 • 🖓 • 🖨 🚔 • 🖍 😰 🗚 🞯 • 💠 🏗 强 🔂 • ╤ Project class - 3D View: 3D Plumbing 🔹 Type a keyword or phrase 🛛 🕮 🖄 🏠 🗘 Sig                                                                                                    | n In 🔹 🛱 🕐 🖕 🗗 🗙                                                                                                    |
|----------------------------------------------------------------------------------------------------|----------------------------------------------------------------------------------------------------|
| File Architecture Structure Steel Systems Insert Annotate Analyze Massing & Site Collaborate View Manage Add-Ins Modify 📼 🗸                                                                                                    |                                                                                                    |
| Nodify       Duct       Duct       Duct       Duct       Duct       Flex       Air         Select       HVAC       Nodel       Patrication       Nulti-Point       Patrication       Nulti-Point | ₩0                                                                                                    |
| Properties 🗙 📑 1 - Plumbing 😭 <b>3D Plumbing X</b> 📑 2 - Plumbing                                                                                                    | <ul> <li>Project Browser - Project class</li> </ul>                                                                                                    |
| BV View: 3D Plumbing * Hi Edit Type         Graphics         View Scale         Scale Value         1: 100         Detail Level         Medium         Parts Vsibility: Show Original         Visibility/Graph.         Geftat.         Discipline         Plumbing         Show Hidden. & Discipline         Default Analys.         Sun Path         Extents         Crop Neiw         Annotation Cr.         Far Clip Adtee         Far Clip Adtoe         Top Neiw         Far Clip Adtoe                                                                                                    | <ul> <li>→ 3 -Mech</li> <li>→ 4 - Mech</li> <li>→ Ceiling Plans</li> <li>→ 1 - Ceiling Mech</li> <li>→ 2 - Ceiling Mech</li> <li>→ 3D Views</li> <li>→ 3D HVAC</li> <li>→ 3D HVAC</li> <li>→ 3D HVAC</li> <li>→ 3D Heat</li> <li>→ Hech</li> <li>→ North - Mech</li> <li>→ South - Mech</li> <li>→ West - Mech</li> <li>→ Plumbing</li> <li>→ Plumbing</li> <li>→ Plumbing</li> <li>→ 1 - Plumbing</li> <li>→ 2 - Plumbing</li> <li>→ 3D Views</li> <li>→ 3D Views</li> <li>→ 3D Plumbing</li> <li>→ Elevations (Building Elev.</li> <li>→ Bast - Plumbing</li> <li>→ Elevations (Building Elev.</li> <li>→ Bast - Plumbing</li> <li>→ Bast - Plumbing</li> <li>→ Bast - Plumbing</li> <li>→ Bast - Plumbing</li> <li>→ Bast - Plumbing</li> <li>→ Bast - Plumbing</li> <li>→ South - Plumbing</li> <li>→ South - Plumbing</li> <li>→ Plumbing</li> <li>→ Plumbing</li> <li>→ Plumbing</li> <li>→ Plumbing</li> <li>→ Plumbing</li> <li>→ Plumbing</li> <li>→</li></ul> |
|                                                                                                    | Legends                                                                                                    |
| Click to select, TAB for alternates, CTRL adds, SHIFT unselects.                                                                                                    | "<br>"? 4 异 G N O V:0                                                                                                    |

# Creating cold water piping

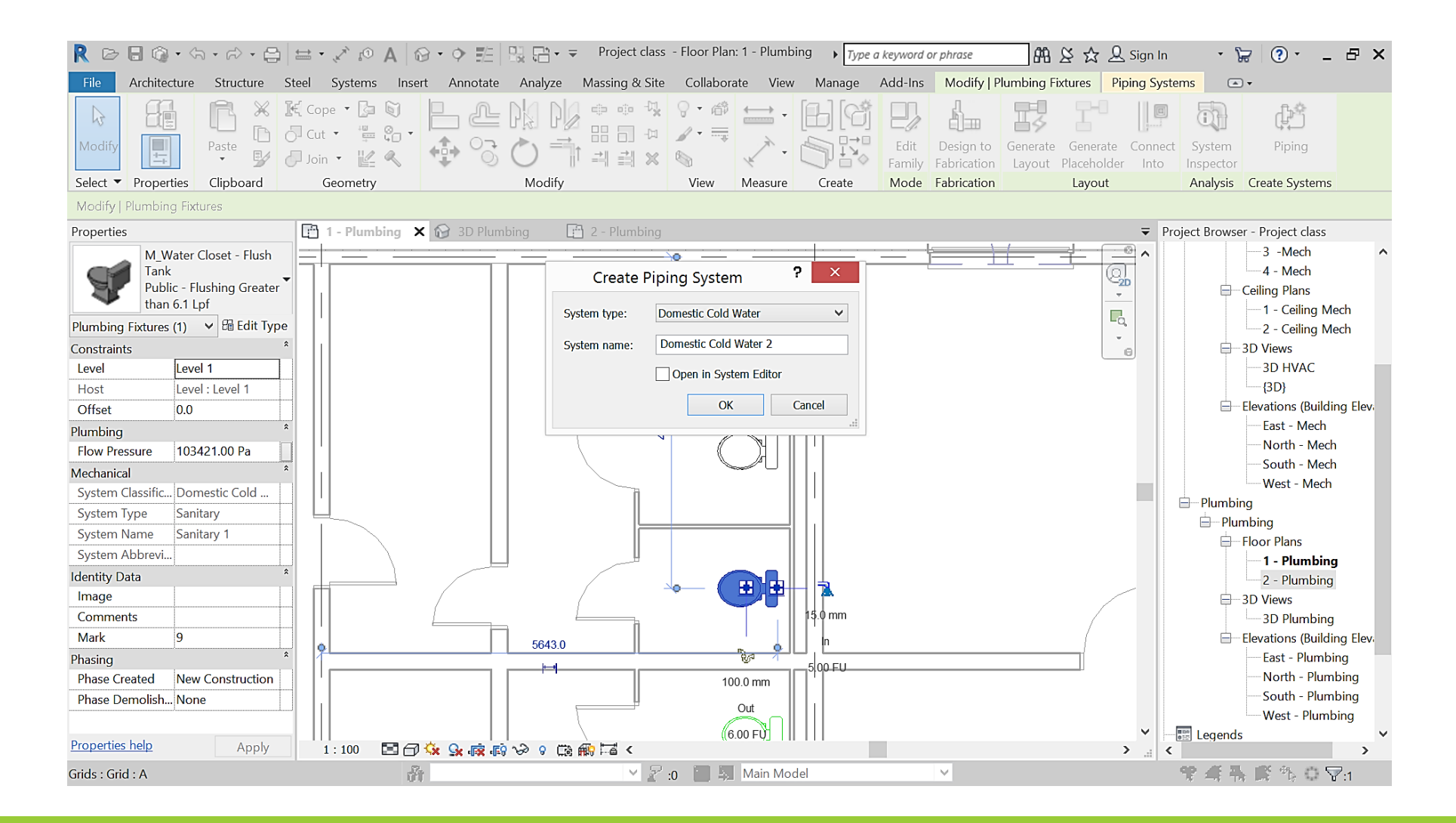

# Creating cold water piping – settings

## Main or branch offset

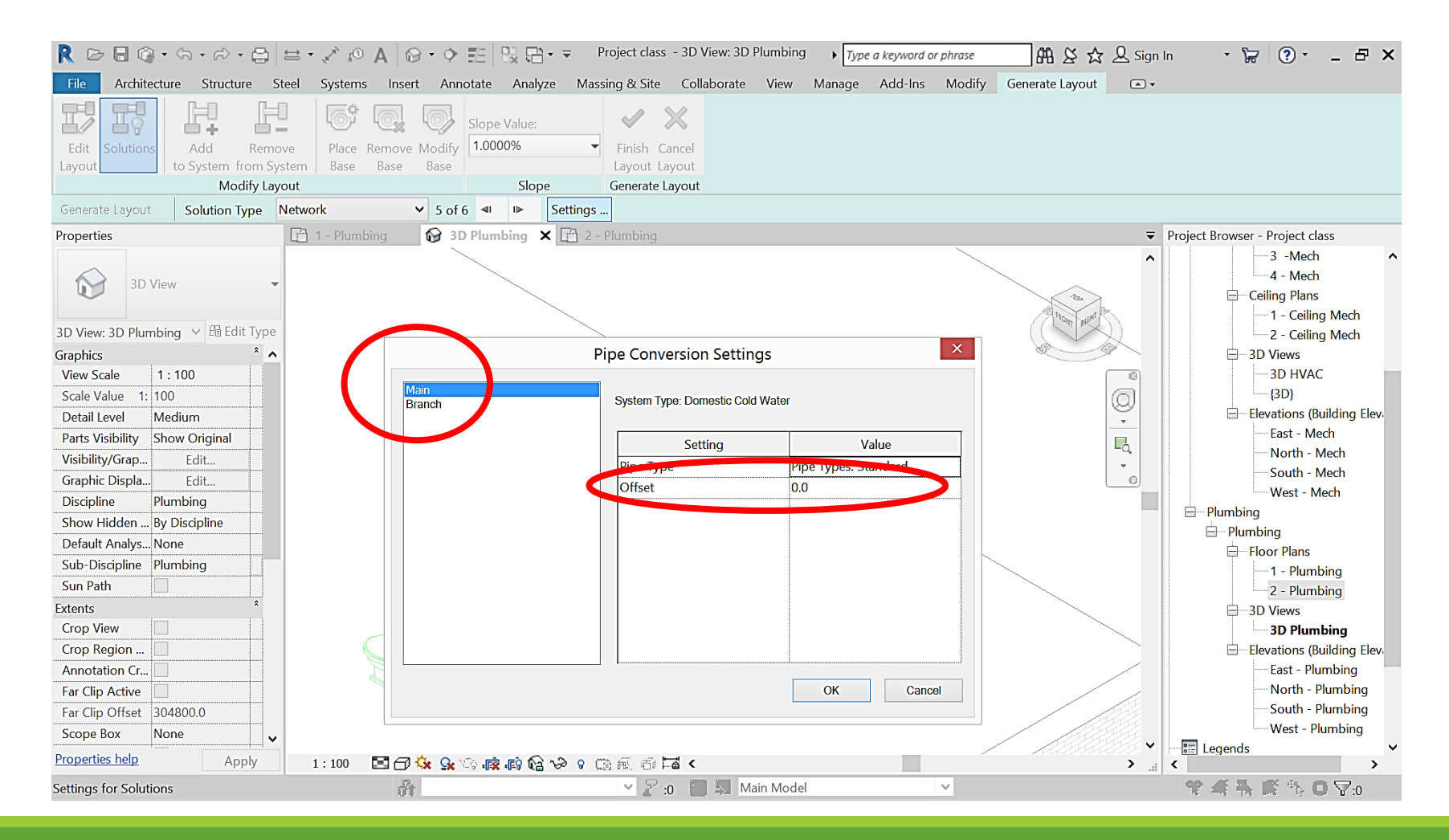

# Creating cold water piping – manually

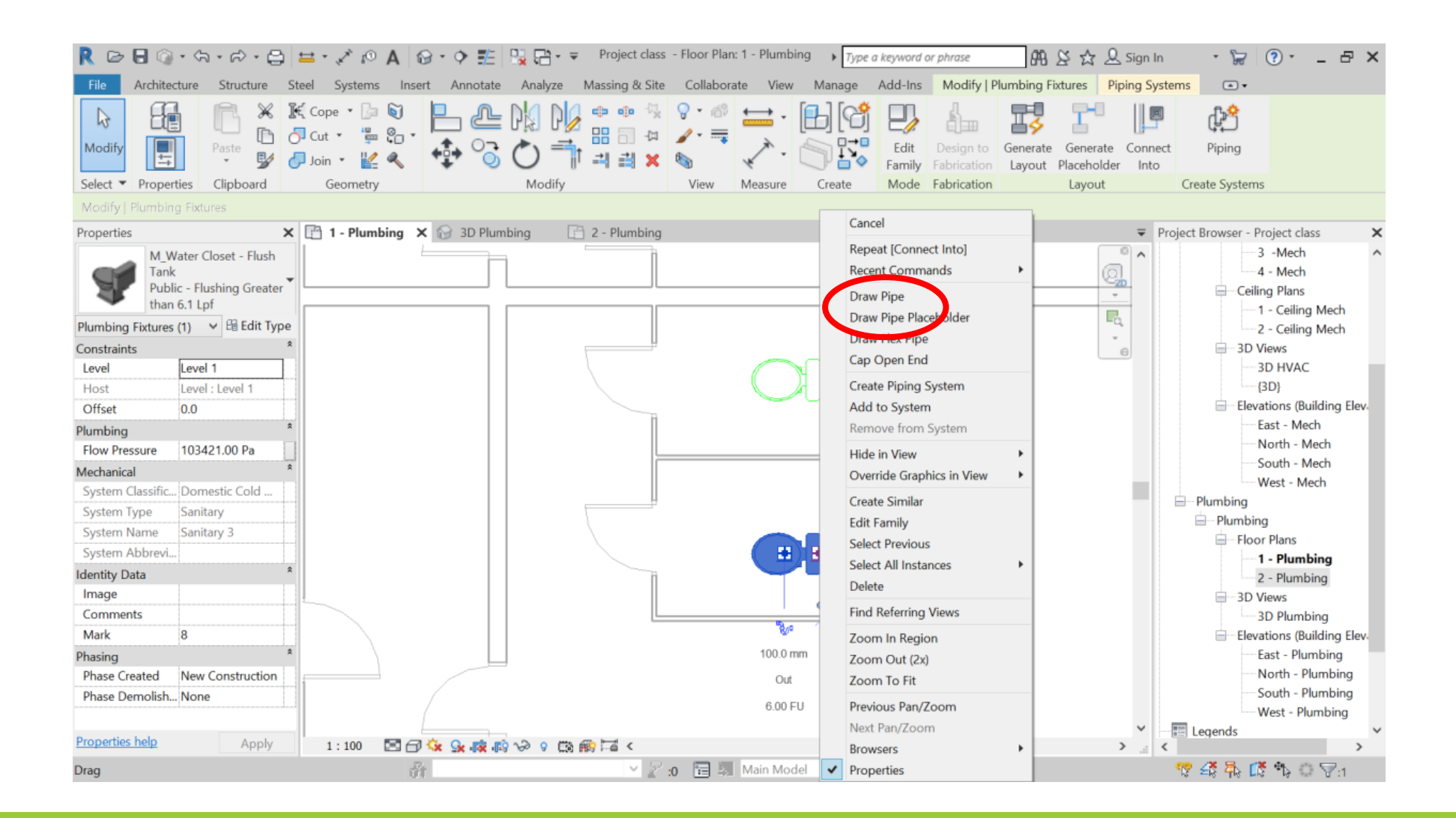

# Creating cold water piping – manually

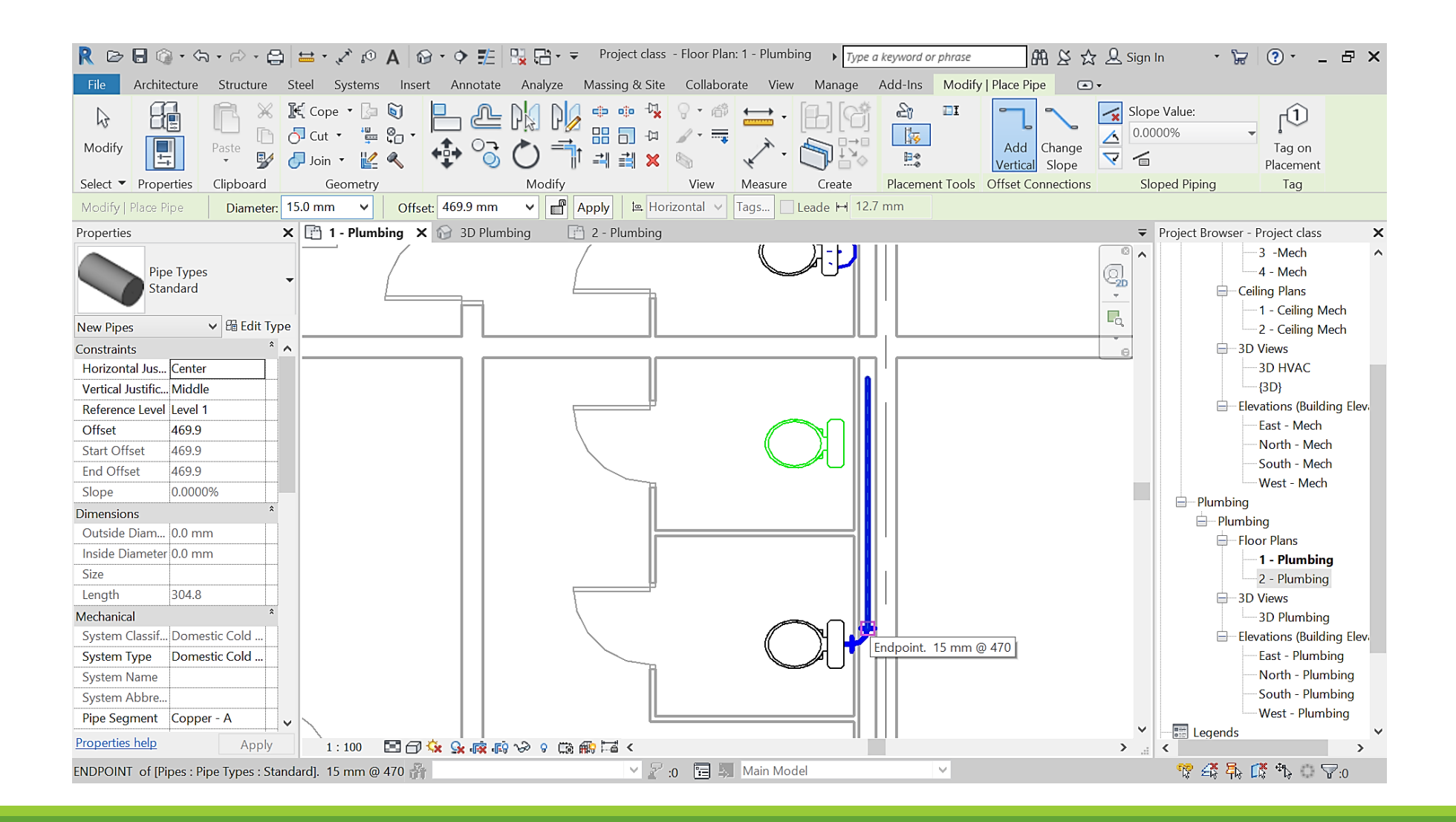

# Creating cold water piping – manually

## Connect into

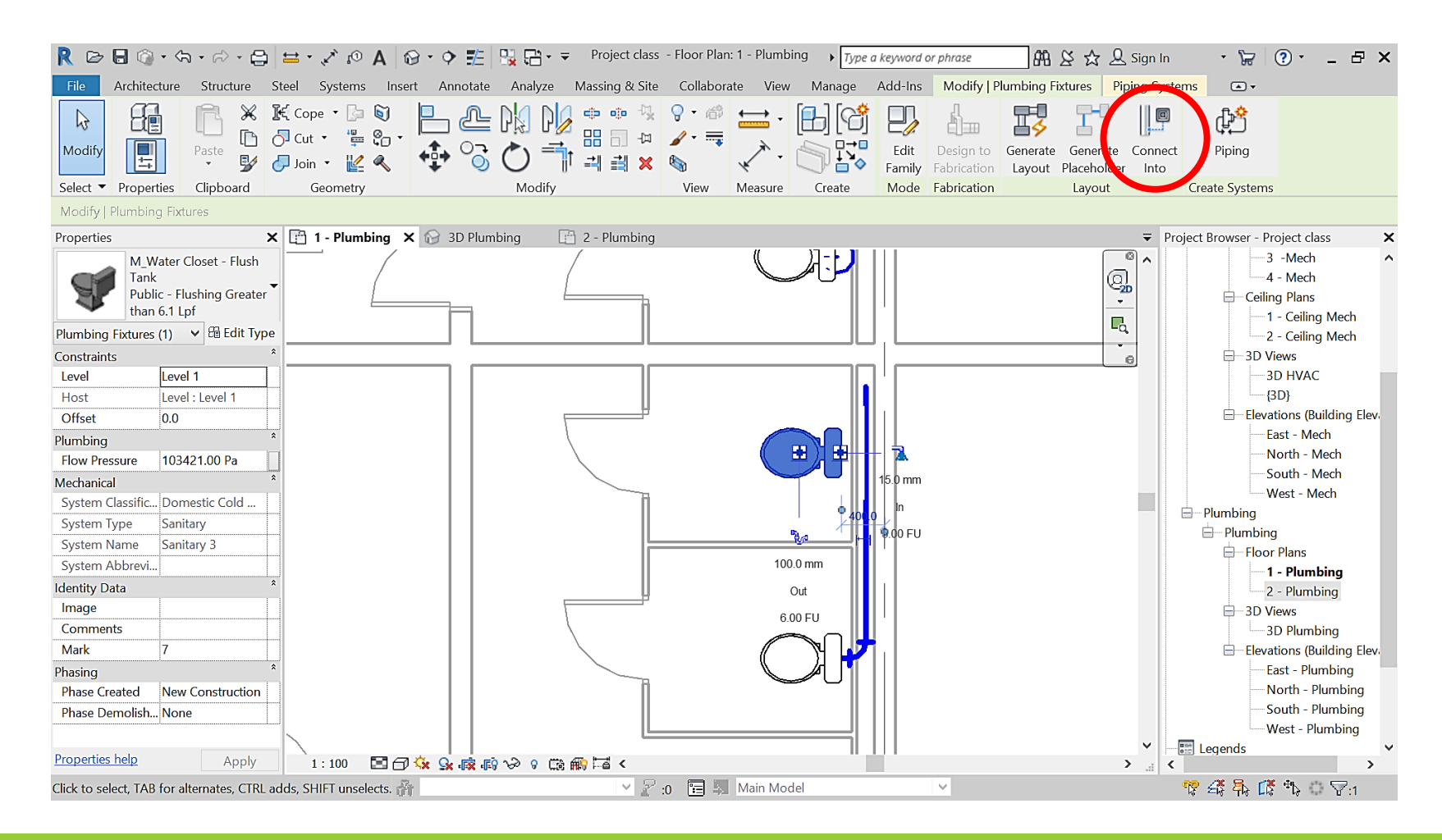
Select system

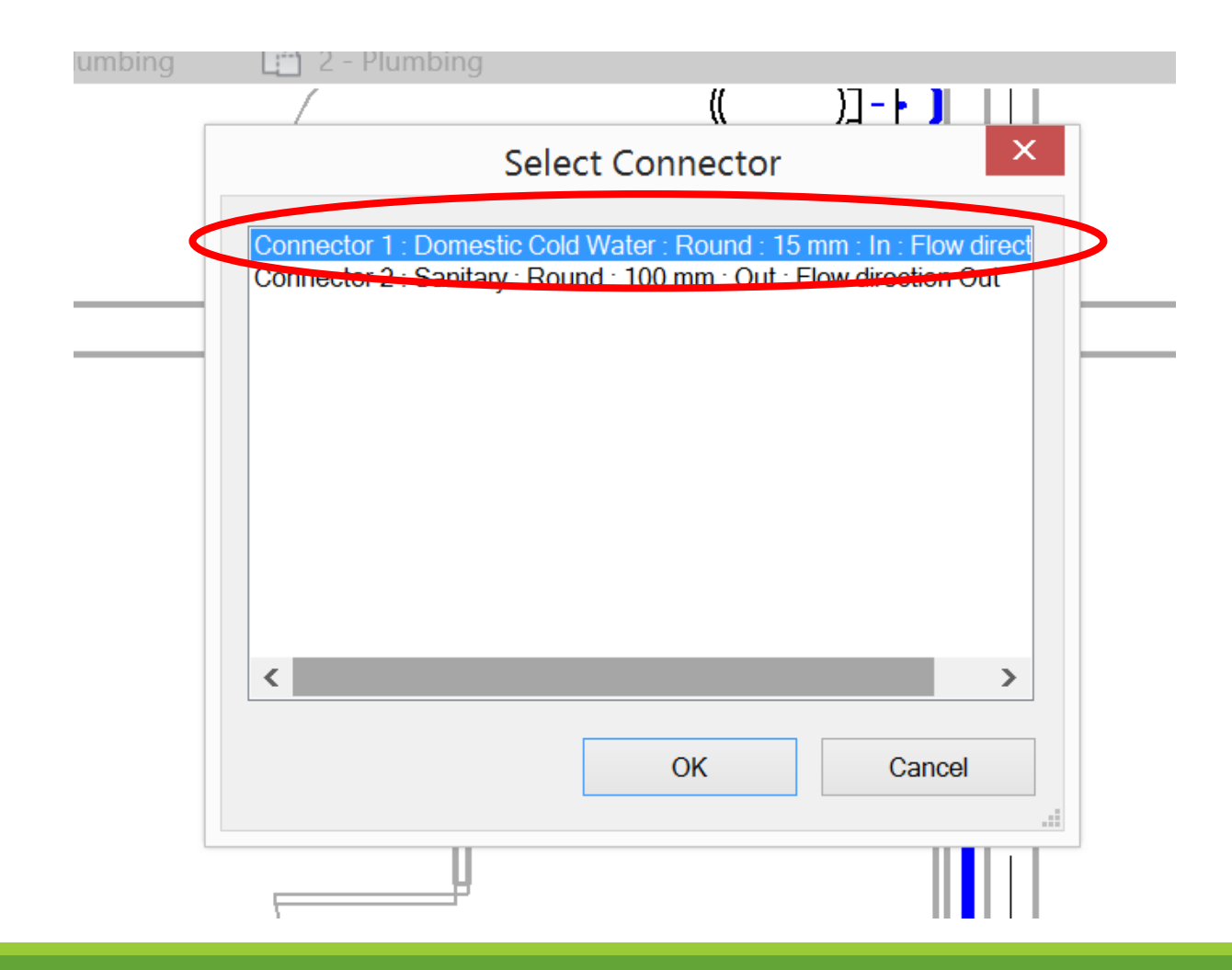

#### Select pipe

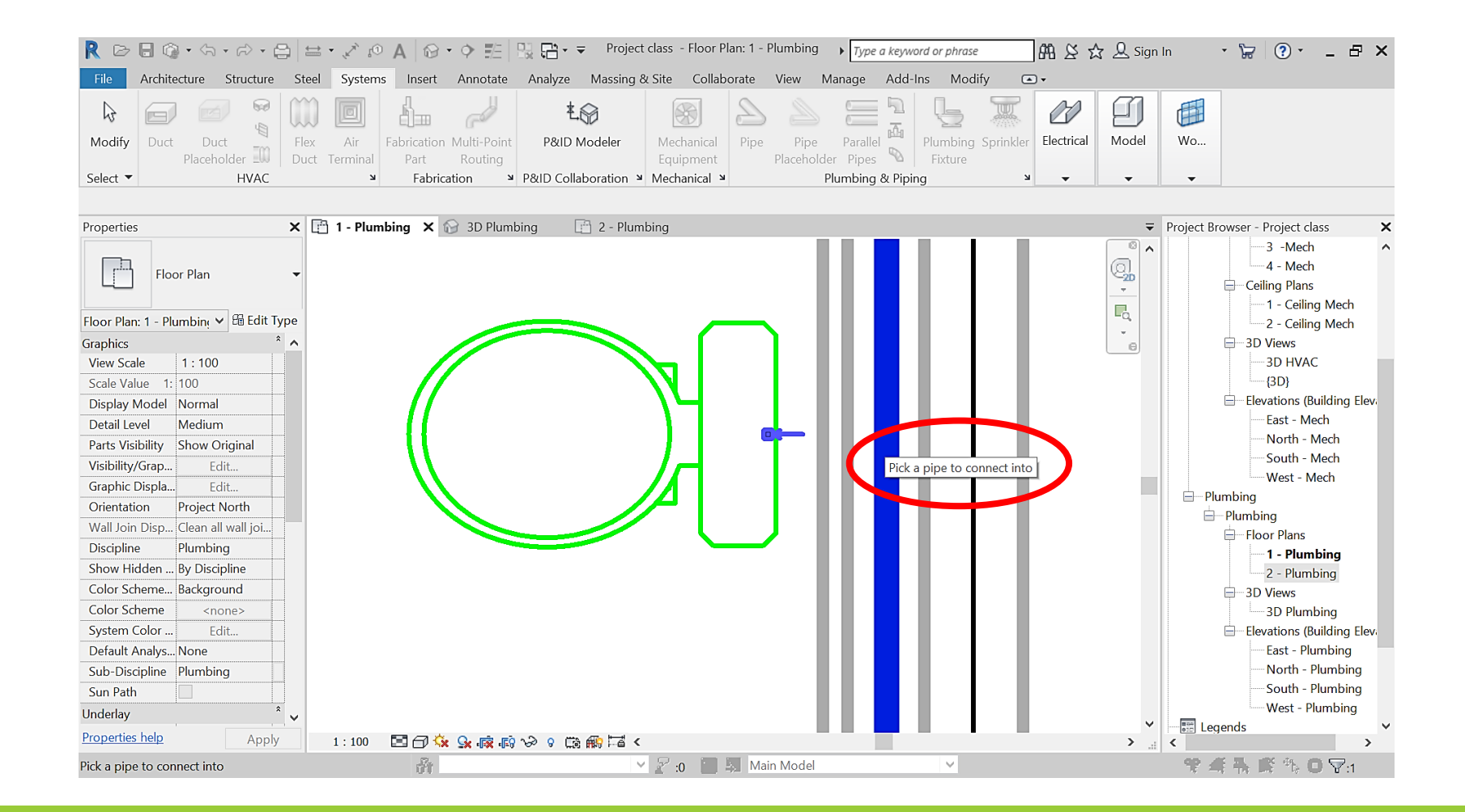

| 🦹 🗁 🗟 🎯 • 🖘 • 🗁 • 😂 🖴 • 🖍 🕫 🗛 🔯 • 🌩 🏥 🖳 🖶 • = Project                                                                                                    | class - Floor Plan: 1 - Plumbing 🕠 Type a keyword or phrase 🏦 🖄 🛣 🖉 S                                                                                                    | ign In 🔹 🦕 🕘 🖕 🗗 🗙                                                                                                    |
|----------------------------------------------------------------------------------------------------|----------------------------------------------------------------------------------------------------|----------------------------------------------------------------------------------------------------|
| File Architecture Structure Steel Systems Insert Annotate Analyze Massing &                                                                                                    | α Site Collaborate View Manage Add-Ins Modify 📼 🗸                                                                                                    |                                                                                                    |
| Modify       Image: Constraint of the second second s | Mechanical<br>Equipment     Pipe     Pipe     Parallel<br>Placeholder     Pipe     Parallel<br>Fixture     Plumbing Sprinkler     Electrical     Mode       Mechanical     Plumbing & Piping     Plumbing & Piping     Y     Y     Y | Wo                                                                                                    |
| Properties X 🗗 1 - Plumbing X 🕞 3D Plumbing                                                                                                    | bina                                                                                                    | ➡ Project Browser - Project class ×                                                                                                    |
| Floor Plan   Floor Plan: 1 - Plumbin;   Graphics   View Scale   1: 100   Scale Value   Display Model   Normal   Detail Level   Medium   Parts Visibility   Show Original   Visibility/Grap   Edit   Graphic Displa   Edit   Orientation   Project North   Wall Join Disp   Clean all wall joi   Discipline   Plumbing   Show Hidden By Discipline   Color Scheme   System Color   Edit   Default Analys   None   Sub-Discipline   Plumbing   Sun Path   Underlay                                                                                                    |                                                                                                    | <ul> <li>A source of the second second secon</li></ul> |
| Click to select, TAB for alternates, CTRL adds, SHIFT unselects.                                                                                                    | 🖉 :0 📴 🖳 Main Model 🗸                                                                                                    | 🊏 🗳 🛼 🗊 🏠 🔿 🖓:0                                                                                                    |

| 🔁 🖥 🕥 • फ्रि • 🖓 • (                    | 🔁 🖴 🔹 🖍 😰 A 🔯 🔹 🖓 🏗 🐘 🔛 🤤 🖓 Project class - 3D View: 3D Plumbing 🕠 Type a keyword of                                                                                                    |
|-----------------------------------------|----------------------------------------------------------------------------------------------------|
| File Architecture Structure             | Steel Systems Insert Annotate Analyze Massing & Site Collaborate View Manage Add-Ins                                                                                                    |
| Modify<br>Select V                      | Flex       Air       Fabrication       Multi-Point       P&ID       Mechanical       Pipe       Pipe       Parallel       Plu       Plu         Duct       Terminal       Fabrication       Multi-Point       P&ID       Mechanical       Mechanical       Pipe       Pipe       Parallel       Plu       Plu         Y       Fabrication       Y       P&ID       Collaboration       Mechanical       Plue       Plue |
| Properties                              | X 🖻 1 - Plumbing 🔐 3D Plumbing X 🖻 2 - Plumbing                                                                                                    |
| 3D View 3D Plumbing × @ Edit I          | vue                                                                                                    |
| Graphics                                | *                                                                                                    |
| View Scale 1 · 100                      |                                                                                                    |
| Scale Value 1: 100                      |                                                                                                    |
| Detail Level Medium                     |                                                                                                    |
| Parts Visibility Show Original          |                                                                                                    |
| Visibility/Grap Fdit                    |                                                                                                    |
| Graphic Displa Edit                     |                                                                                                    |
| Discipline Plumbing                     |                                                                                                    |
| Show Hidden By Discipline               |                                                                                                    |
| Default Analys None                     |                                                                                                    |
| Sub-Discipline Plumbing                 |                                                                                                    |
| Sun Path                                |                                                                                                    |
| Extents                                 |                                                                                                    |
| Crop View                               |                                                                                                    |
| Crop Region                             |                                                                                                    |
| Annotation Cr                           |                                                                                                    |
| Far Clip Active                         |                                                                                                    |
| Far Clip Offset 304800.0                |                                                                                                    |
| Scope Box None                          |                                                                                                    |
| Properties help Apply                   | 1:100 🖸 🗇 🏡 🕵 🦚 廠 🔞 🍛 0 🛗 ଲ 🚳 🗇 🖾 <                                                                                                    |
| Click to select, TAB for alternates, CT | RL adds, SHIFT unselects. 🎢 🛛 🖌 🔀 🖌 Main Model                                                                                                    |

#### By category

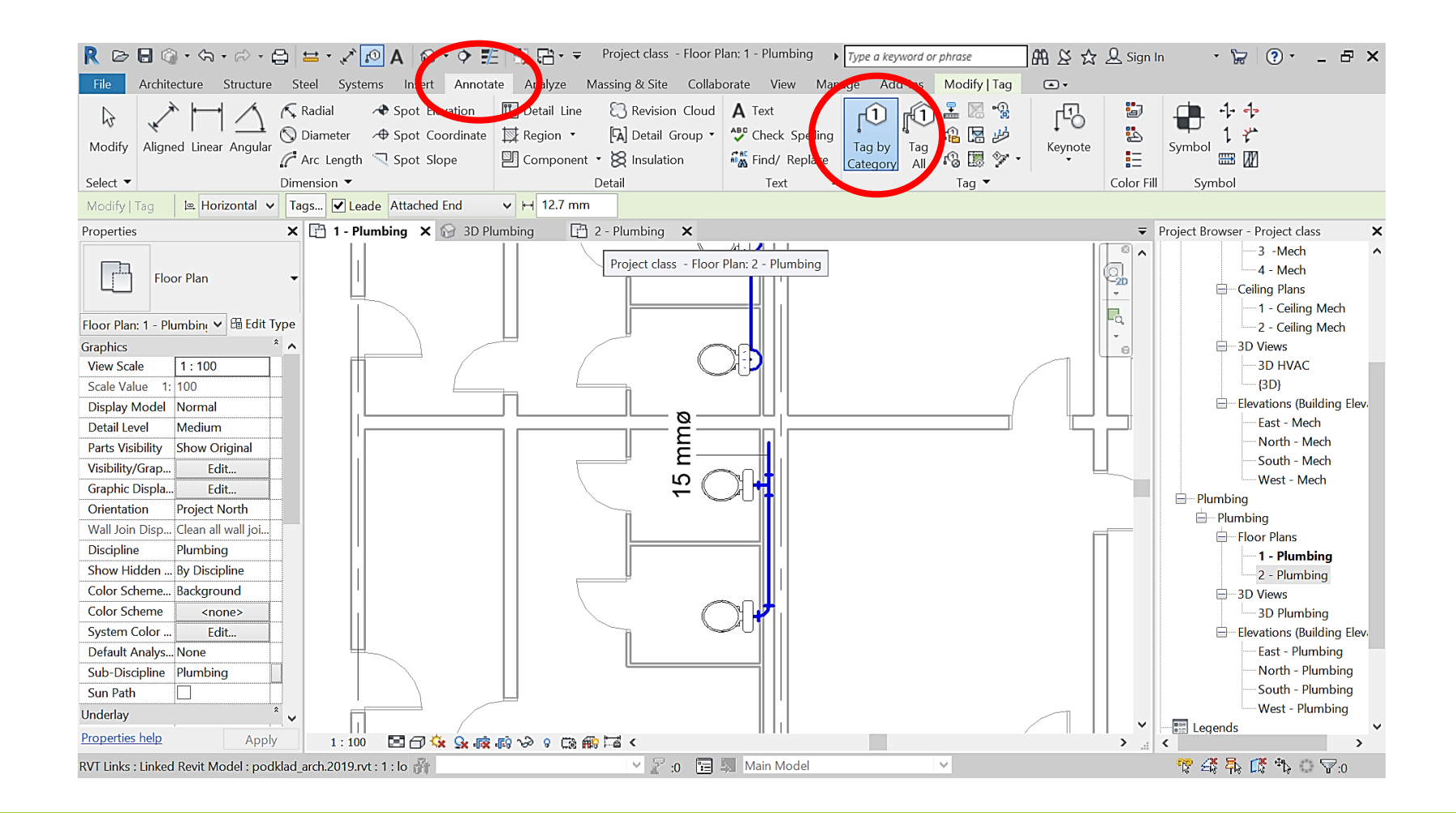

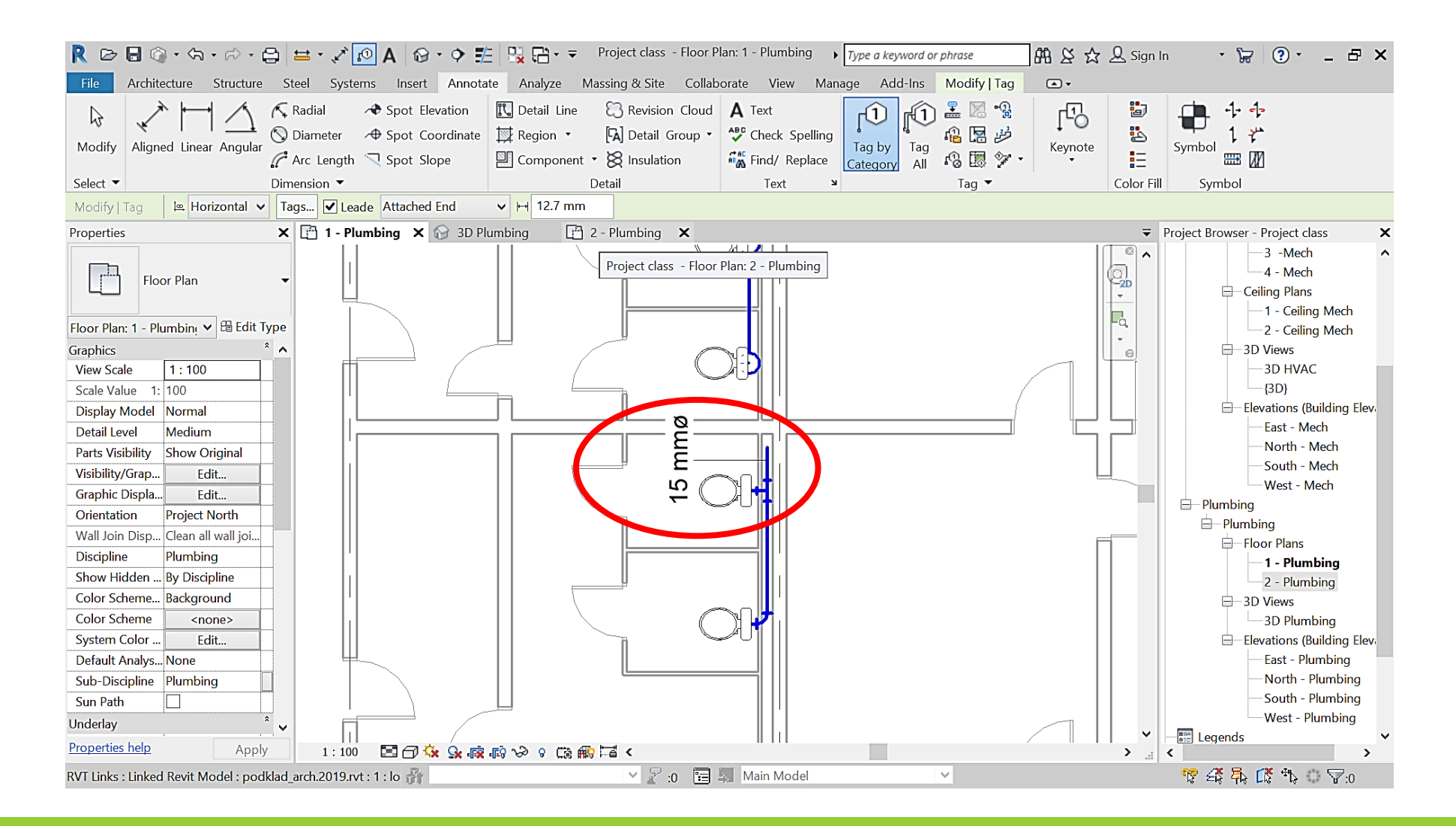

#### Change of annotation type

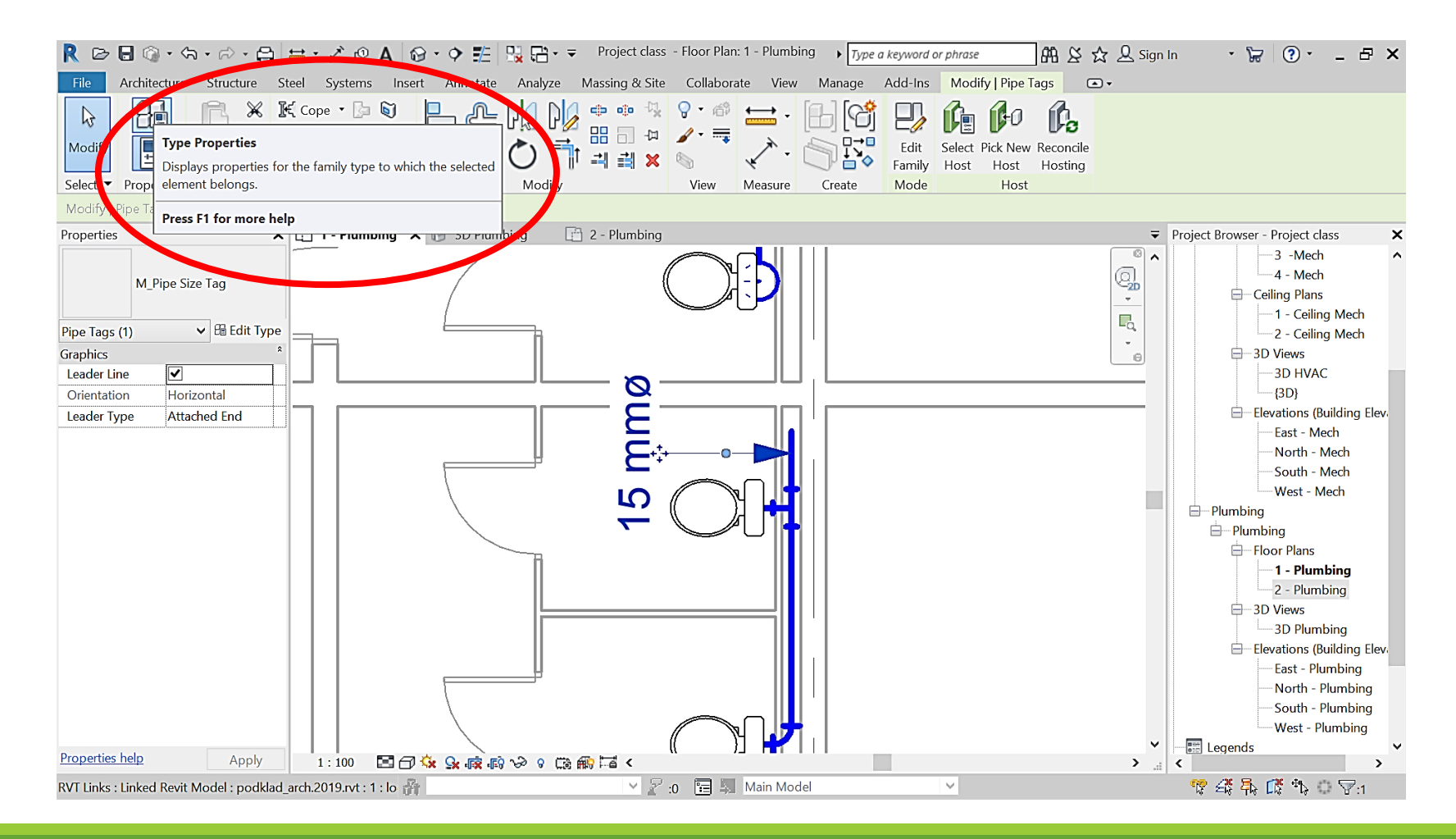

#### Change of annotation type

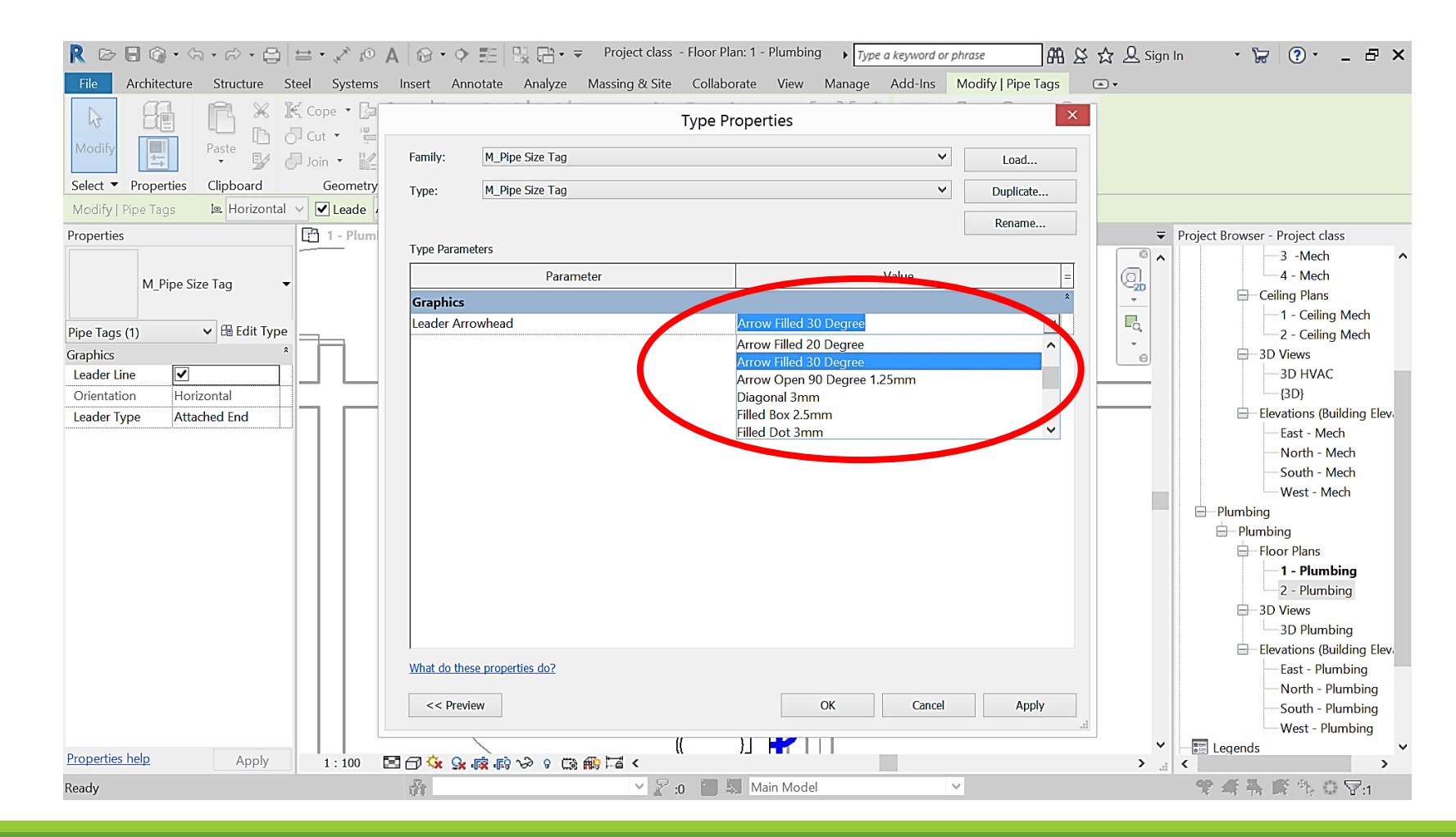

#### Change of annotation type

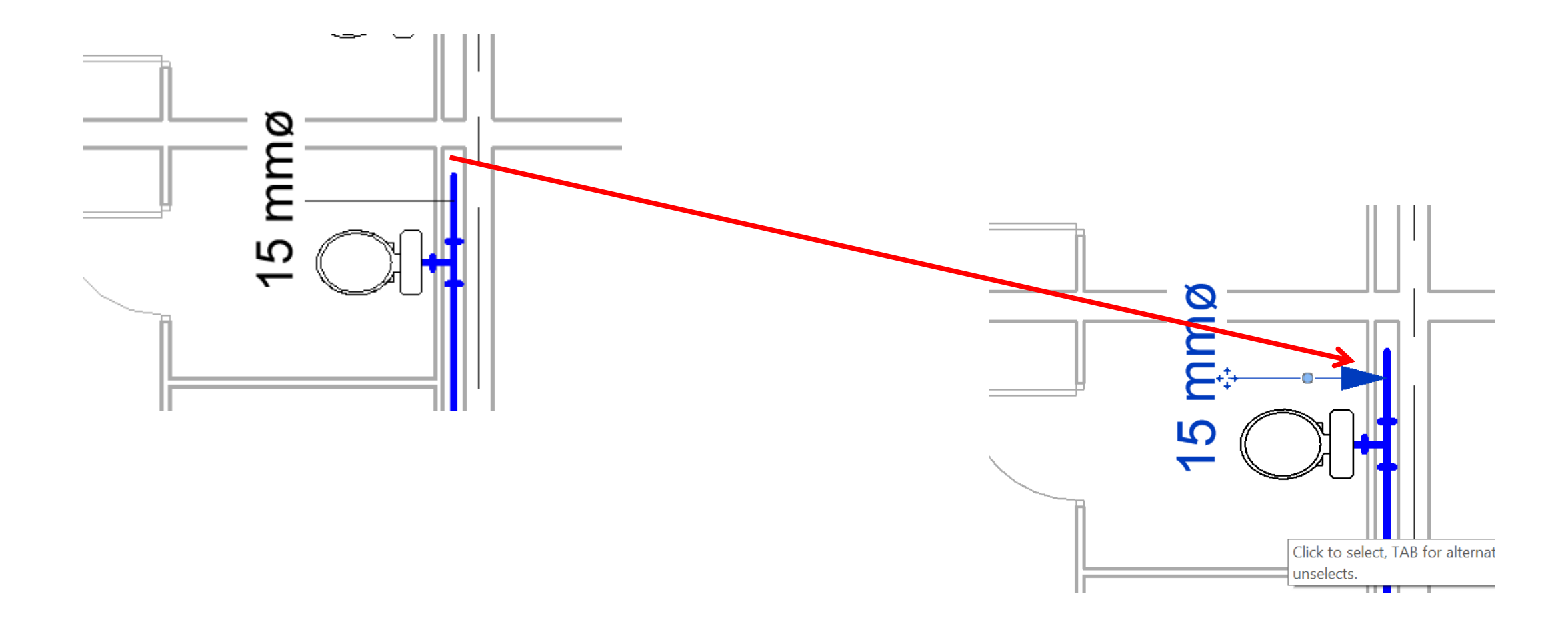

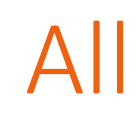

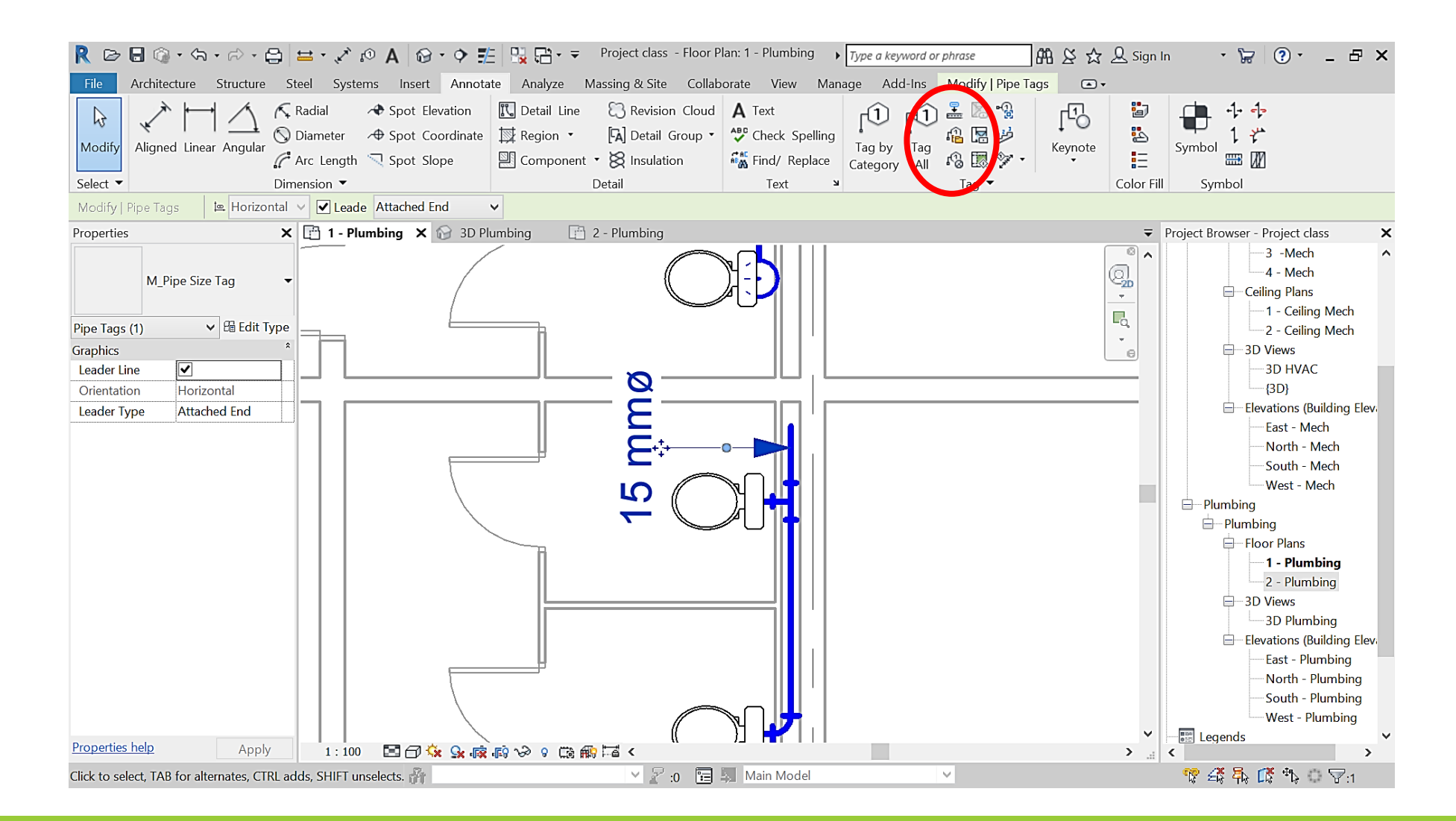

Tag All

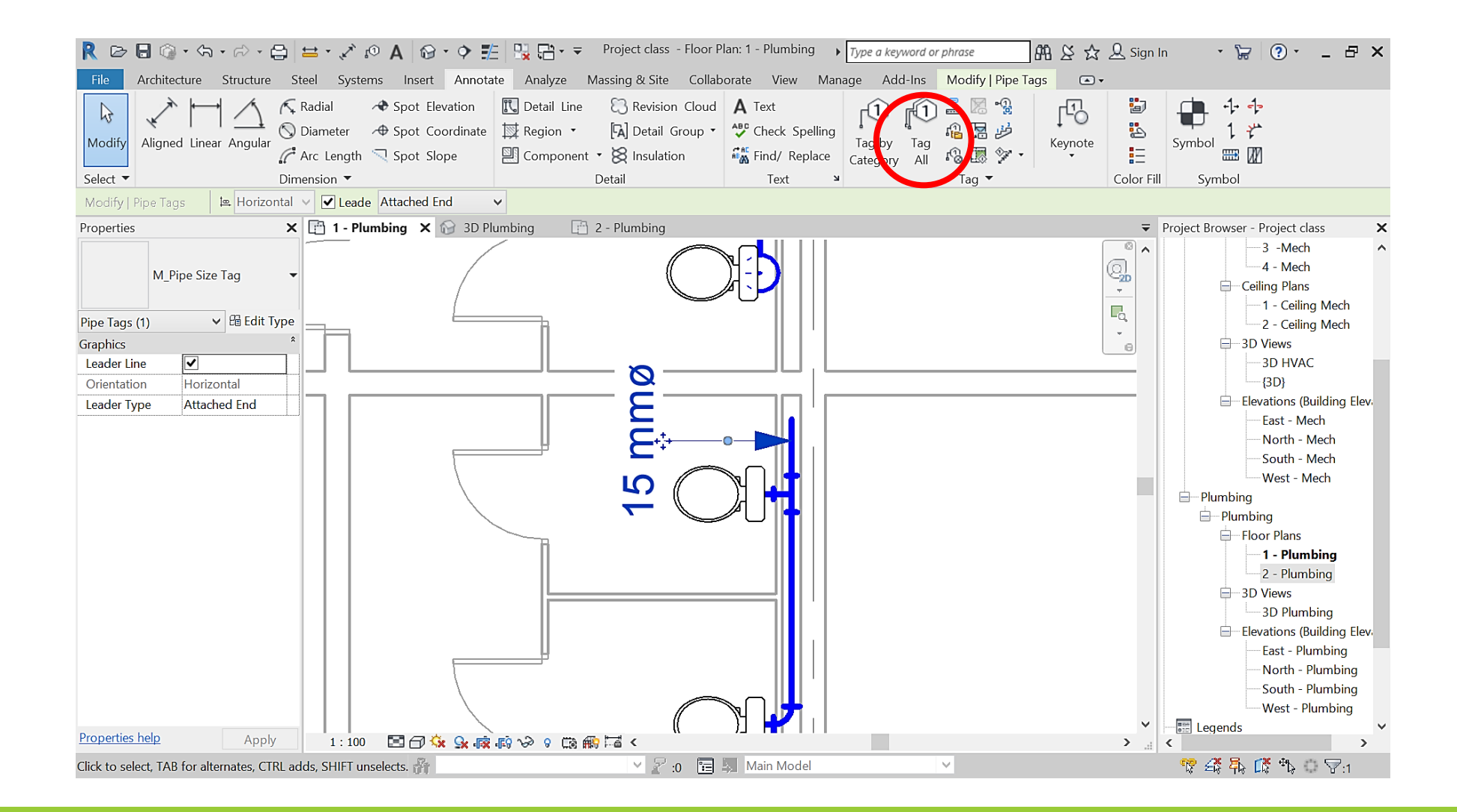

### Select system

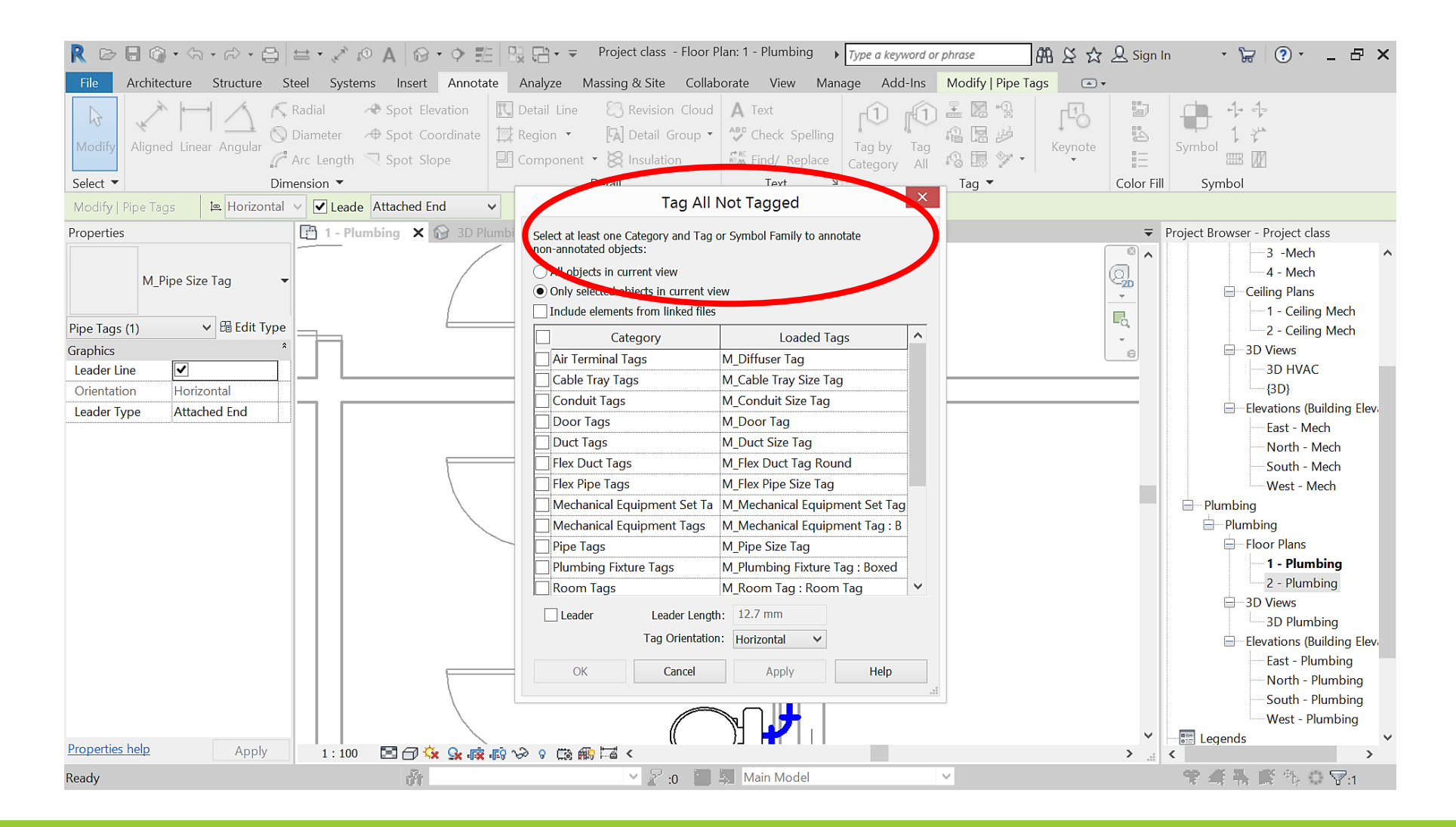

## Select system

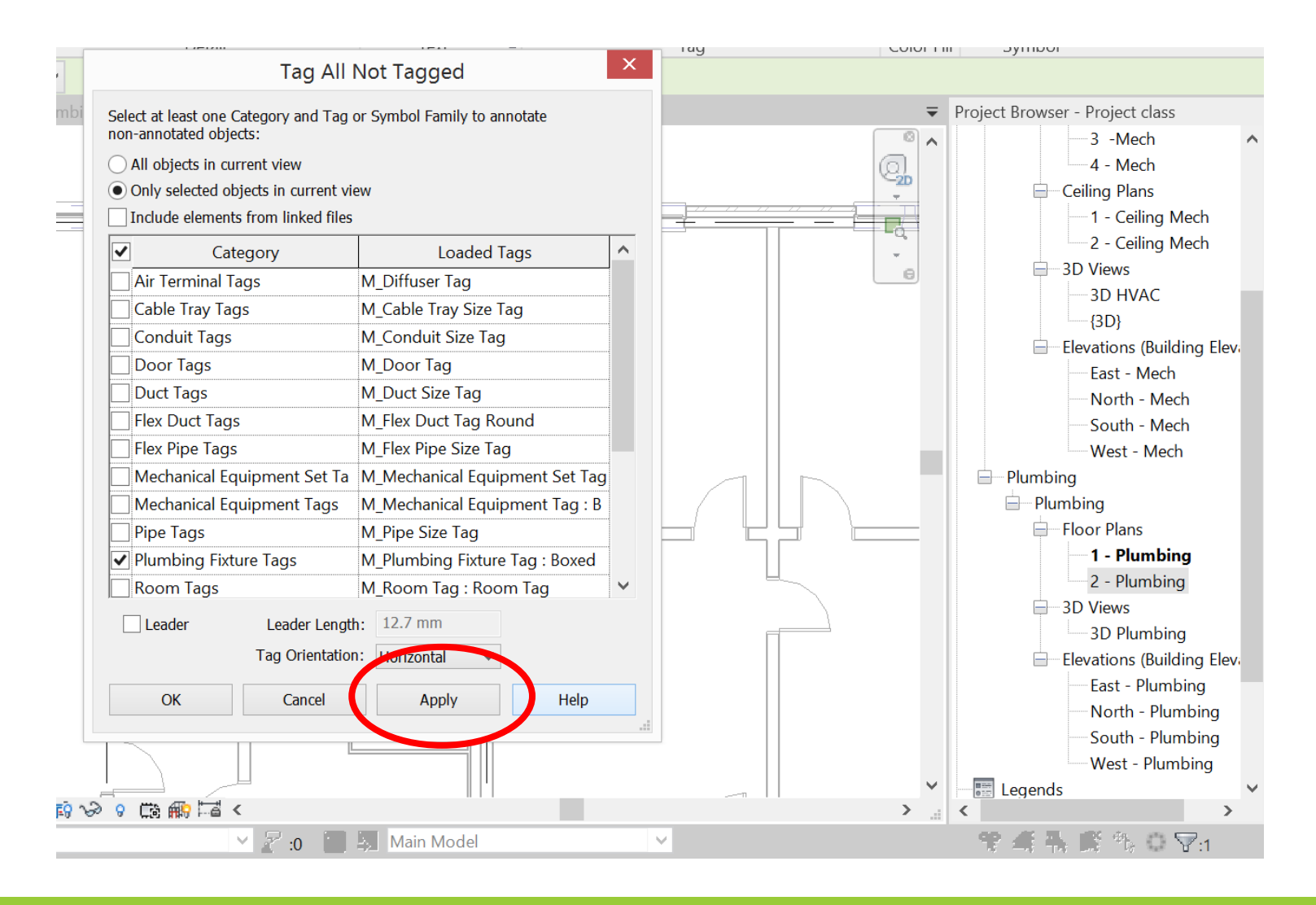

## References

Azhar S., Hein M., Sketo B., Building InformationModelling (BIM): Benefits, Risks and Challenges, 2008, https/www.researchgate.net/publication/237569739.

AEC (UK) BIM Technology protocol Version 2.1.1. Practical implementation of BIM for the UK Architectural, Engineering and Construction (AEC) industry, 2015, https://aecuk.files.wordpress.com

Bryde D., Broquetas M., Volm J.M., *The project benefits of Building Information Modelling (BIM)*, Journal of Project Management, 2013.

Finith E. Jernigan AIA – BIG BIM little bim, 2nd Edition, 4Site Press, 2008.

Kasznia D., Magiera J., Wierzowiecki P., *BIM w praktyce. Standardy. Wdrożenie. Case Study*, PWN, Warszawa 2018.

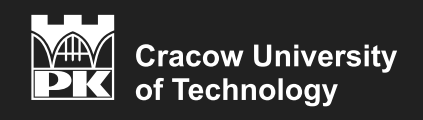

eISBN 978-83-66531-20-8